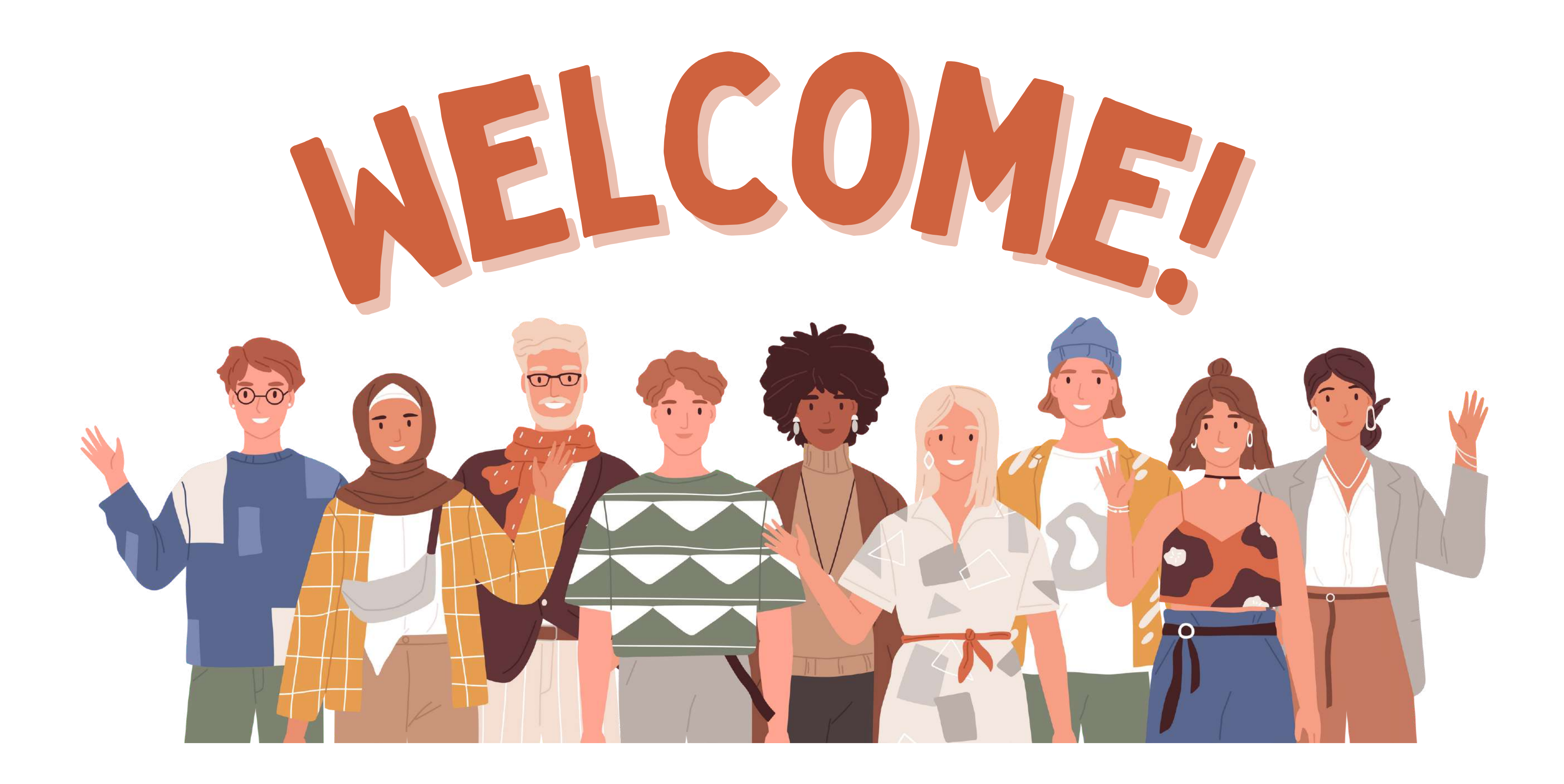

ก่อน

## 15 มีนาคม 2566

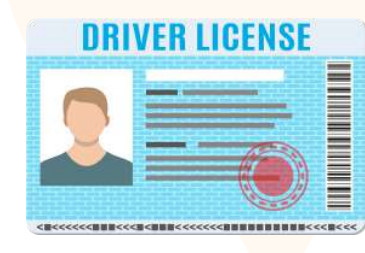

<mark>ใบอนุญาตประกอบ</mark>วิชาชีพ

- ครู
- ผู้บริหารสถานศึกษา
- ผู้บริหารการศึกษา
- ศึกษานิเทศก์

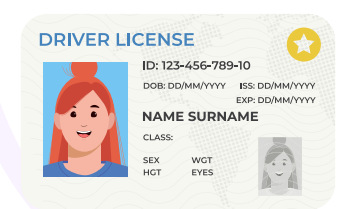

หนังสืออนุญาตให้ประกอบวิชาชีพทางการศึกษา โดยไม่มีใบอนุญาตประกอบวิชาชีพ

ชาวไทย • ชาวต่างประเทศ

หนังสือรับรองความรู้ตามมาตรฐานวิชาชีพ

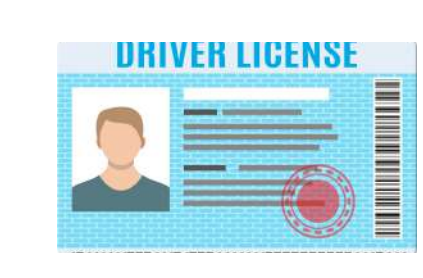

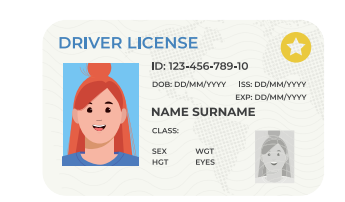

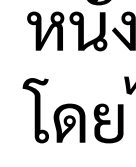

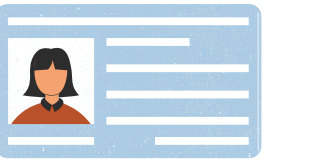

หนังสือรับรองความรู้ตามมาตรฐานวิชา<mark>ช</mark>ีพ

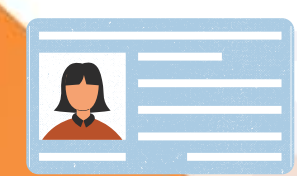

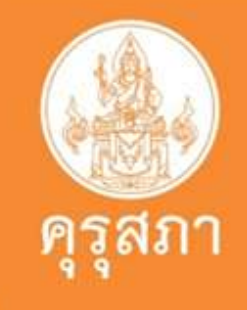

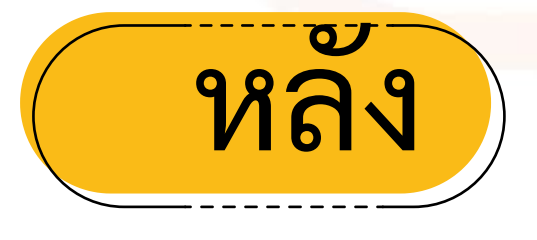

ใบอนุญาตประกอบวิชาชีพ

- ใบอนุญาตปฏิบัติหน้าที่ครู
- ผู้บริหารสถานศึกษา • ครู
- ครูชั้นต้น ผู้บริหารการศึกษา
- ครูชั้นสูง
   ศึกษานิเทศก์
- หนังสืออนุญาตให้ประกอบวิชาชีพทางการศึกษา โดยไม่มีใบอนุญาตประกอบวิชาชีพ
  - ชาวไทย • ชาวต่างประเทศ

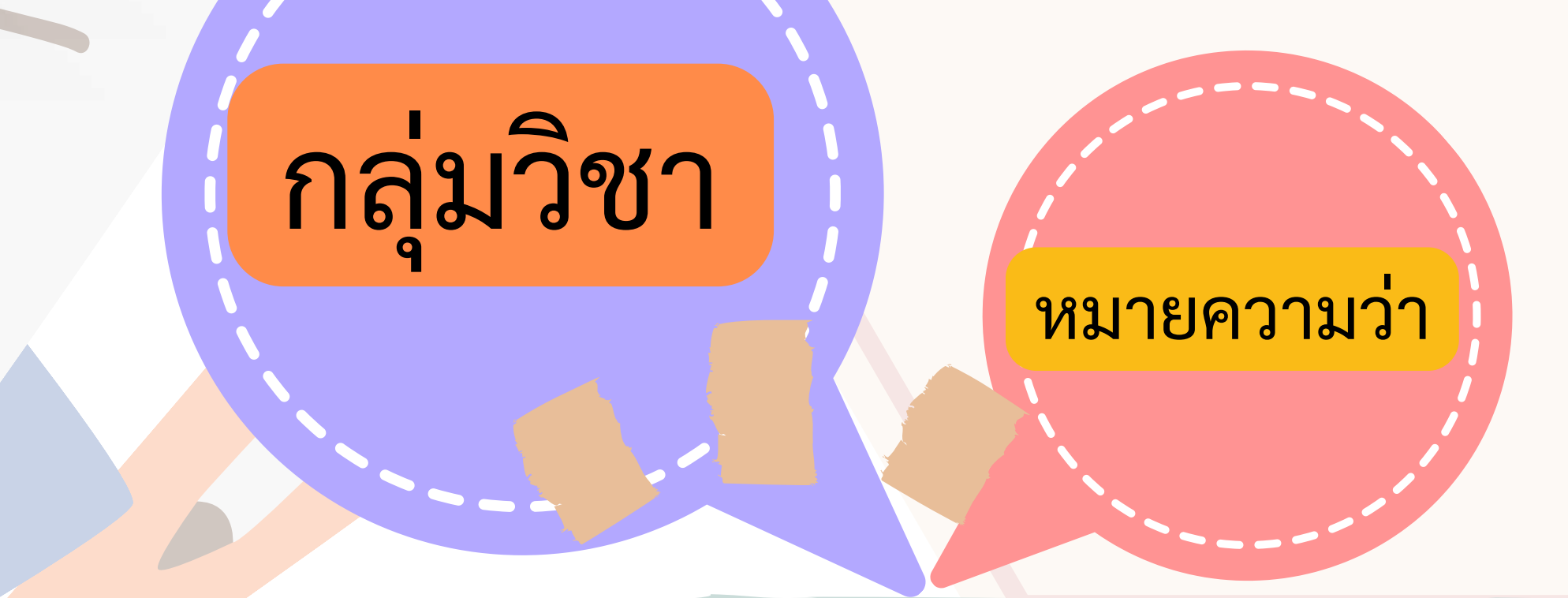

กลุ่มวิชาที่ระบุในใบอนุญาตประกอบวิชาชีพครูชั้นต้น และใบอนุญาตประกอบวิชาชีพครูชั้นสูง ตามที่คณะกรรมการคุรุสภากำหนดสามารถขอรับใบอนุญาต ประกอบวิชาชีพครูชั้นต้น และชั้นสูง ขอได้มากกว่าหนึ่งกลุ่มวิชา

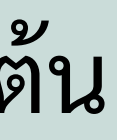

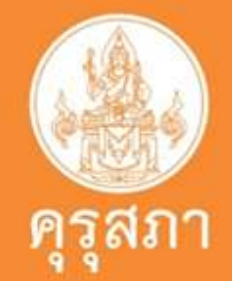

M

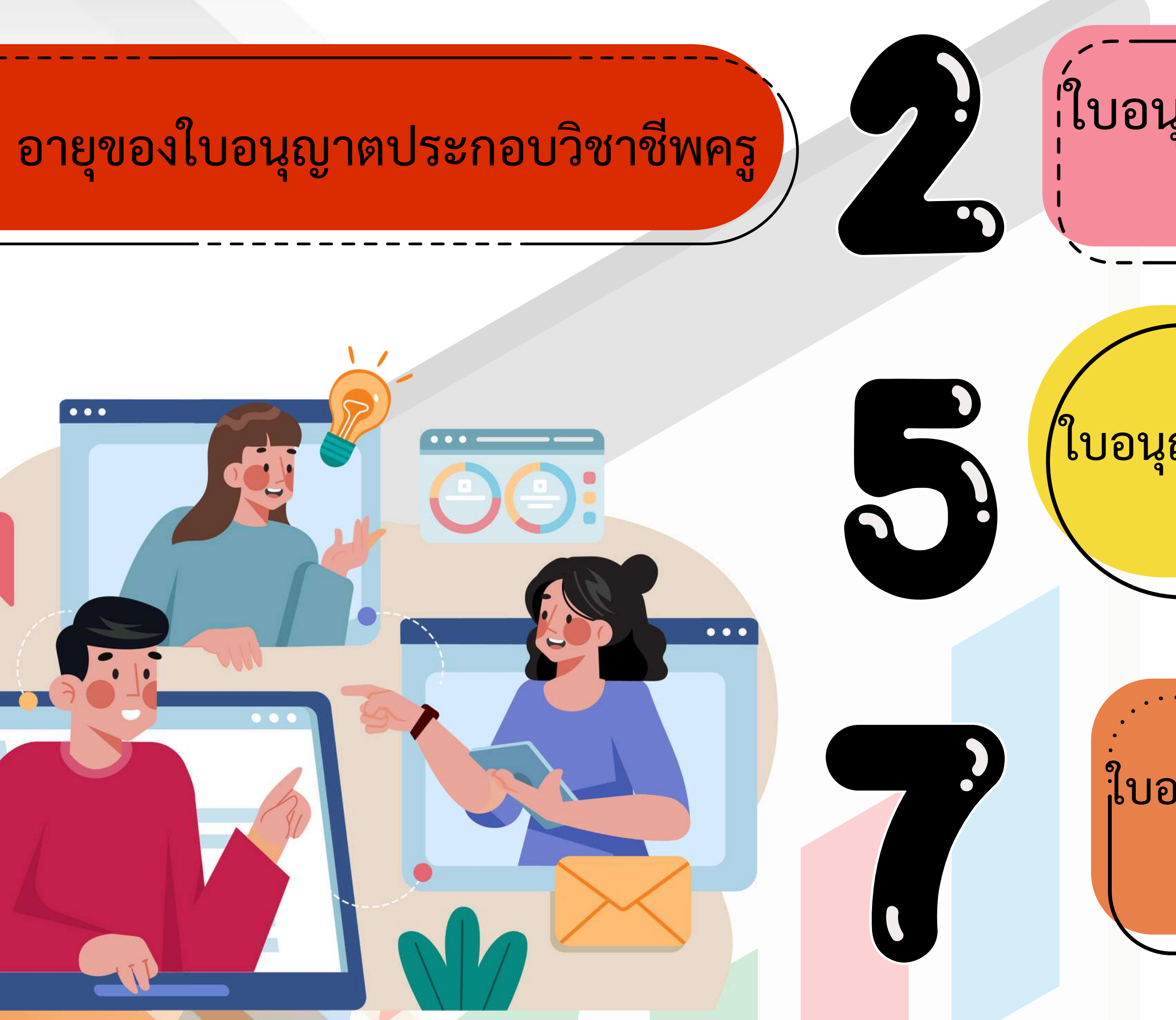

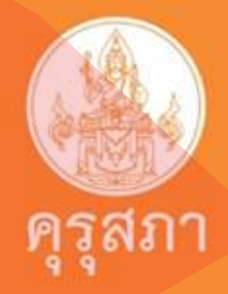

### ู่ใบอนุญาตปฏิบัติหน้าที่ครู มีอายุ 2 ปี

### ใบอนุญาตประกอบวิชาชีพครูชั้นต้น มีอายุ 5 ปี

ี้ใบอนุญาตประกอบวิชาชีพครูชั้นสูง มีอายุ 7 ปี

### ใบอนุญาตฯ แต่ละประเภทตามอายุ

ใบอนุญาตปฏิบัติหน้าที่ครู

หนังสืออนุญาตให้ประกอบวิชาชีพทางการศึกษาโดยไม่มีใบอนุญาตประกอบวิชาชีพ

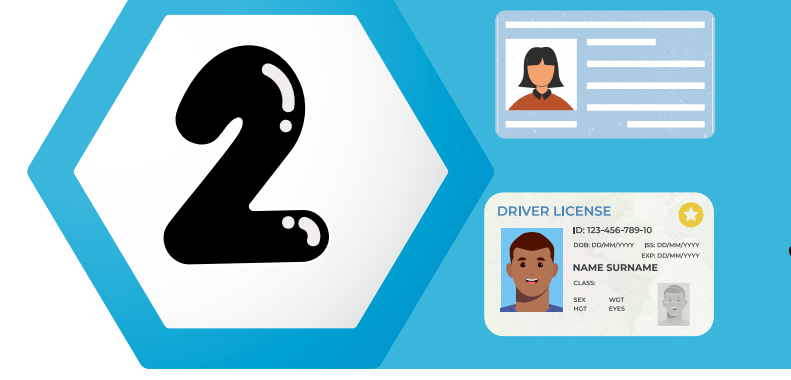

5

ใบอนุญาตฯประกอบวิชาชีพครู

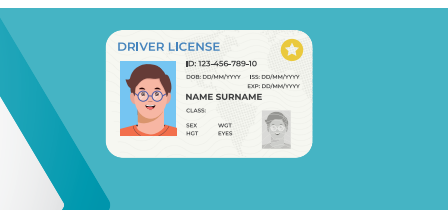

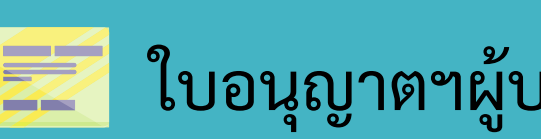

DRIVER LICENSE

Priver License โรงสารระบาที่ โรงสารระบาที่

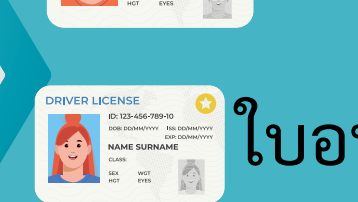

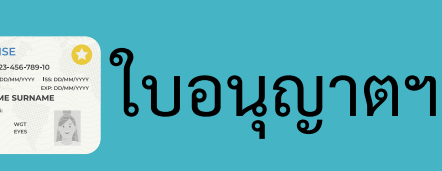

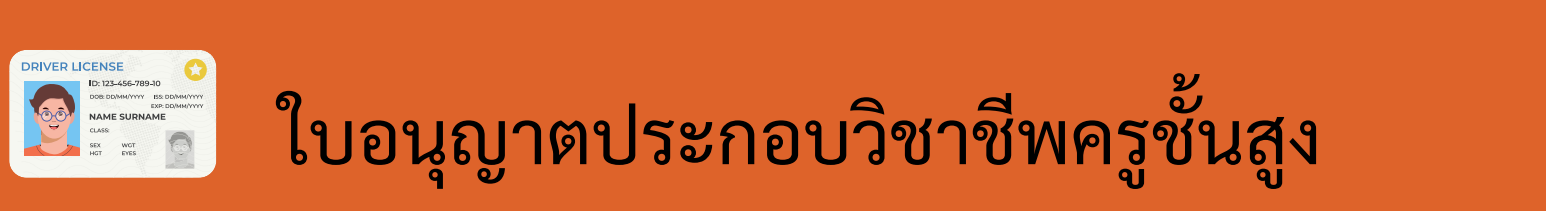

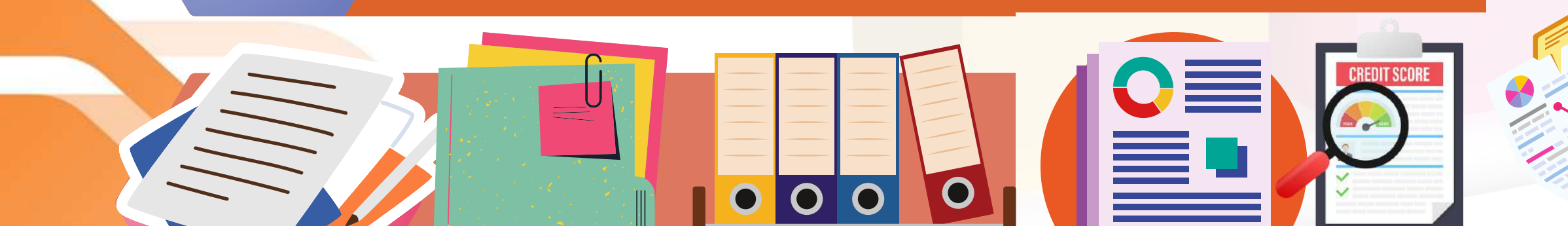

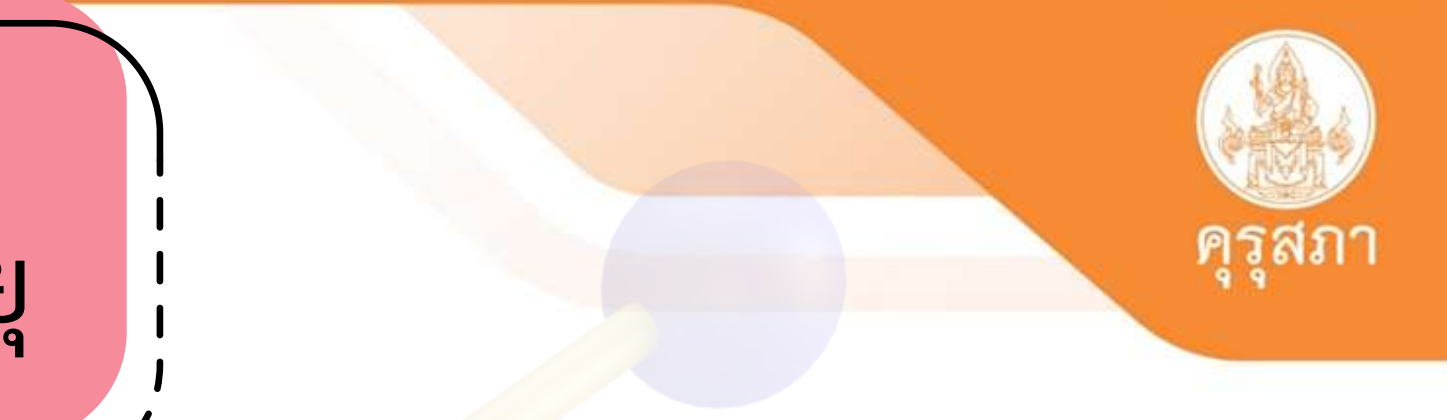

ใบอนุญาตาประกอบวิชาชีพครูชั้นต้น

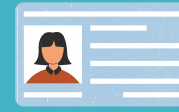

ใบอนุญาตาผู้บริหารการศึกษา 🚨 ใบอนุญาตาศึกษานิเทศก์

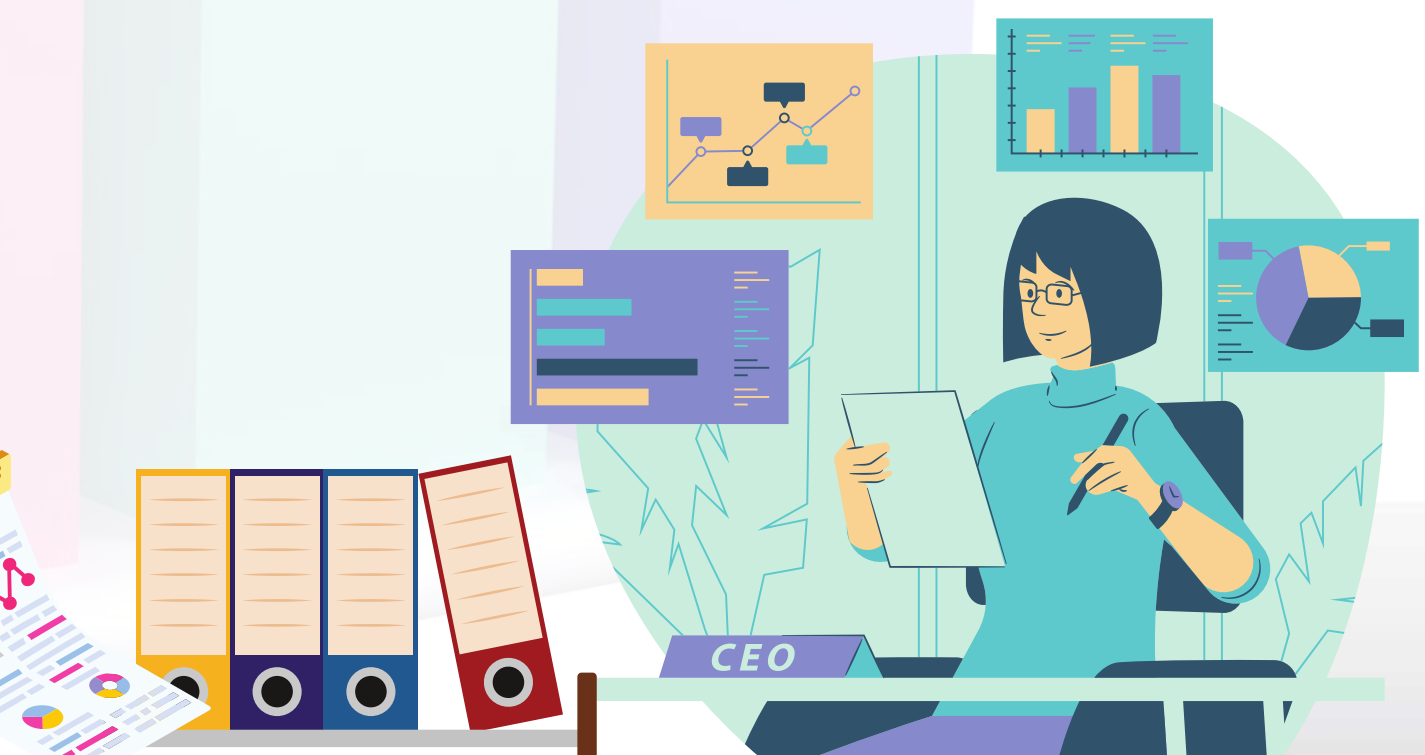

## หลักฐานที่ใช้แสดงในการประกอบวิชาชีพ

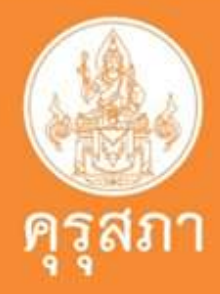

เอกสารและหลักฐานที่ต้องแนบใน การยื่นขอใบอนุญาตประกอบวิชาชีพ

- ใบอนุญาตปฏิบัติหน้าที่ครู
- ใบอนุญาตประกอบวิชาชีพครู

 ใบอนุญาตประกอบวิชาชีพครูชั้นต้น ใบอนุญาตประกอบวิชาชีพครูชั้นสูง

หลักฐานและเอกสารในการขอใบอนุญาตประกอบวิชาชีพ : ใบอนุญาตปฏิบัติหน้าที่ครู

รูปถ่ายชุดสุภาพ หน้าตรง อายุไม่เกิน 6 เดือน

บัตรประชาชนหรือทะเบียนบ้านหรือบัตรเจ้าหน้าที่ของรัฐ

วุฒิปริญญาทางการศึกษาที่ได้รับการรับรองจากคุรุสภา

<mark>ใบรายงานผ</mark>ลการศึกษาและหนังสือรับรองคุณวุฒิที่ผ่านสภาอนุมัติแล้วเท่<mark>านั้น</mark>

วุฒิปริญญาทางการศึกษาที่คุรุสภารับรองฯ

เลขที่อัพโหลด 6 และ 11 หลักของผู้สำเร็จการศึกษาที่ได้รับการยืนยันข้อมูลจาก สมช.แล้ว

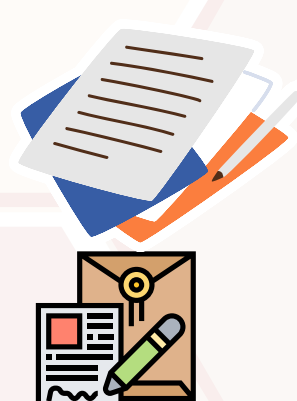

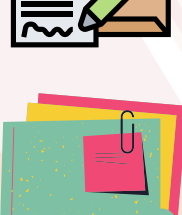

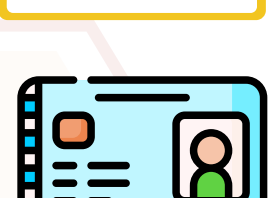

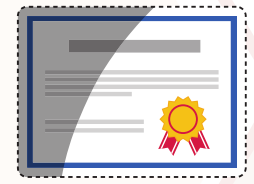

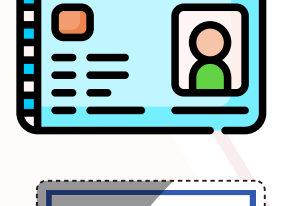

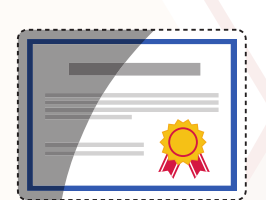

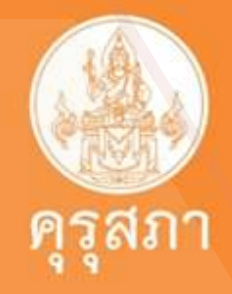

## ์หลักฐานและเอกสารในการขอใบอนุญาตประกอบ วิชาชีพประเภทครูและครูชั้นต้น

- รูปถ่ายชุดสุภาพ หน้าตรง อายุไม่เกิน 6 เดือน

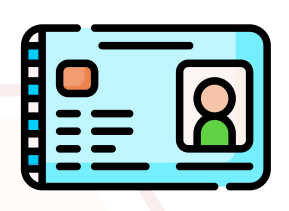

- บัตรประชาชนหรือทะเบียนบ้านหรือบัตรเจ้าหน้าที่ของรัฐ
- วุฒิปริญญาทางการศึกษาที่ได้รับการรับรองจากคุรุสภา

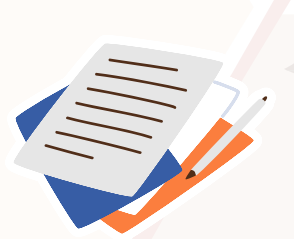

<mark>ใบรายงานผลการศึกษาและหนังสือรับรองคุณวุฒิที่ผ่าน</mark>สภาอ<mark>นุมัติแล้วเท่านั้น</mark>

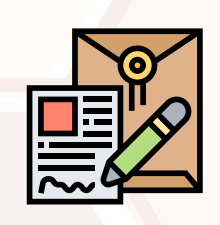

- <mark>วุฒิปริญญาทางการศึ</mark>กษาที่ได้รับการรับรองจ<mark>ากคุรุสภา</mark>
- เลขที่อัพโหลด 6 และ 11 ของผู้สำเร็จการศึกษาที่ได้รับการยืนยันข้อมูลจาก สมช.แล้ว

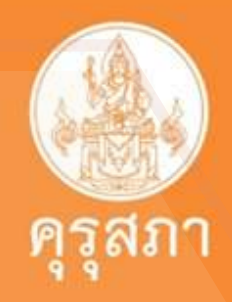

์หลักฐานและเอกสารในการขอใบอนุญาตประกอบ วิชาชีพประเภทครูชั้นสูง

- รูปถ่ายชุดสุภาพ หน้าตรง อายุไม่เกิน 6 เดือน
- บัตรประชาชนหรือทะเบียนบ้านหรือบัตรเจ้าหน้าที่ของรัฐ
- วุฒิปริญญาทางการศึกษาที่ได้รับการรับรองจากคุรุสภา
- <u>ใบรายงาน</u>ผลการศึกษาและหนังสือรับรองคุณวุฒิที่ผ่านสภาอนุมัติแล้ว<mark>เท่านั้น</mark>
- วุฒิปริญญาทางการศึกษาที่ได้รับการรับรองจากคุรุสภา
- ได้รับวิทยฐานะ ระดับ ครูชำนาญการ
- ผ่านเกณฑ์การประเมินระดับคุณภาพตามที่คุรุสภากำหนด

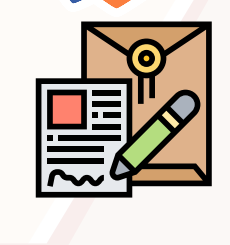

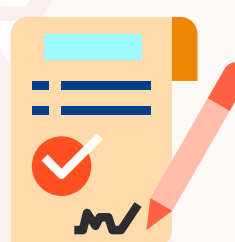

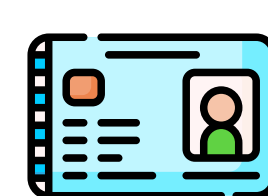

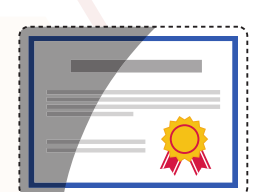

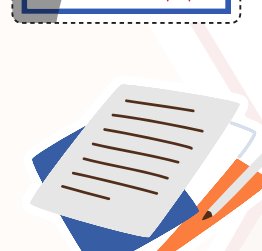

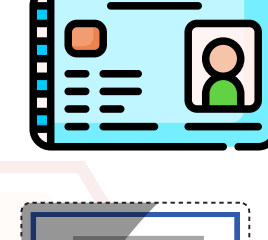

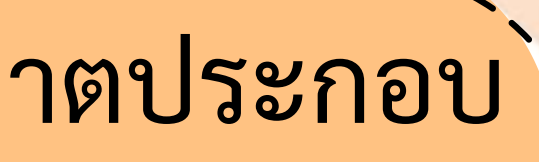

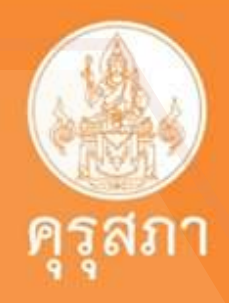

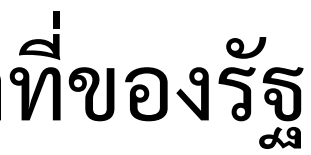

## หลักฐานและเอกสารในการขอใบอนุญาตประกอบ วิชาชีพประเภทอื่นๆ

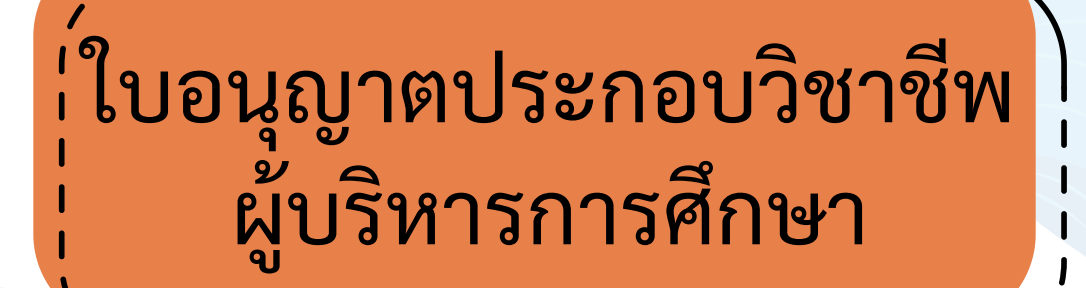

ใบอนุญาตประกอบวิชาชีพ ผู้บริหารสถานศึกษา

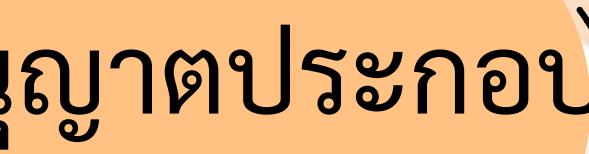

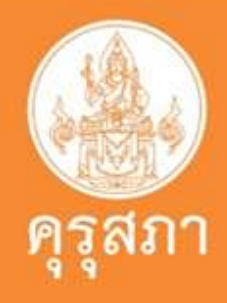

ใบอนุญาตประกอบวิชาชีพ ศึกษานิเทศก์

รูปถ่ายชุดสุภาพ หน้าตรง อายุไม่เกิน 6 เดือน

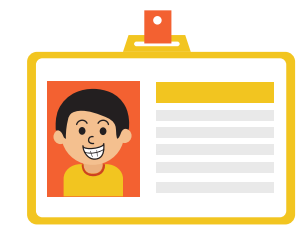

บัตรประช<mark>าชนห</mark>รือทะเบียนบ้านหรือ <mark>บัตรเจ้าหน้าที่</mark>ของรัฐ <mark>วุฒิปริญญาทางการบริห</mark>ารการศึกษา

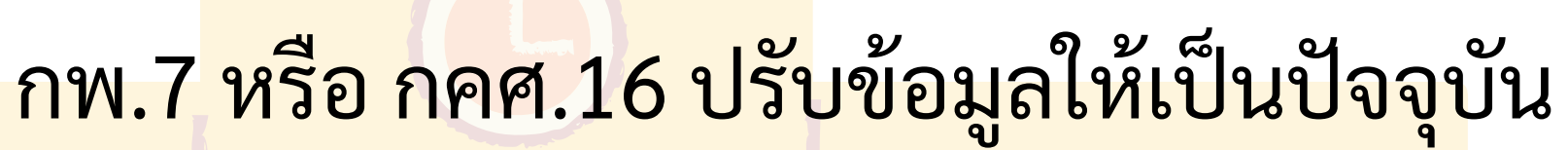

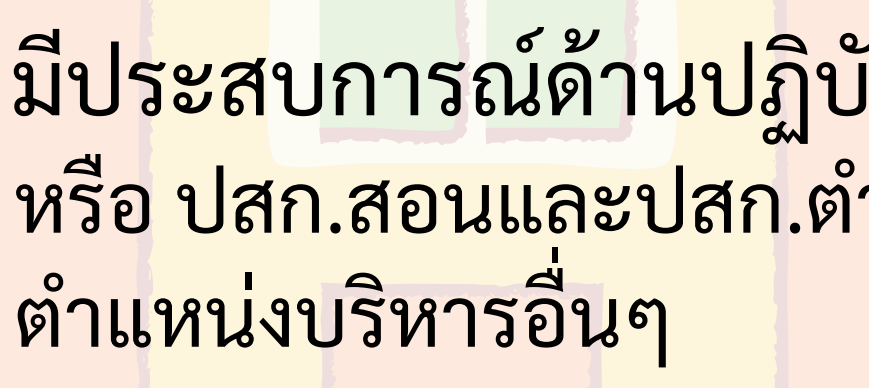

ไม่มีลักษณะต้องห้าม ตามมาตรา 44

ชำระค่าธรรมเนียม 500 บาท

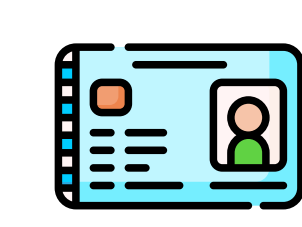

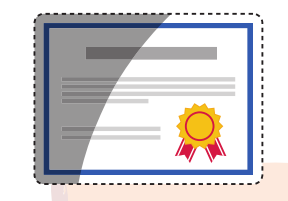

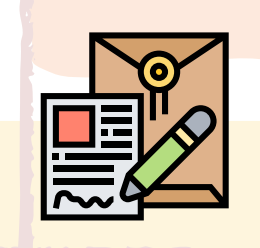

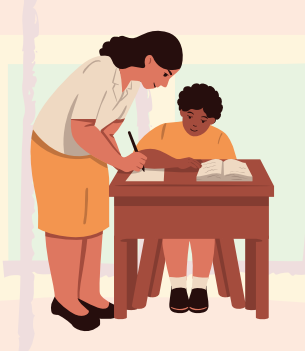

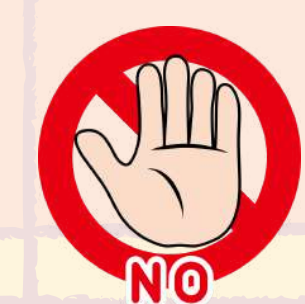

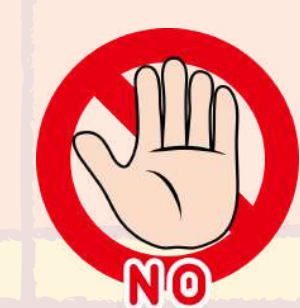

ใบอนุญาตประกอบวิชาชีพ ผู้บริหารสถานศึกษา

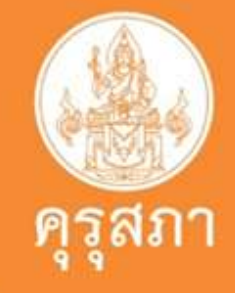

## <mark>มีประส</mark>บการณ์ด้านปฏิบัติการสอนมาแล้วไม่น้อยกว่า 5 ปี หรือ ปสก.สอนและปสก.ตำแหน่งหัวหน้าหมวดหรือหัวหน้างานหรือ

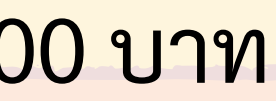

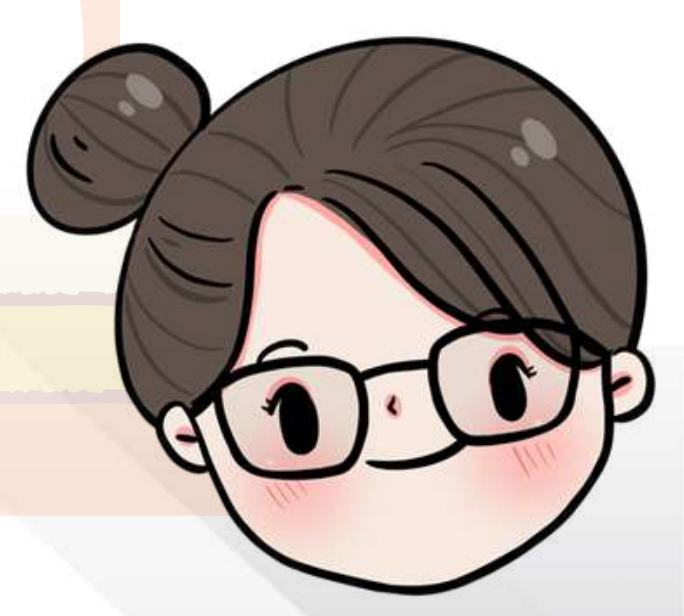

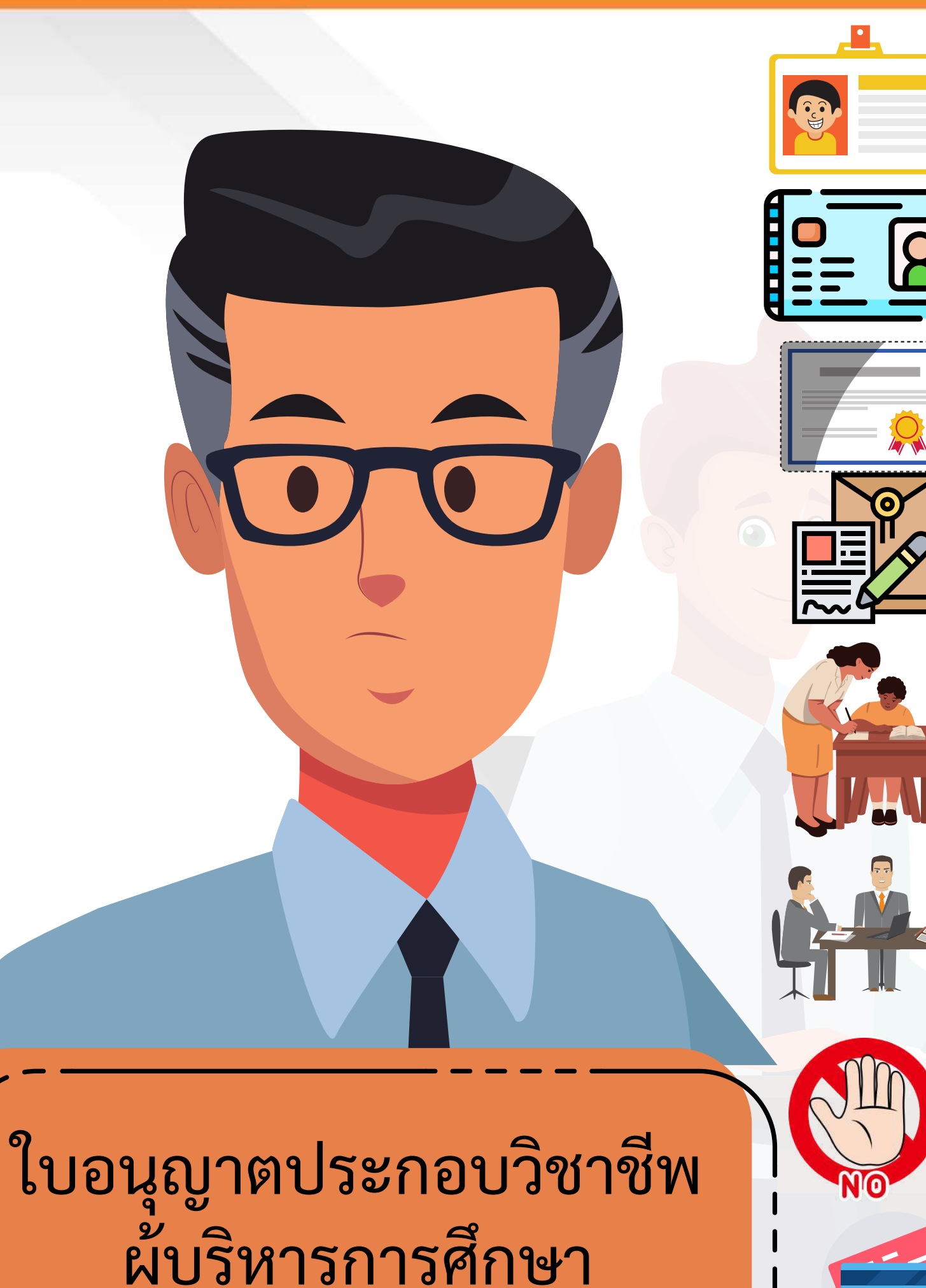

รูปถ่ายชุดสุภาพ หน้าตรง อายุไม่เกิน 6 เดือน

บัตรปร<mark>ะชาชนห</mark>รีทะเบียนบ้านหรือบัตรเจ้าหน้าที่ของรัฐ

วุฒิปริญญาทางการบริหา<mark>รการศึกษ</mark>า

กพ.7 หรือ กคศ.16 ปรับข้อมู<mark>ลให้เ</mark>ป็นปัจจุบัน

มีประสบการณ์ด้านปฏิบัติการสอนมาแล้วไม่น้อยกว่า 8 ปี หรือประสบการณ์ในตำแหน่งผู้บริหารสถานศึกษามาแล้วไม่น้อยกว่า 3 ปี หรือประสบการณ์ในตำแหน่ง ศึกษานิเทศก์ ไม่น้อยกว่า 3 ปี หรือประสบการณในตำแหน่งบุคลากรอื่นมีปสก.ด้านบริหารไม่ต่ำกว่า หัวหน้ากลุ่ม หรืออำนวยการกลุ่ม หรือเทียบเท่า มาแล้วไม่น้อยกว่า 5 ปี หรือมีประสบการณ์ตามที่กล่าวมาแล้วรวมกัน แล้วไม่น้อยกว่า 8 ปี

ไม่มีลักษณะต้องห้าม ตามมาตรา 44

ชำระค่าธรรมเนียม 500 บาท

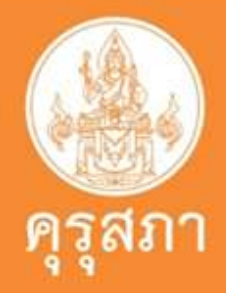

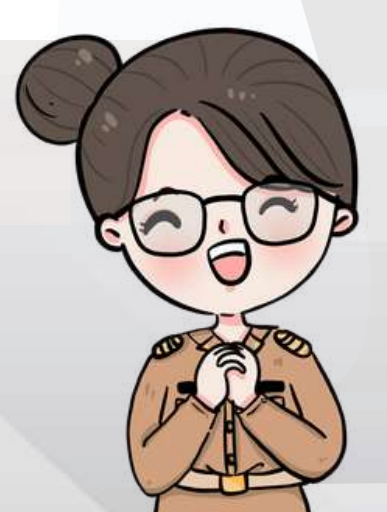

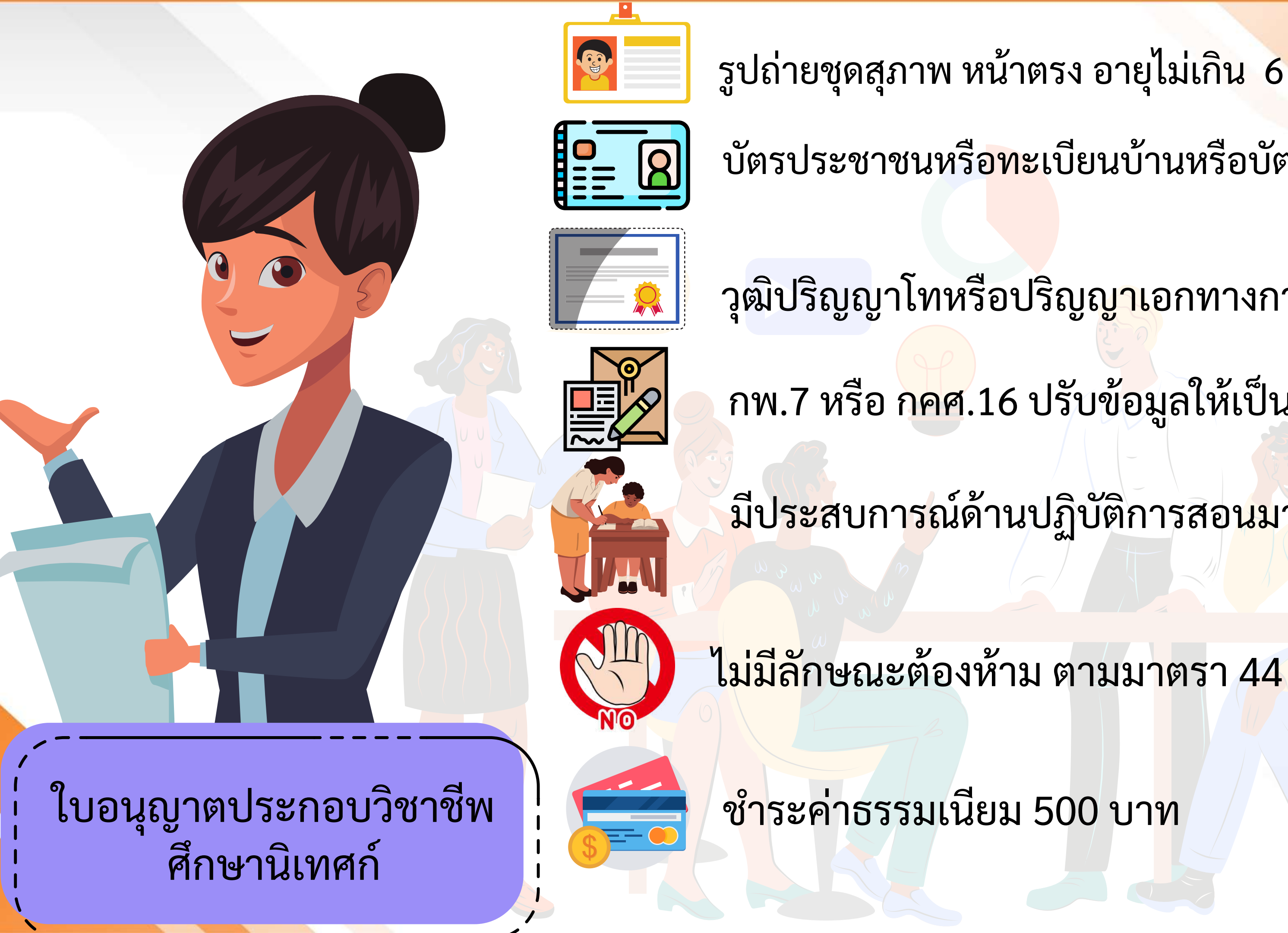

รูปถ่ายชุดสุภาพ หน้าตรง อายุไม่เกิน 6 เดือน

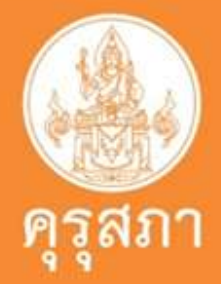

บัตรประชาชนหรื<mark>อทะ</mark>เบียนบ้านหรือบัตรเจ้าหน้าที่ของรัฐ

วุฒิปริญญาโทหรือปริญญ<mark>าเ</mark>อกทางการศึกษา

กพ.7 หรือ กคศ.16 ปรับข้อมูลให้เป็นปัจจุบัน

<mark>มีประส</mark>บการณ์ด้านปฏิบัติการสอ<mark>นมาแล้วไม่</mark>น้อยกว่า 5 ปี

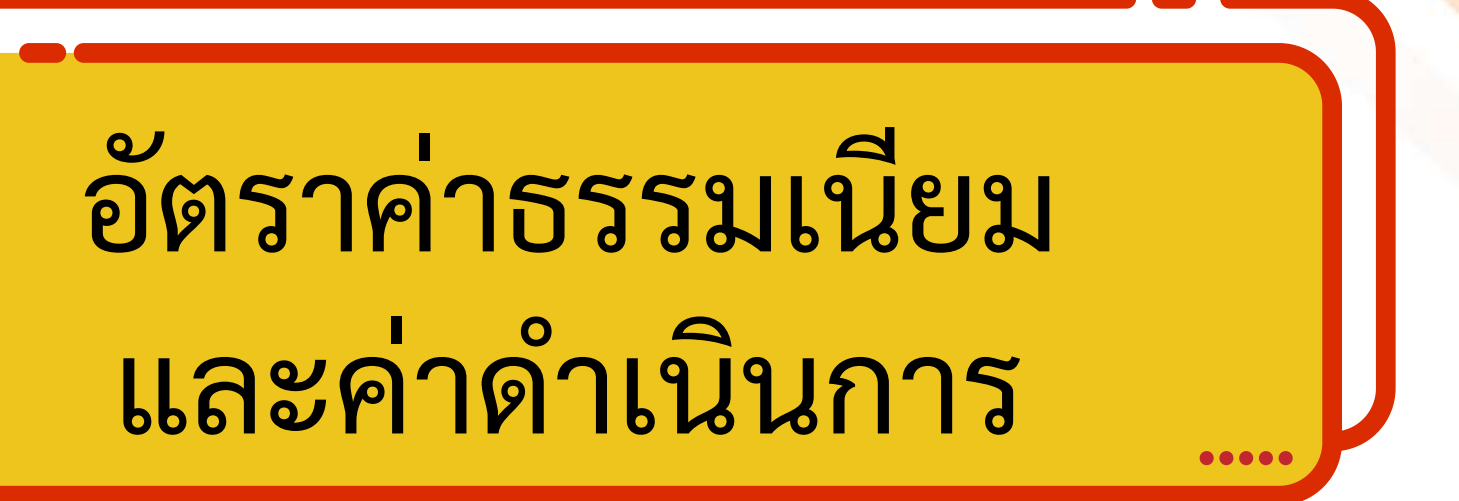

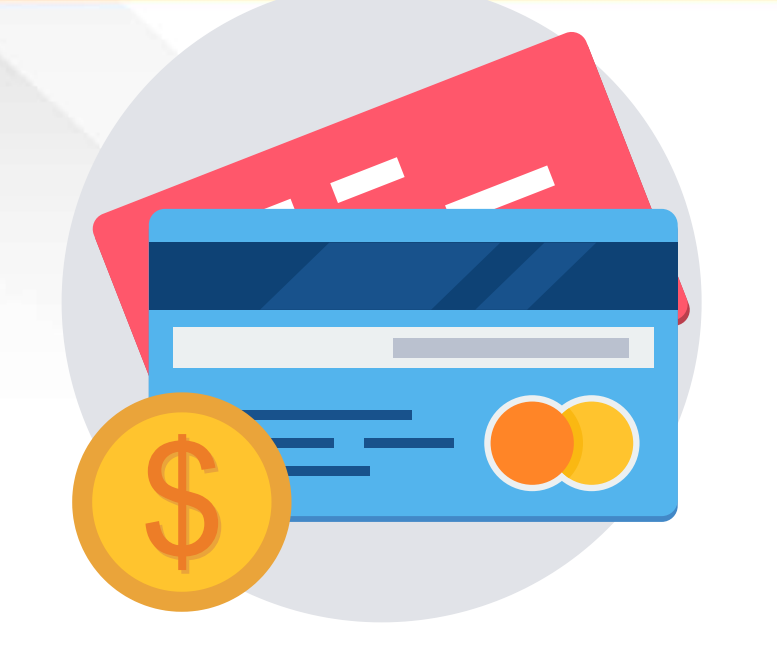

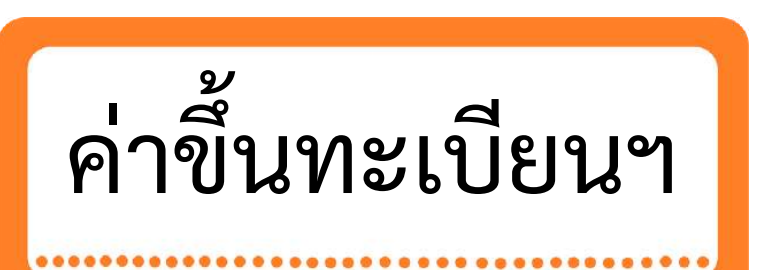

....

ค่าต่ออายุฯ 

ค่าแก้ไขข้อมูล ทางทะเบียน ๆ

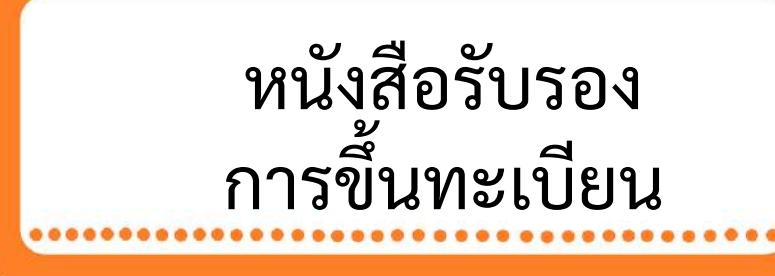

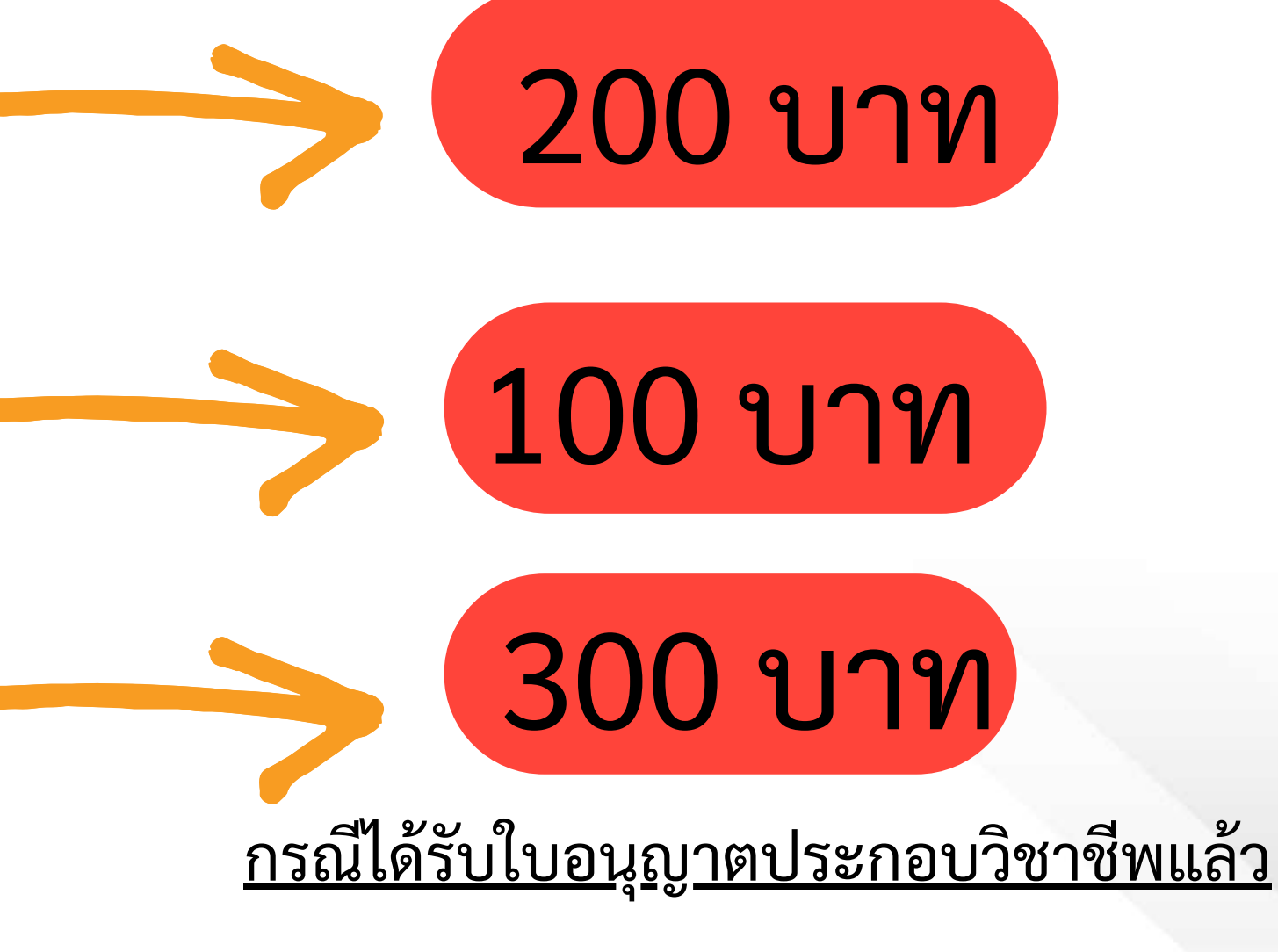

### 500 บาท

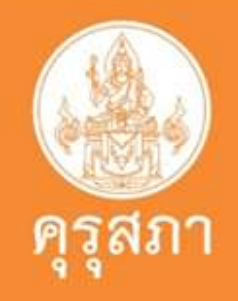

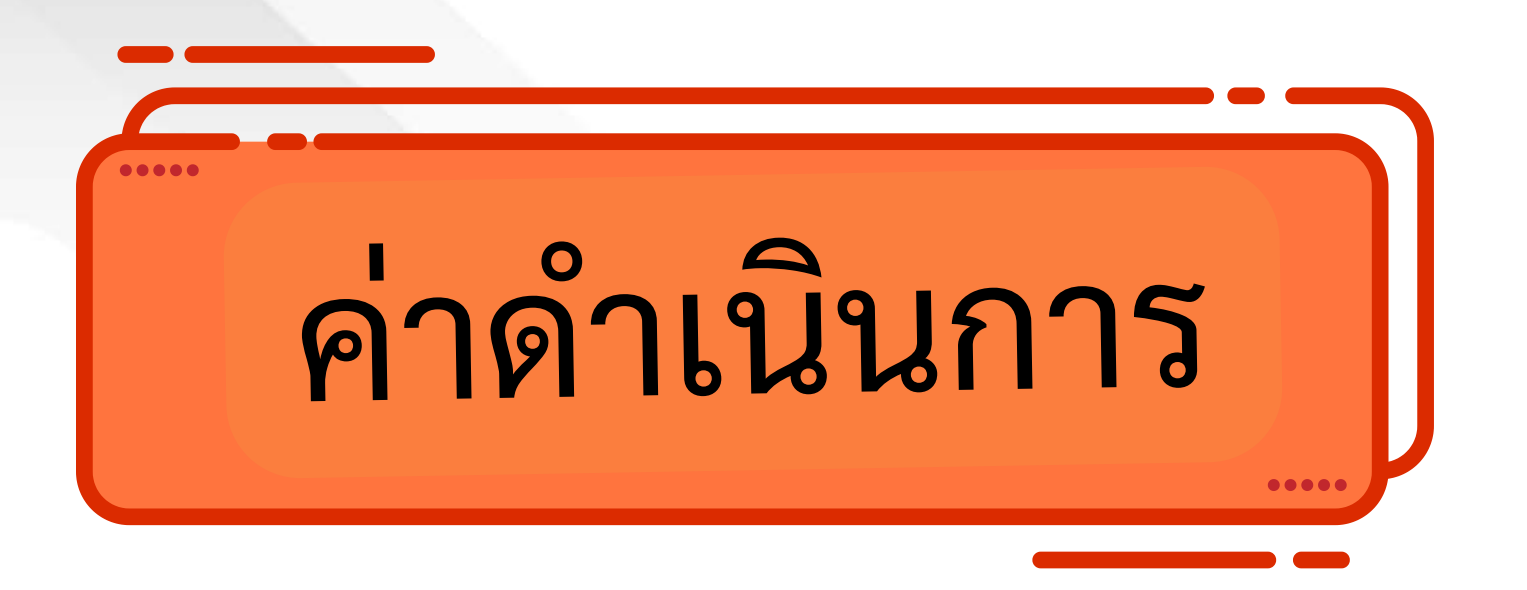

## กรณีมีความจำเป็นเร่งด่วน 1,000 บาท

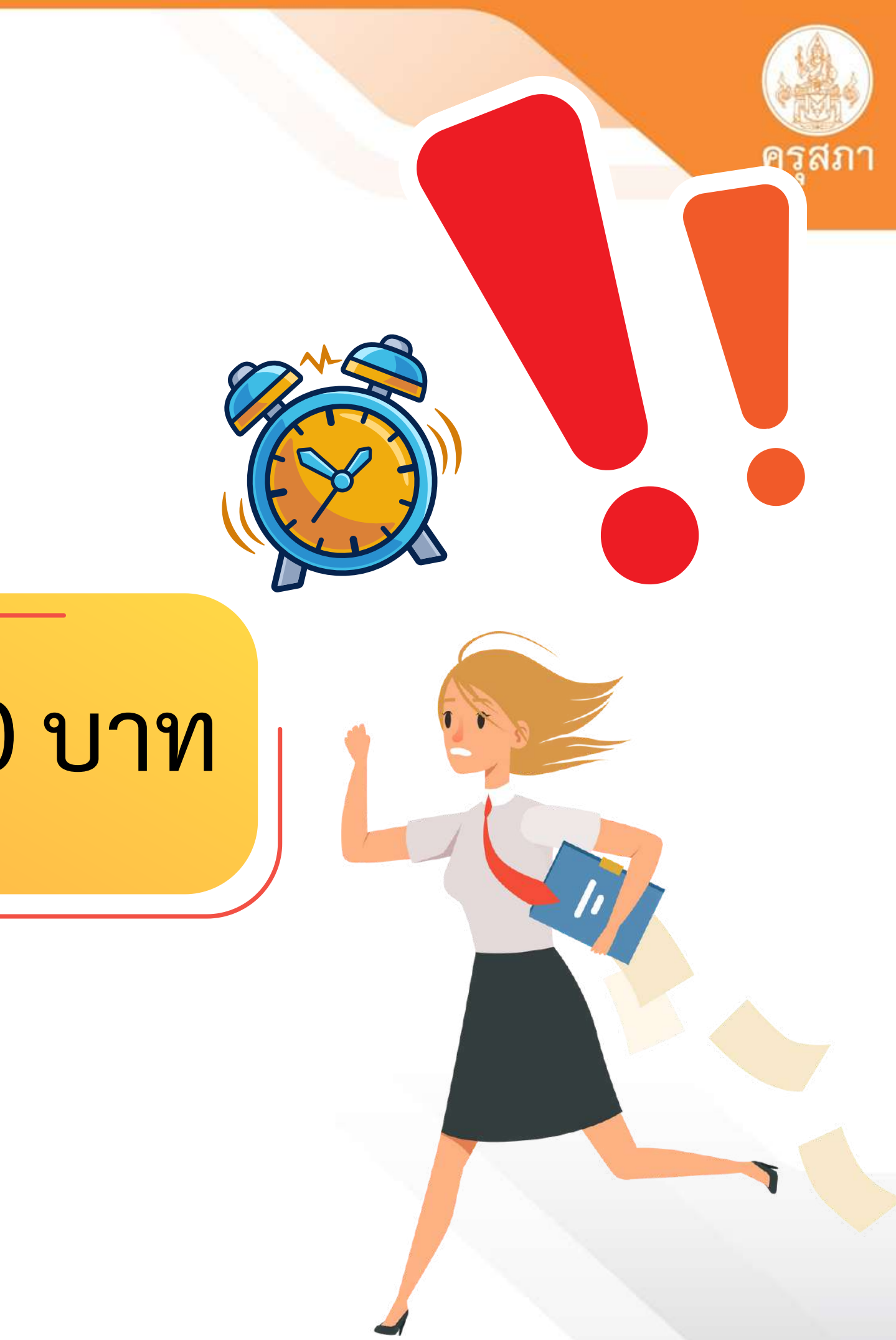

## กรณี เร่งด่วน

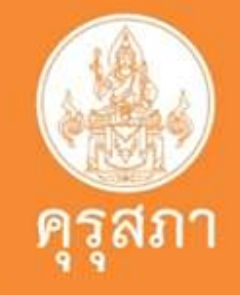

### ใช้สมัครสอบ

## ใช้บรรจุแต่งตั้งๆ

## ใช้ต่อสัญญาจ้าง

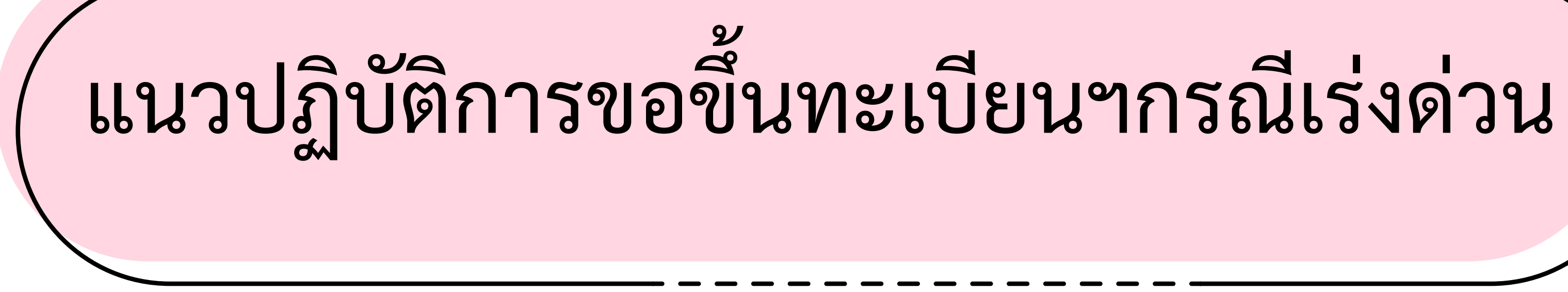

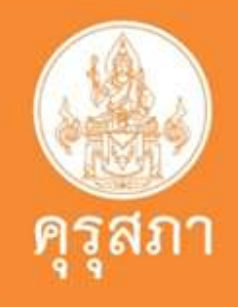

เตรียมสแกนเอกสารรวมเป็นไฟล์ PDF

- บันทึกข้อความกรณีเร่งด่วน
- สำเนาบัตรประชาชน
- เอกสารประกาศรับสมัครสอบ
- เอกสารเรียกบรรจุฯ
- เอกสารต่อสัญญาจ้าง

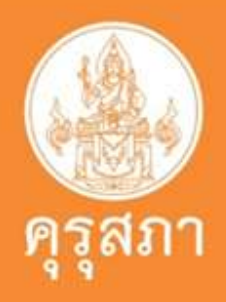

แจ้งเรื่องกรณีเร่งด่วน กับเจ้าหน้าที่คุรุสภาจังหวัด ของท่านที่ปรากฎในระบบฯ

> รอเช็คสถานะในระบบฯ เพื่อพิมพ์ใบอนุญาตฯ ภายใน 1-3 วันทำการ

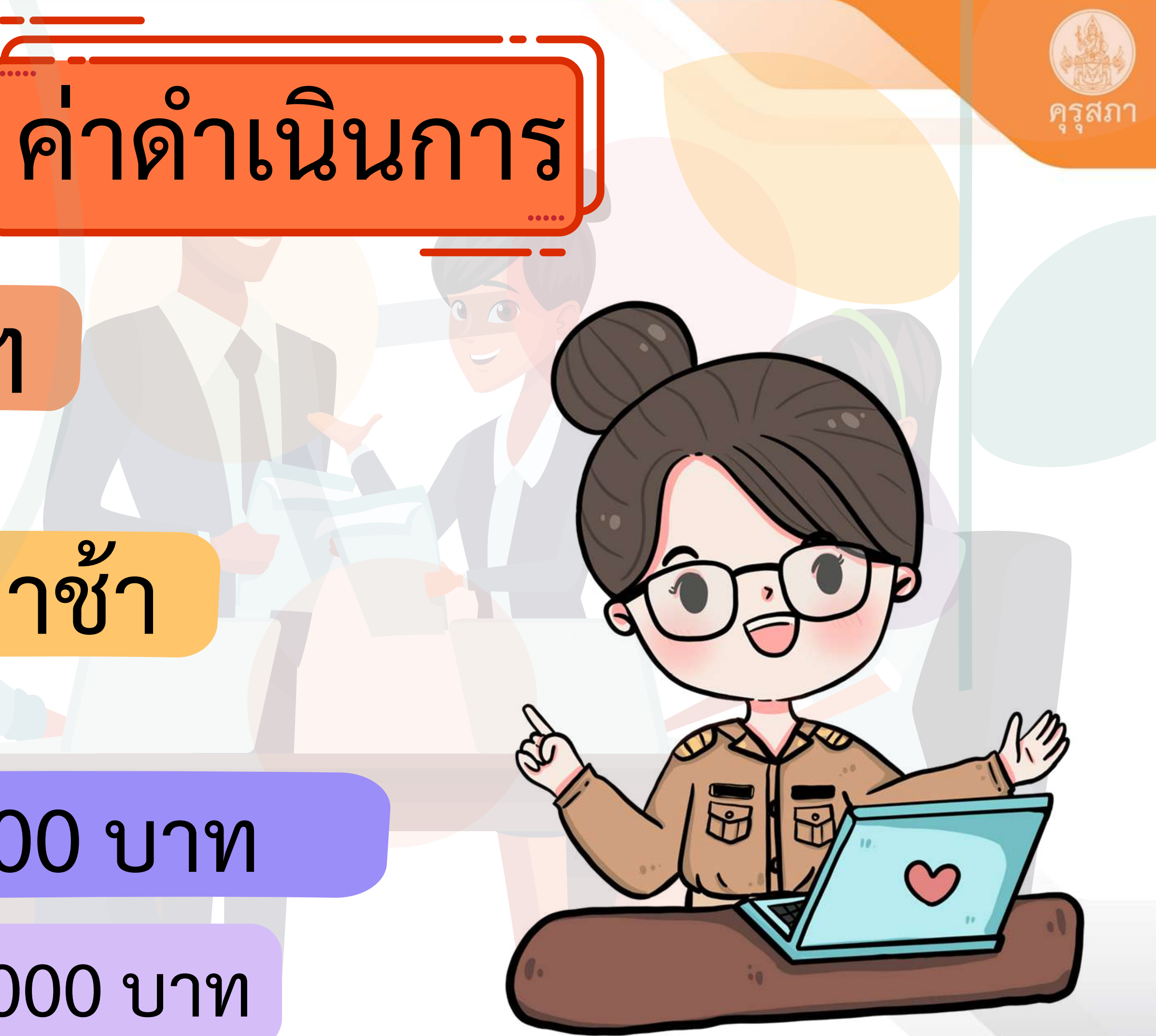

## ต่ออายุๆ

## กรณิต่อล่าช้า

## เดือนละ200 บาท

แต่ไม่เกิน 2,000 บาท

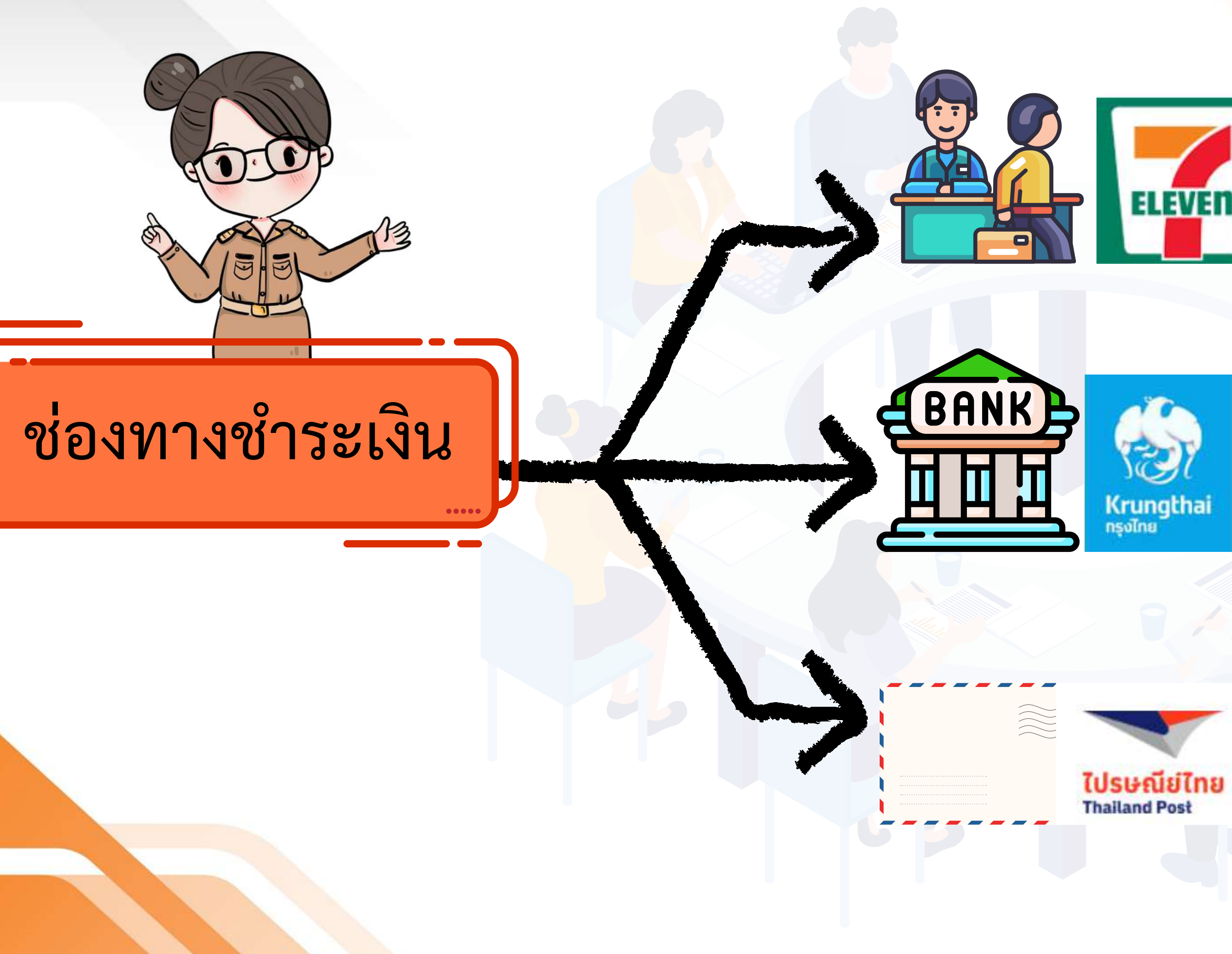

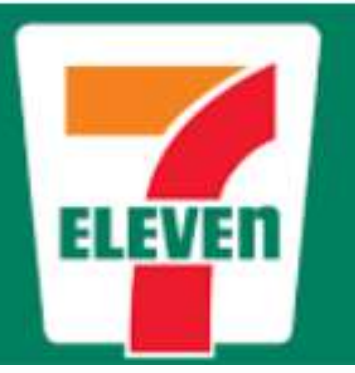

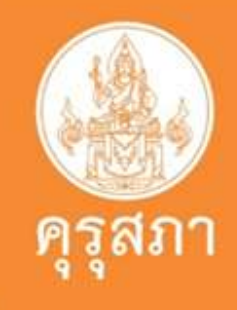

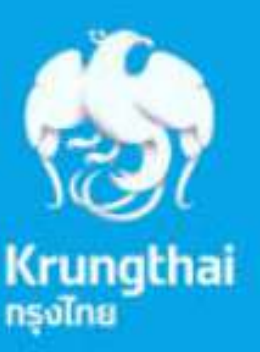

# ครุรำลึก

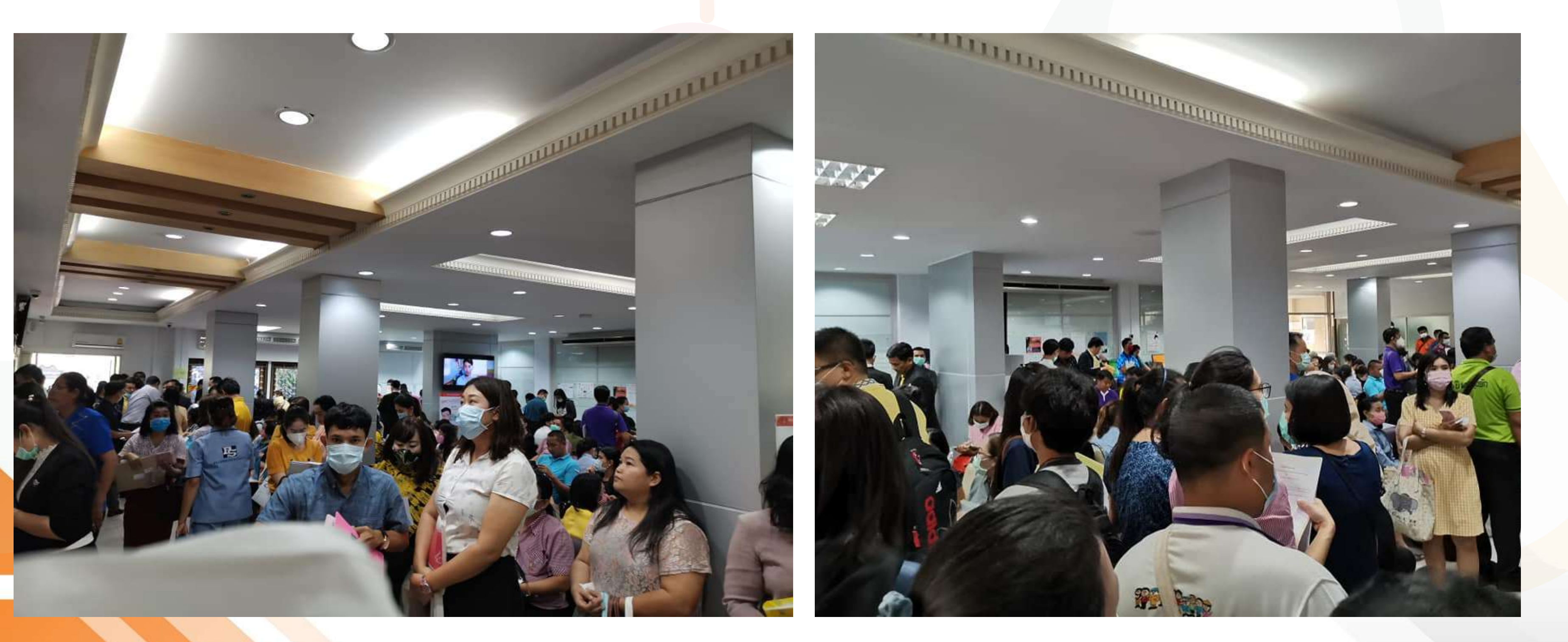

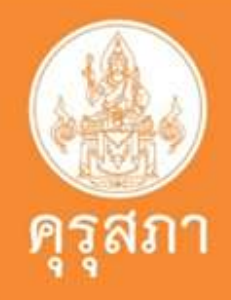

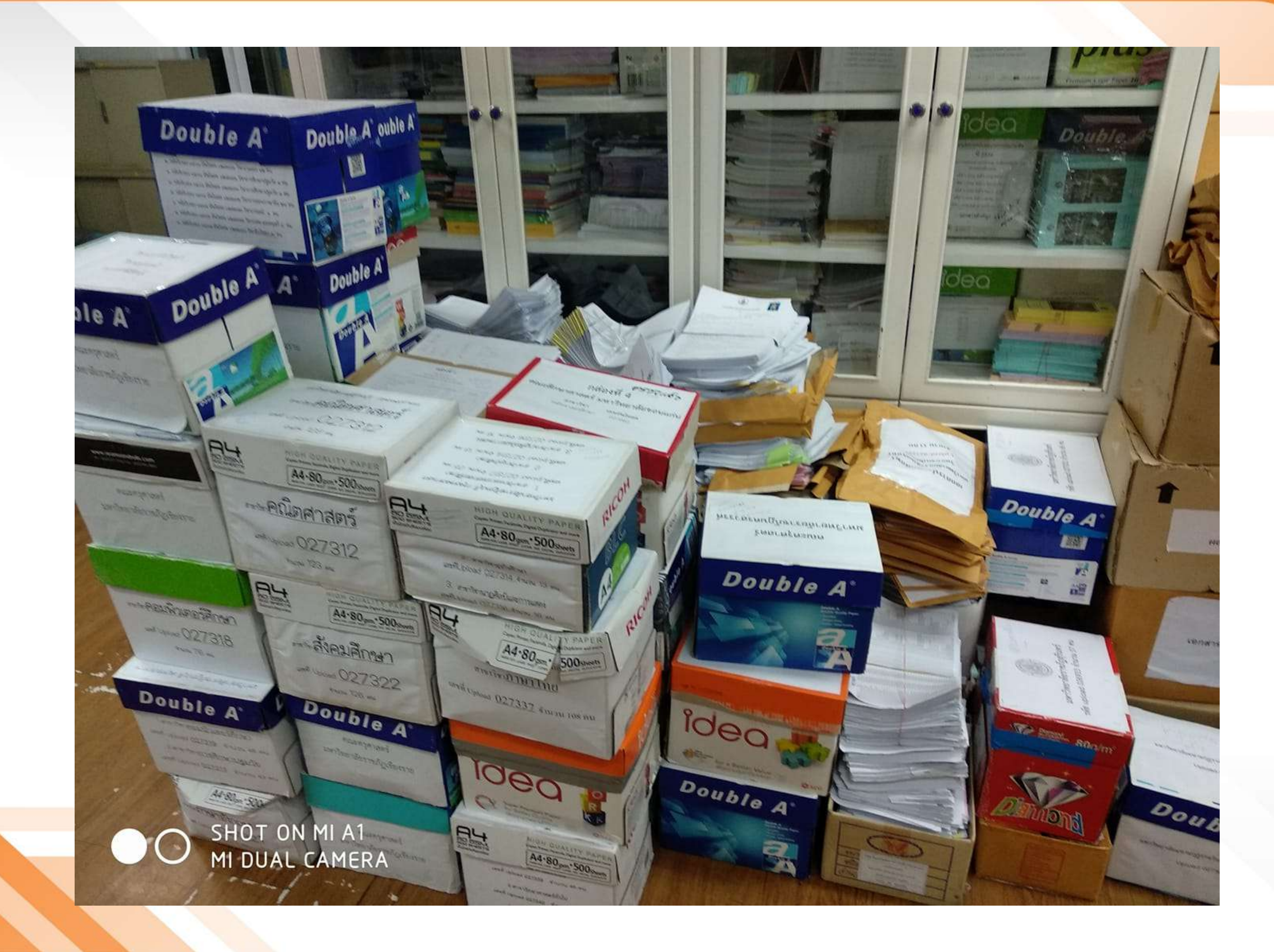

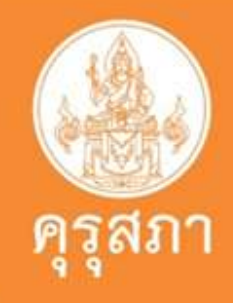

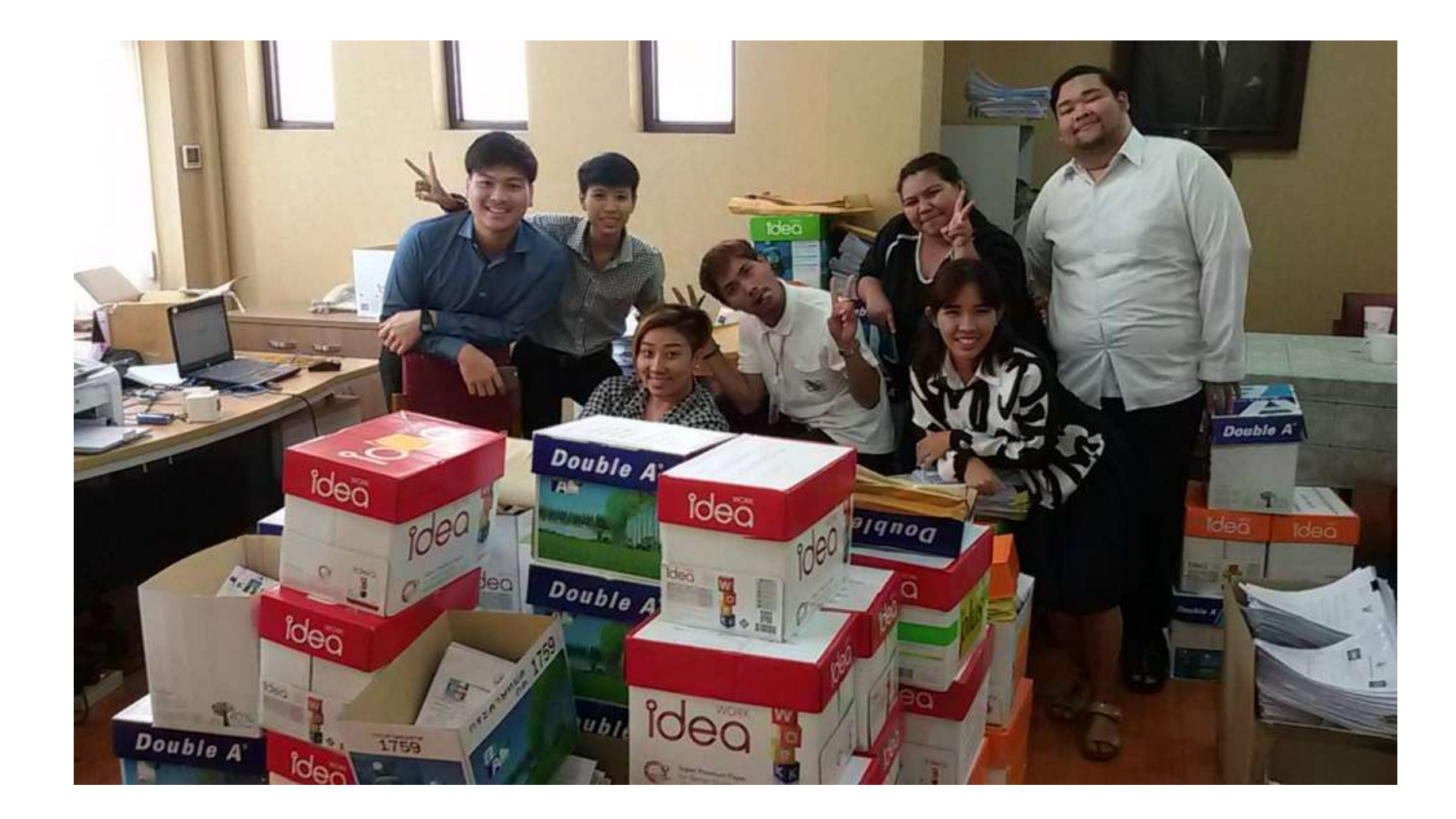

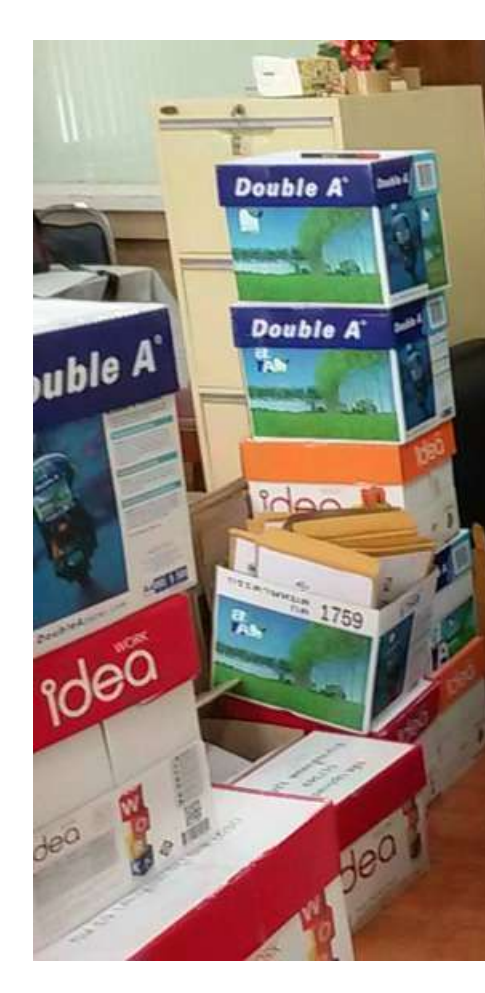

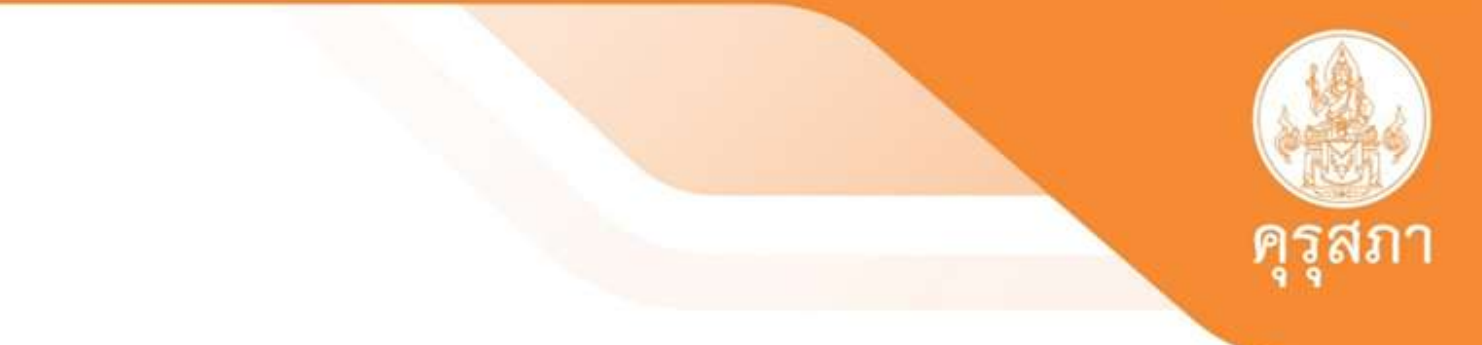

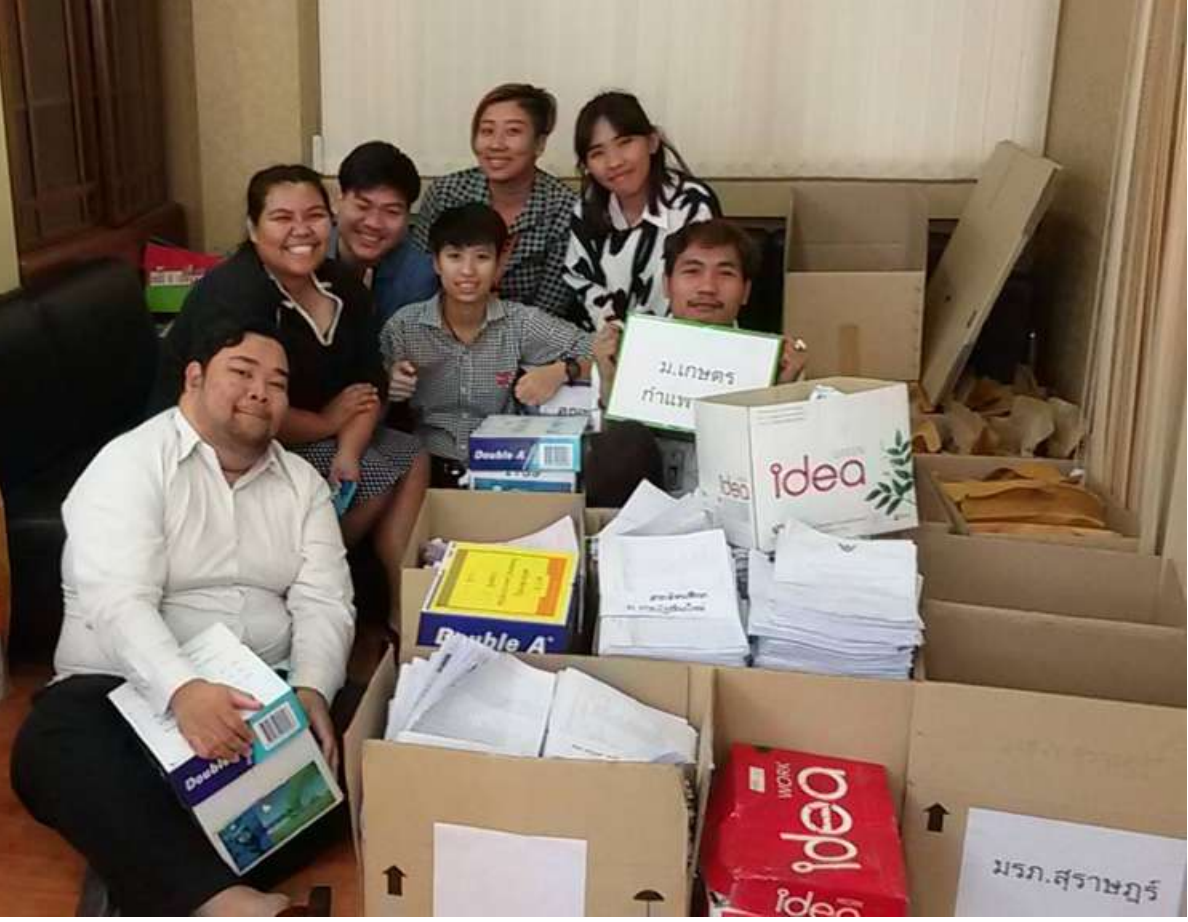

# การสมัคร KSP Self - Service เพื่อใช้งานระบบสารสนเทศของคุรุสภา

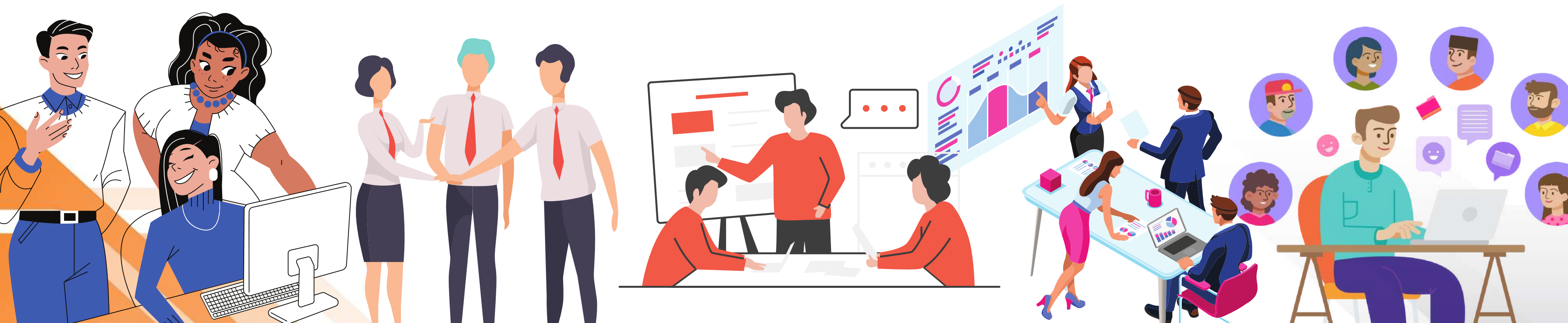

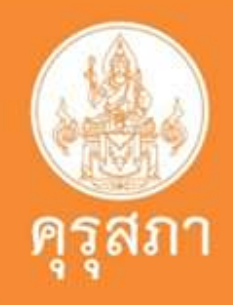

### สมัครสมาชิก KSP Self-Service

### เข้าเว็บไซต์ <u>www.ksp.or.th</u> เลือกเมนู KSP Self-service

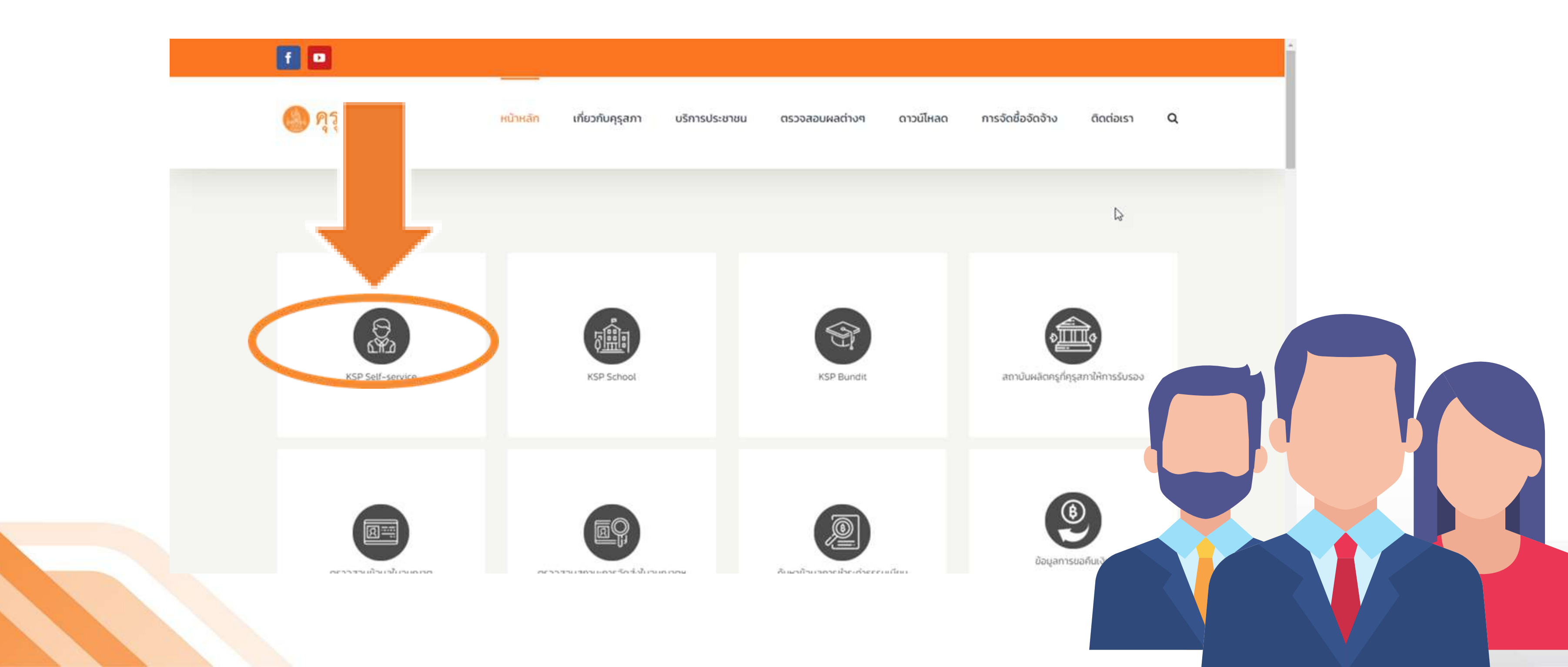

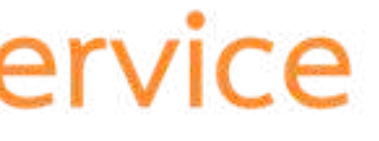

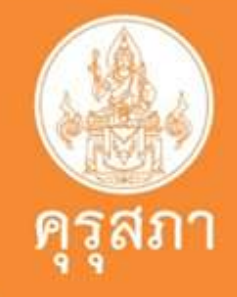

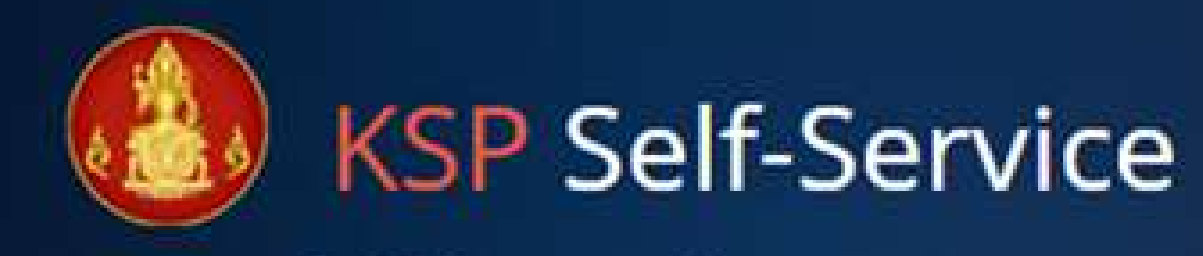

#### © สำนักงานเลขาธิการครุสภา

#### 🔒 โปรดป้อน ชื่อผู้ใช้และรหัสผ่าน

Please enter your username and password

#### เลขที่บัตรประชาชน / Identification Number

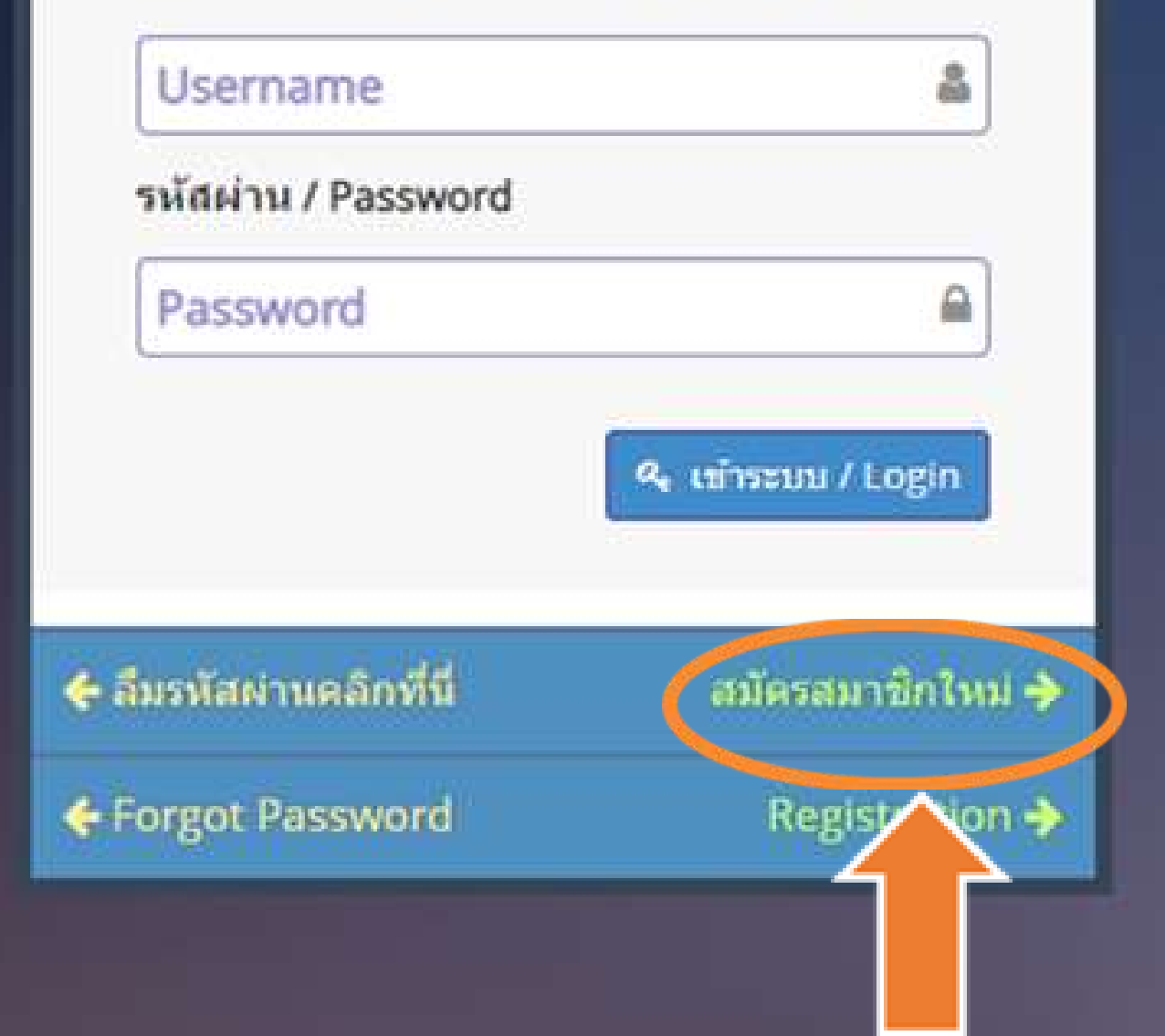

## คลิก สมัครสมาชิกใหม่ สำหรับนักศึกษาชาวไทย

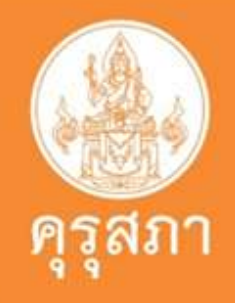

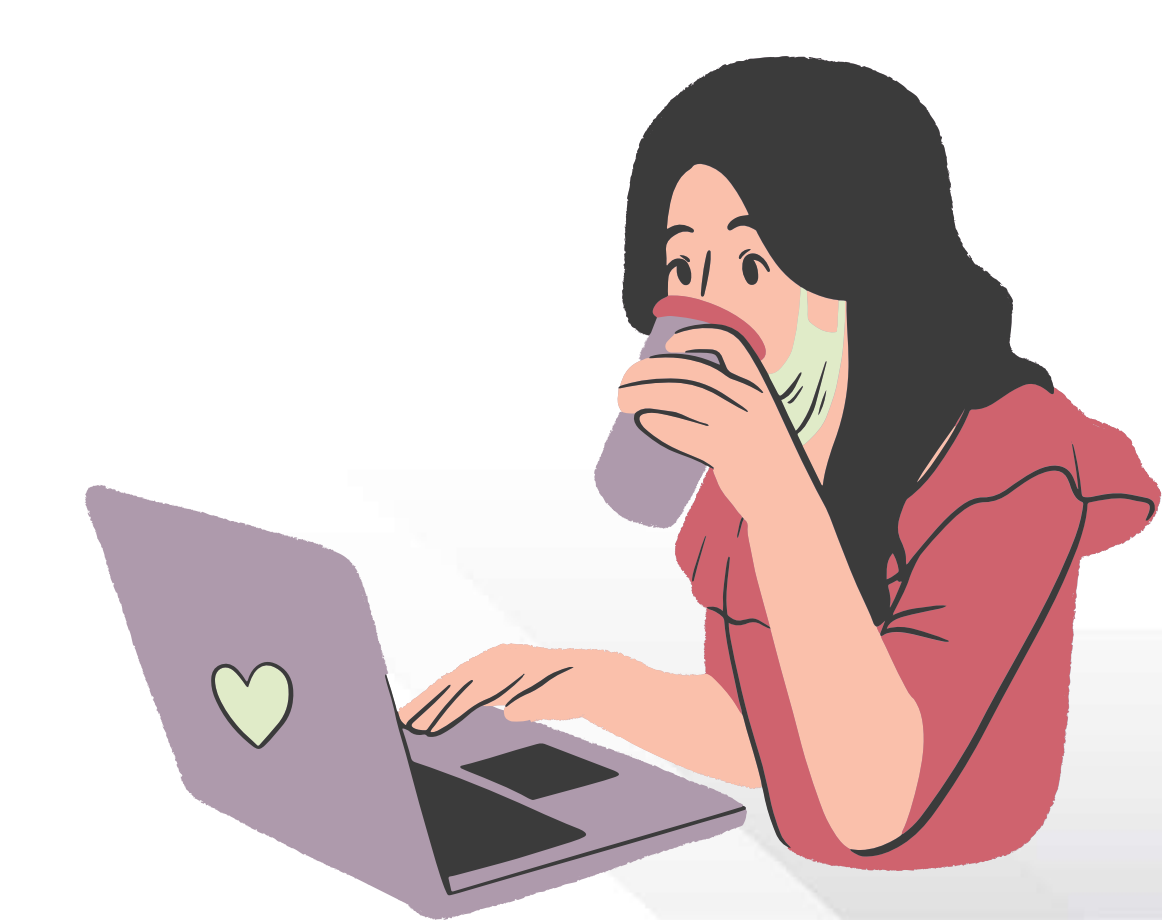

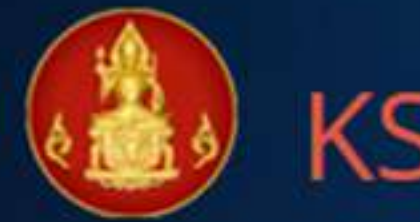

### **KSP** Self-Service

© ส่านักงานเลขาธิการคุรุสภา

#### 🔒 โปรดป้อน ชื่อผู้ใช้และรหัสผ่าน

Please enter your username and password

#### เลขที่บัตรประชาชน / Identification Number

Username

รหัสผ่าน / Password

Password

🔶 ลืมรหัสผ่านคลิกที่นี่

Forgot Password

🔩 เข้าระบบ / Login

สมัครสมาชิกใหม่ 🔶

## คลิก Registration สำหรับนักศึกษาชาวต่างประเทศ

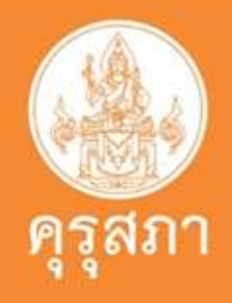

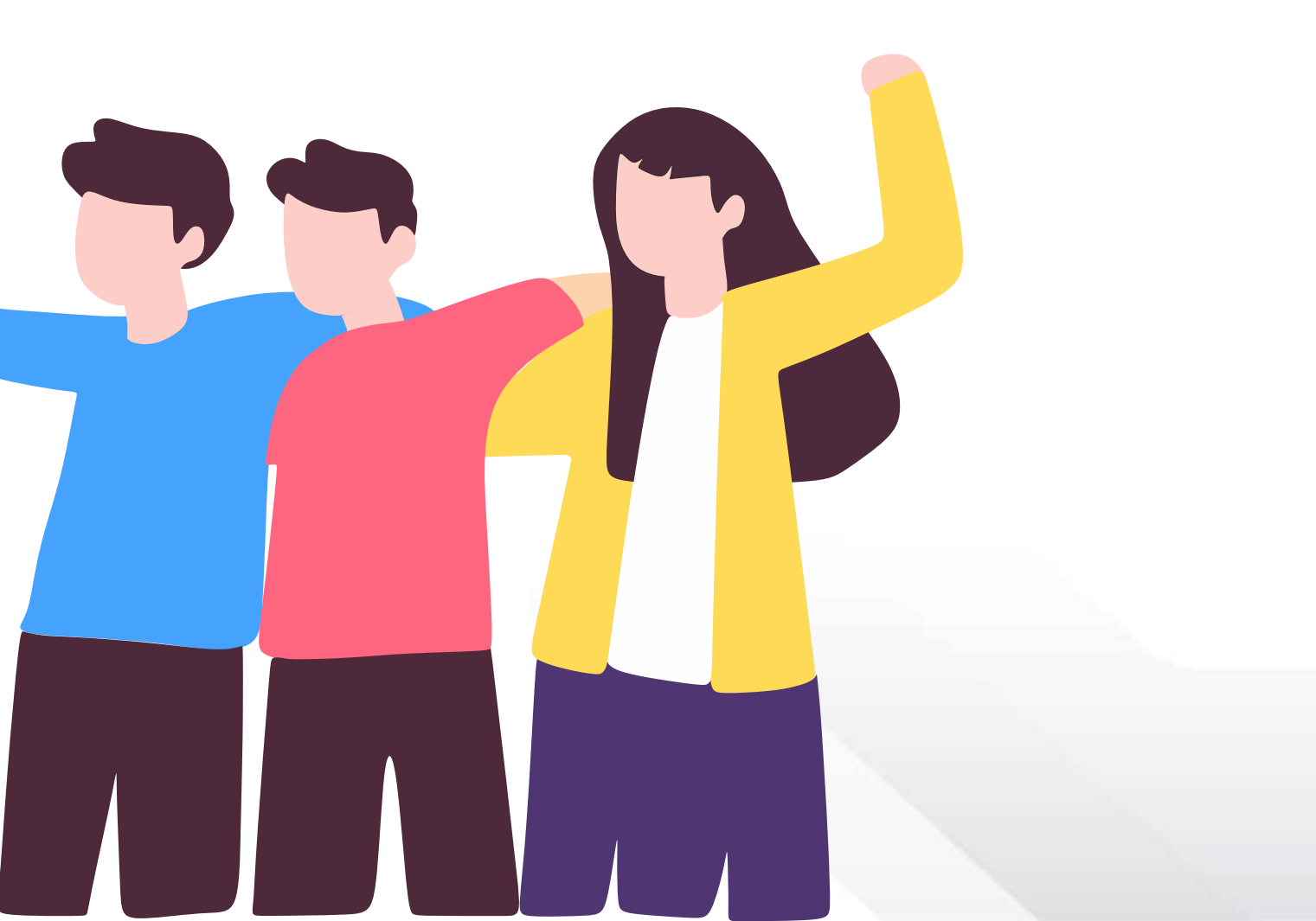

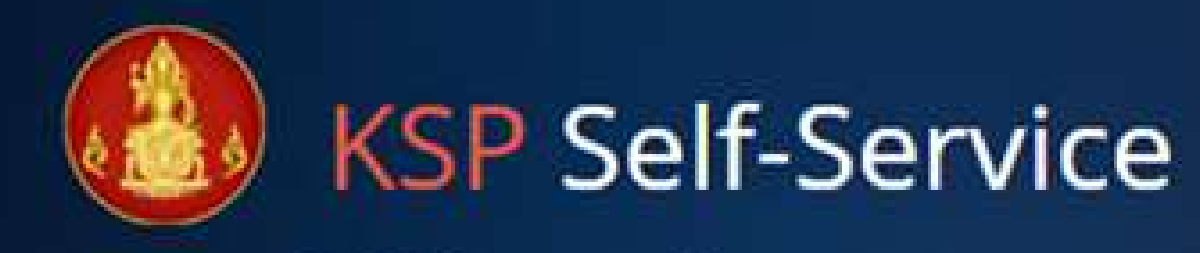

#### © สำนักงานเลขาธิการครุสภา

#### 🔒 โปรดป้อน ชื่อผู้ใช้และรหัสผ่าน

Please enter your username and password

#### เลขที่บัตรประชาชน / Identification Number

 Username
 ๑

 รงัสผ่าน / Password
 ๑

 Password
 ๑

 จะเก้าระบบ / Login
 ๑บัตรสมาชิกใหม่ >

 < สีมรงัสด่านคลิกที่นี่</td>
 ๑บัตรสมาชิกใหม่ >

 < Forgot Password</td>
 Registration >

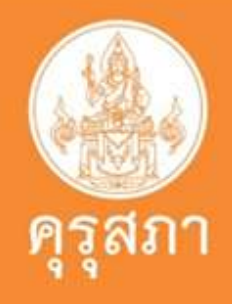

## กดเข้าไปตรงนี้ เพื่อสมัครสมาชิกก่อน

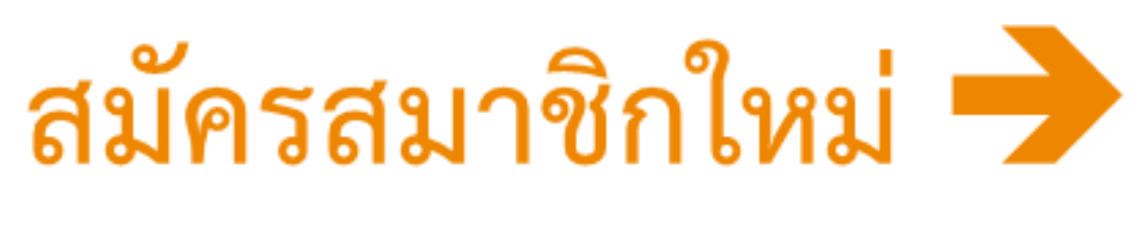

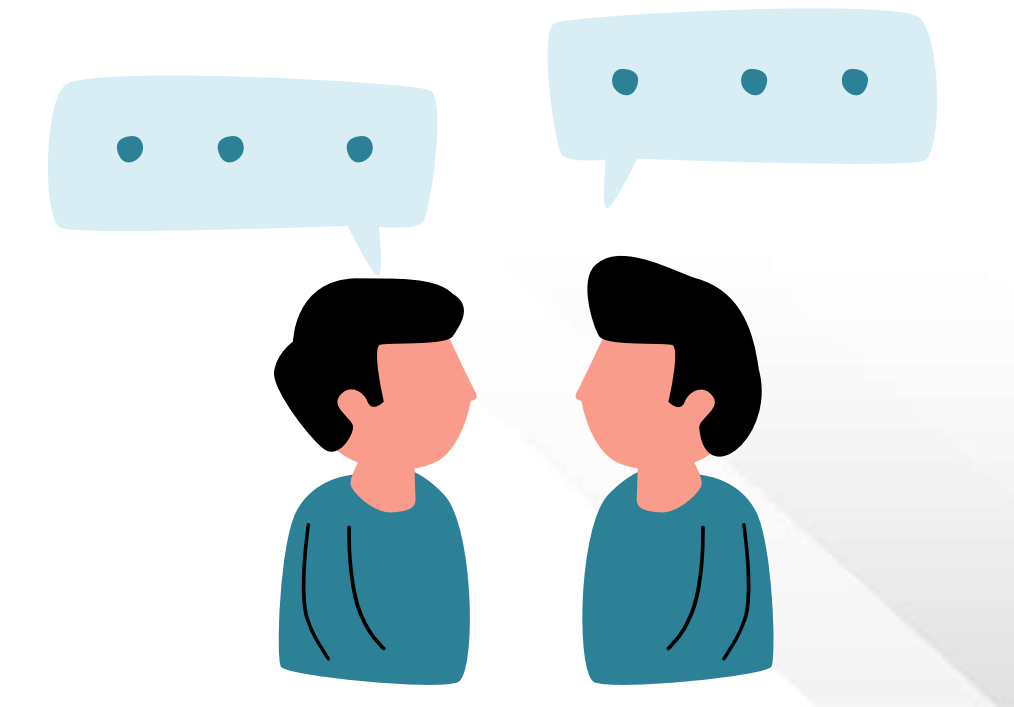

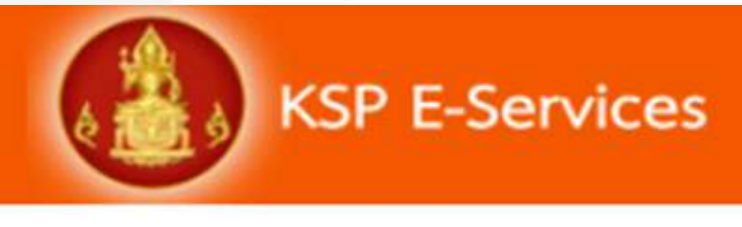

### กรอกด้วยความระมัดระวัง อย่า Copy และวาง

| eevin nine nine in the second second s | ดำ                  |
|----------------------------------------------------------------------------------------------------|---------------------|
| <mark>ศานาหน้าชื่อภาษาไทย</mark> :                                                                                                    | ดำนำหน้าชื่อภาษาไท่ |
| ชื่อ :                                                                                                    | ชื่อ                |
| ตำนำหน้าชื่อภาษาอังกฤษ :                                                                                                    | ดำนำหน้าชื่อภาษาอัง |
| ชื่อภาษาอังกฤษ :                                                                                                    | ชื่อภาษาอังกฤษ      |
| ประเทศ :                                                                                                    | ้าทย 💌              |
| วัน/เดือน/ปีเกิด :                                                                                                    | วัน/เดือน/ปีเกิด    |
|                                                                                                    |                     |
| รหัสผ่าน (ความยาวไม่น้อยกว่า 6 ตัวอักษร)                                                                                                    |                     |
| <mark>รหัส</mark> ผ่าน :                                                                                                    | รหัสผ่าน            |
|                                                                                                    |                     |

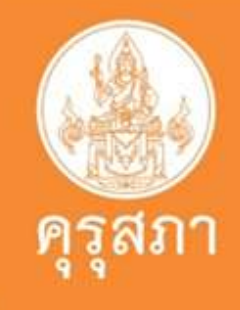

### สมัครสมาชิก

### h

- ลขบัตรประชาชนให้พิมพ์เฉพาะตัวเลขอย่างเดียว
- ม่ต้องพิมพ์ –
- ำหรับท่านที่มีชื่อกลาง ให้พิมพ์ชื่อกลาง
- ว้ในช่องเดียวกับช่อง ชื่อ
- ันเดือนปีเกิด ให้พิมพ์ปี พ.ศ. เช่น 06/03/2530
- ากบนบัตรประชาชนไม่มีวันและเดือนเกิดให้พิมพ์ นที่ 01/01 แทน เช่น 01/01/2530

### กรอกข้อมูลเป็นที่อยู่บ้าน ไม่ใช่หอพัก หรือที่พักชั่วคราว

#### ที่อยู่ตามทะเบียนบ้าน

| รหัสประจำบ้าน : | รหัสประจำบ้าน |                     |                              |
|-----------------|---------------|---------------------|------------------------------|
| อาคาร/สถานที่ : | อาดาร/สถานที่ |                     |                              |
| ที่อยู่ :       | ที่อยู่       | หมู่ที่ : [หมู่ที่  |                              |
| ชอย :           | ขอย           | ถนน : โถนน          |                              |
| จังหวัด :       | จังหวัด       | อำเภอ : อำเภอ 🔭 🔻   | ตำบล : 🛛 ตำบล                |
| รหัสไปรษณีย์ :  | รหัสไปรษณีย์  | โทรศัพท์ : โทรศัพท์ | โทรศัพท์เคลือนที่ : โทรศัพท์ |
| E-mail :        | E-mail        |                     |                              |

#### ที่อยู่ที่สามารถติดต่อได้

| ที่อยู่สะดวกในการติดต่อ : | ⊖ ที่อยู่ปัจจุบัน | ○ ที่ทำงาน |         |
|---------------------------|-------------------|------------|---------|
| อาคาร/สถานที่ :           | อาคาร/สถานที่     |            |         |
| ที่อยู่ :                 | ที่อยู่           | หมู่ที่ :  | หมู่ที่ |
| ซอย :                     | ซอย               | ถนน :      | ถนน     |
| จังหวัด :                 | จังหวัด           | ฮำเภอ :    | อำเภอ   |

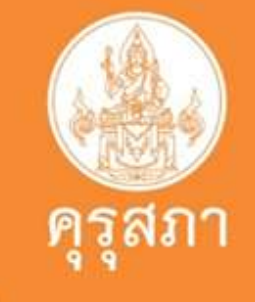

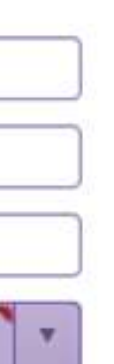

| d٩ | 191 | 12  |   | - 1 |   |
|----|-----|-----|---|-----|---|
| 10 | 11  | 164 | ٠ | - 1 | 1 |

ต่าบล

### กรณีไม่ได้ประกอบวิชาชีพครูให้เลือก : เลือกผู้ประสงค์ ประกอบวิชาชีพทางการศึกษา กรณีประกอบวิชาชีพครู : เลือกตามสังกัดที่ปฏิบัติงาน

#### ที่อยู่ที่ทำงาน

| สังกัด :             | ผู้ประสงค์ประกอบวิชาชีพทางการศึกษา |            | •        |
|----------------------|------------------------------------|------------|----------|
| หน่วยงาน/สถานศึกษา : | หน่วยงาน/สถานศึกษา                 |            |          |
| เลขที่ :             | เลขที                              | หมู่ที่ :  | หมู่ที่  |
| ถนน :                | ถนน                                | อำเภอ :    | อำเภอ    |
| ตำบล :               | สาบล                               | ไปรษณีย์ : | ใปรษณีย์ |
| โทรศัพท์ :           | โทรดัพท์                           | โทรสาร :   | โทรสาร   |
| E-mail :             | E-mail                             |            |          |
| Web site :           | Web site                           |            | )        |

#### แนบแฟม

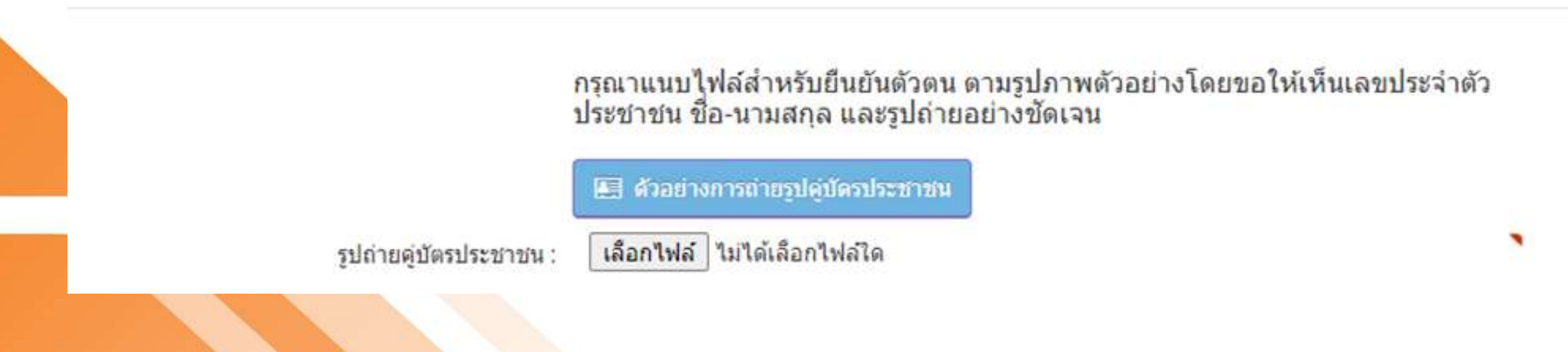

| 1    |                     | <b>คุรุสภา</b> |
|------|---------------------|----------------|
| ອຍູ່ |                     |                |
| a    |                     |                |
|      | ตรอก/ชอย : ดรอก/ชอย |                |
|      | จังหวัด : จังหวัด   |                |

### กรุณาแนบไฟล์สำหรับยืนยันตัวตน ตามรูปภาพดัวอย่างโดยขอให้เห็นเลขประจำดัว ประชาชน ชื่อ-นามสกุล และรูปถ่ายอย่างชัดเจน

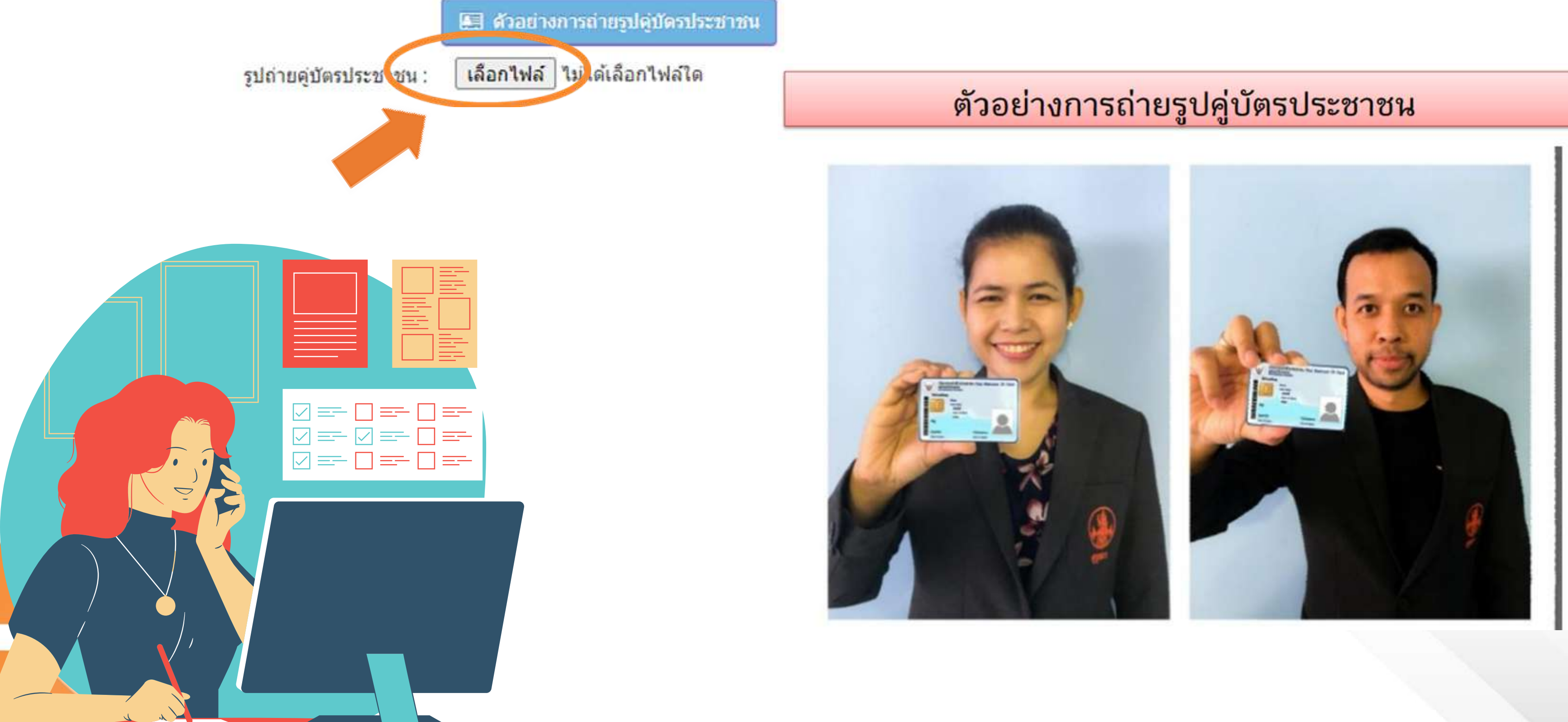

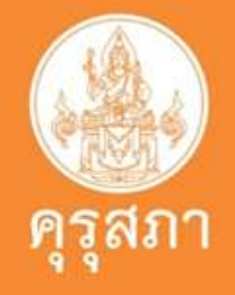

การพิมพ์ข้อมูล Laser code หลังบัตรประชาชน พิมพ์ 2 หลักแรกเป็นอักษรภาษาอังกฤษและ 10 หลักหลังเป็นตัวเลข โดยไม่ต้องใส่ -เช่น JT1234567890 ข้อควรระวัง พิมพ์เลขศูนย์เป็นตัวโอ หรือ พิมพ์ตัวโอเป็นเลขศูนย์

Laser Code \* (ไม่ต้องกรอกขีด) Laser Code หลังบัตรประจำตัวประชาชน Laser Code หลังบัตรประจำตัวประชาชน :

คำแนะนำในการกรอก Laser Code หลังบัตรประจำตัวประชาชน

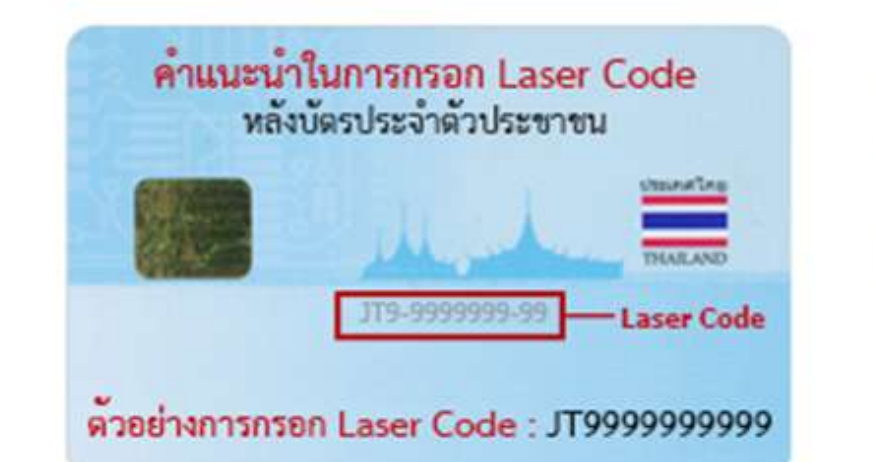

สำนักงานเลขาธิการคุรุสภา ยกระดับการรักษา ความปลอดภัยข้อมูลของผู้ประกอบวิชาชีพ ทางการศึกษา เพื่อป้องกันการเข้าถึงข้อมูลส่วน บุคคลของท่าน ด้วยการตรวจสอบ Laser Code หลังบัตรประจำตัวประชาชน

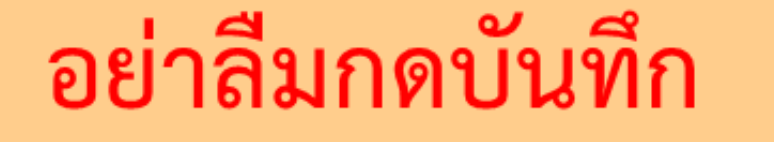

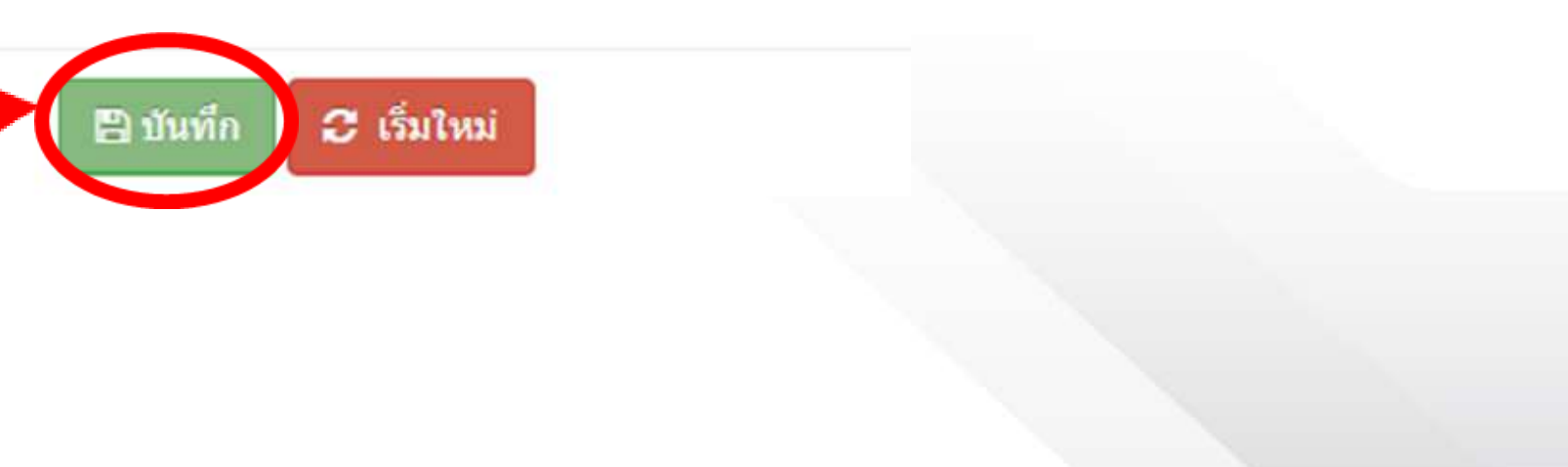

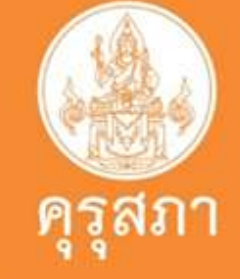

### กรณีเกิดปัญหาในการสมัครสมาชิก KSP Self-Service จะปรากฏหน้าจอ ดังรูป

| ใม่สามารถบันทึกข้อ<br>ข้อมูลจากทะเบียนร | มูลได้<br>าษฎร แจ้งว่า สถานะไม่ปก | ดี => ข้อมูลไม่ตรง        |   |   |
|-----------------------------------------|-----------------------------------|---------------------------|---|---|
| ดำแนะนำ                                 |                                   |                           |   |   |
| 1. ดรวจสอบบัตรประ                       | ชาชนที่ใช้ค่องเป็นบัตรใบส         | ก่าสุด และเป็นบัดรที่ยังไ | > |   |
|                                         |                                   |                           |   |   |
|                                         |                                   |                           |   |   |
|                                         |                                   |                           |   | 6 |

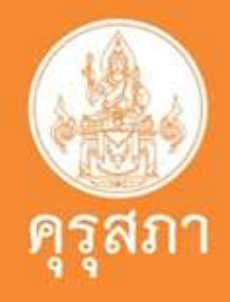

## ปัญหาที่พบบ่อย และแนวทางแก้ปัญหา ในการสมัครสมาชิก KSP Self-Service

 กรณีระบบแจ้งปัญหาข้อมูลทะเบียนราษฎร์ให้ตรวจสอบดังนี้
 ตรวจสอบบัตรประชาชนที่ใช้ต้องเป็นบัตรใบล่าสุด และเป็นบัตรที่ยังไม่หมดอายุ
 ตรวจสอบการกรอกข้อมูล ว่าได้กรอกข้อมูลตามที่ปรากฏหลังบัตร โดยพิมพ์ตัวอักษร
 หลัก และตามด้วยตัวเลข 10 หลัก โดยไม่ต้องกรอกขีดหรือไม่ หากตรวจสอบแล้วยังไม่สามารถดำเนินการได้ ให้ติดต่อสอบถามที่สำนักงานเขต หรือ ที่ว่าการอำเภอ เพื่อตรวจสอบข้อมูลบนบัตรประชาชน
 หากข้อมูลถูกต้องแล้ว แต่ยังไม่สามารถสมัครสมาชิกได้ให้ส่งภาพบัตรประชาชนด้านหน้า และด้านหลังมาที่เมล์ <u>itksp@ksp.or.th</u> เพื่อให้เจ้าหน้าที่ตรวจสอบ

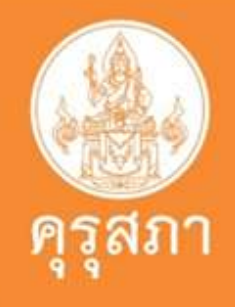
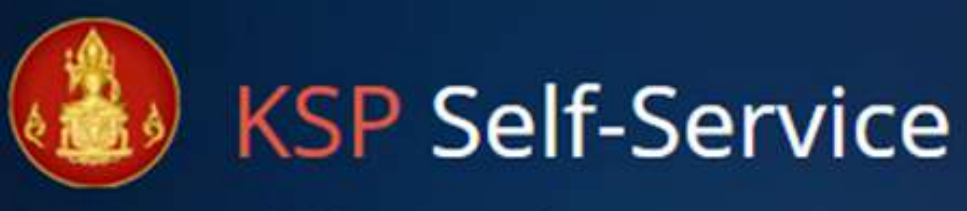

© สำนักงานเลขาธิการคุรุสภา

Registration 🔶

Username

Password

🗲 ลืมรหัสผ่านคลิกที่นี่

Forgot Password

รหัสผ่าน / Password

หากทำขั้นตอนการสมัครเสร็จแล้ว นักศึกษาจะได้**username** และ password 🔒 โปรดป้อน ชื่อผู้ใช้และรหัสผ่าน สำหรับการเข้าระบบ Please enter your username and password เลขที่บัตรประชาชน / Identification Number **KSP Self-Service** เพื่อดำเนินการยื่นเอกสารขอขึ้นทะเบียน ใบอนุญาตประกอบวิชาชีพ 🔩 เข้าระบบ / Login สมัดรสมาชิกใหม่ 🔶

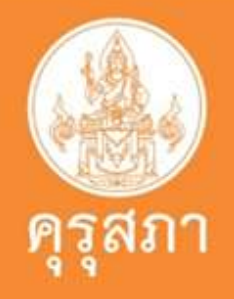

# รายละเอียดระบบใหม่

# เปิดใช้ 15 มีนาคม 2566

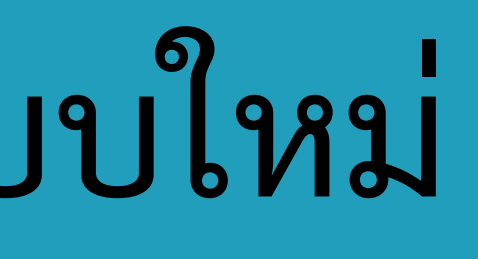

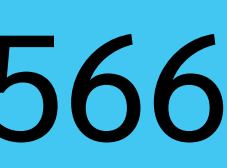

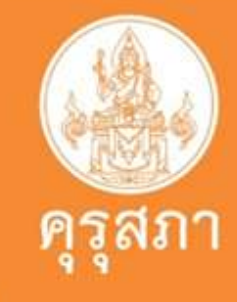

# ใบอนุญาตปฏิบัติหน้าที่ครู

ผู้ที่เข้าเรียนหลักสูตรที่คุรุสภารับรอง ตั้งแต่ปีการศึกษา 2562 - 2565 ที่สำเร็จการศึกษา และมหาวิทยาลัยส่งรายชื่อผู้สำเร็จการศึกษา ให้คุรุสภายืนยันข้อมูลในระบบ ksp bundit แล้ว แต่ยังไม่มีผลการทดสอบ และประเมินสมรรถนะทางวิชาชีพครู หรือผ่านยังไม่ครบตามที่คุรุสภากำ หนดฯ สามารถยื่นขอรับใบอนุญาตปฏิบัติหน้าที่ครูได้

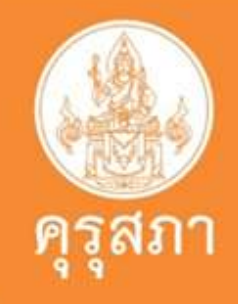

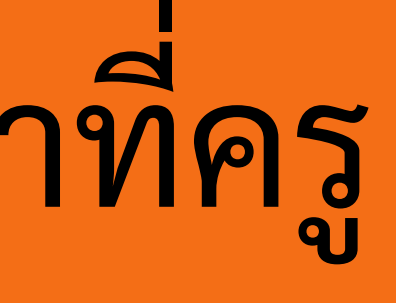

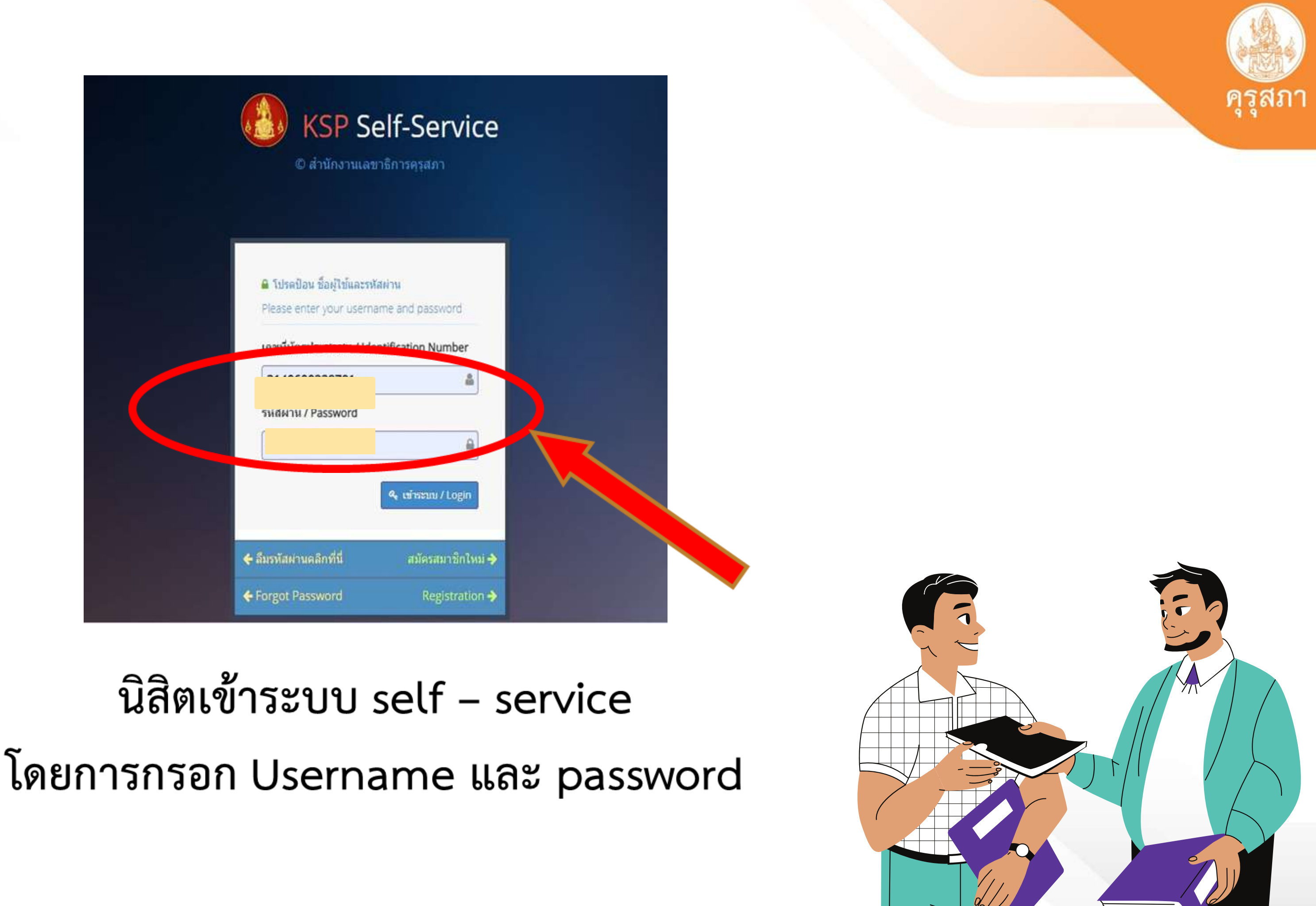

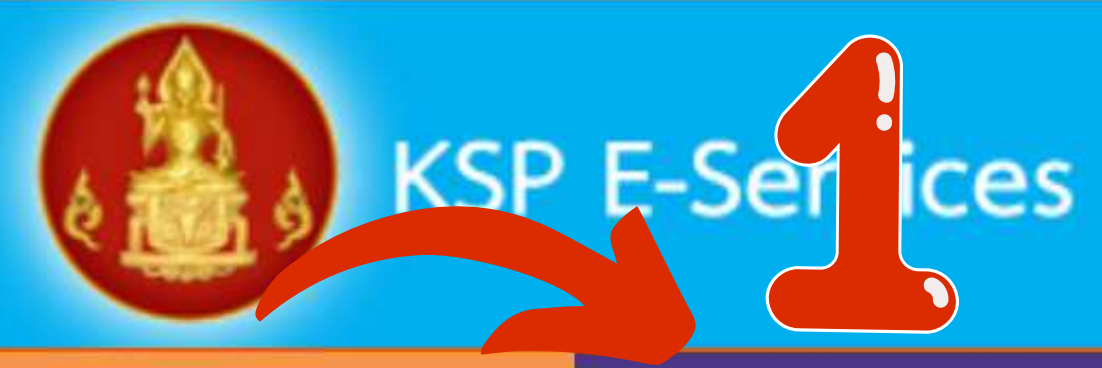

| 🧮 ตรวจข้อมูล 🗸   | 📑 ใบอนุญาต/Professional License <del>-</del>                               | 🧮 ขอใ               | ใบอนุญาตปฏิเ                                       |
|------------------|----------------------------------------------------------------------------|---------------------|----------------------------------------------------|
| 📰 ใบอนุญาตอิเล็ก | ขอขึ้นทะเบียนใบอนุญาด-ครูไทย (ก่อน 15 มี.                                  | ค. <mark>66)</mark> | เะเบียนข้อมูล                                      |
| 📰 มาตรฐานวิชาชีเ | ขอใบแทนใบอนุญาด/Substitute License<br>ขอต่ออายุใบอนุญาต (ก่อน 15 มี.ค. 66) | Þ.                  |                                                    |
|                  | ขอขึ้นทะเบียนใบอนุญาด (PBA License)                                        | Þ                   | บันทึกข้อมุ                                        |
| ESY J            | ขอต่ออายุใบอนุญาต (PBA License)                                            | •                   | บันทึกข้อมุ<br>บันทึกข้อมุ                         |
|                  | (๑) เพิ่มข้อมูลใ                                                           | ใหม่                | บันทึกข้อม<br>บันทึกข้อม<br>บันทึกข้อม<br>ตรวจสอบร |
| กลุ่มวิว         | ชาที่ขอรับใบอนุญาตประกอบวิชาชีพต                                           | ามที่คณ             | ะกรรมการด                                          |

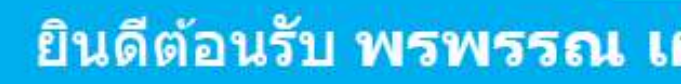

### บัติการสอน 👻

/Professional Registration information -

### มูลคำขอขึ้นทะเบียนใบอนุญาดปฏิบัติหน้าที่ครู (P License)

มูลคำขอขึ้นทะเบียนใบอนุญาตครูชั้นต้น (B Lick มูลคำขอขึ้นทะเบียนใบอนุญาตครูชั้นสูง (A Lick มูลคำขอขึ้นทะเบียนใบอนุญาต - ผู้บริหารสถาน มูลคำขอขึ้นทะเบียนใบอนุญาต - ผู้บริหารการศึกษา มูลคำขอขึ้นทะเบียนใบอนุญาต - ศึกษานิเทศก์ ข้อมูลขอขึ้นทะเบียน (PBA License)

### คุรุสภากำหนด

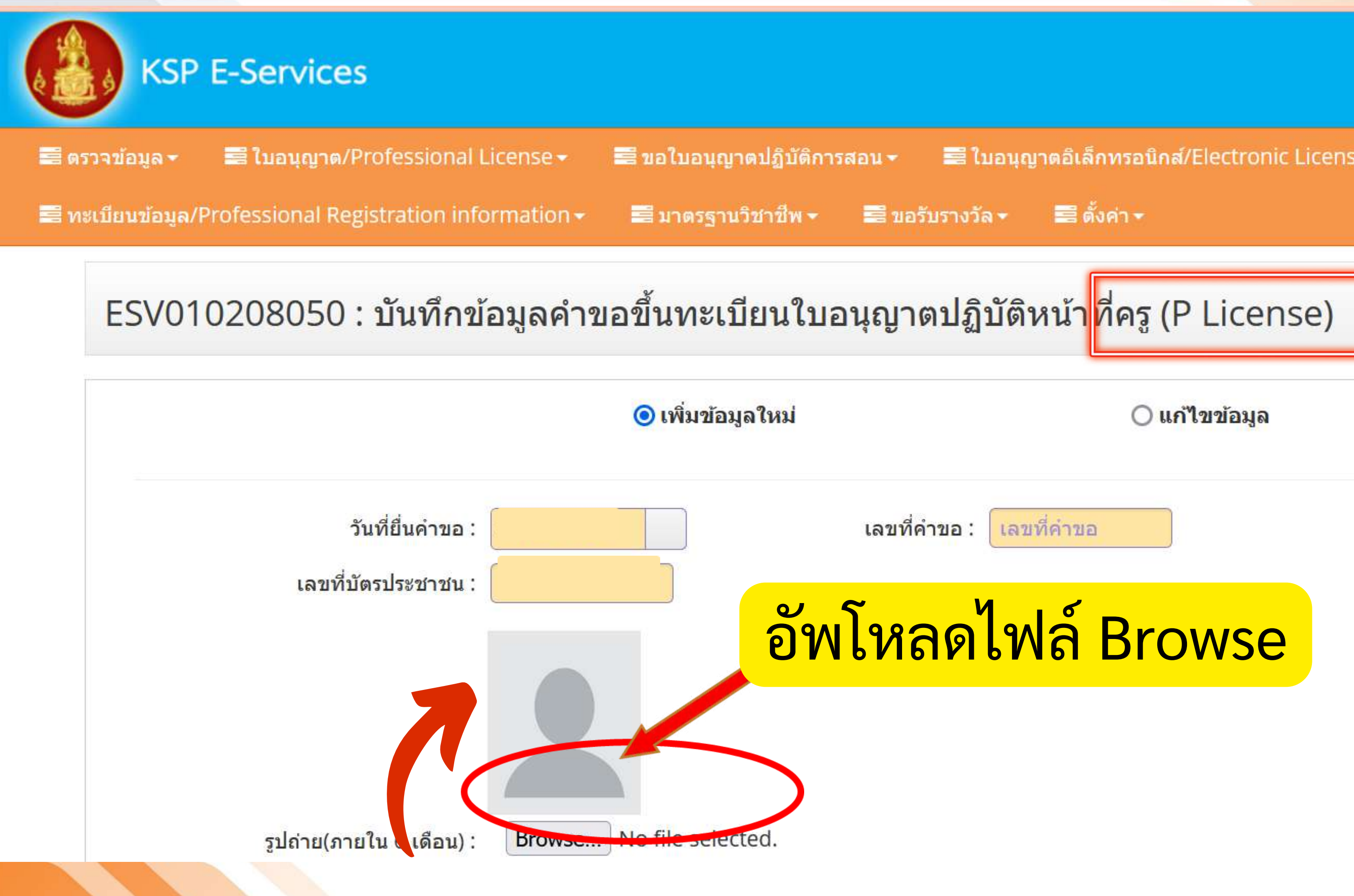

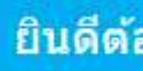

🚟 ใบอนุญาตอิเล็กทรอนิกส์/Electronic License (e-License) 🗸

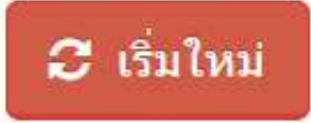

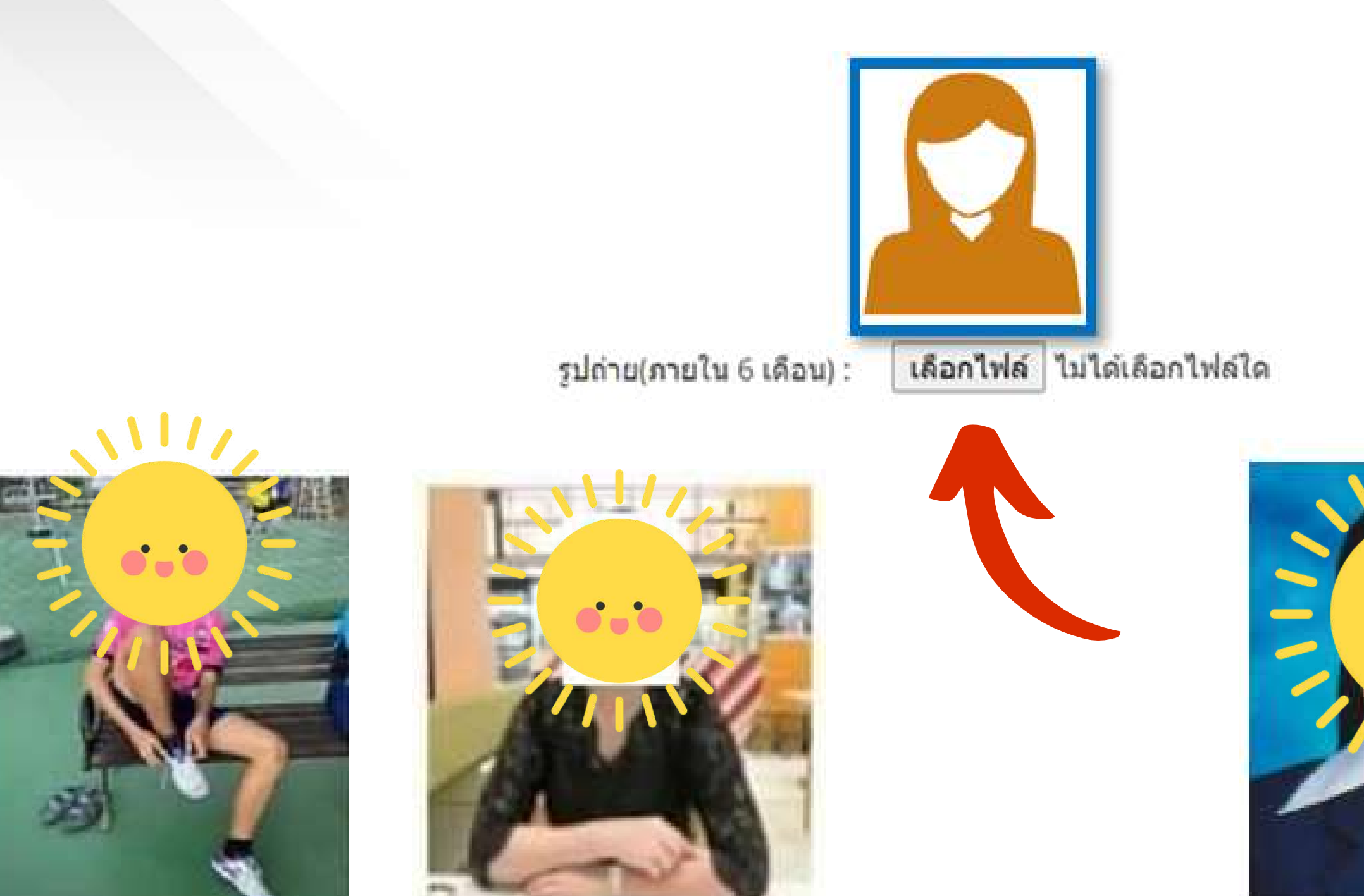

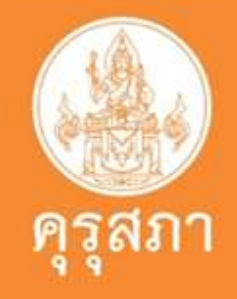

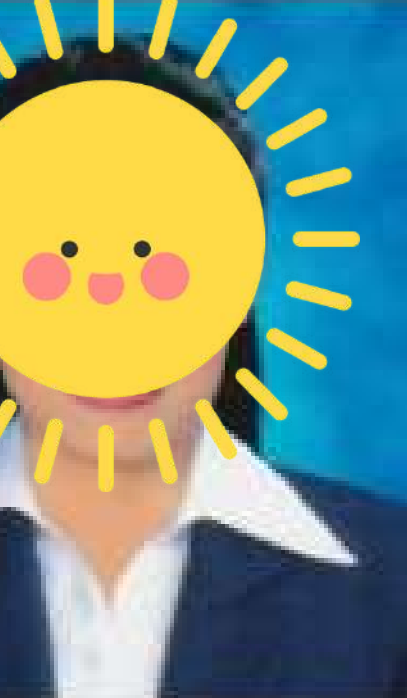

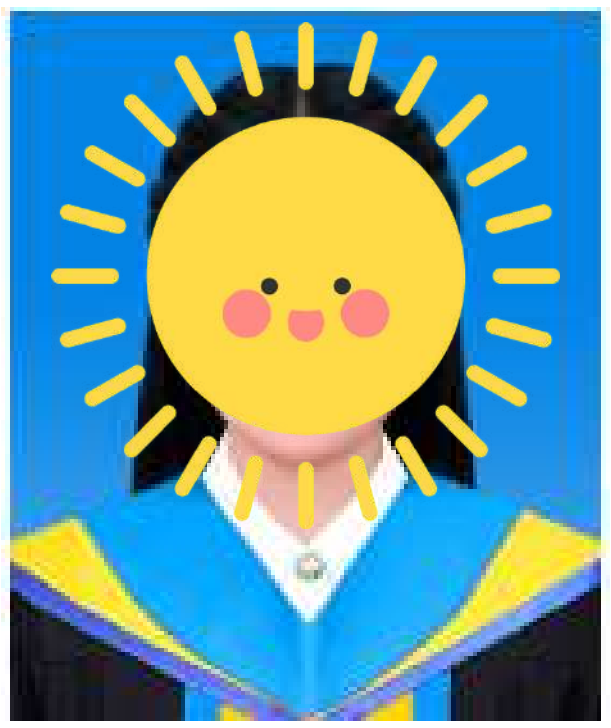

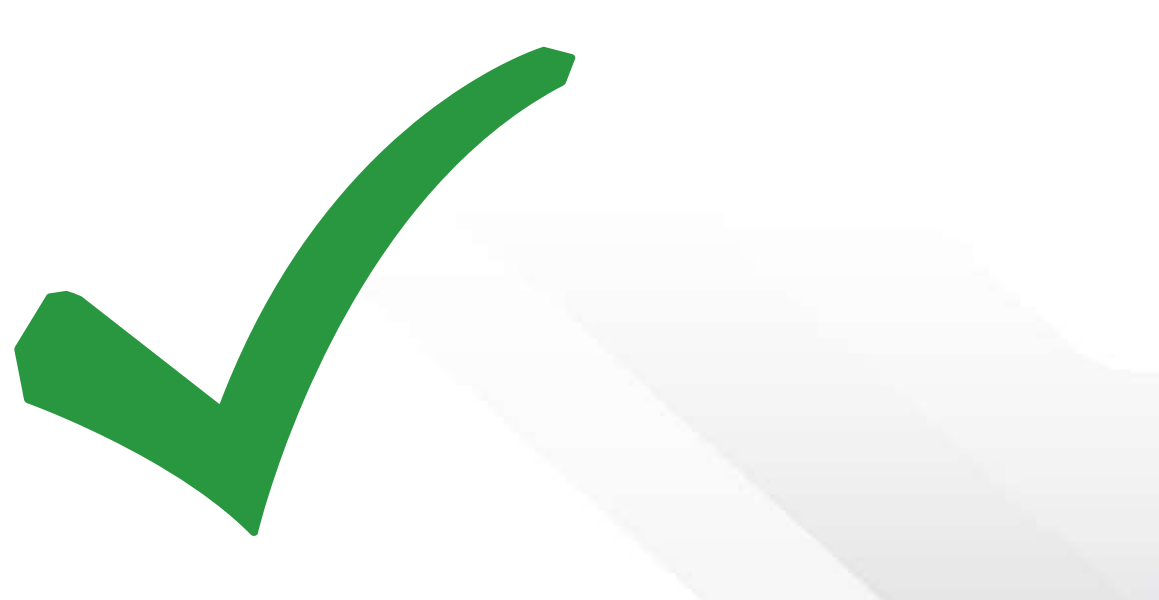

### ที่อยู่ตามทะเบียนบ้าน

| อาคาร/สถานที่ :                                                                                                    | อาคาร/สถานที่                                                                                                    |                                                                 |                              |
|----------------------------------------------------------------------------------------------------|----------------------------------------------------------------------------------------------------|-----------------------------------------------------------------|------------------------------|
| ที่อยู่ :                                                                                                    | ์ที่อยู่                                                                                                    | หมู่ที่ :                                                       | ์หมู่ที่                     |
| ซ้อย :                                                                                                    | ์ช่อย                                                                                                    | ถนน :                                                           | ถนน                          |
| จังหวัด :                                                                                                    | กรุงเทพมหานคร                                                                                                    | อำเภอ :                                                         | เขตบางพลัด                   |
| รหัสไปรษณีย์ :                                                                                                    |                                                                                                    | โทรศัพท์ :                                                      |                              |
| E-mail :                                                                                                    | E-mail                                                                                                    |                                                                 |                              |
|                                                                                                    |                                                                                                    |                                                                 |                              |
| ที่อยู่ที่สามารถติดต่อได้                                                                                                    |                                                                                                    |                                                                 |                              |
| ที่อยู่ที่สามารถติดต่อได้                                                                                                    | 🗌 <mark>ดัดลอกที่อยู่ตามทะเบียนบ้า</mark> เ                                                                                                    | J                                                               |                              |
| ที่อยู่ที่สามารถติดต่อได้<br>ที่อยู่สะดวกในการติดต่อ :                                                                         | <ul> <li>ดัดลอกที่อยู่ตามทะเบียนบ้าง</li> <li>ดัดอยู่ปัจจุบัน</li> </ul>                                                                               | ิ่ม<br>◯ ที่ทำงาน                                               |                              |
| ที่อยู่ที่สามารถติดต่อได้<br>ที่อยู่สะดวกในการติดต่อ :<br>อาคาร/สถานที่ :                                                      | <ul> <li>ดัดลอกที่อยู่ตามทะเบียนบ้าง</li> <li>ที่อยู่ปัจจุบัน</li> <li>อาคาร/สถานที่</li> </ul>                                                        | เ<br>⊖ ที่ทำงาน                                                 |                              |
| ที่อยู่ที่สามารถติดต่อได้<br>ที่อยู่สะดวกในการติดต่อ :<br>อาคาร/สถานที่ :<br>ที่อยู่ :                                         | <ul> <li>ดัดลอกที่อยู่ตามทะเบียนบ้าง</li> <li>ที่อยู่ปัจจุบัน</li> <li>อาคาร/สถานที่</li> <li>ที่อยู่</li> </ul>                                       | ม<br>() ที่ทำงาน<br>หมู่ที่ :                                   | หมู่ที่                      |
| ที่อยู่ที่สามารถติดต่อได้<br>ที่อยู่สะดวกในการติดต่อ :<br>อาคาร/สถานที่ :<br>ที่อยู่ :<br>ช่อย :                               | <ul> <li>ดัดลอกที่อยู่ตามทะเบียนบ้าง</li> <li>ที่อยู่ปัจจุบัน</li> <li>อาคาร/สถานที่</li> <li>ที่อยู่</li> <li>128/1</li> </ul>                        | ม<br>() ที่ทำงาน<br>หมู่ที่ :<br>ถนน :                          | หมู่ที่<br>ถนน               |
| ที่อยู่ที่สามารถติดต่อได้<br>ที่อยู่สะดวกในการติดต่อ :<br>อาคาร/สถานที่ :<br>ที่อยู่ :<br>ชอย :<br>จังหวัด :                   | <ul> <li>ดัดลอกที่อยู่ตามทะเบียนบ้าง</li> <li>ที่อยู่ปัจจุบัน</li> <li>อาคาร/สถานที่</li> <li>ที่อยู่</li> <li>128/1</li> <li>กรุงเทพมหานคร</li> </ul> | ง<br>() ที่ทำงาน<br>หมู่ที่ :<br>ถนน :<br>อำเภอ :               | หมู่ที่<br>ถนน<br>เขตบางพลัด |
| ที่อยู่ที่สามารถติดต่อได้<br>ที่อยู่สะดวกในการติดต่อ :<br>อาคาร/สถานที่ :<br>ที่อยู่ :<br>ชอย :<br>จังหวัด :<br>รหัสไปรษณีย์ : | <ul> <li>ดัดลอกที่อยู่ตามทะเบียนบ้าง</li> <li>ที่อยู่ปัจจุบัน</li> <li>อาคาร/สถานที่</li> <li>ที่อยู่</li> <li>128/1</li> <li>กรุงเทพมหานคร</li> </ul> | ง<br>() ที่ทำงาน<br>หมู่ที่ :<br>ถนน :<br>อำเภอ :<br>โทรศัพท์ : | หมู่ที่<br>ถนน<br>เขตบางพลัด |

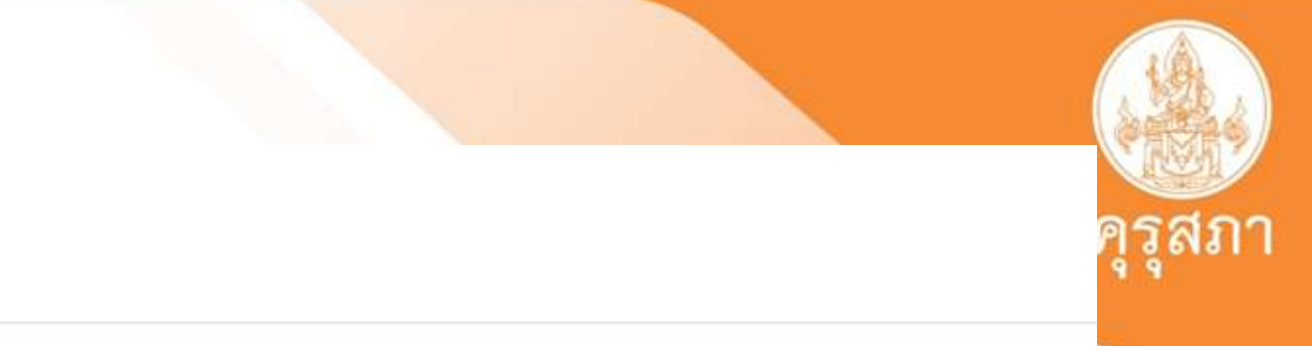

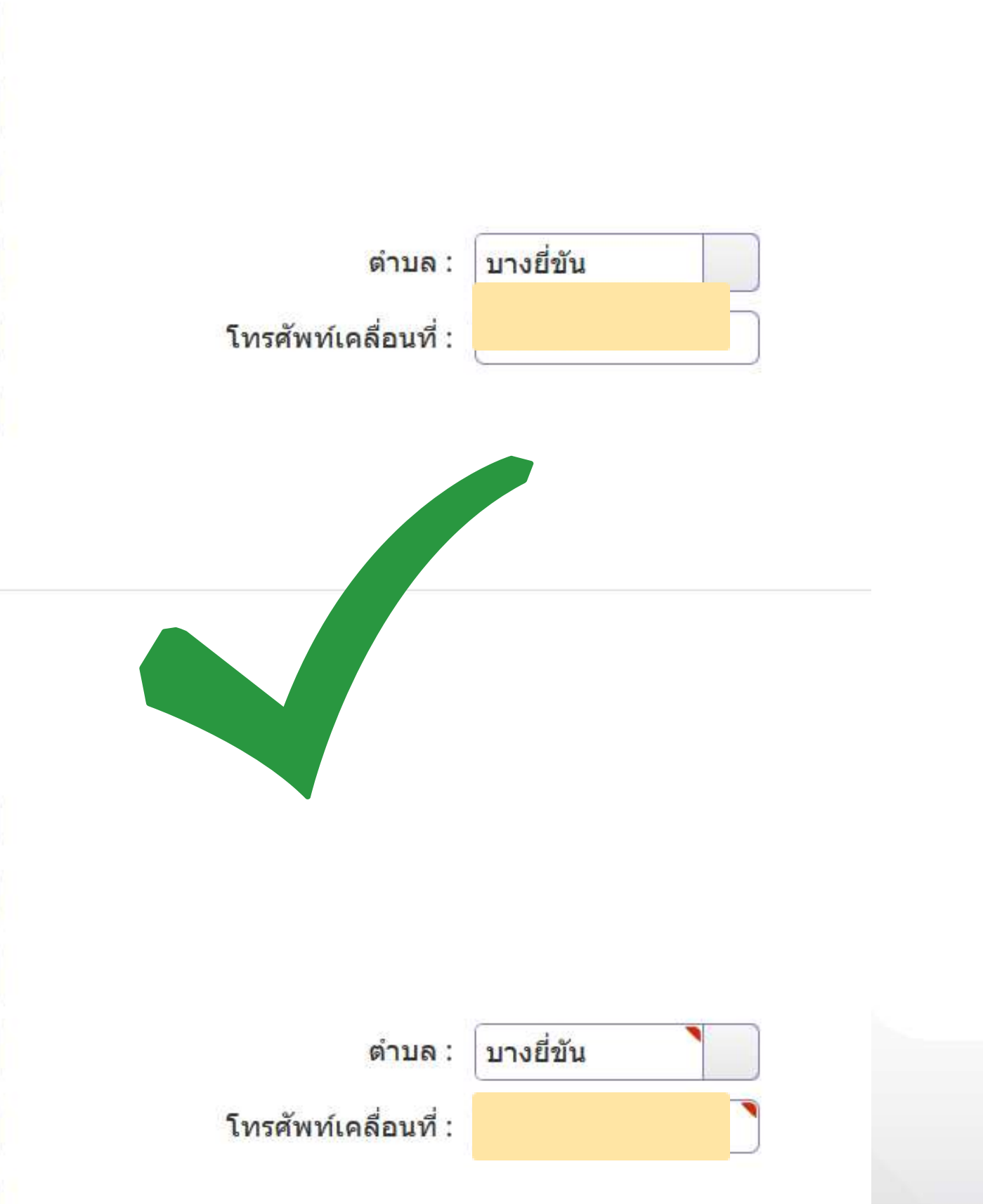

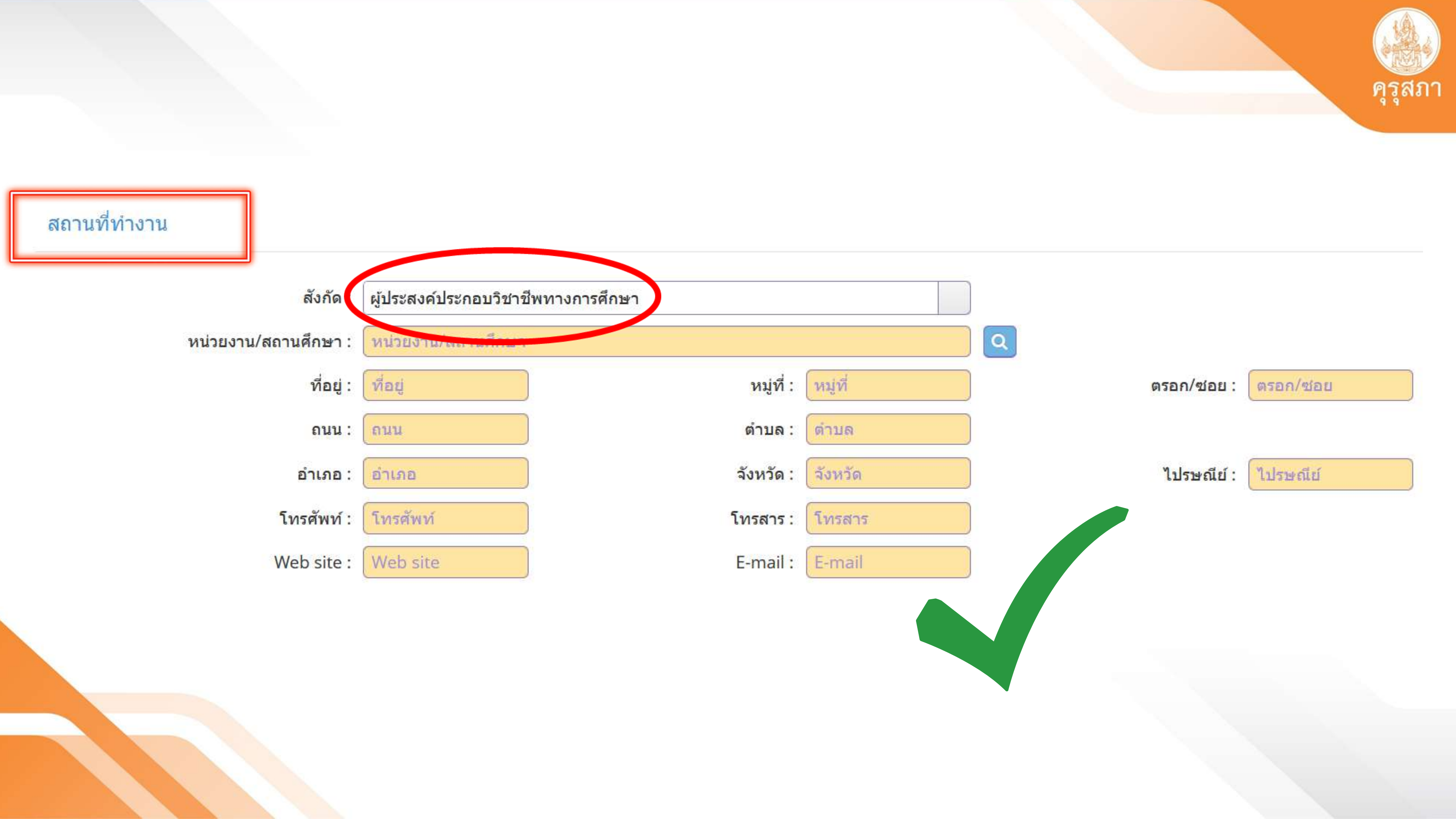

คุณสมบัติที่ใช้ในการขอใบอนุญาตปฏิบัติหน้าที่ครู (เลือก 1 ข้อตามคุณสมบัติของท่าน) 1. คุณสมบัติดามระเบียบสำนักงานเลขาธิการครุสภาเพื่อขอขึ้นทะเบียนรับใบอนุญาตปฏิบัติหน้าที่ครู ข้อใดข้อหนึ่ง ดังนี้

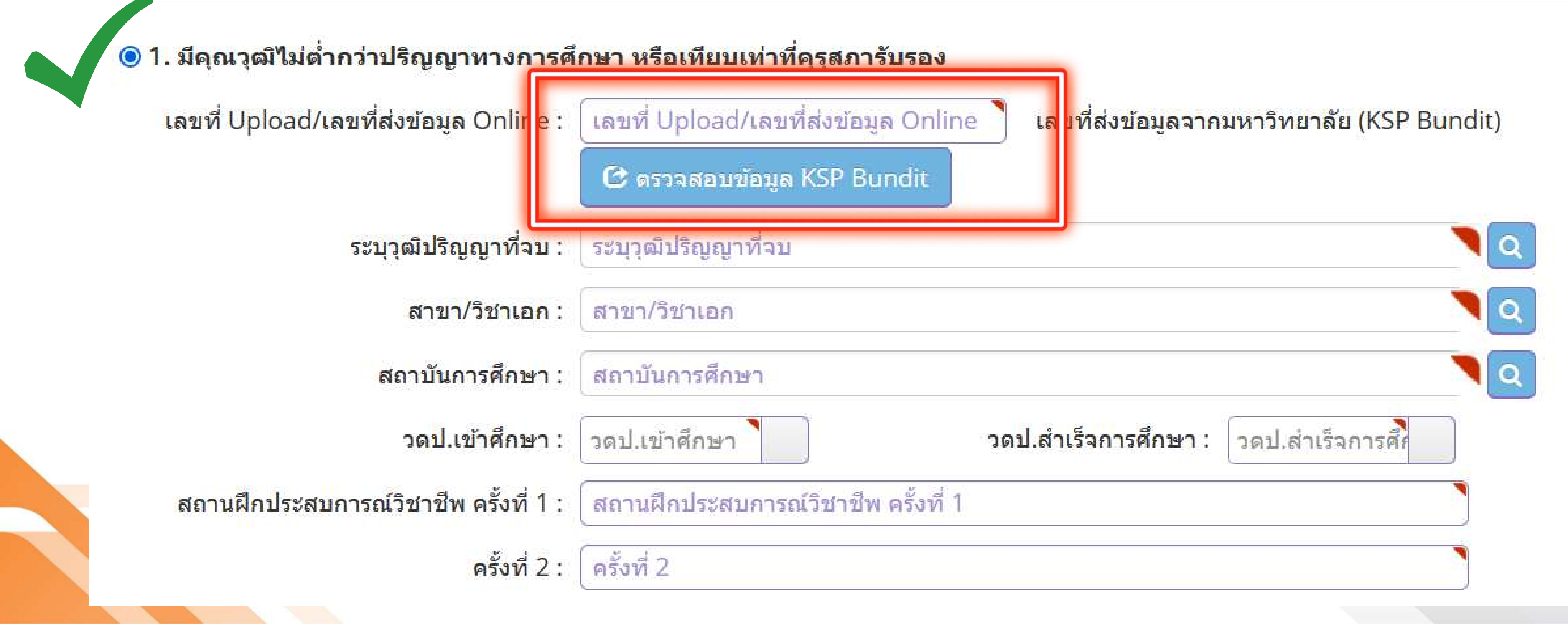

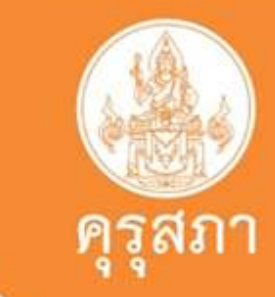

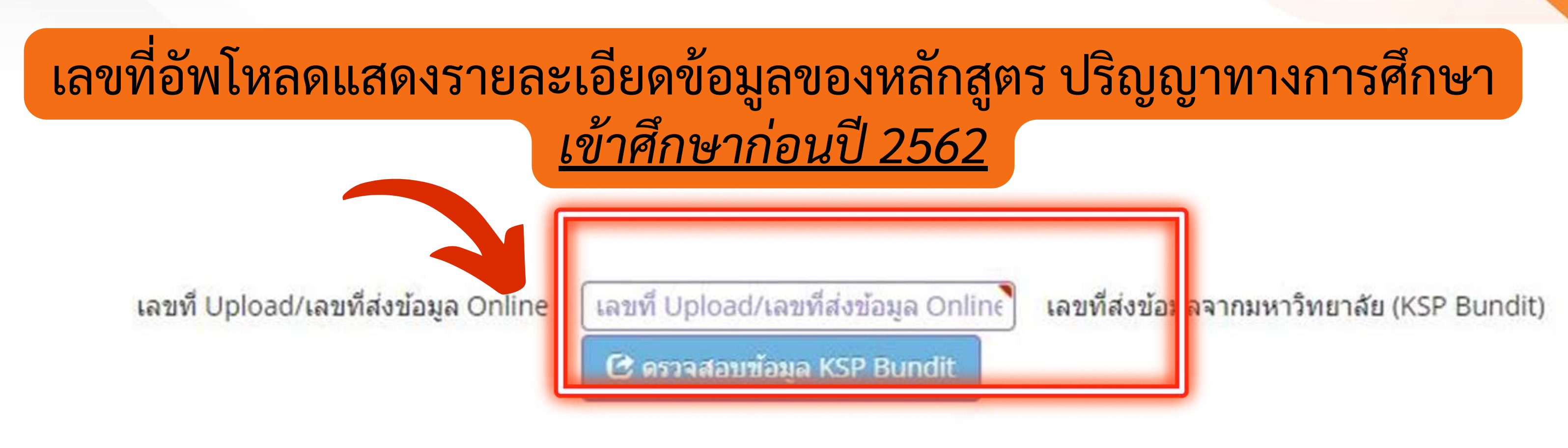

## 1.ตรวจสอบรายชื่อผู้สำเร็จการศึกษาในหลักสูตรที่คุรุสภาให้การรับรอง

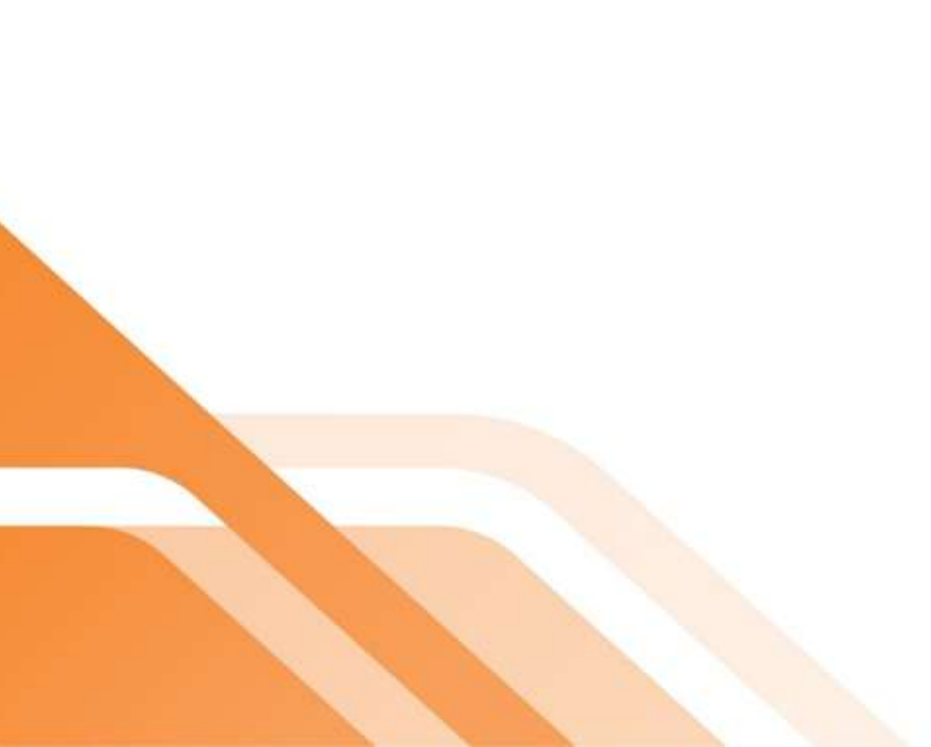

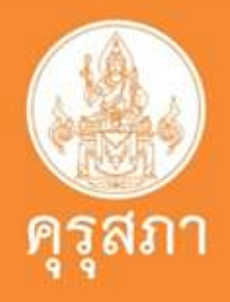

## เลขที่อัพโหลดแสดงรายละเอียดข้อมูลของหลักสูตร ปริญญาทางการศึกษา ้เ<u>ข้าศึกษาตั้งแต่ปี 2562</u> และต้องผ่านการทดสอบและประเมินสมรรถนะวิชาชีพครู

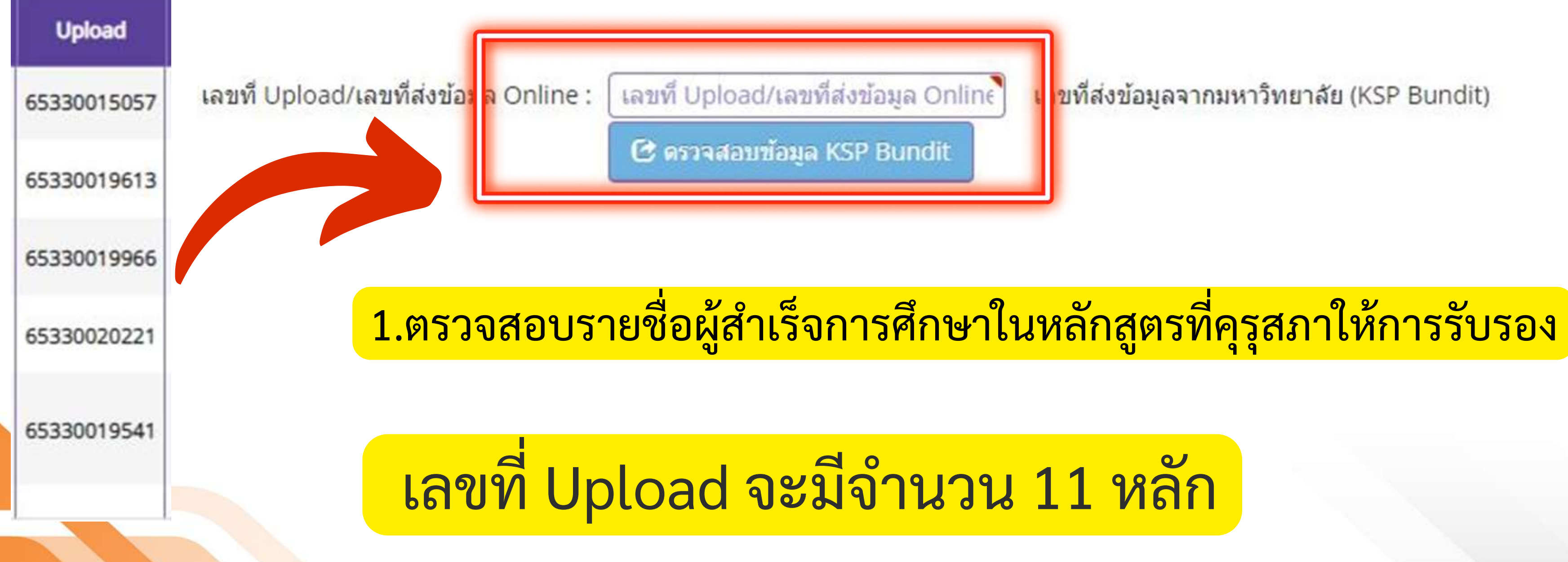

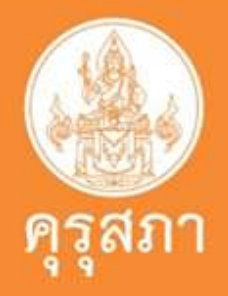

ขที่ส่งข้อมูลจากมหาวิทยาลัย (KSP Bundit)

เลขที่ Upload/เลขที่ส่งข้อมูล Online

เลขที่ Upload/เลขที่ส่งข้อมูล Coline :

🕑 ดรวจสอบข้อมูล KSP Bundit

### Upload

### 65330035686

นิสิตกรอกข้อมูลตามเลขที่อัพโหลดของตนเอง ในช่อง: Upload /เลขที่ส่งข้อมูล Online

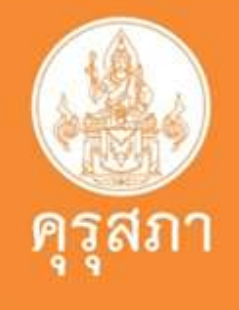

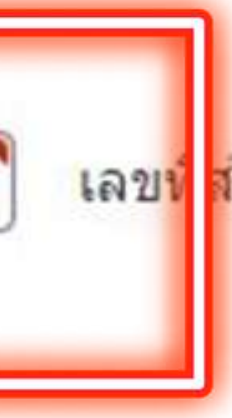

### เลข<mark>น์ ส่</mark>งข้อมูลจากมหาวิทยาลัย (KSP Bundit)

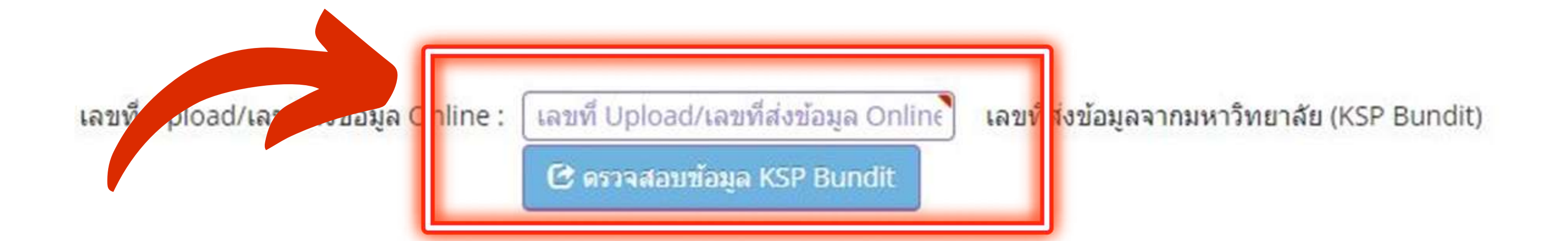

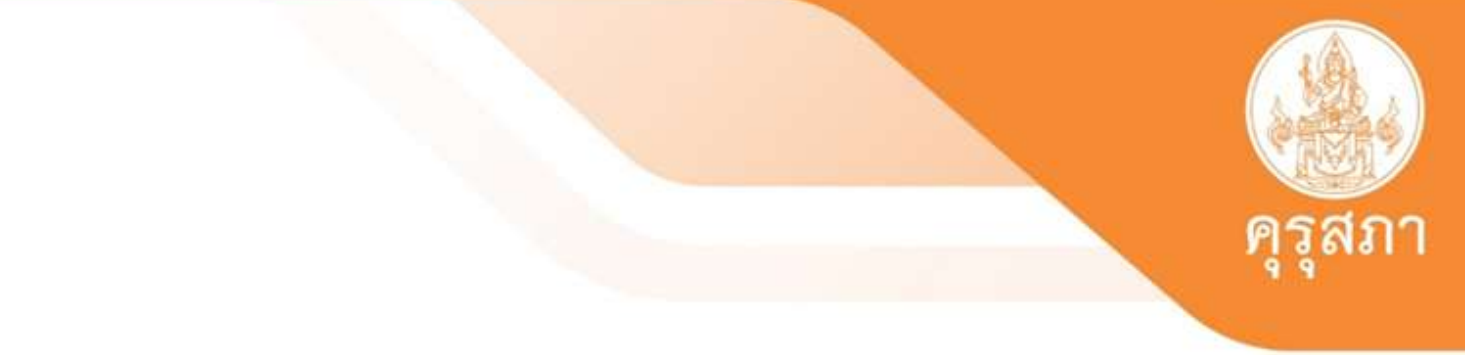

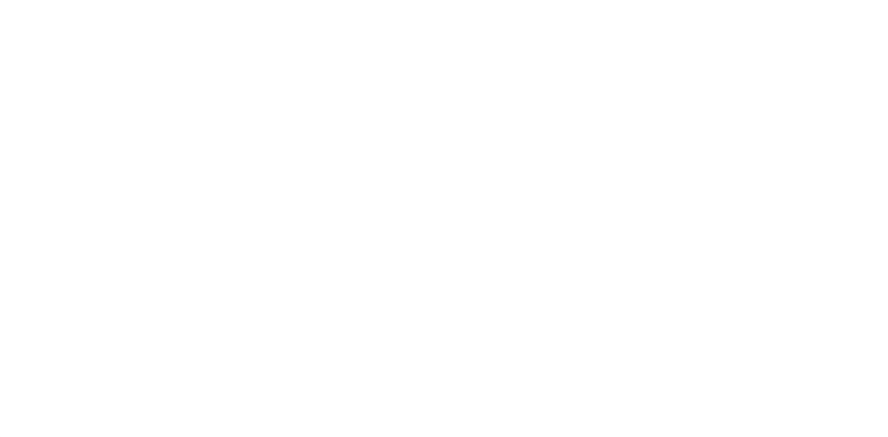

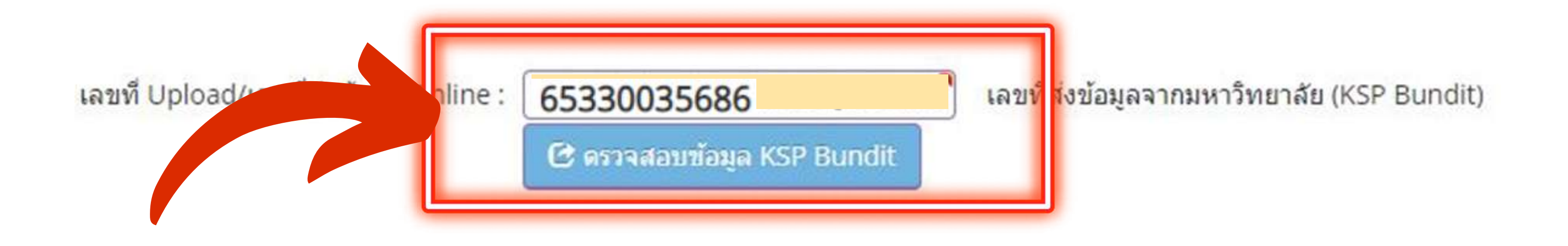

เมื่อนิสิตกรอกเลขที่อัพโหลดของตนเองเสร็จแล้ว ข้อสำคัญที่สุด : ต้องกดปุ่ม : *ตรวจสอบข้อมูล KSP Bundit* 

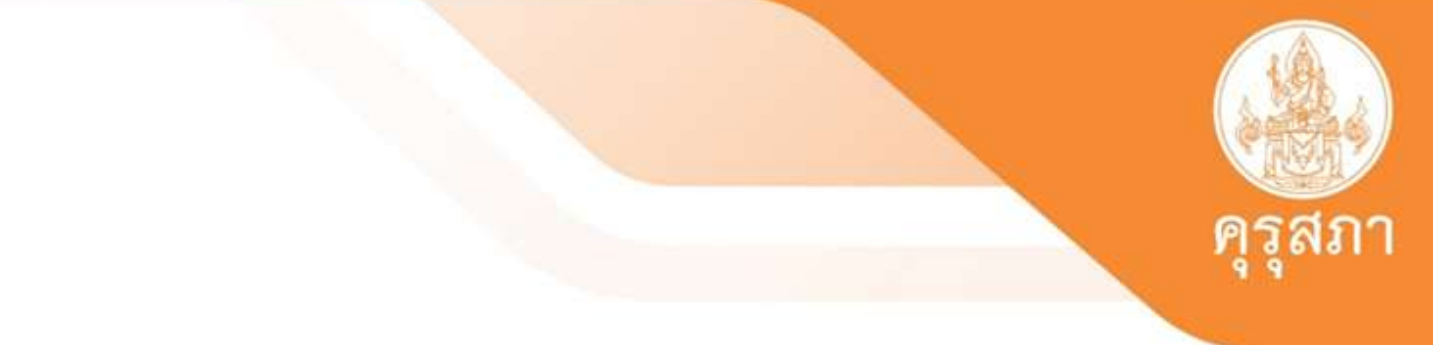

คุณสมบัติที่ใช้ในการขอใบอนุญาตปฏิบัติหน้าที่ครู (เลือก 1 ข้อตามคุณสมบัติของท่าน) 1. คุณสมบัติตามระเบียบส่านักงานเลขาธิการครุสภาเพื่อขอขึ้นทะเบียนรับใบอนุญาตปฏิบัติหน้าที่ครู ข้อใดข้อหนึ่ง ดังนี้

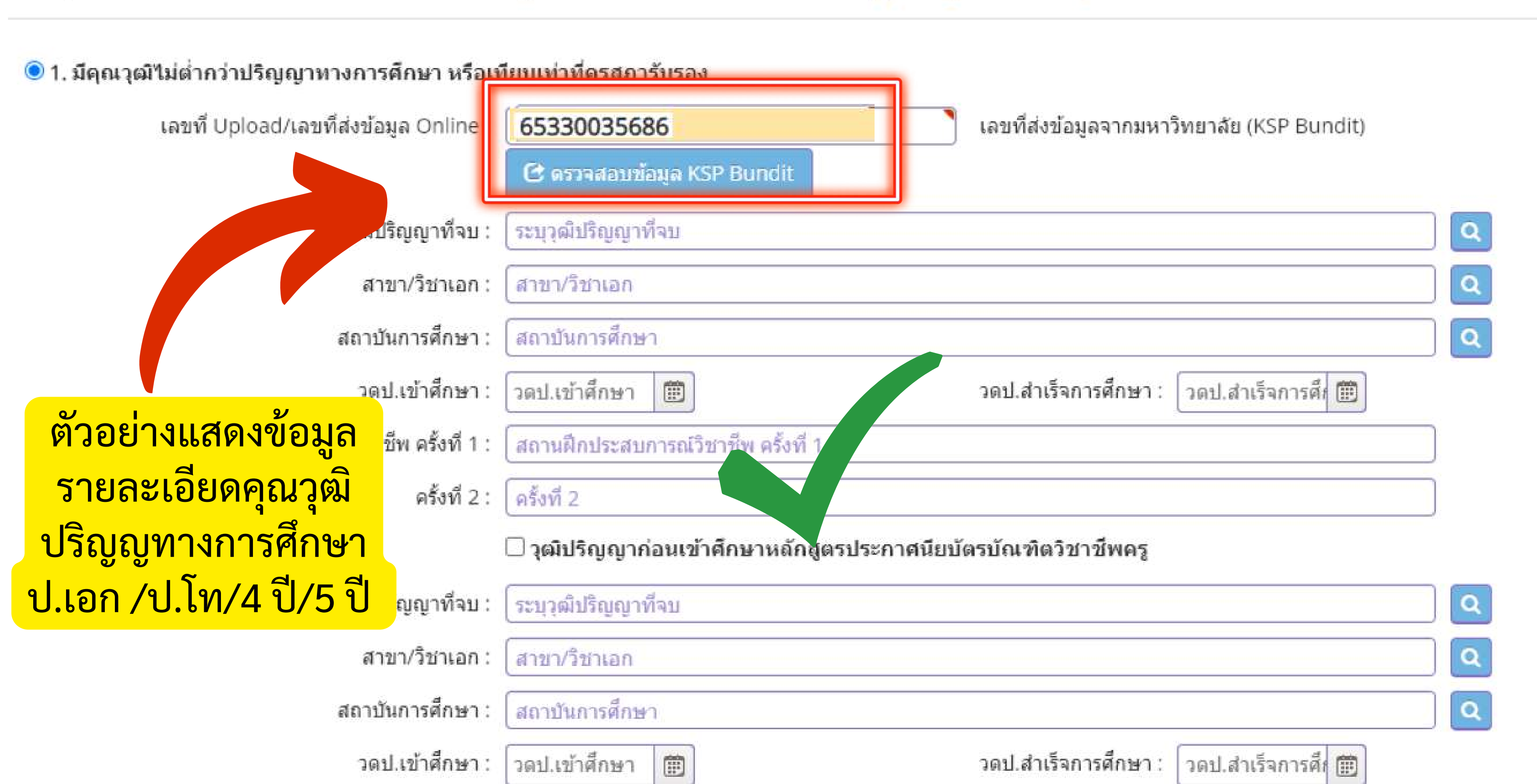

คุณสมบัติที่ใช้ในการขอใบอนุญาตปฏิบัติหน้าที่ครู (เลือก 1 ข้อตามคุณสมบัติของท่าน) 1. คุณสมบัติตามระเบียบส่านักงานเลขาธิการครุสภาเพื่อขอขึ้นทะเบียนรับใบอนุญาตปฏิบัติหน้าที่ครู ข้อใดข้อหนึ่ง ดังนี้

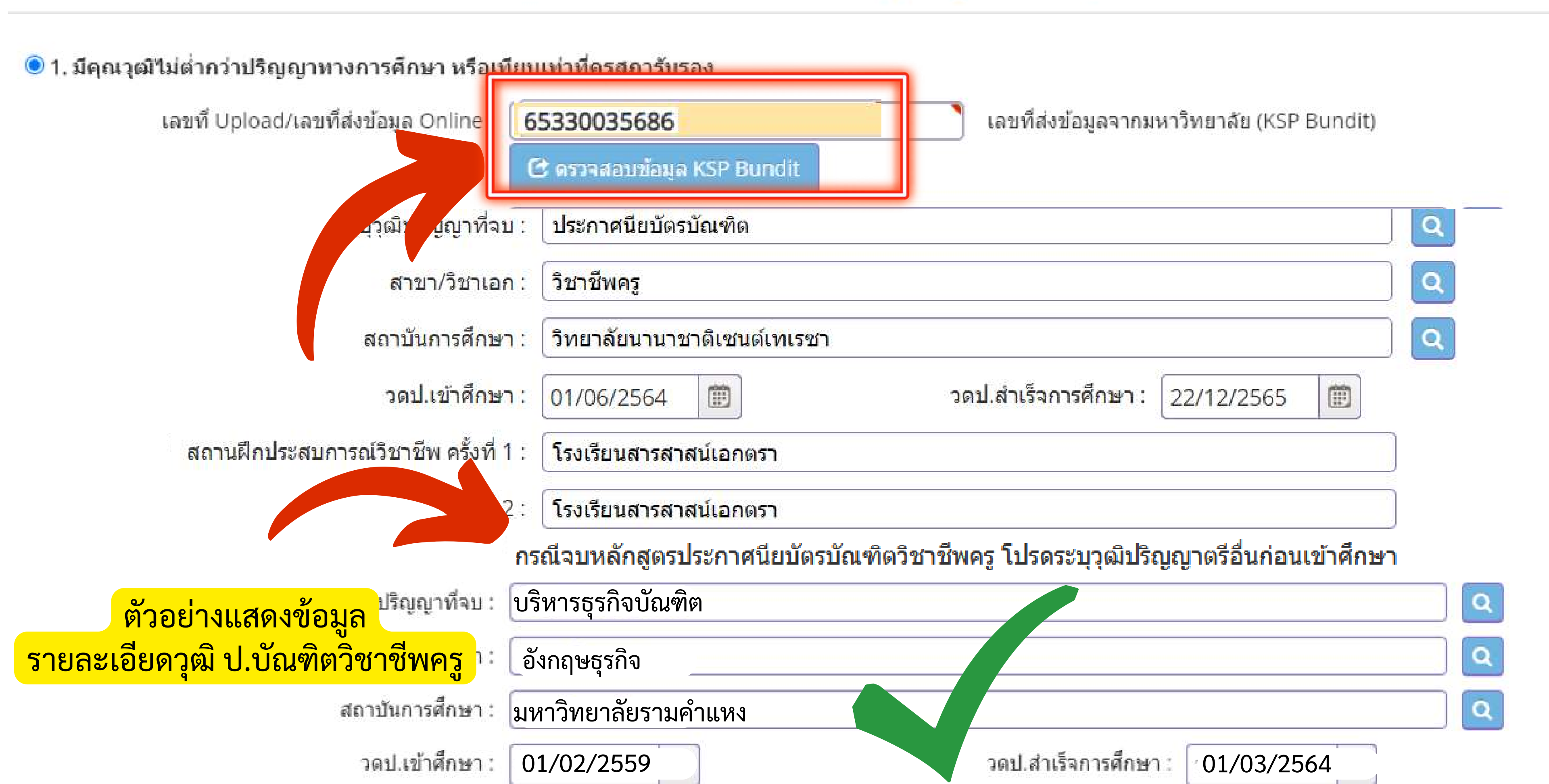

# นิสิตต้องตอบคำถาม 3 ข้อให้เรียบร้อย

้ขอรับรองว่าข้าพเจ้ามีคุณสมบัติครบถ้วนตามที่พระราชบัญญัติสภาครูและบุคคลากรทางการศึกษา พ.ศ.2546 ข้อบังคับคุรุสภาว่าด้วยใบอนุญาตประกอบวิชาชีพ พ.ศ. 2559 และข้อบังคับคุรุสภา ว่าด้วยใบอนุญาตประกอบ วิชาชีพ (ฉบับที่ 2) พ.ศ. 2562 กำหนดไว้ทุกประการ และขอแจ้งประวัติ ดังนี้

1. เคยเป็นผู้มีความประพฤติเสื่อมเสีย หรือบกพร่องในศีลธรรมอันดี หรือไม่

|                                             | ◯ ไม่เคย                   | 🔘 เคย |             |
|---------------------------------------------|----------------------------|-------|-------------|
| 2. เป็นผู้ไร้ความสาม <mark>า</mark> รถหรือเ | สมือนไร้ความสามารถ หรือไม่ |       |             |
|                                             | ◯ ไม่เคย                   | ◯ เคย |             |
| 3. เคยต้องโทษจำคุกในคดี (ร                  | ระบุ)                      |       |             |
|                                             | ◯ ไม่เคย                   | 🔘 เคย | ระบุ : ระบุ |

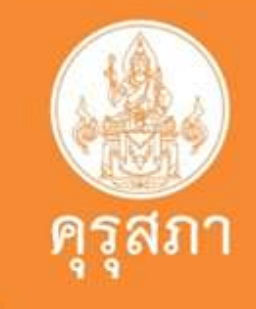

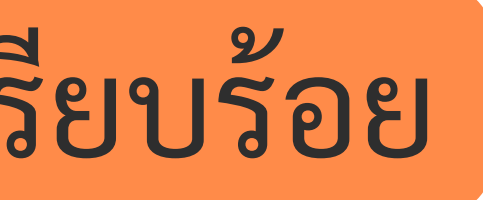

# นิสิตต้องตอบคำถาม 3 ข้อให้เรียบร้อย

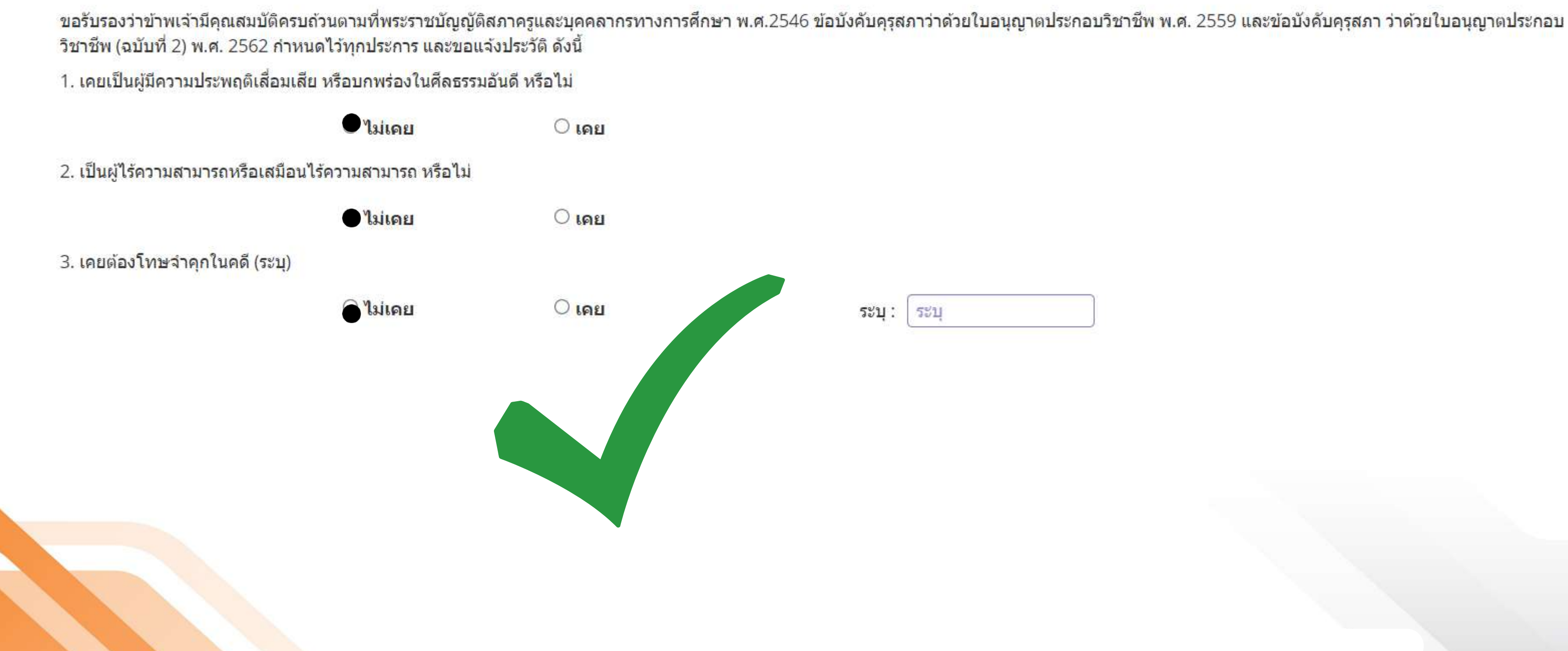

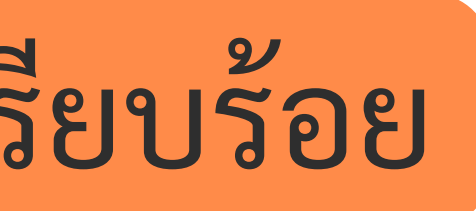

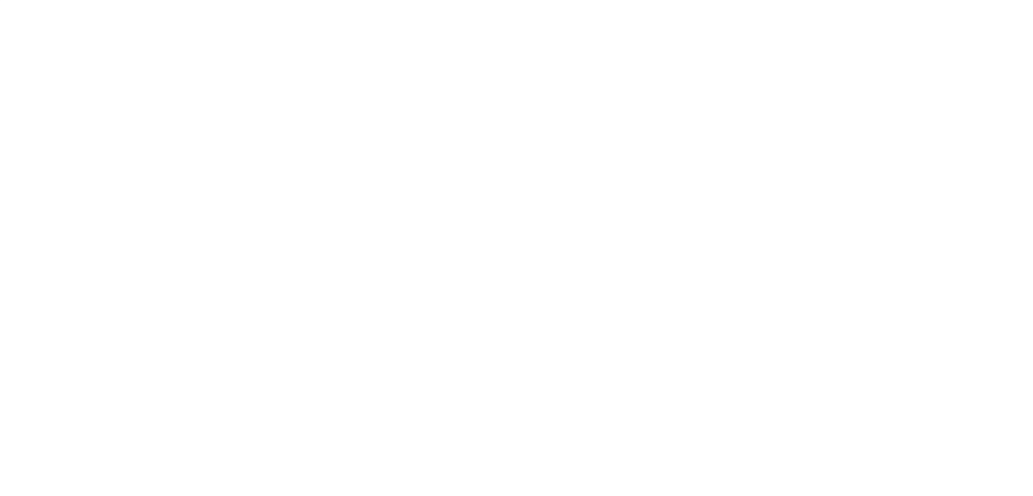

## ตัวอย่างแสดงการตอบคำถาม 3 ข้อ ที่ไม่ผ่านการตรวจสอบ

ขอรับรองว่าข้าพเจ้ามีคุณสมบัติครบถ้วนตามที่พระราชบัญญัติสภาครูและบุคคลากรทางการศึกษา พ.ศ.2546 ข้อบังคับคุรุสภาว่าด้วยใบอนุญาตประกอบวิชาชีพ พ.ศ. 2559 และข้อบังคับคุรุสภา ว่าด้วยใบอนุญาตประกอบ วิชาชีพ (ฉบับที่ 2) พ.ศ. 2562 กำหนดไว้ทุกประการ และขอแจ้งประวัติ ดังนี้

1. เคยเป็นผู้มีความประพฤติเสื่อมเสีย หรือบกพร่องในศีลธรรมอันดี หรือไม่

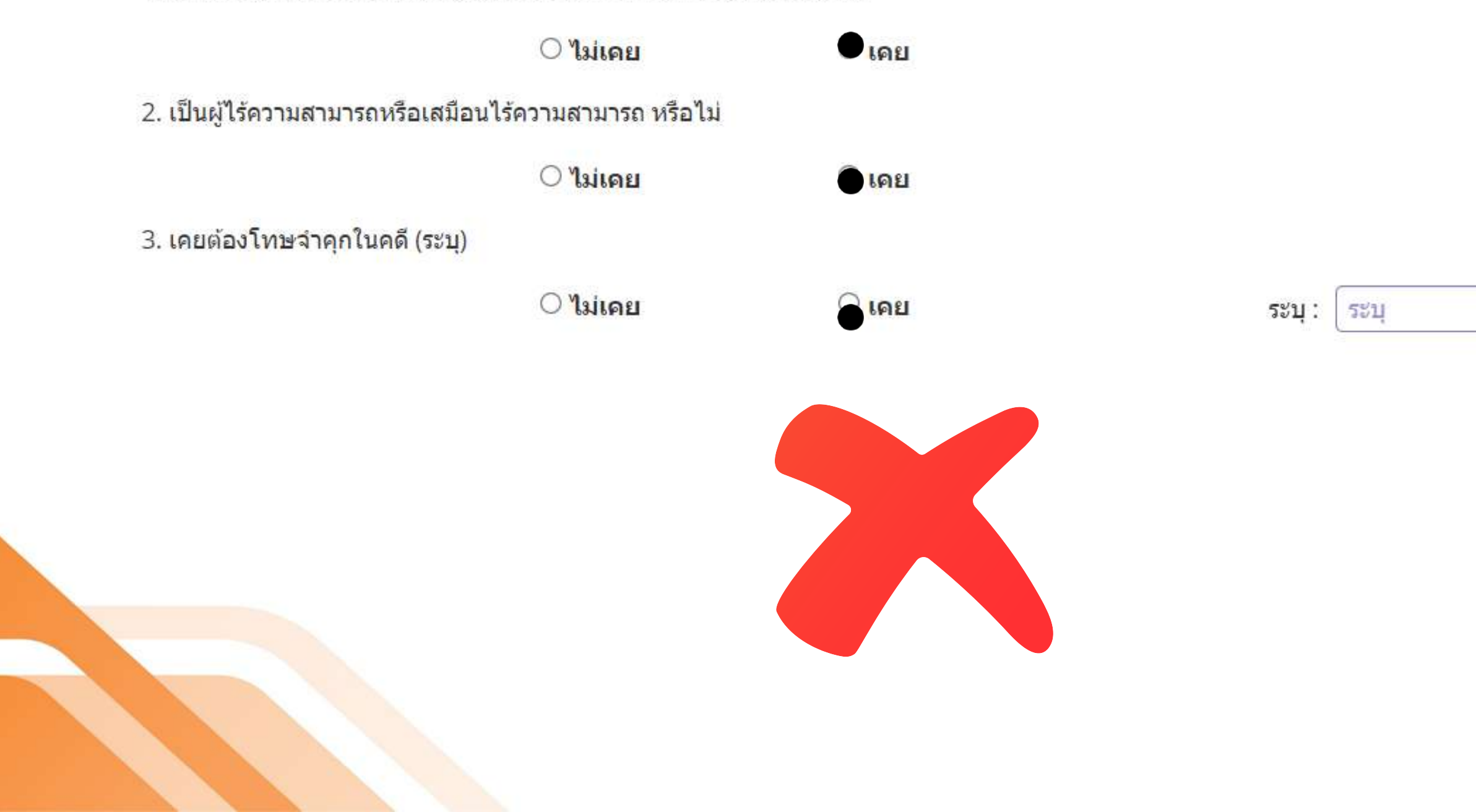

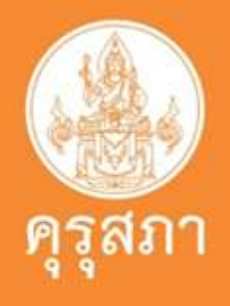

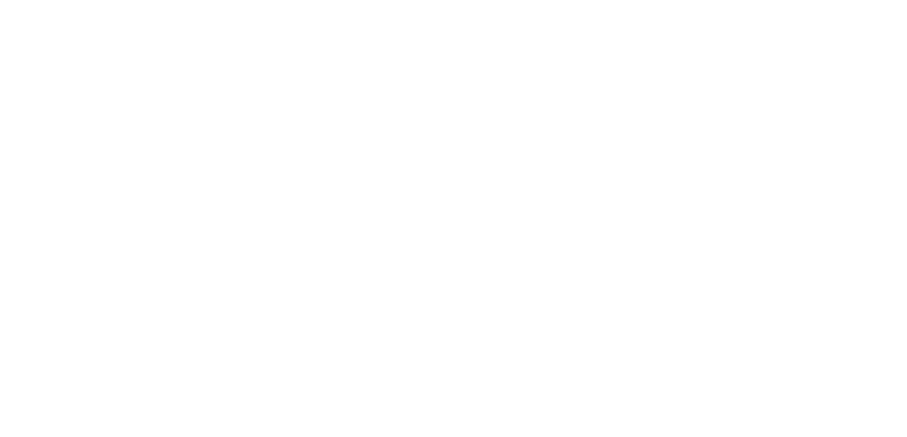

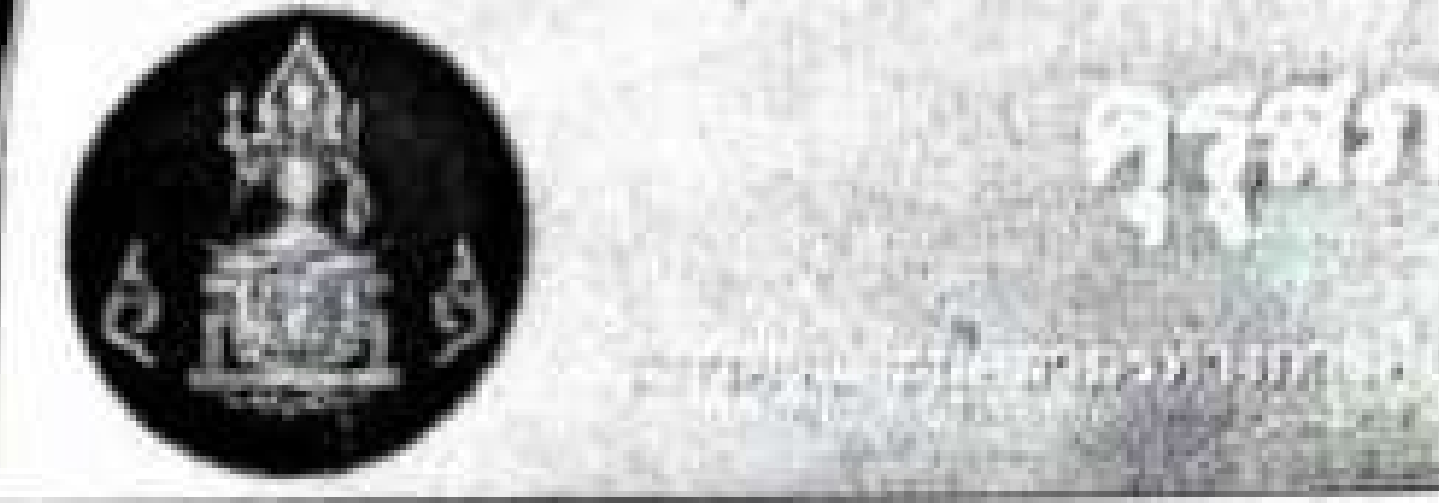

- การขอใบอนุญาตประกอบวิชาชีพทางการศึกษา กรณีมีโทษทางวินัย เพิ่มเติมเอกสาร ดังนี้ ๑. คำสั่งแต่งตั้งคณะกรรมการสอบสวน
  - ๒. สำนัญนการสอบสวน (สว.๕)
  - n. รายงานการสอบสวน (สว.๖)
  - . คำสั่งลงโทษ
  - การอุธรณ์ (ถ้ามี)
  - เขียนหนังสือขี้แจงข้อเท็จจริงในเรื่องที่
     เกิดขึ้น ต่อเลขาธิการคุรุสภา

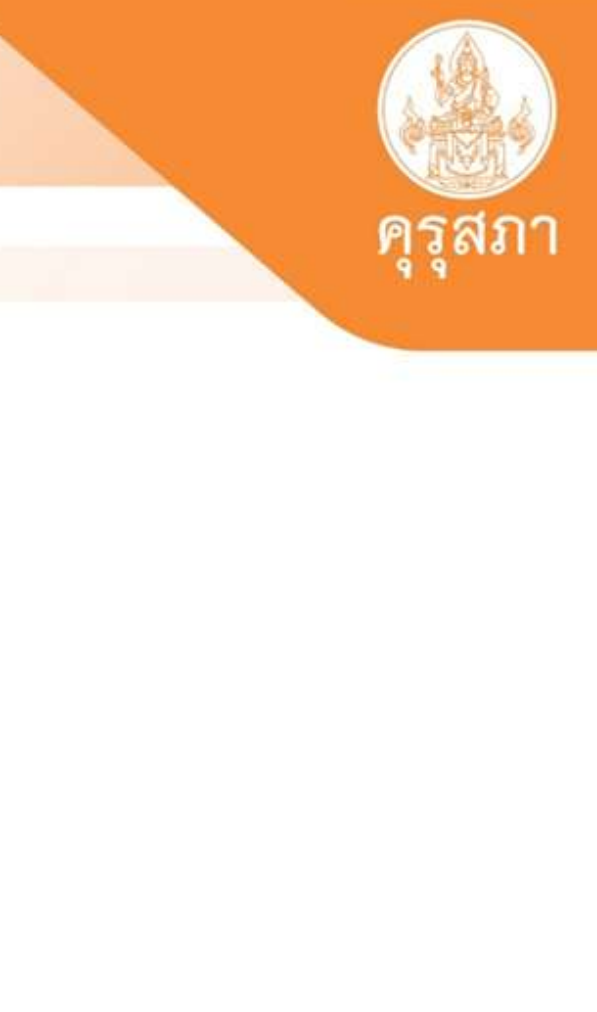

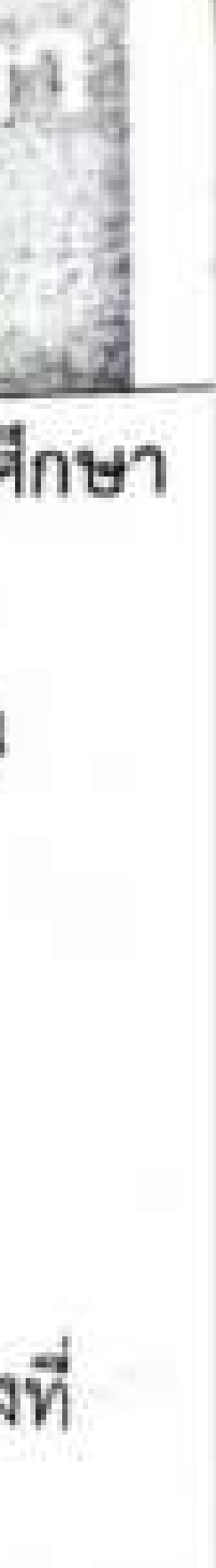

# ตัวอย่างหน้าแสดงการแนบเอกสารในระบบของ (P License)

### แนบเอกสารหลักฐานประกอบแบบคำขอ (ไฟล์แนบต้องเป็นรูปแบบ PDF File เท่านั้น และมีขนาดไม่เกิน 2 MB ยกเว้นรูปถ่าย)

| ที่ | รายการ                                                                                                    | แฟัม | ขอเอกสารเพิ่มเดิม | สถานะ | *  |
|-----|----------------------------------------------------------------------------------------------------|------|-------------------|-------|----|
| 1   | หลักฐานยืนยันตัวตนที่ออกโดยหน่วยงานราชการ เช่น บัตรประจำตัวประชาชน หรือทะเบียนบ้าน หรือบัตรประจำตัวพนักงานของรัฐ ฯลฯ<br>เป็นต้น                          |      |                   | (     | G  |
| 2   | หลักฐานแสดงคุณวุฒิ ดังนี้ ปริญญาบัตรหรือหนังสือรับรองคุณวุฒิที่สำเร็จการศึกษา ซึ่งผ่านการอนุมัติจากสภามหาวิทยาลัย และใบ<br>รายงานผลการศึกษา (Transcript) |      |                   |       | F  |
| 3   | หลักฐานการผ่านการรับรองคุณวุฒิจากคุรุสภา หรือหลักฐานผ่านการรับรองความรู้ตามมาตรฐานความรู้วิชาชีพของคุรุสภา (ถ้ามี)                                       |      |                   |       | G  |
| 4   | หลักฐานผ่านการรับรองการปฏิบัติการสอนในสถานศึกษาไม่น้อยกว่าหนึ่งปีตามที่คุรุสภากำหนด                                                                      |      |                   |       | G  |
| 5   | รูปถ่ายสี หน้าตรงครึ่งตัว ชุดสุภาพ ไม่สวมแว่นตาดำ พื้นหลังไม่มีลวดลาย ถ่ายไว้ไม่เกินหกเดือน                                                              |      |                   |       | G  |
| 6   | หลักฐานอื่น ๆ เพื่อประกอบการพิจารณา                                                                                                    |      |                   |       | la |

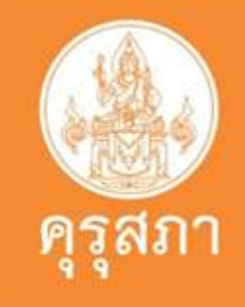

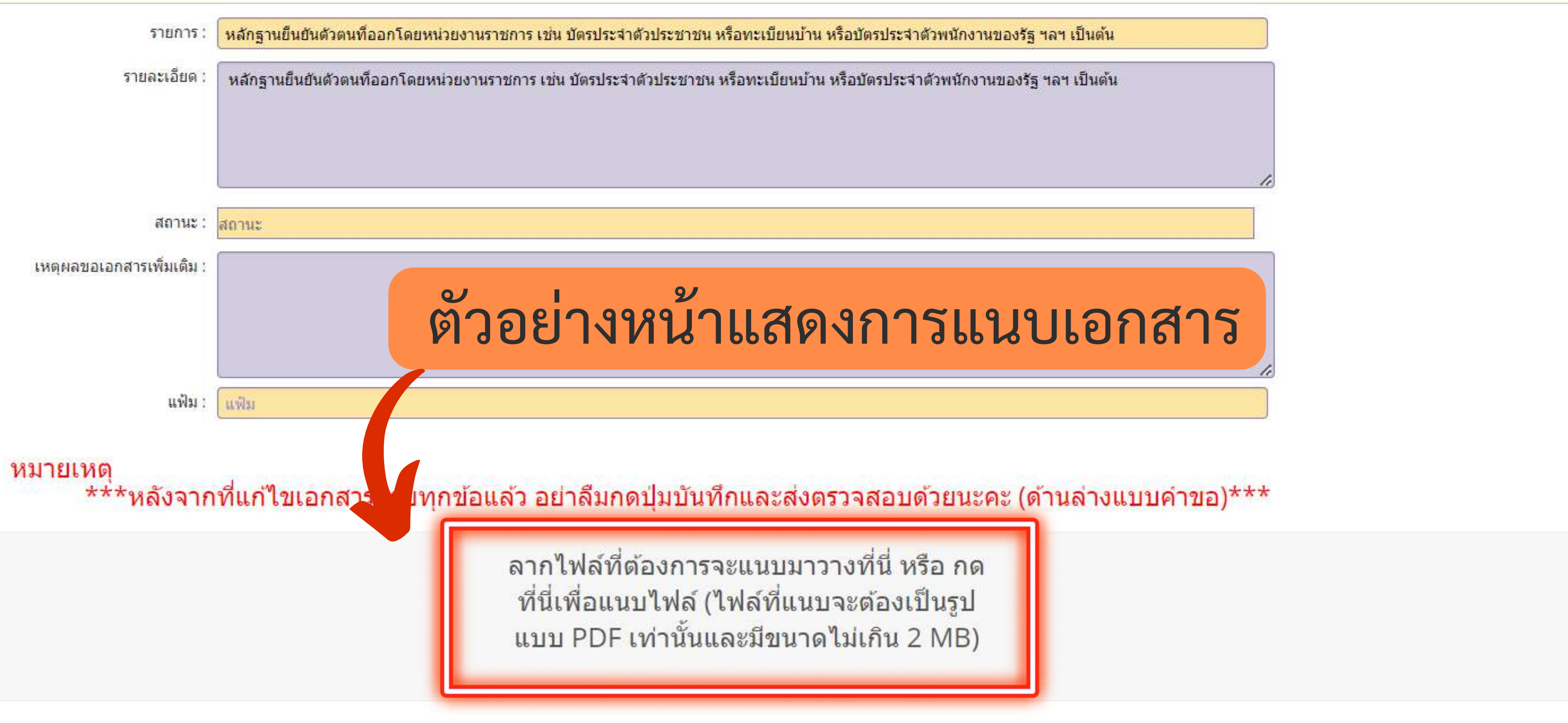

🛱 อับโหลดแฟม 😂 เริ่มใหม่ 🥎 กลับ

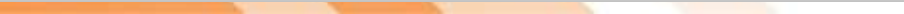

### ้หมายเหตุ \*\*\*หลังจากที่แก้ไขเอกสารครบทุกข้อแล้ว อย่าลืมกดปุ่มบันทึกและส่งตรวจสอบด้วยนะคะ (ด้านล่างแบบคำขอ)\*\*\*

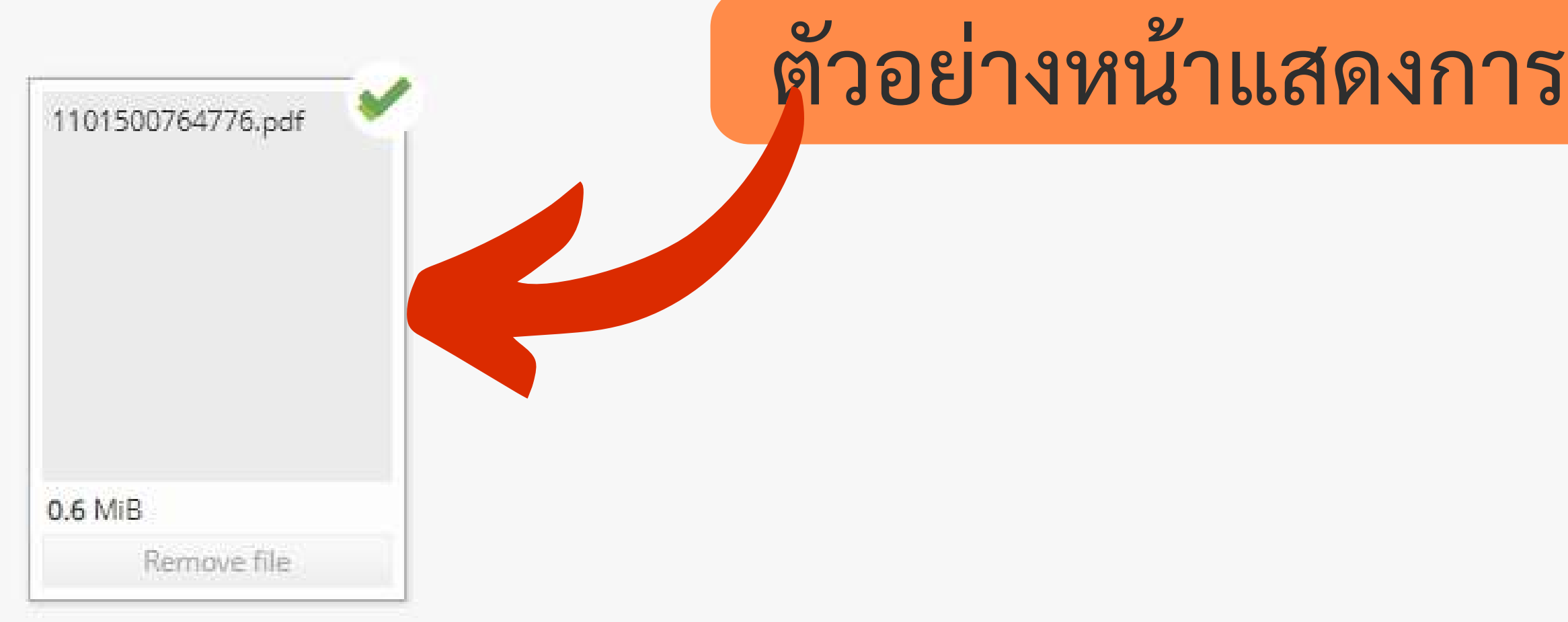

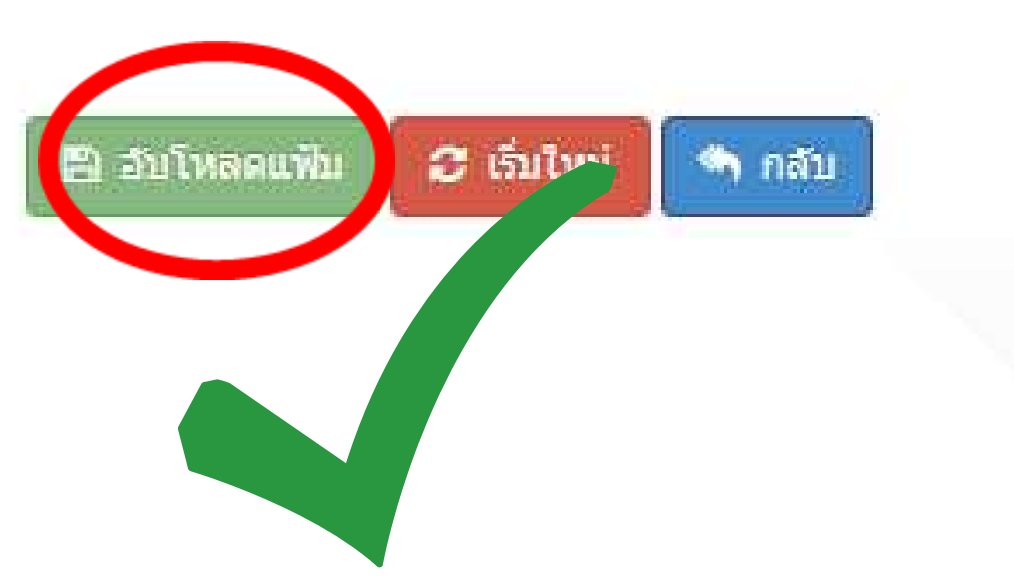

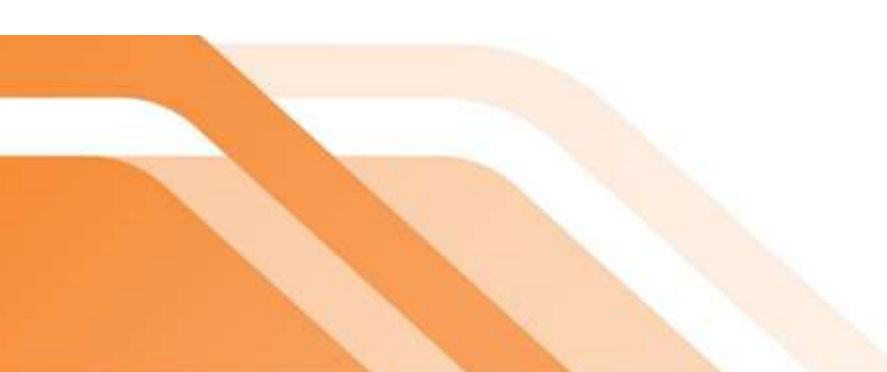

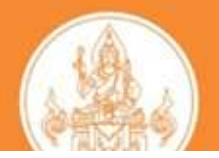

# ตัวอย่างหน้าแสดงการแนบเอกสารเรียบร้อยแล้ว

## ตัวอย่างแสดงการแนบเอกสารและหลักฐานของ

แนบเอกสารหลักฐานประกอบแบบคำขอ (ไฟล์แนบต้องเป็นรูปแบบ PDF File เท่านั้น และมีขนาดไม่เกิน 2 MB ยกเว้นรูปถ่าย)

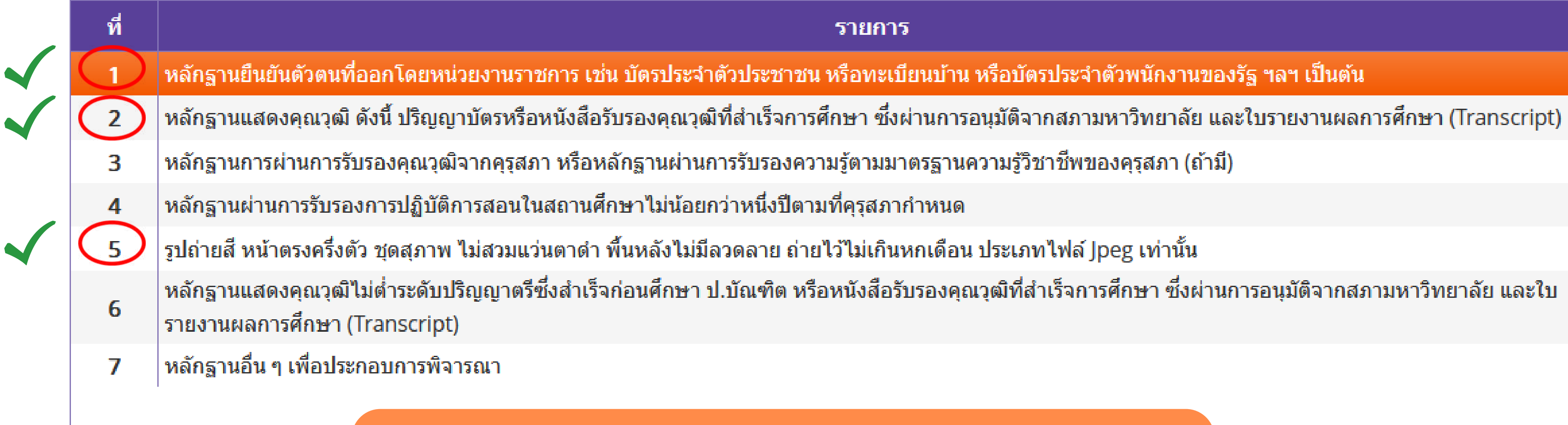

แนบเอกสารตาม <u>ข้อ 1 / 2 / 5</u>

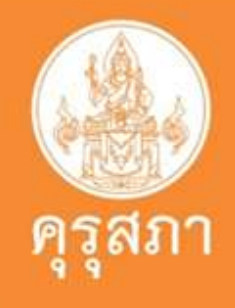

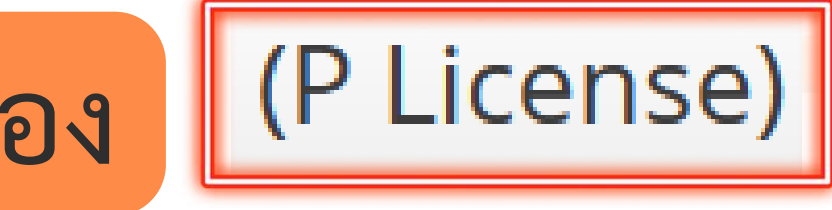

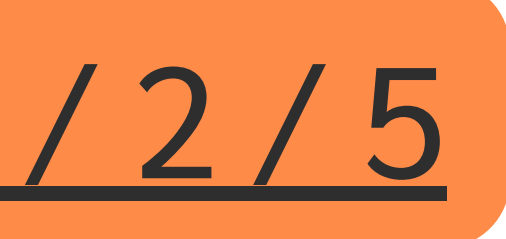

## ตัวอย่างแสดงการแนบเอกสารและหลักฐานของ

### ์แนบเอกสารหลักฐานประกอบแบบคำขอ (ไฟล์แนบต้องเป็นรูปแบบ PDF File เท่านั้น และมีขนา<mark>ดไม่เกิน 2 MB ย</mark>กเว้นรูปถ่าย)

# เพราะระบบ self - service จะไม่ให้นิสิตแนบเอกสาร เพื่อยื่นขอขึ้นทะเบียนา

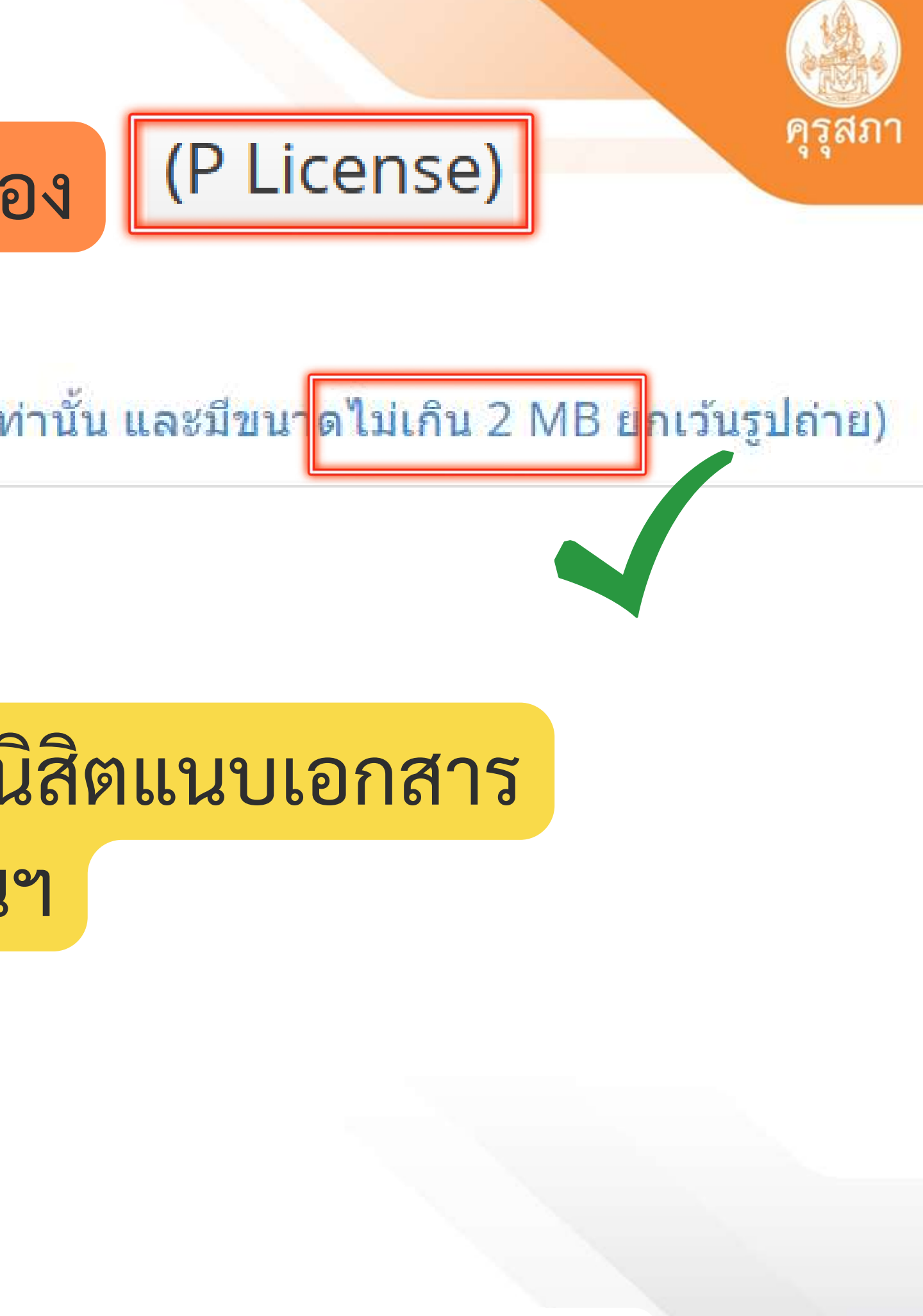

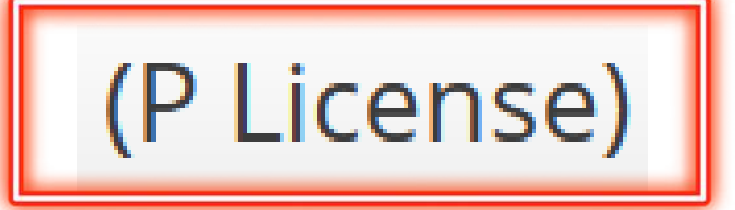

หลักฐานยืนยันตัวตนที่ออกโดยหน่วยงานราชการ เช่น บัตรประจำดัวประชาชน หรือทะเบียนบ้าน หรือบัตรประจำด้วพนักงานของรัฐ ฯลฯ เป็นต้น

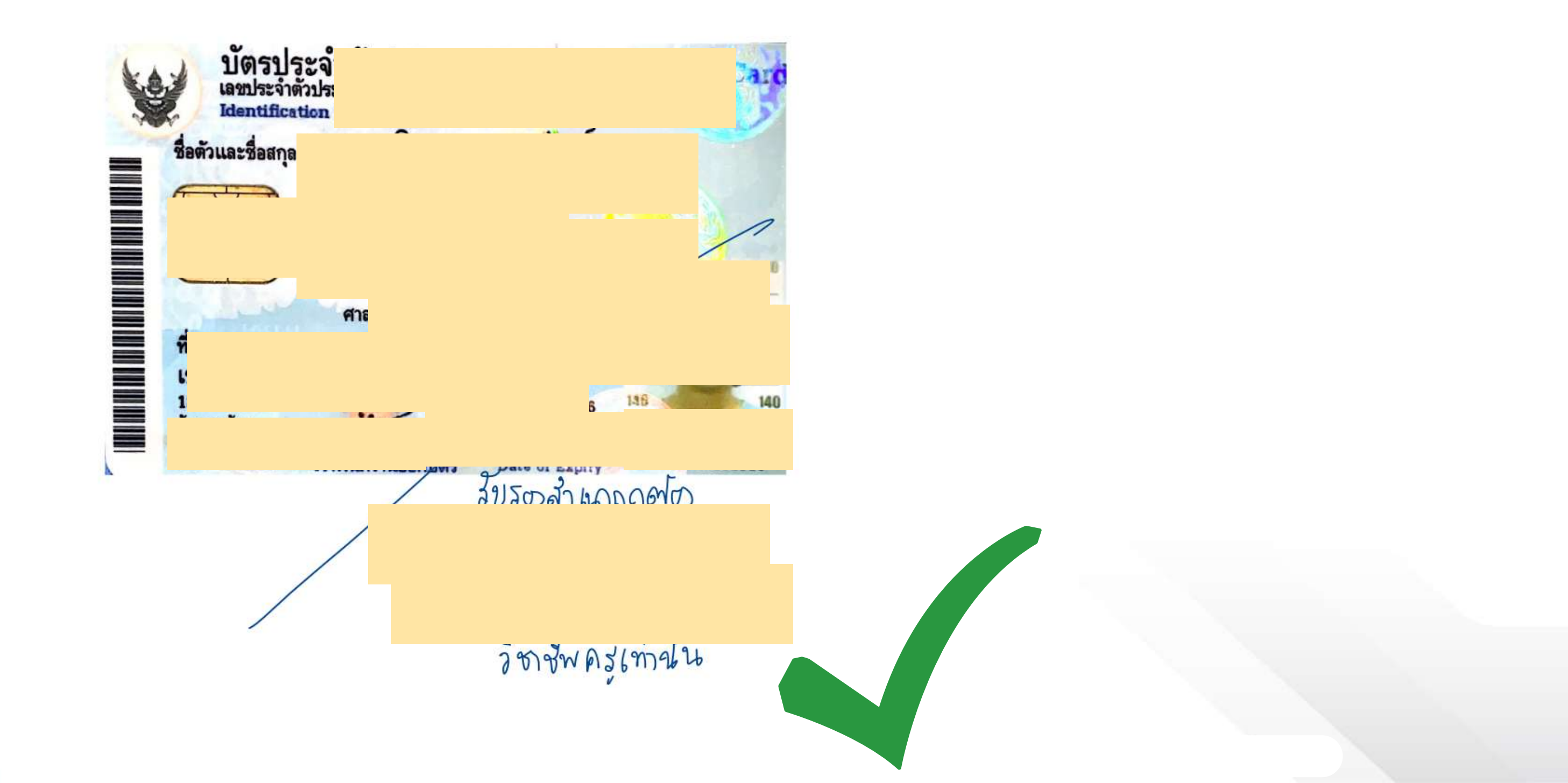

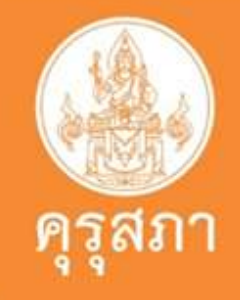

(P License)

2

หลักฐานแสดงคุณวุฒิ ดังนี้ ปริญญาบัตรหรือหนังสือรับรองคุณวุฒิที่ส่าเร็จการศึกษา ซึ่งผ่านการ อนุมัติจากสภามหาวิทยาลัย และใบรายงานผลการศึกษา (Transcript)

1.ใบรายงานผลการศึกษาที่มีวันเข้าศึกษา - วันสำเร็จการศึกษาที่สมบรูณย์
 2.หนังสือรับรองคุณวุฒิที่ผ่านการอนุมัติจากสภามหาวิทยาลัยเรียบร้อยแล้ว

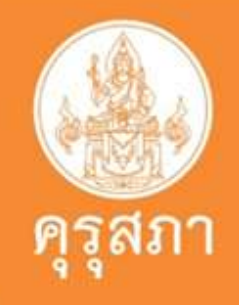

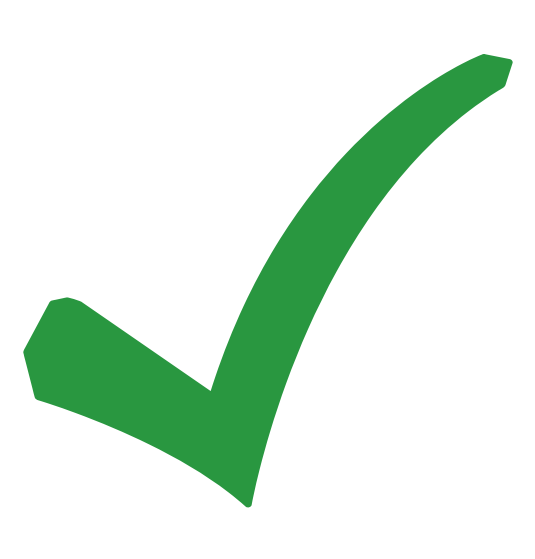

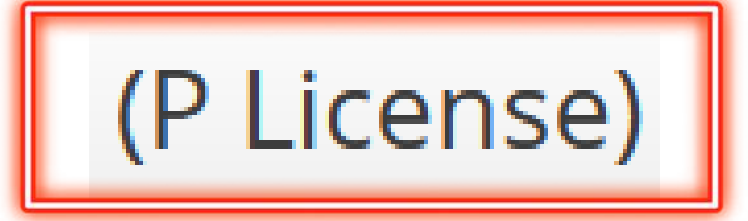

## 5

## รูปถ่ายสี หน้าตรงครึ่งดัว ชุดสุภาพ ไม่สวมแว่นตาดำ พื้นหลังไม่มีลวดลาย ถ่ายไว้ไม่เกินหกเดือน ประเภทไฟล์ Jpeg เท่านั้น

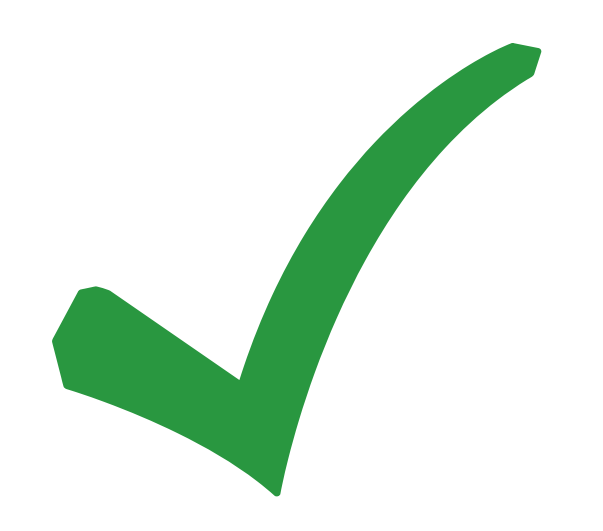

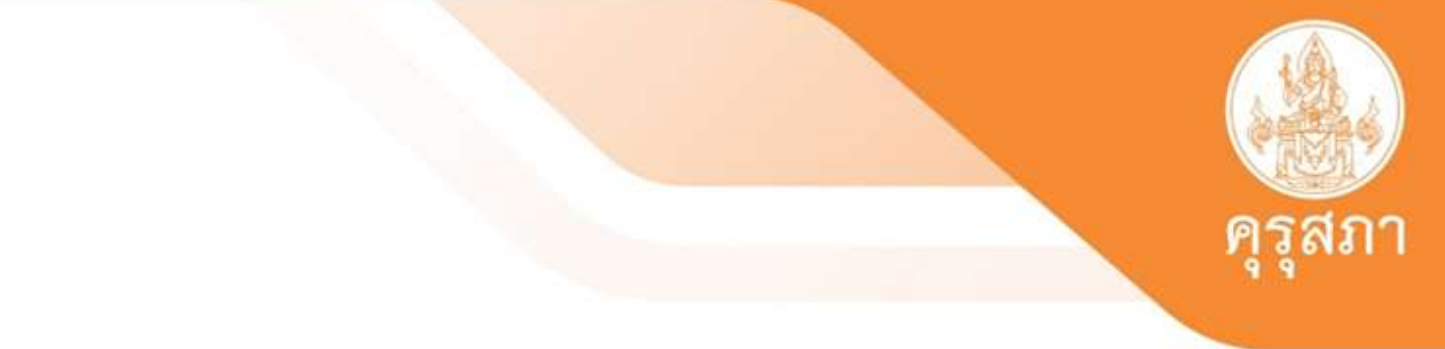

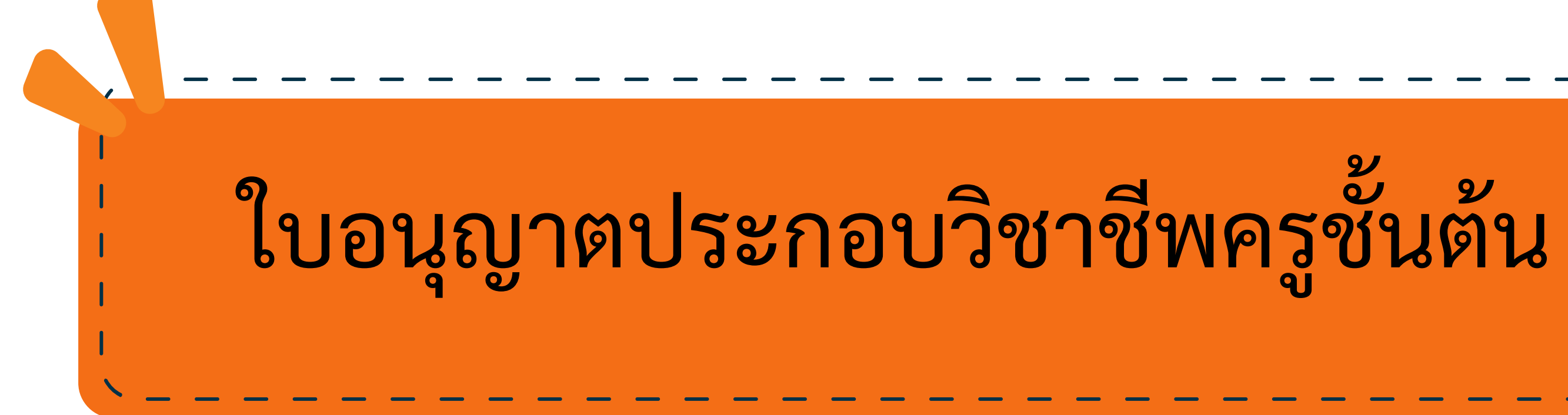

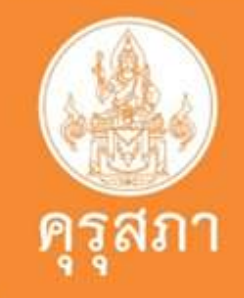

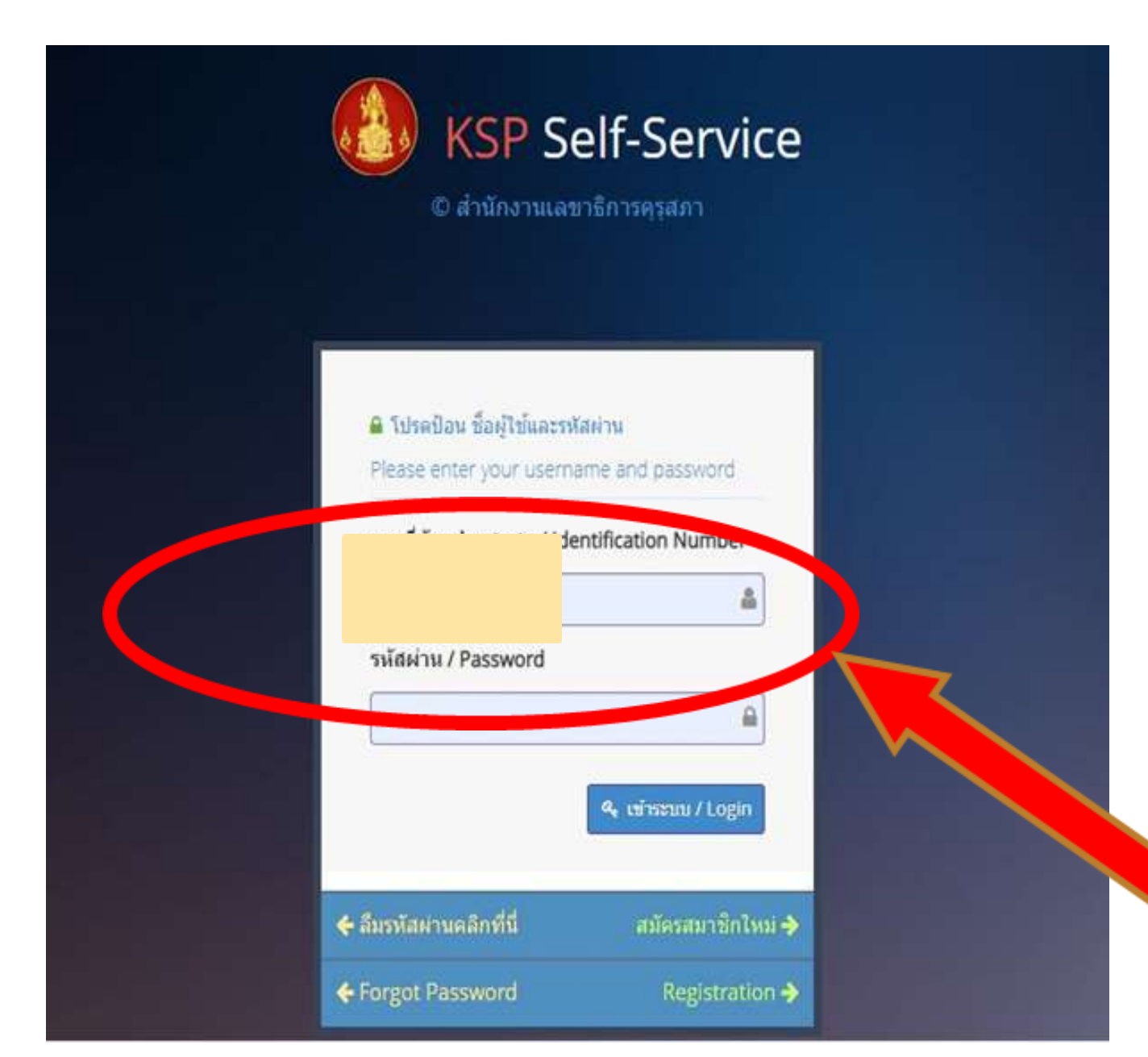

## นิสิตเข้าระบบ self - service

โดยการกรอก Username และ password

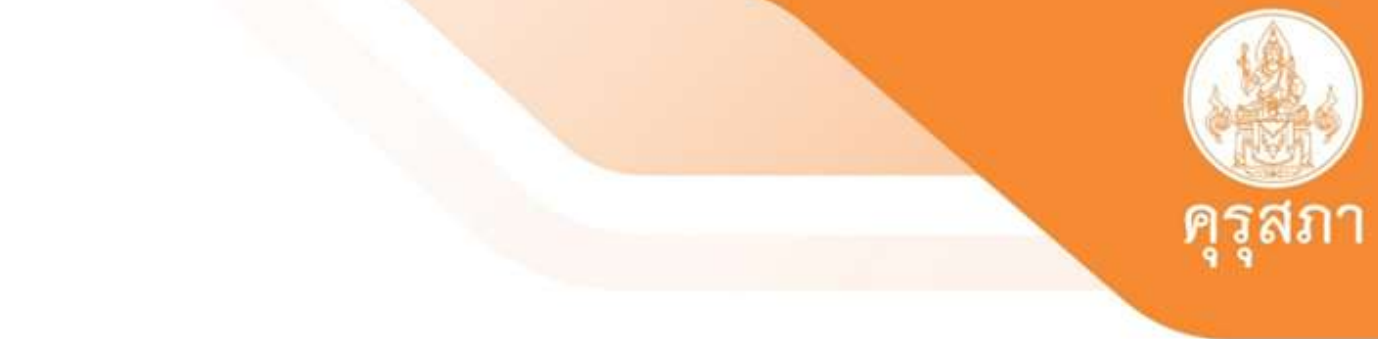

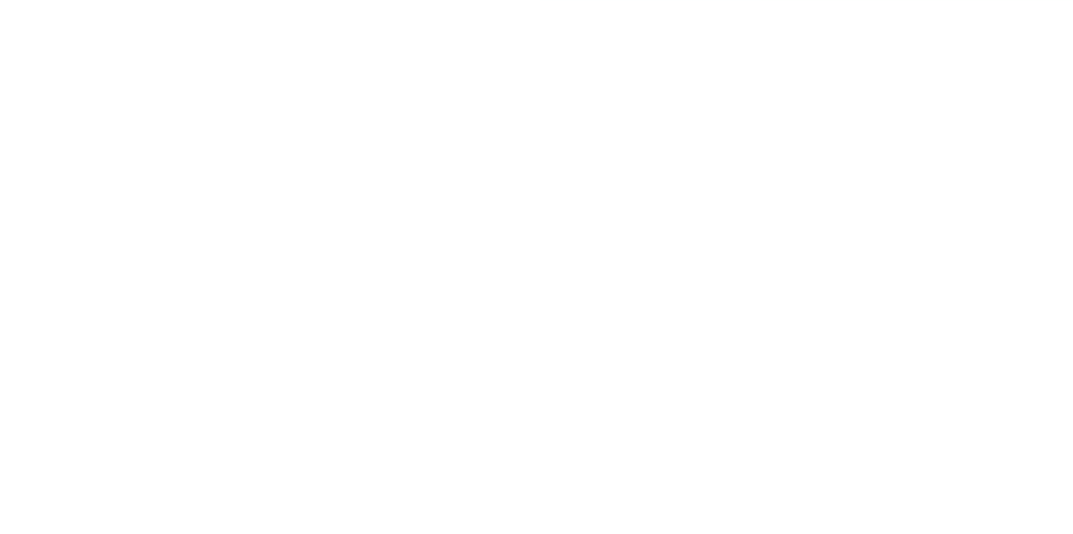

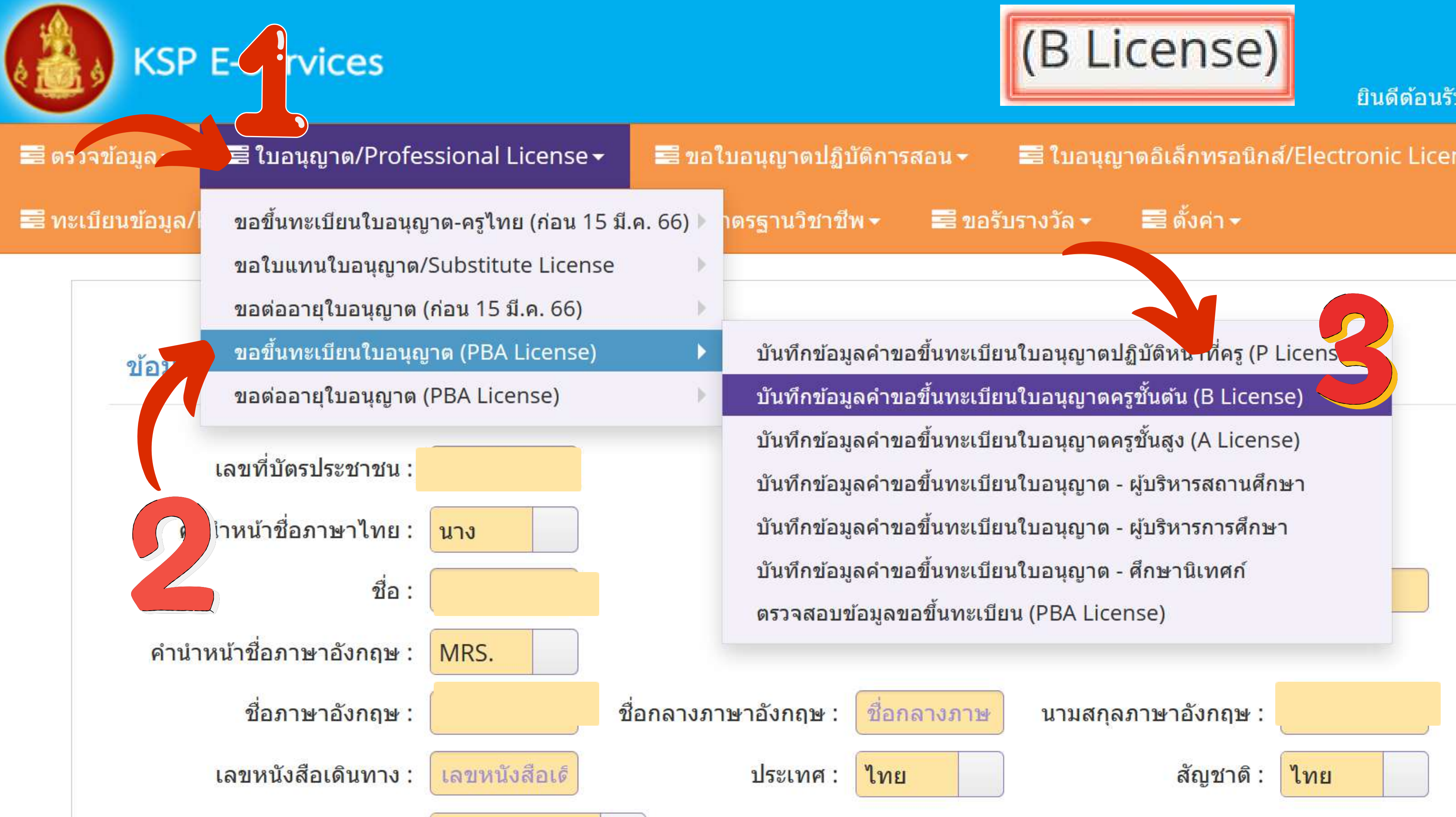

ESV010208100 : บันทึกข้อมูลคำขอขึ้นทะเบียนใบอนุญาตครูชั้นต้น (B License)

# ตรวจสอบข้อมูลเพื่อใช้ขอขึ้นทะเบียนใบอนุญาตครูชั้นต้น

| <mark>เลขบัตรประชาชน</mark> : |                    |
|-------------------------------|--------------------|
| กลุ่มวิชา :                   | กลุ่มวิชา          |
|                               | 🖹 ตรวจสอบ          |
|                               | ເຮົ່ມໃหม่<br>ເລື້ອ |

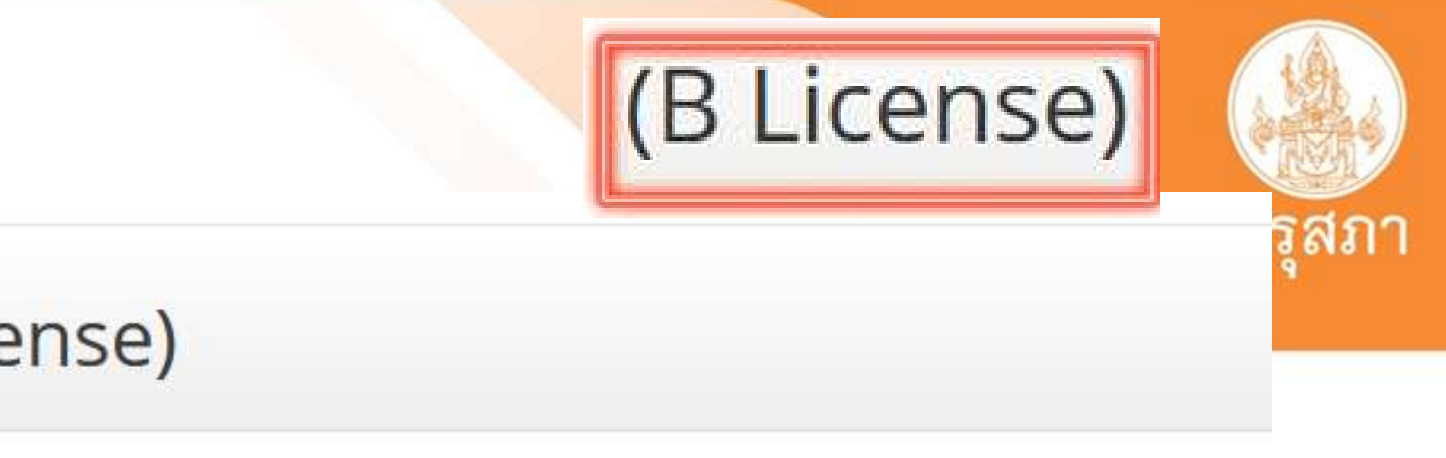

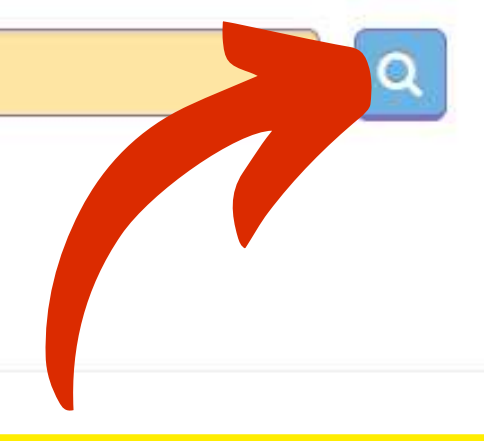

# กกลุ่มวิชาของท่าน

## (B License)

### บันทึกข้อมูลคำขอขึ้นทะเบียนใบอนุญาตครูชั้นต้น (B)

| K < 1/4 |                                 | <mark>ดันหา :</mark> ค้นหา |
|---------|---------------------------------|----------------------------|
| *       | กลุ่มวิชา                       |                            |
| 0       | 1. การศึกษาปฐมวัย               |                            |
| 0       | <ol><li>การประถมศึกษา</li></ol> |                            |
| 0       | 3. <mark>การศึกษาพิเศษ</mark>   |                            |
|         |                                 |                            |
|         |                                 |                            |
|         |                                 |                            |
|         |                                 |                            |
|         |                                 |                            |
| 4       |                                 |                            |
| ิ เลีย  | ากกลุ่มวชาของทาน                |                            |
|         |                                 |                            |

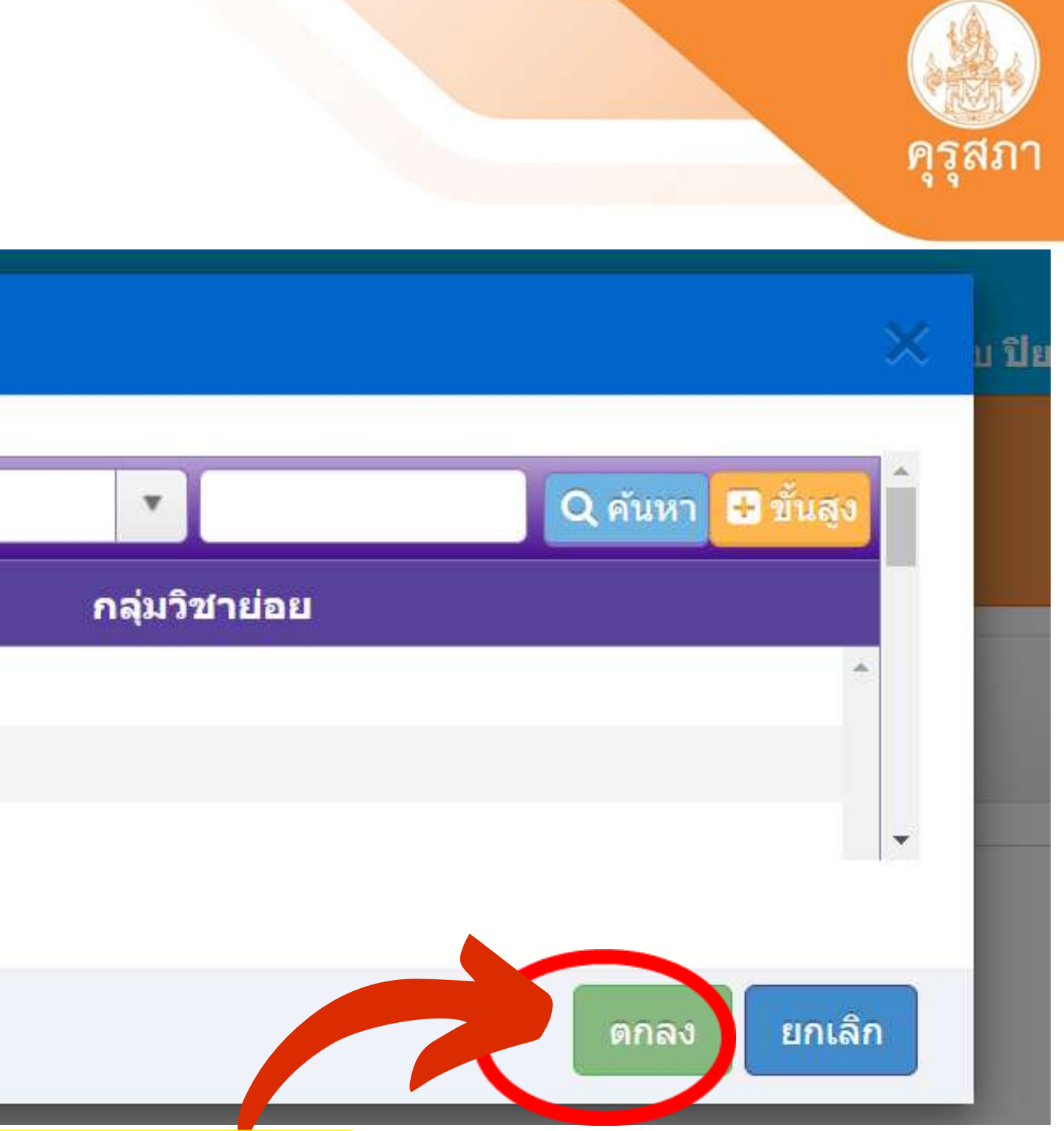

## เลิกตกลง

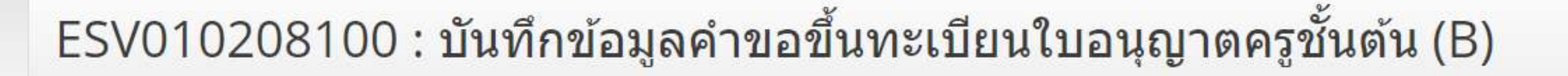

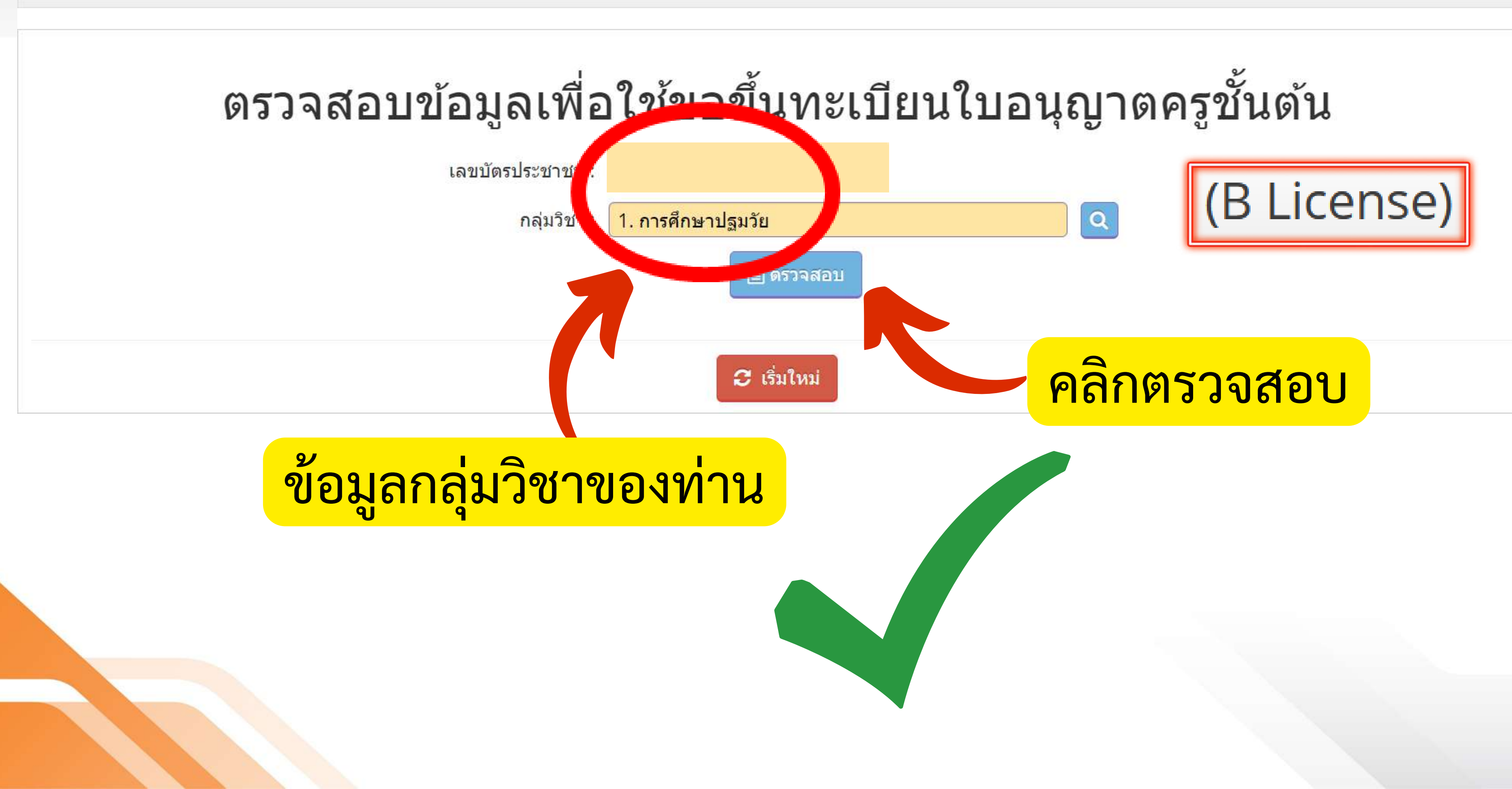

## ESV010208100 : บันทึกข้อมูลคำขอขึ้นทะเบียนใบอนุญาตครูชั้นต้น (B License)

# ตรวจสอบข้อมูลเพื่อใช้ขอขึ้นทะเบียนใบอนุญาตครูชั้นต้น

เลขบัตรประชาชน :

1. การศึกษาปฐมวัย ึกลุ่มวิชา :

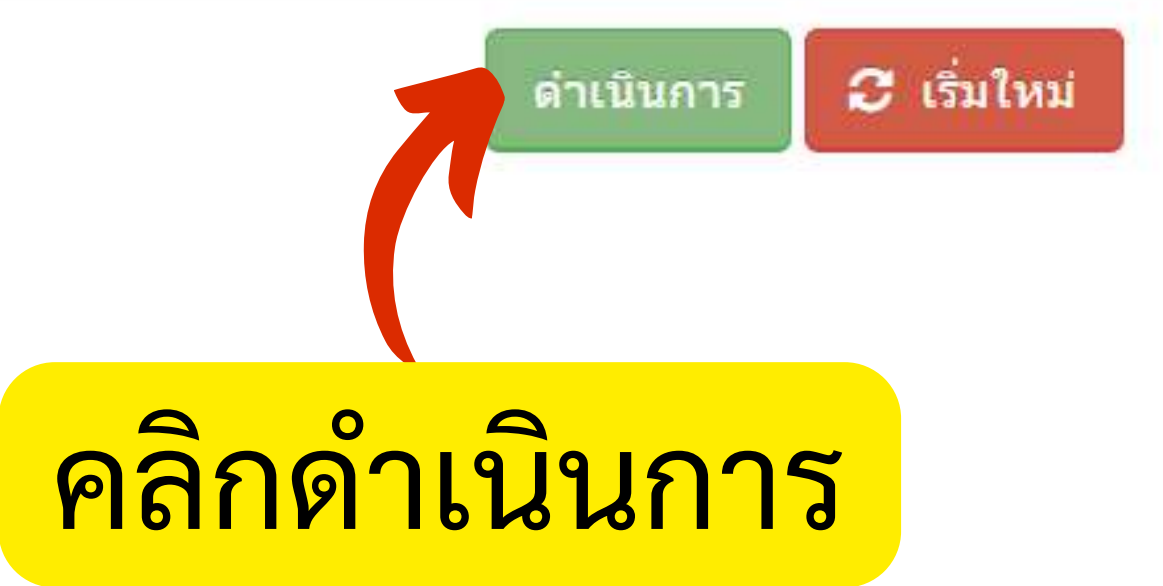

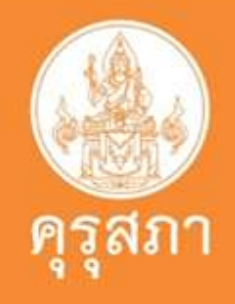
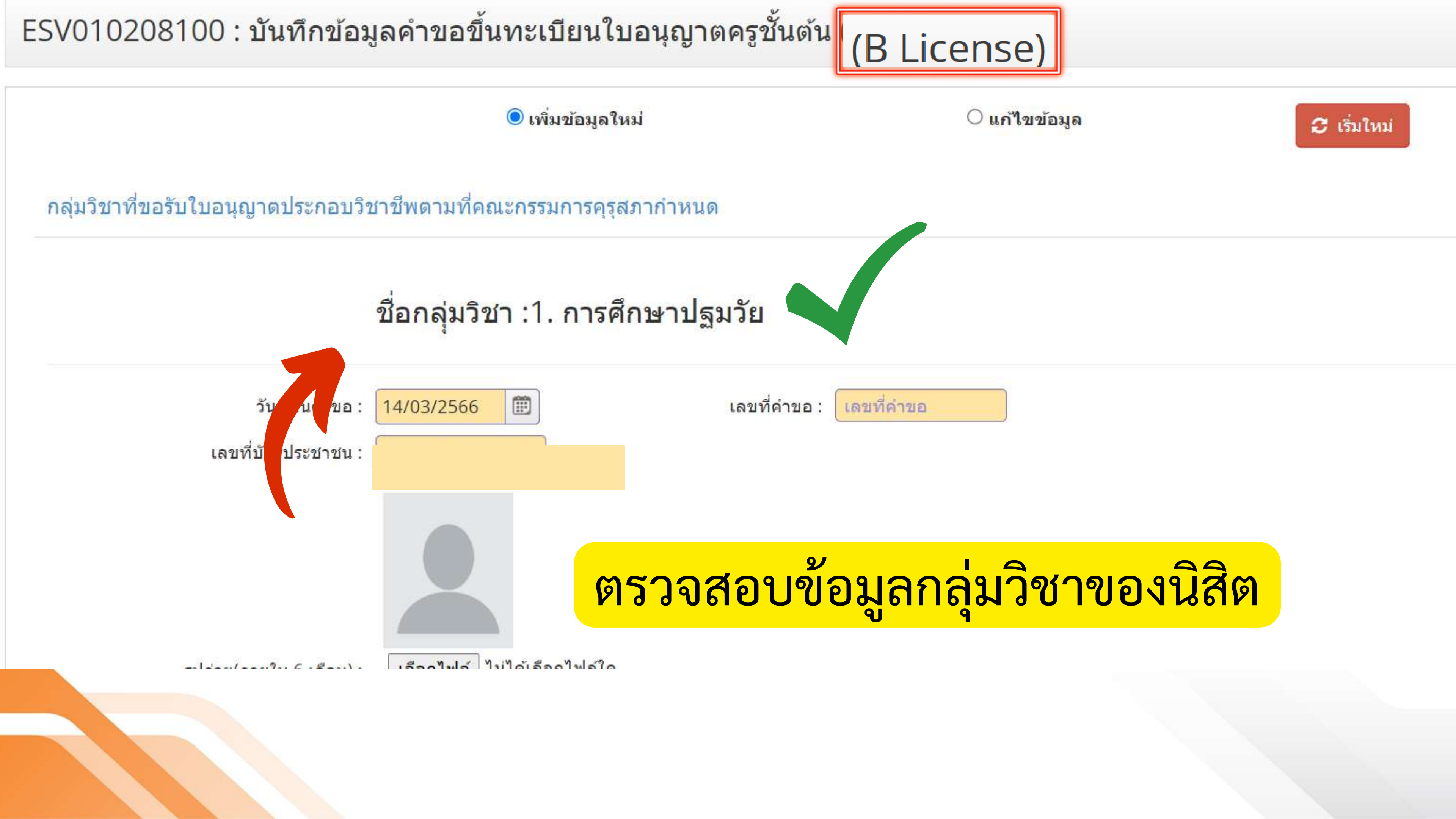

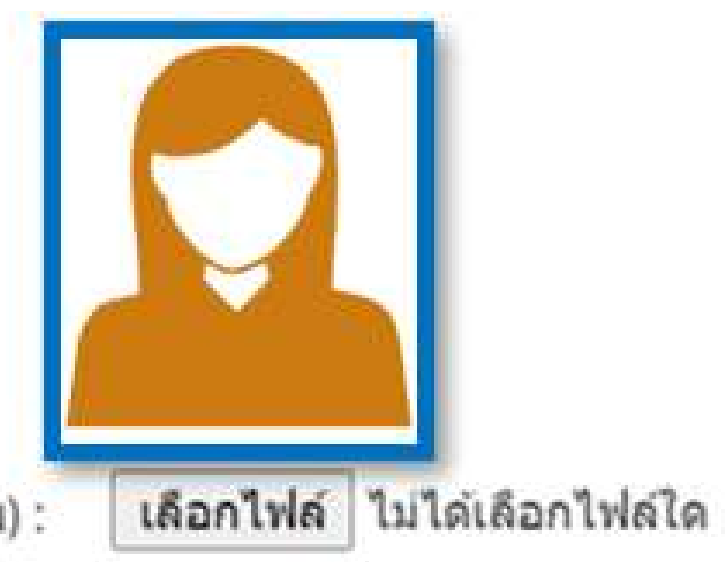

รูปถ่าย(ภายใน 6 เดือน) :

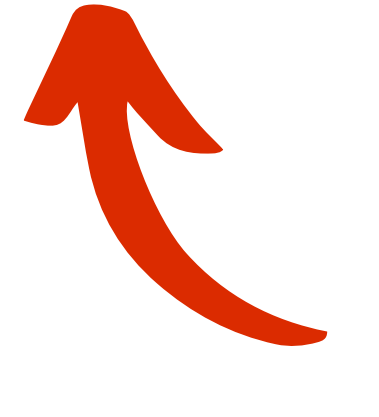

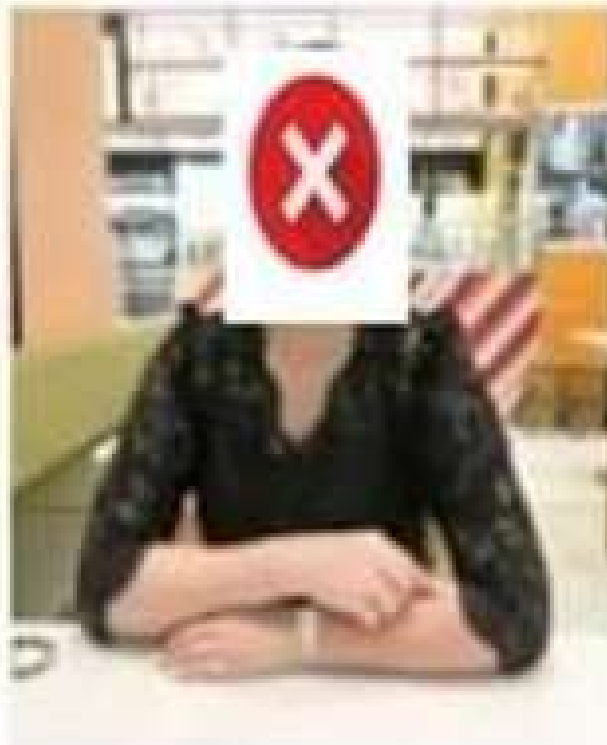

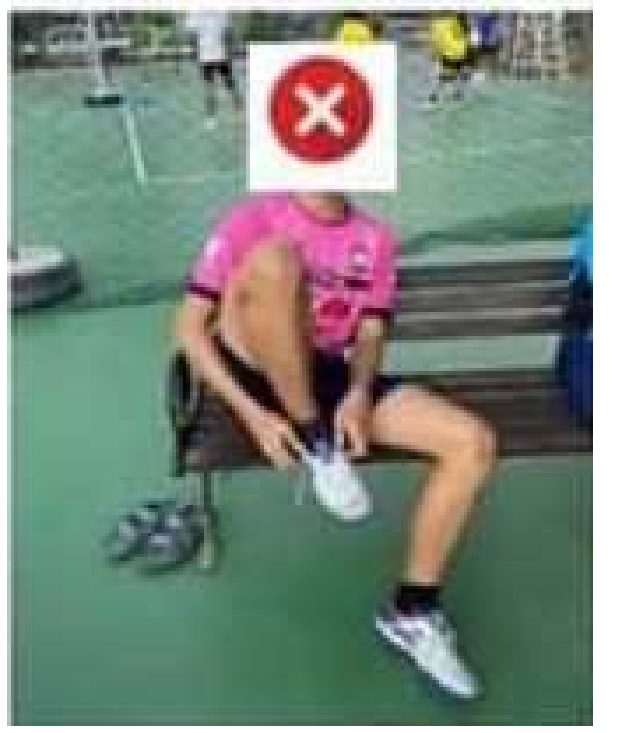

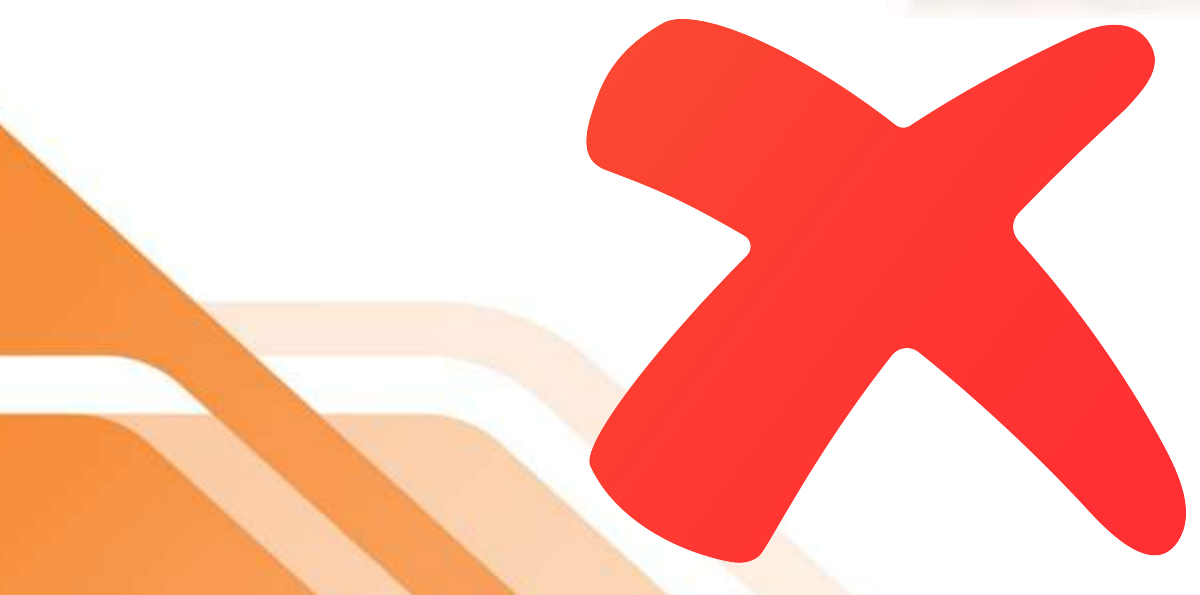

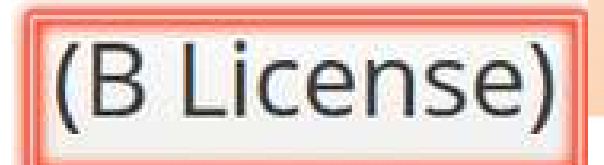

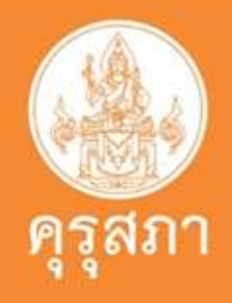

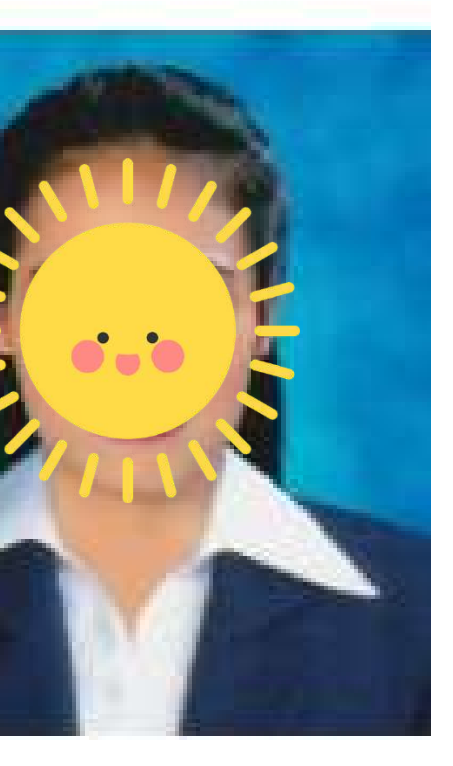

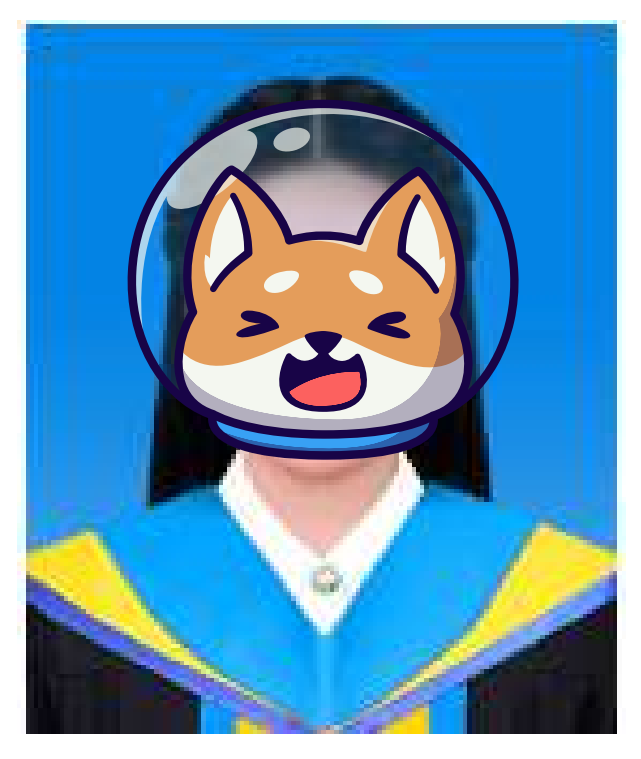

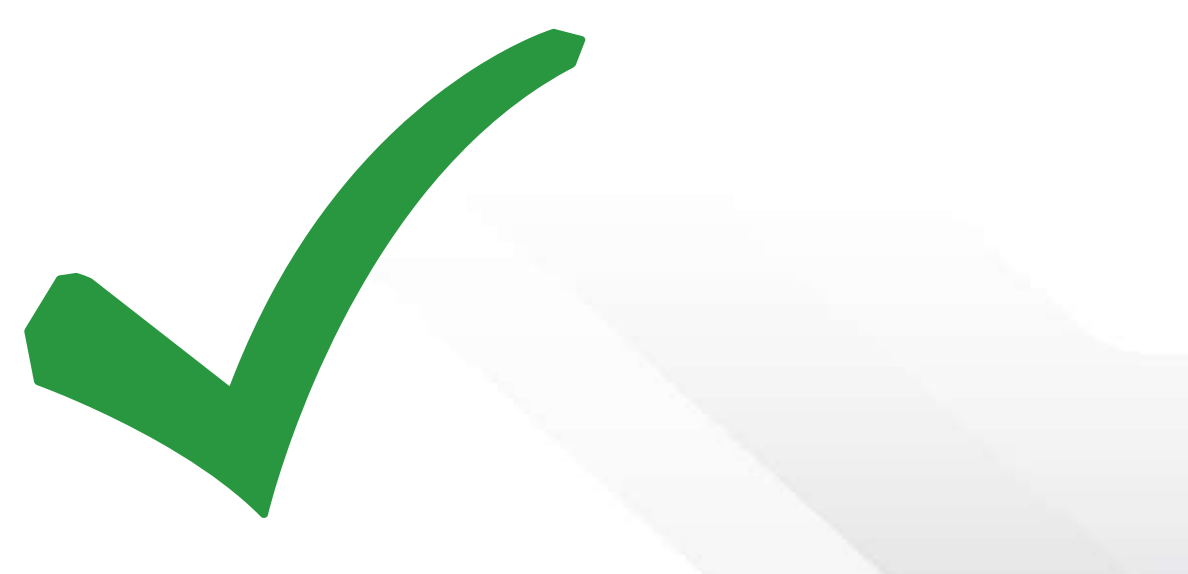

### ชื่อกลุ่มวิชา :1. การศึกษาปฐมวัย

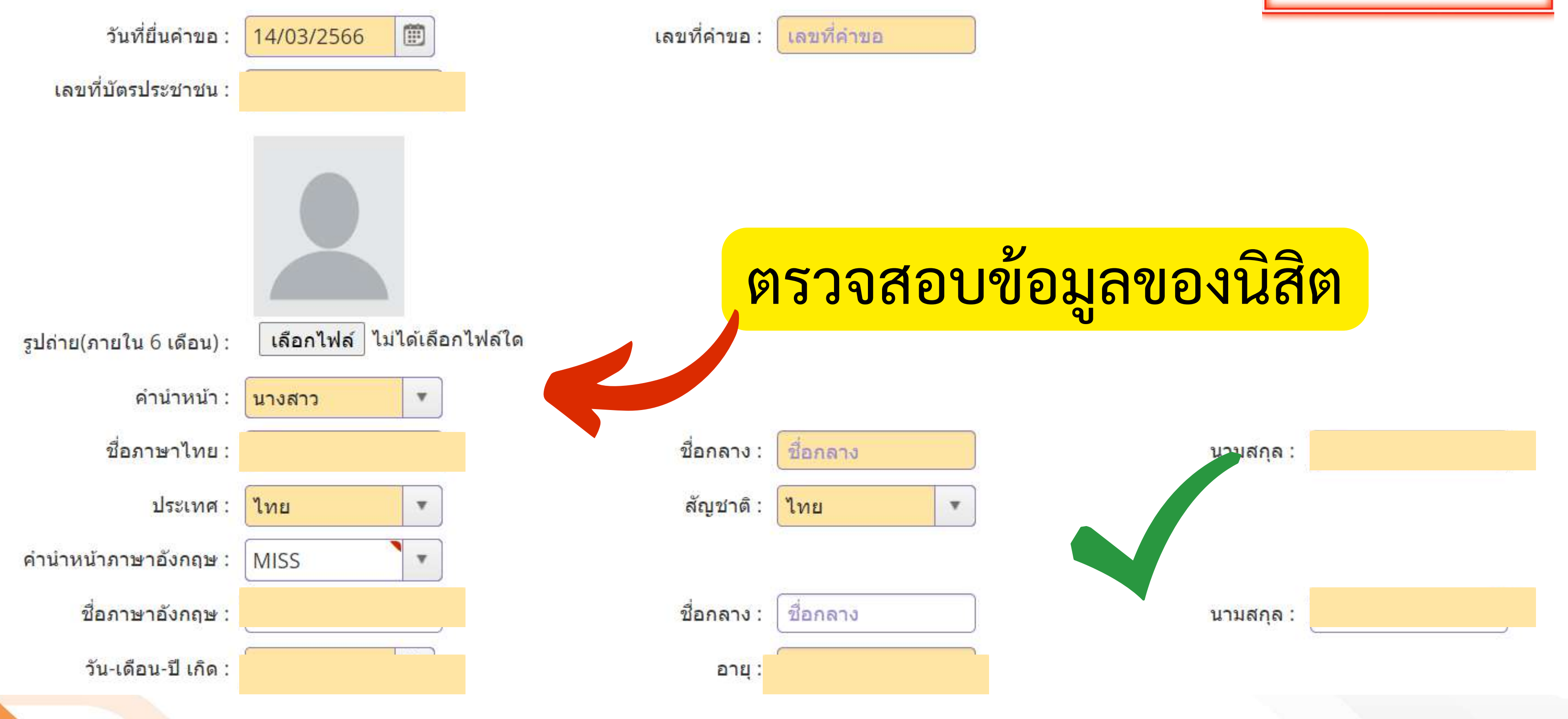

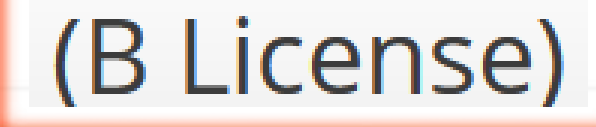

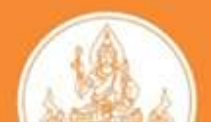

### ที่อยู่ตามทะเบียนบ้าน

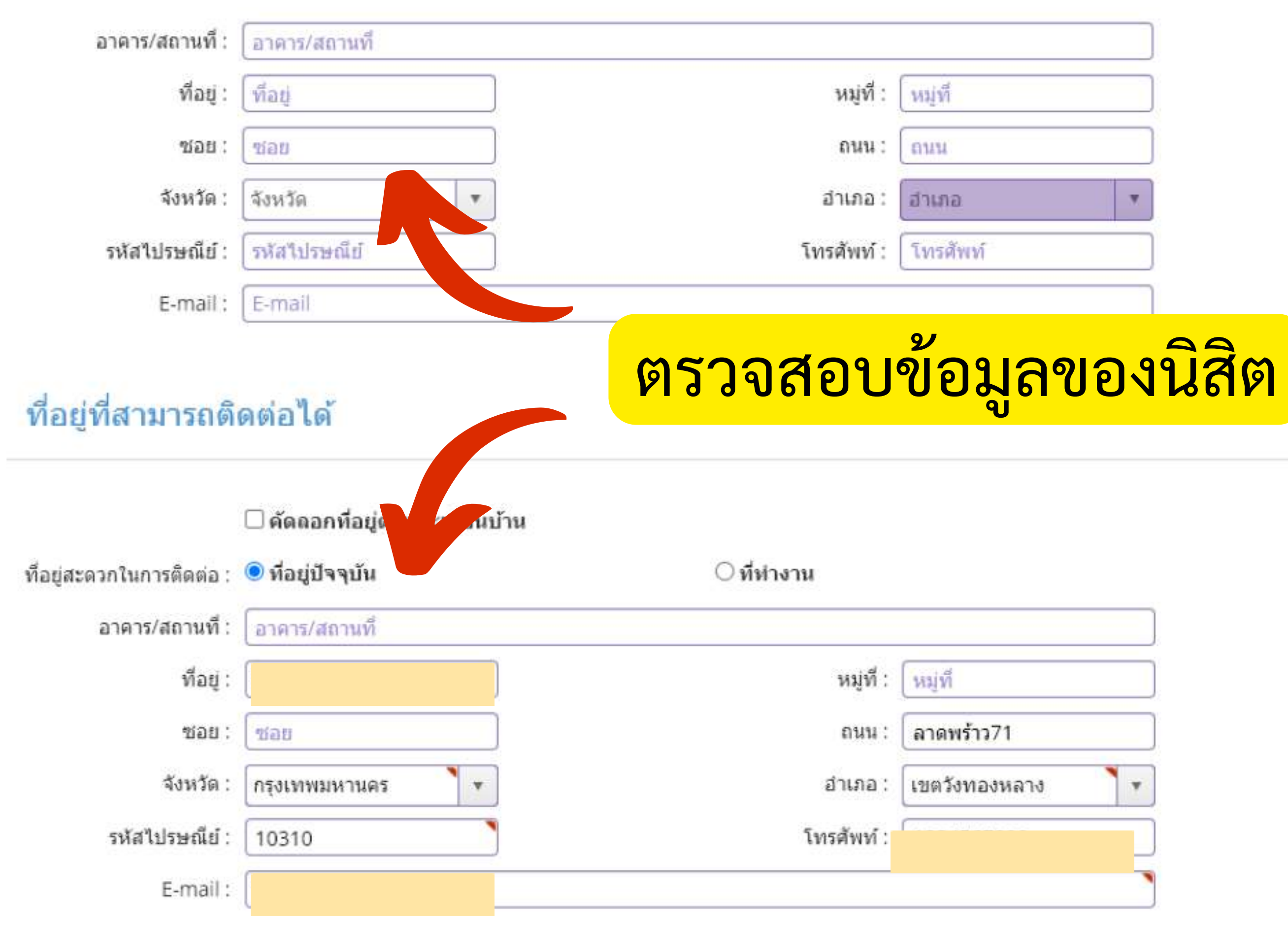

(B License)

ต่าบล :

โทรศัพท์เคลื่อนที่ :

โทรศัพท์เคลื่อนที่

w.

ທ່ານລ

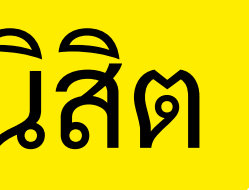

| ตำบล :               | วังทองหลาง |  |
|----------------------|------------|--|
| โทรศัพท์เคลื่อนที่ : |            |  |

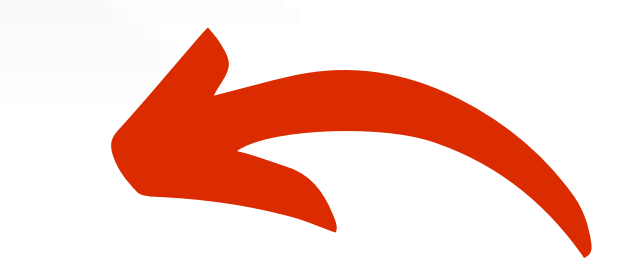

อยู่ตามทะเบียนบ้าน

| <mark>อาคาร/สถานที่</mark> : | <mark>อาคาร/สถานที่</mark> |   |            |                          |   |
|------------------------------|----------------------------|---|------------|--------------------------|---|
| <mark>ที่อ</mark> ยู่ :      | : โท้อยู่<br>: โซอย        |   | หมู่ที่ :  | ์ หมู่ที่<br>ถนน         |   |
| ชอย :                        |                            |   | ถนน :      |                          |   |
| จังหวัด :                    | ก                          | • | อำเภอ :    | <mark>เ</mark> ขตบางพลัด | • |
| รหัสไปรษณีย์ :               | 10700                      |   | โทรศัพท์ : |                          |   |
| E-mail :                     | E-mail                     |   |            |                          |   |

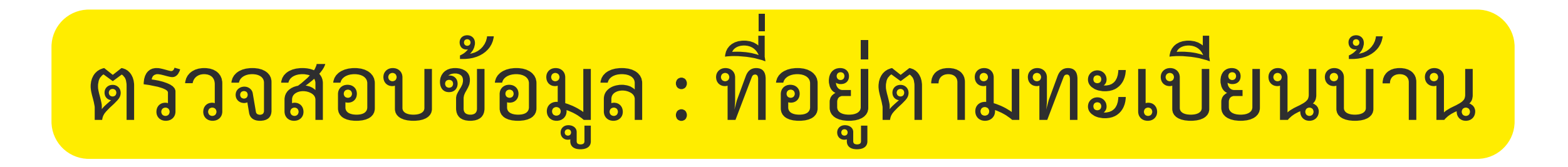

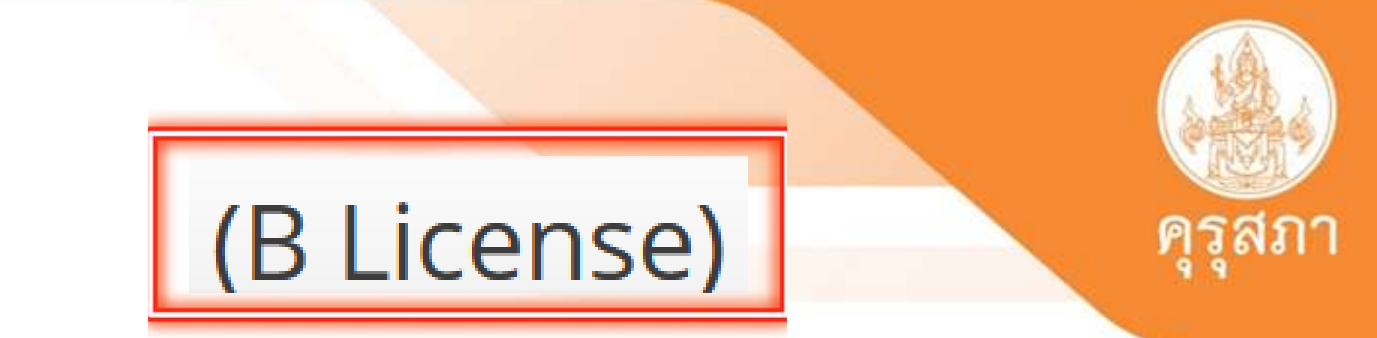

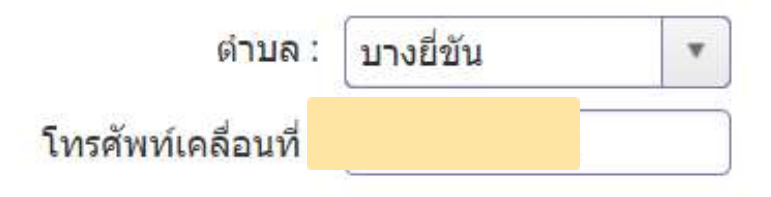

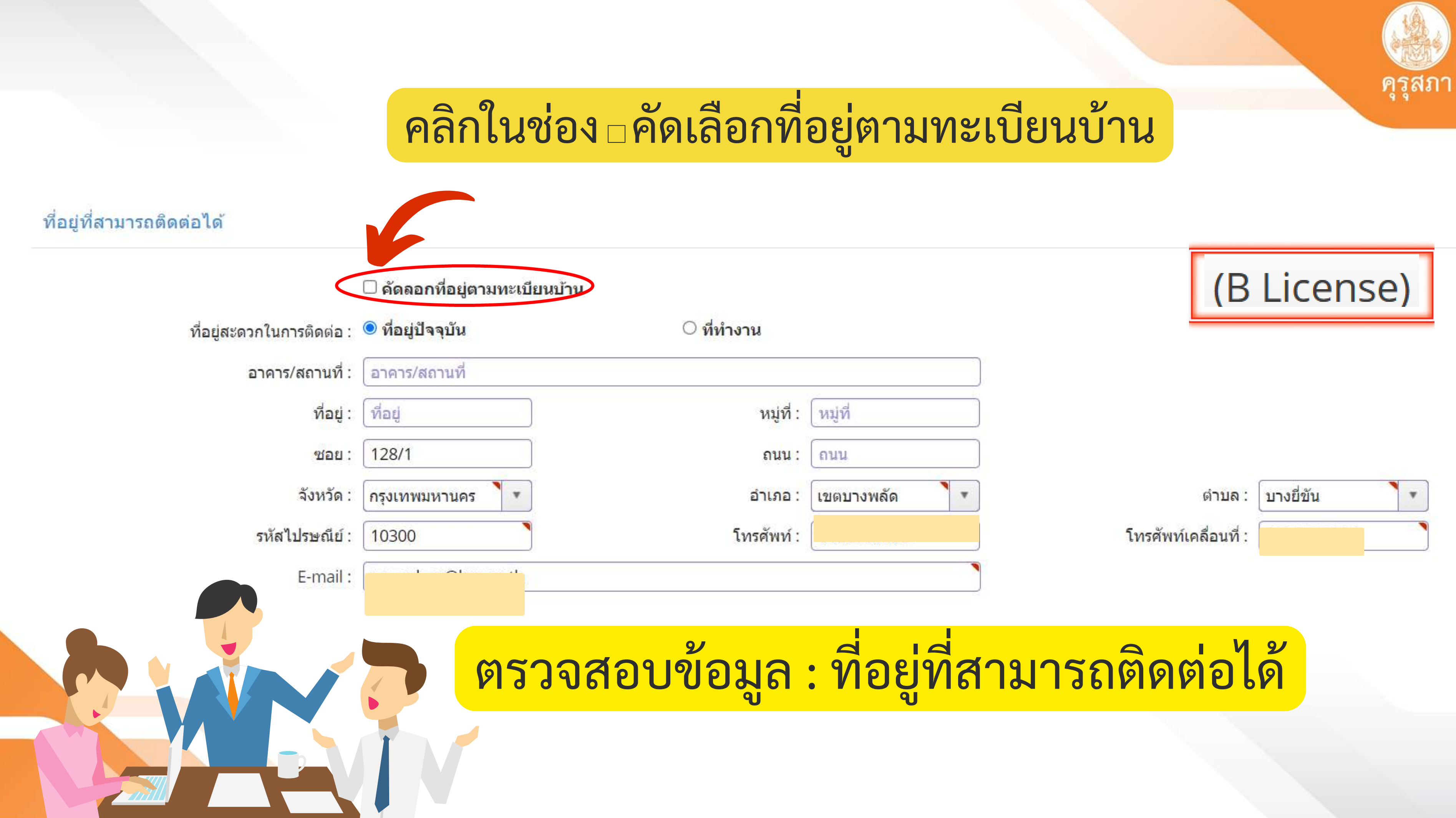

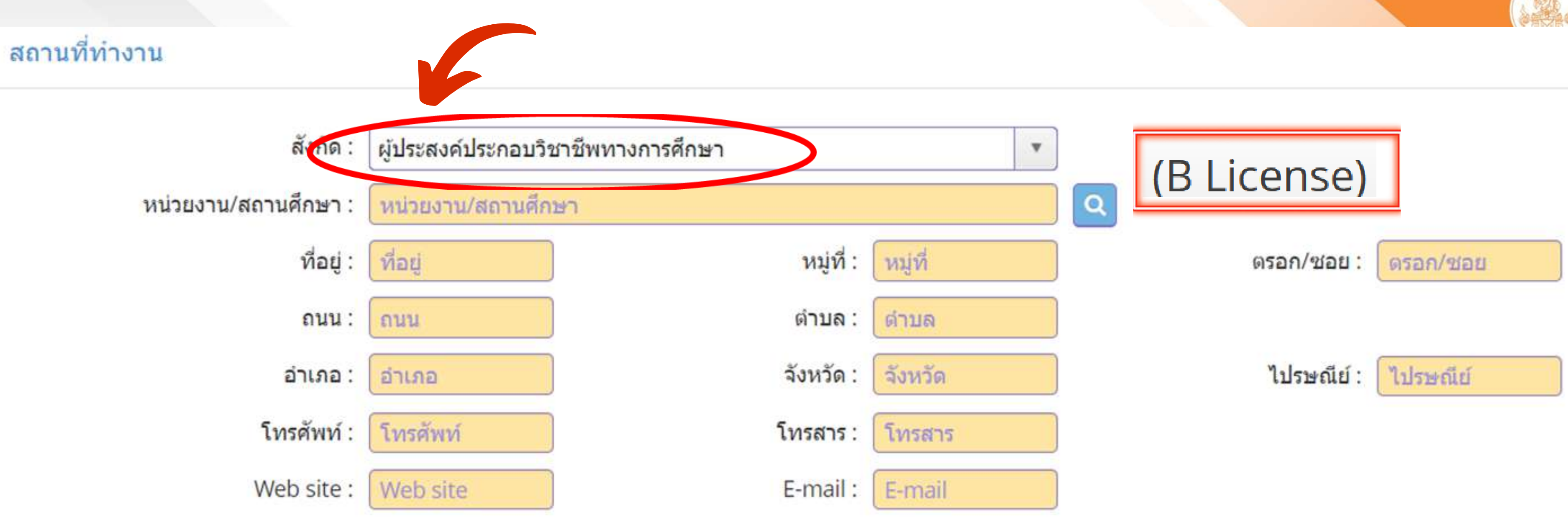

กรณีไม่ได้ประกอบวิชาชีพครูให้เลือก : ผู้ประสงค์ประกอบวิชาชีพทางการศึกษา กรณีประกอบวิชาชีพครู : เลือกตามสังกัดที่ปฏิบัติงานอยู่

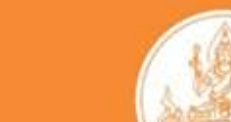

## ตรวจสอบข้อมูลของนิสิต

้คุณสมบัติตามมาตรฐานวิชาชีพครูชั้นต้นเพื่อขอขึ้นทะเบียนรับใบอนุญาตประกอบวิชาชีพ ข้อใดข้อหนึ่ง ดังนี้

มีดุณวุฒิไม่ต่ำกว่าปริญญาทางการศึกษา หรือเทียบเท่าที่ดุรุสภารับรอง

1.1 ผู้เข้าศึกษาในหลักสูต<mark>ร</mark>ปริญญาทางการศึกษาที่คุรุสภารับรองตั้งแต่ปีการศึกษา 2562 เป็นตันไป (ต**้องผ่านการ** ทดสอบและประเมินผลสมรรถนะวิชาชีพครู)

○ 1.2 ผู้ที่เข้าศึกษาในหลักสูตรปริญญาทางการศึกษาที่ดุรุสภารับรองก่อนปีการศึกษา 2562.

### $\bigcirc$

1.3 ปริญญาทางการศึกษาหลักสูตร 4 ปี เข้าศึกษาก่อน 12 มิ.ย.2546 และสำเร็จการศึกษาหลังวันที่ 12 มิ.ย.2546 หรือปริญญาทางการศึกษาหลักสูตร 2 ปีต่อเนื่อง เข้าศึกษาภายในภาคเรียนที่ 1/2548

○ 1.4 ผู้ที่เป็นครูอยู่ก่อนวันที่พระราชบัญญัติ สภาครูและบุคลากรทางการศึกษา พ.ศ. 2546 มีผลบังคับใช้

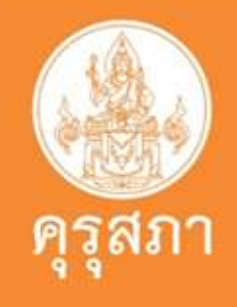

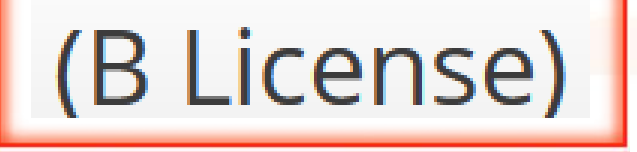

## ตรวจสอบข้อมูลของนิสิต

้สมบัติตามมาตรฐานวิชาชีพครูชั้นต้นเพื่อขอขึ้นทะเบียนรับใบอนุญาตประกอบวิชาชีพ ข้อใดข้อหนึ่ง ดังนี้

เดุณวุฒิไม่ต่ำการ เปญาทางการศึกษา หรือเทียบเท่าที่ดุรุสภารับรอง

1.1 ผู้เข้าศึกษาในหลักสูตรปริญญาทางการศึกษาที่ครูสภารับรองตั้งแต่ปีการศึกษา 2562 เป็นตันไป (ต้องผ่านการ เข้าศึกษาปีการศึกษา 2562 ทดสอบและประเมินผลสมรรถนะวิชาชีพครู)

ไ้ที่เข้าศึกษาในหลักสูตรปริญญาทางการศึกษาที่ดุรุสภารับรองก่อนปีการศึกษา 2562

1.3 ปริญญาทางการศึกษาหลักสูตร 4 ปี เข้าศึกษาก่อน 12 มิ.ย.2546 และสำเร็จการศึกษาหลังวันที่ 12 มิ.ย.2546 หรือปริญญาทางการศึกษาหลักสูตร 2 ปีต่อเนื่อง เข้าศึกษาภายในภาคเรียนที่ 1/2548

◯ 1.4 ผู้ที่เป็นครูอยู่ก่อนวันที่พระราชบัญญัติ สภาครูและบุคลากรทางการศึกษา พ.ศ. 2546 มีผลบังคับใช้

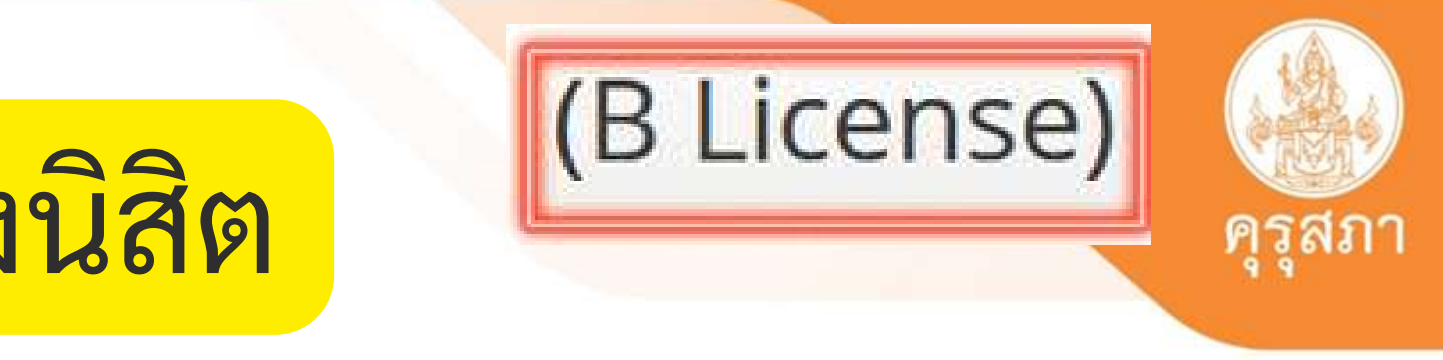

### เข้าศึกษาปีการศึกษา 2561

ตรวจสอบข้อมูลของนิสิต 1.1 ผู้เข้าศึกษาในหลักสูตรปริญญาทางการศึกษาที่คุรุสภารับรองตั้งแต่ปีการศึกษา 2562 เป็นตันไป (ต้องผ่านการ ทดสอบและประเมินผลสมรรถนะวิชาชีพครู)

## ตรวจสอบผู้ยื่นที่เข้าศึกษาปี 2562 เป็นหลักสูตรที่คุรุสภารับรองฯ

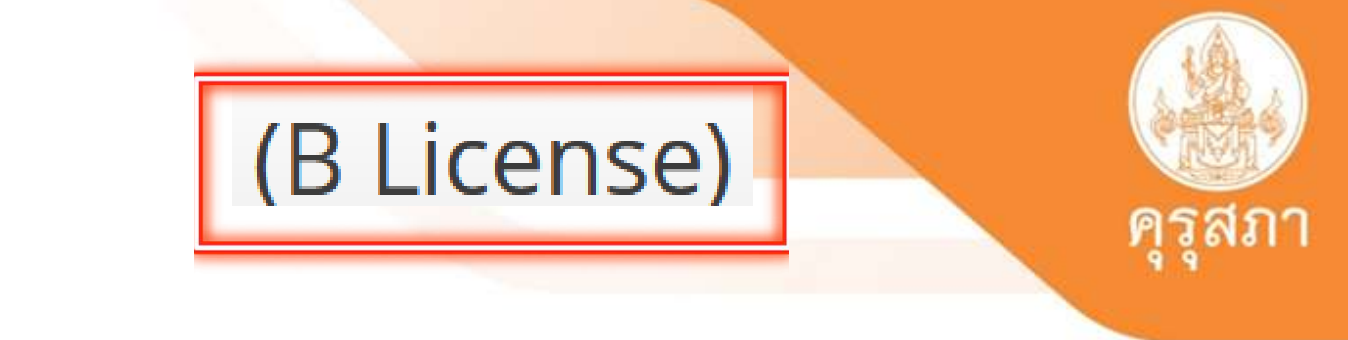

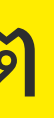

ตรวจสอบข้อมูลของนิสิต

〇 1.2 ผู้ที่เข้าศึกษาในหลักสูตรปริญญาทางการศึกษาที่ดุรุสภารับรองก่อนปีการศึกษา 2562

## ตรวจสอบผู้ยื่นที่เข้าศึกษาปี 2561 เป็นหลักสูตรที่คุรุสภารับรองฯ

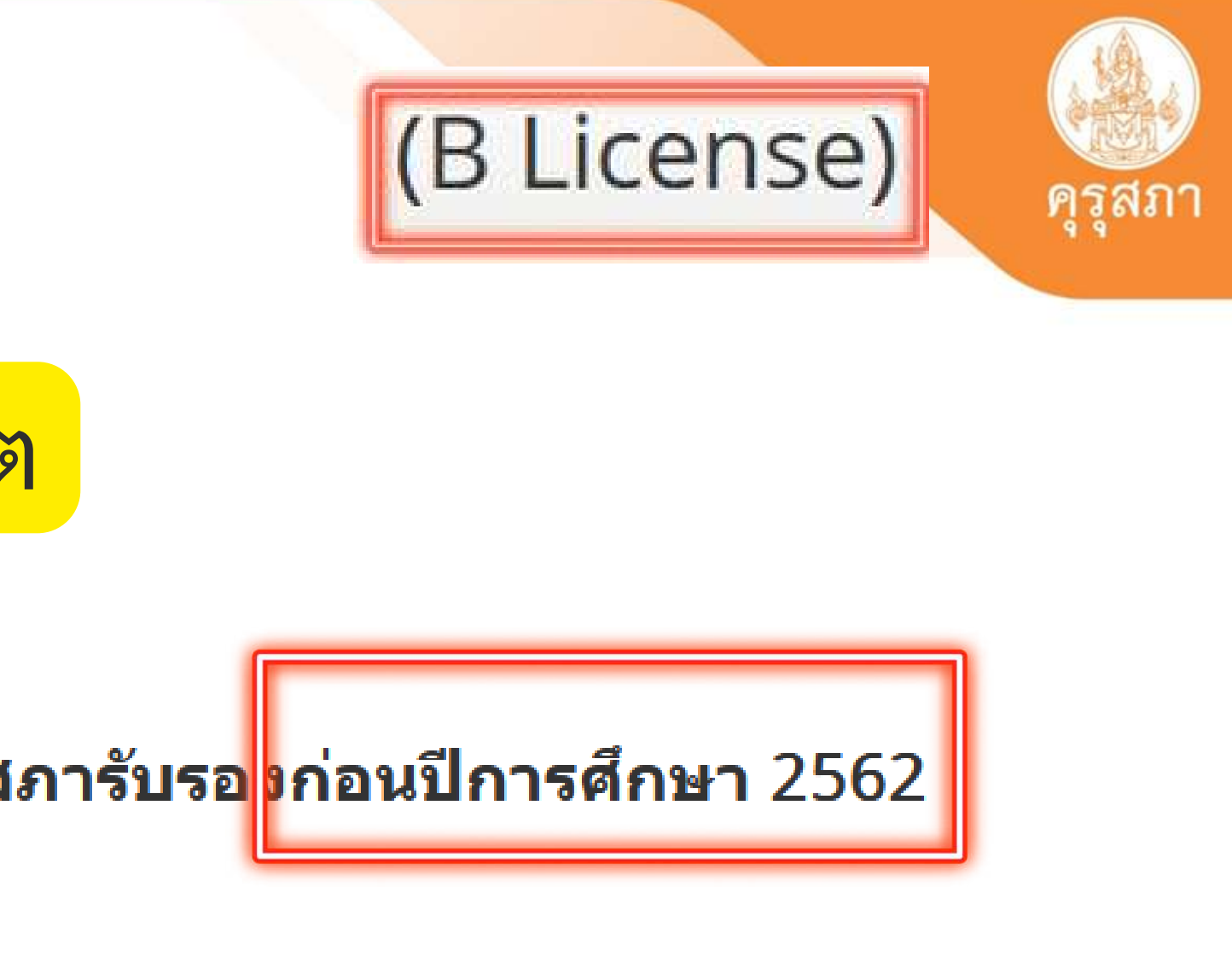

คุณสมบัติที่ใช้ในการขอใบอนุญาตปฏิบัติหน้าที่ครู (เลือก 1 ข้อตามคุณสมบัติของท่าน)

1. คุณสมบัติตามระเบียบส่านักงานเลขาธิการครุสภาเพื่อขอขึ้นทะเบียนรับใบอนุญาตปฏิบัติหน้าที่ครู ข้อใดข้อหนึ่ง ดังนี้

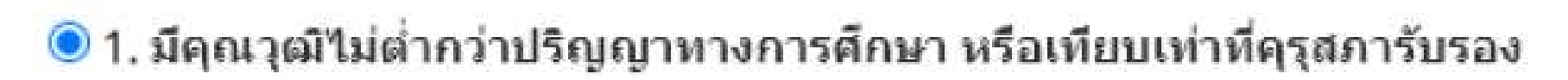

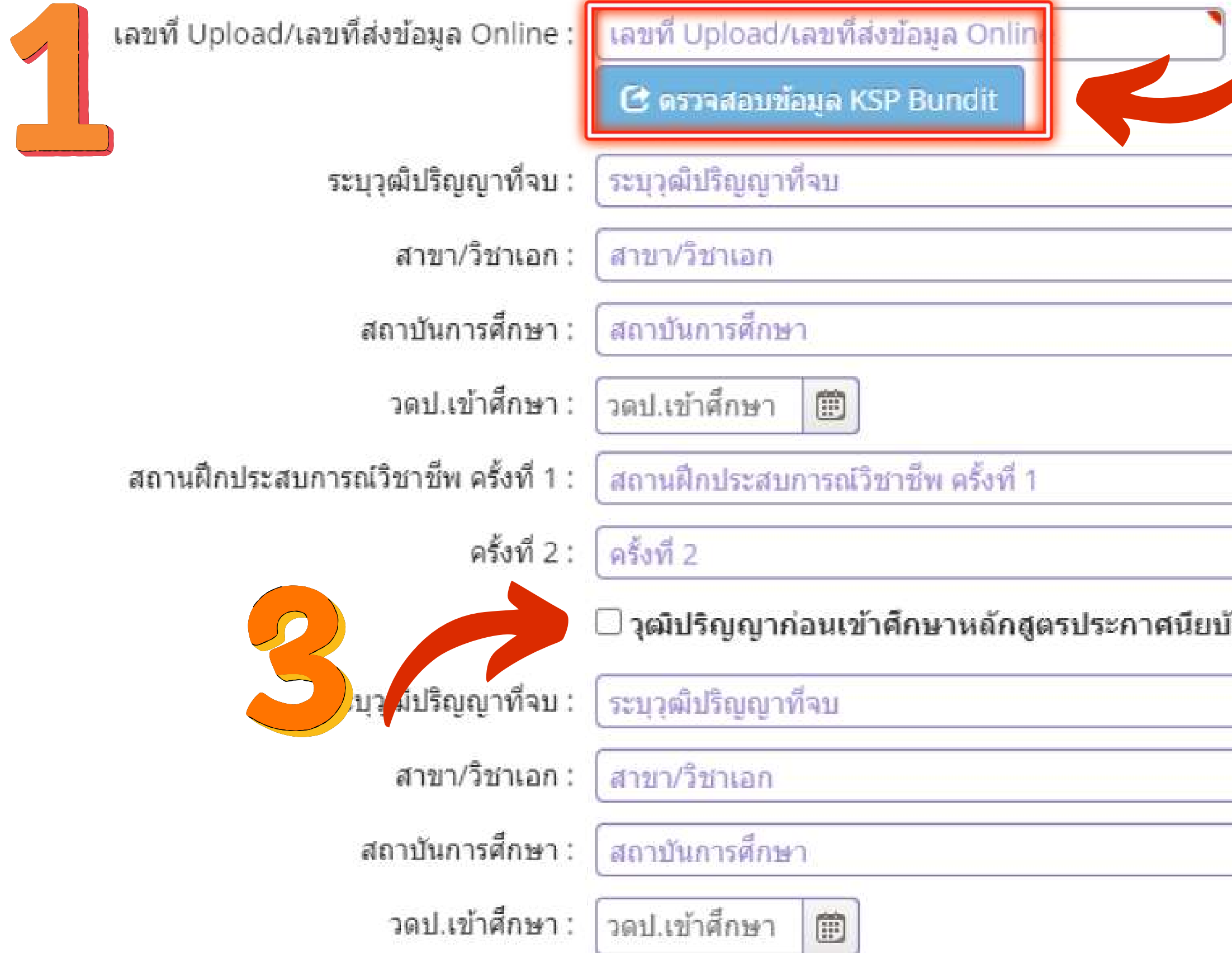

| (B Lice                                  | ense) |
|------------------------------------------|-------|
| เฉขทสงขอมูลจากมหาวิทยาลัย (KSP Bundit)   |       |
|                                          |       |
|                                          | Q     |
|                                          | Q     |
|                                          | Q     |
| วดป.สำเร็จการศึกษา : วดป.สำเร็จการศึก 🏢  |       |
|                                          |       |
| ้ตรบัญฑิตวิชาชีพคร                       |       |
| IN STOCK LINE STITUTES                   |       |
|                                          | Q     |
|                                          | Q     |
|                                          | Q     |
| วดป.สำเร็จการศึกษา : 🛛 วดป.สำเร็จการศึ 🗰 |       |

### เลขที่อัพโหลดแสดงรายละเอียดข้อมูลของหลักสูตร ปริญญาทางการศึกษา <u>เข้าศึกษาก่อนปี 2562</u>

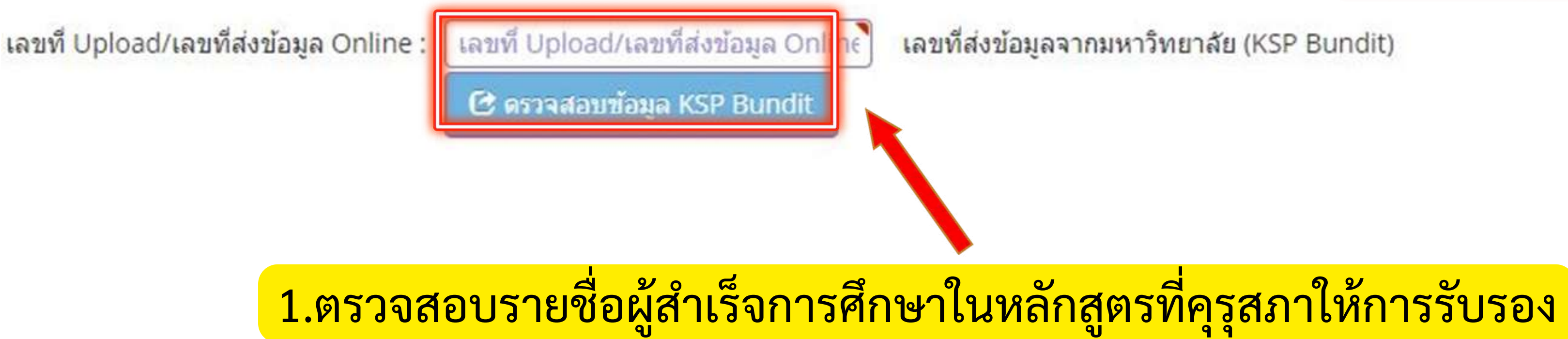

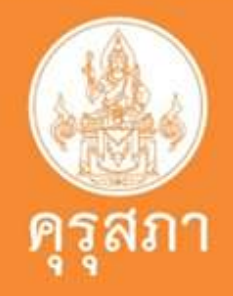

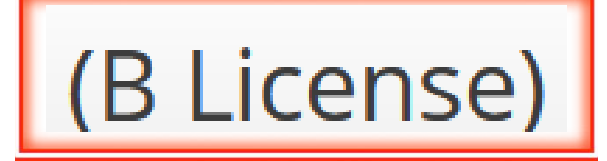

เลขที่ส่งข้อมูลจากมหาวิทยาลัย (KSP Bundit)

## เลขที่ Upload จะมีจำนวน 6 หลัก

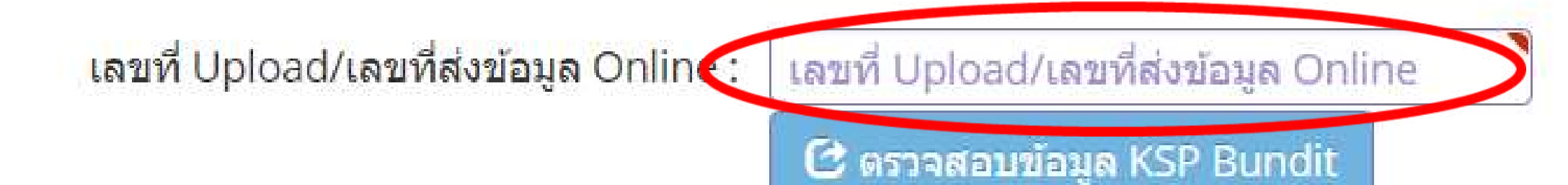

### KSP BUNDIT Batch (ระบบเดิม)

สำหรับหลักสูตรปริญญาตรี ก่อนปีการศึกษา 2559 และหลักสูตรบัณฑิตศึกษา ก่อนปีการศึกษา 2562

| ໍລຳດັນ<br>upload | รหัสรับรอง | สถาบัน | คณะ       | ปริญญา | วันที่นำเข้า | สถานะ            |  |
|------------------|------------|--------|-----------|--------|--------------|------------------|--|
| 045697           | 1511       |        | ครุศาสตร์ | 4      | 22/01/2566   | ยืนยันแฟ้มข้อมูล |  |
|                  |            | •      | •         | ·      |              |                  |  |
|                  |            |        |           |        |              |                  |  |

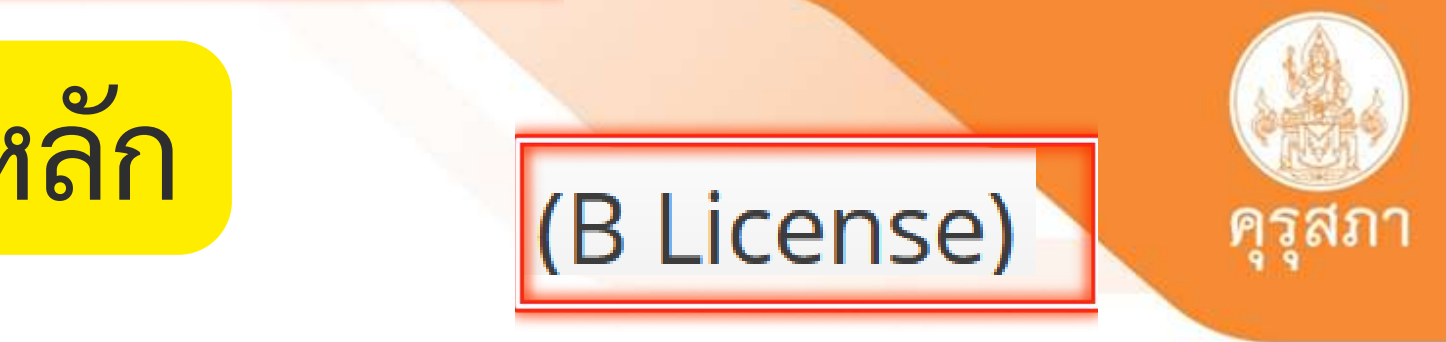

เลขที่ส่งข้อมูลจากมหาวิทยาลัย (KSP Bundit)

### เลขที่อัพโหลดแสดงรายละเอียดข้อมูลของหลักสูตร ปริญญาทางการศึกษา 📐 ้เ<u>ข้าศึกษาตั้งแต่ปี 2562</u> และต้องผ่านการทดสอบและประเมินสมรรถนะวิชาชีพครู

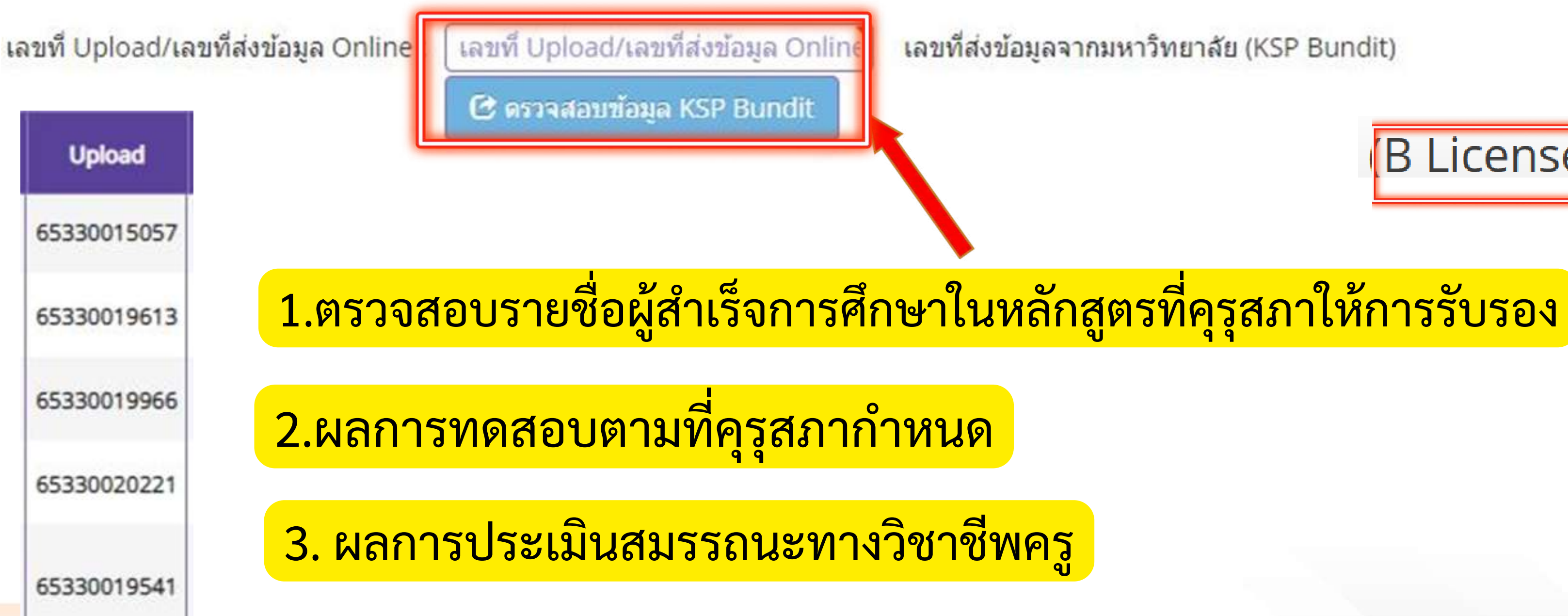

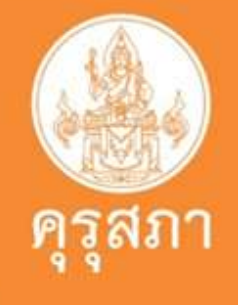

เลขที่ส่งข้อมูลจากมหาวิทยาลัย (KSP Bundit)

### B License)

## เลขที่ Upload จะมีจำนวน 11 หลัก

เลขที่ Upload/เลขที่ส่งข้อมูล Online :

เลขที่ Upload/เลขที่ส่งข้อมูล Online

🕑 ตรวจสอบข้อมูล KSP Bundit

# ผู้เข้าศึกษาตั้งแต่ปี 2562 เป็นต้นไป

Upload

### 65330035686

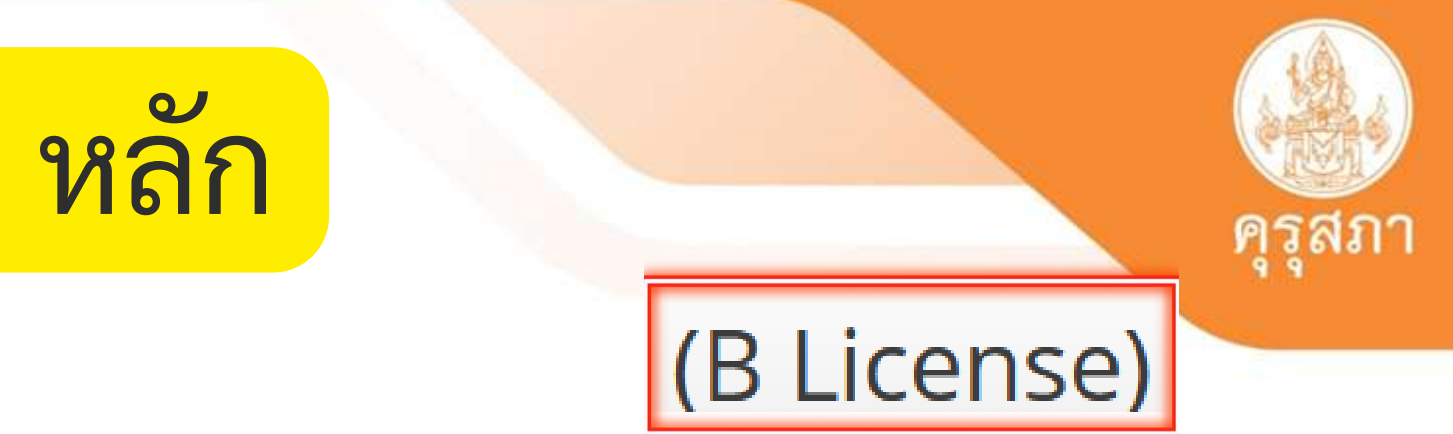

### เลขที่ส่งข้อมูลจากมหาวิทยาลัย (KSP Bundit)

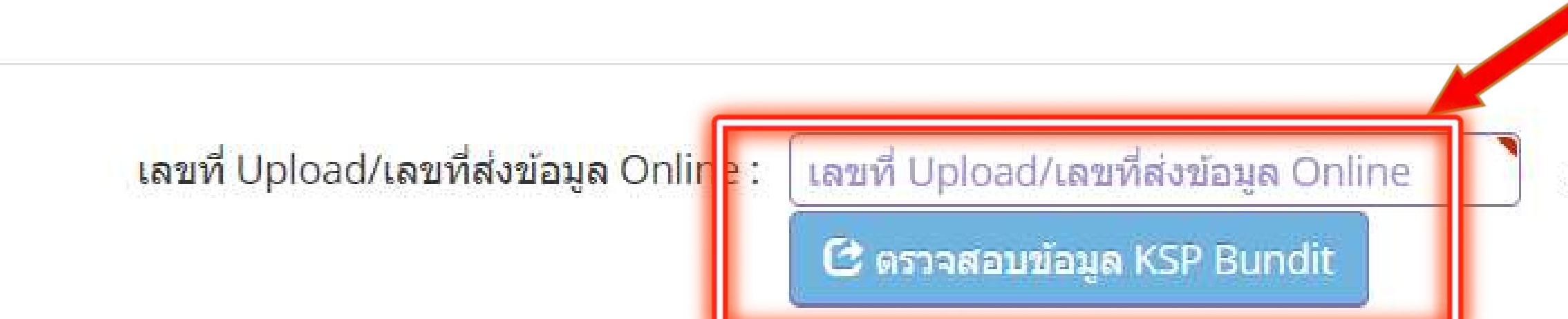

### นิสิตกรอกข้อมูลตามเลขที่อัพโหลดของตนเอง ในช่อง: Upload /เลขที่ส่งข้อมูล Online

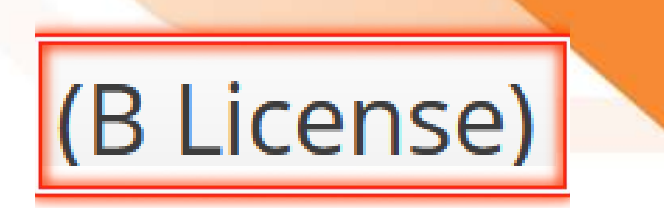

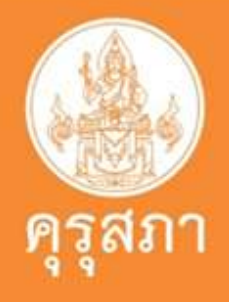

### เลขที่ส่งข้อมูลจากมหาวิทยาลัย (KSP Bundit)

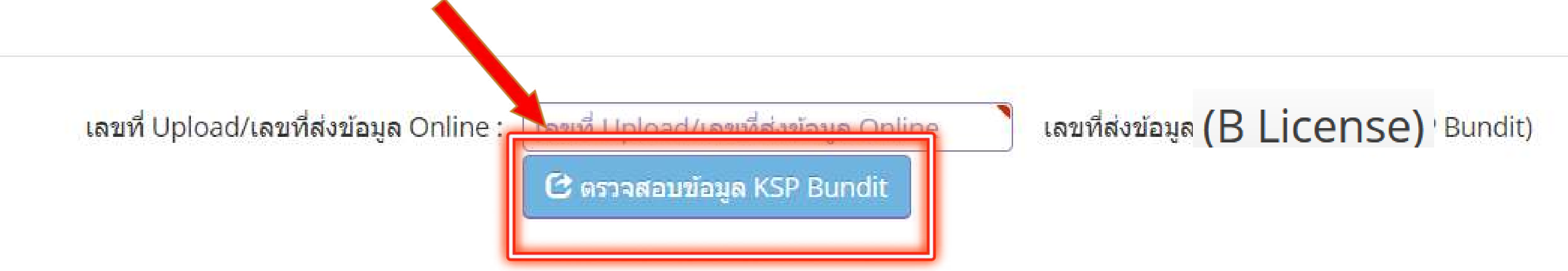

## เมื่อนิสิตกรอกเลขที่อัพโหลดของตนเองเสร็จแล้ว ข้อสำคัญที่สุด : ต้องกดปุ่ม : ตรวจสอบข้อมูล KSP Bundit

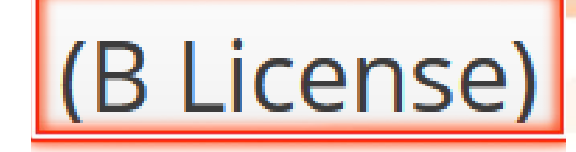

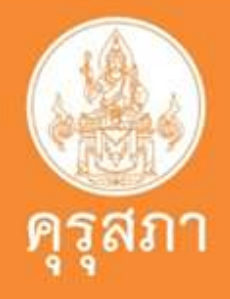

## ภาพแสดงการใส่เลขที่อัพโหลดที่ถูกต้อง

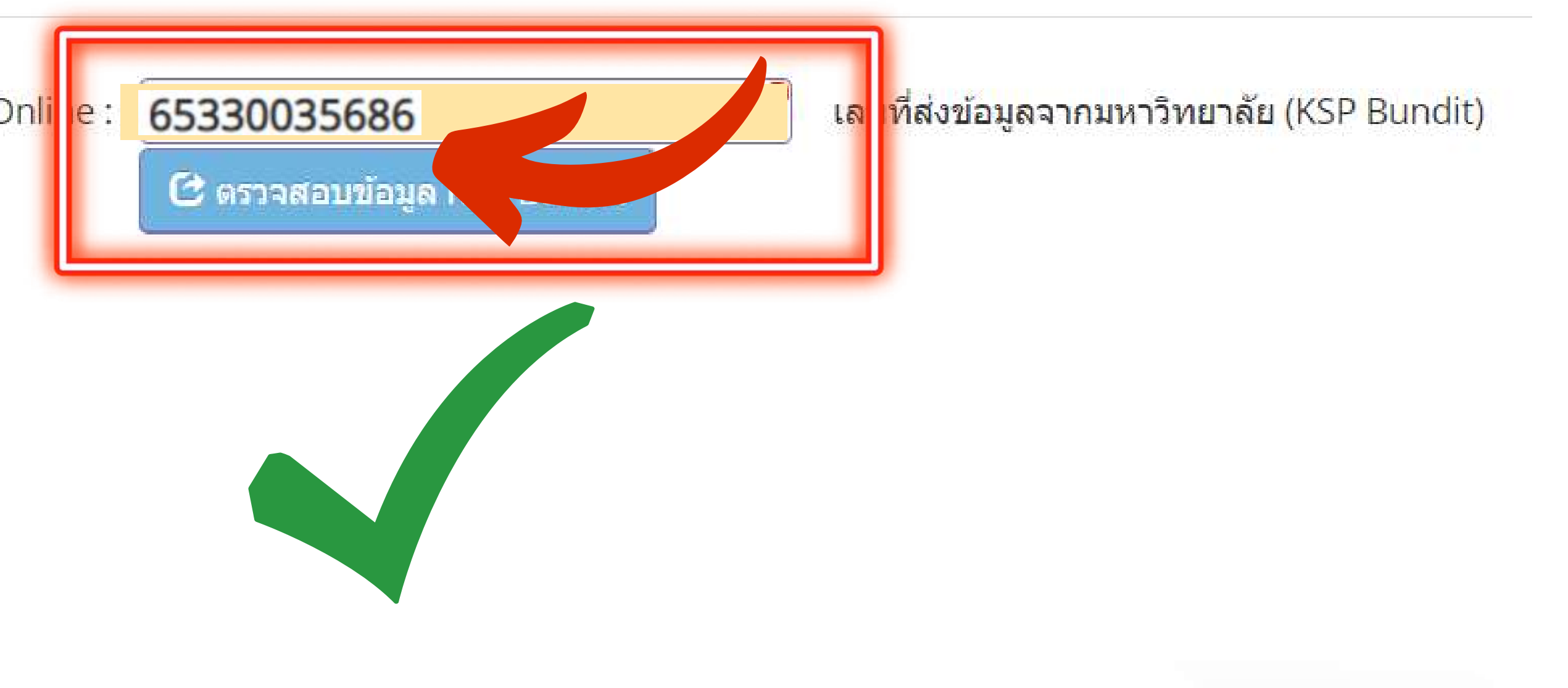

เลขที่ Upload/เลขที่ส่งข้อมูล Online :

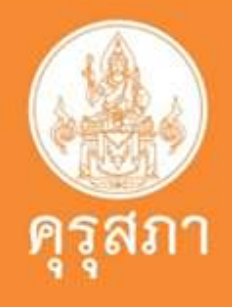

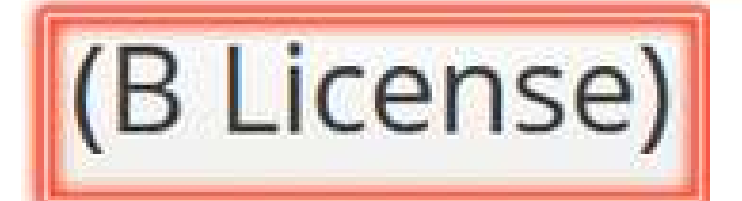

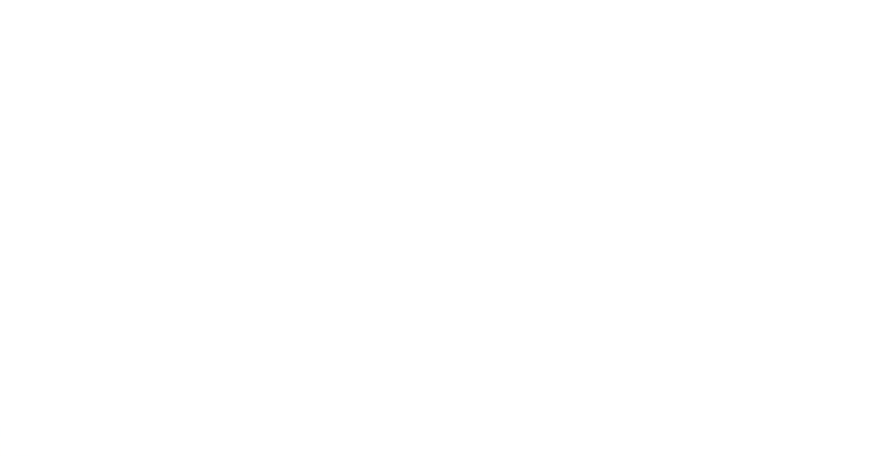

คุณสมบัติที่ใช้ในการขอใบอนุญาตปฏิบัติหน้าที่ครู (เลือก 1 ข้อตามคุณสมบัติของท่าน) 1. คุณสมบัติตามระเบียบส่านักงานเลขาธิการครุสภาเพื่อขอขึ้นทะเบียนรับใบอนุญาตปฏิบัติหน้าที่ครู ข้อใดข้อหนึ่ง ดังนี้

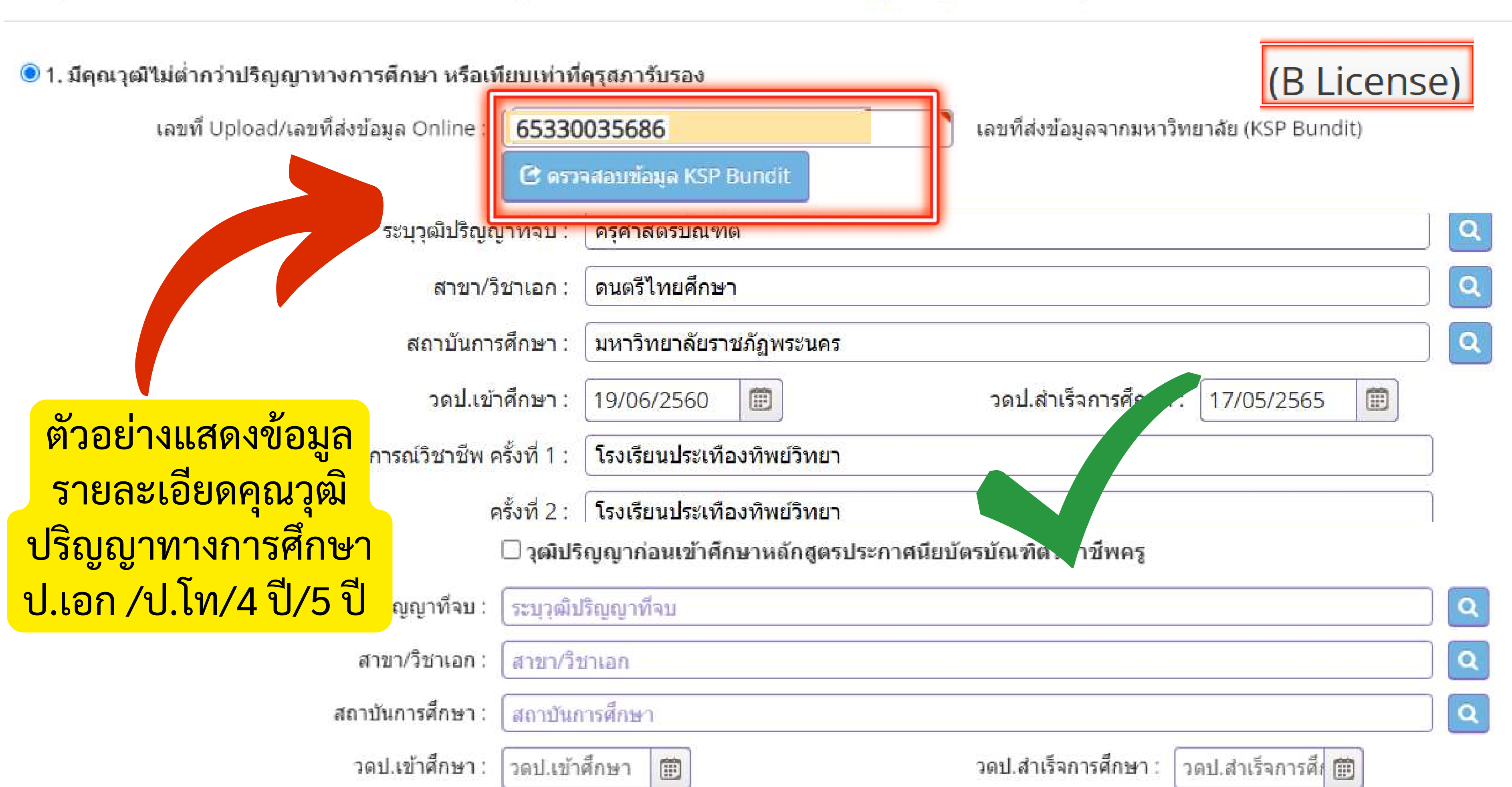

คุณสมบัติที่ใช้ในการขอใบอนุญาตปฏิบัติหน้าที่ครู (เลือก 1 ข้อตามคุณสมบัติของท่าน) 1. คุณสมบัติตามระเบียบส่านักงานเลขาธิการครุสภาเพื่อขอขึ้นทะเบียนรับใบอนุญาตปฏิบัติหน้าที่ครู ข้อใดข้อหนึ่ง ดังนี้

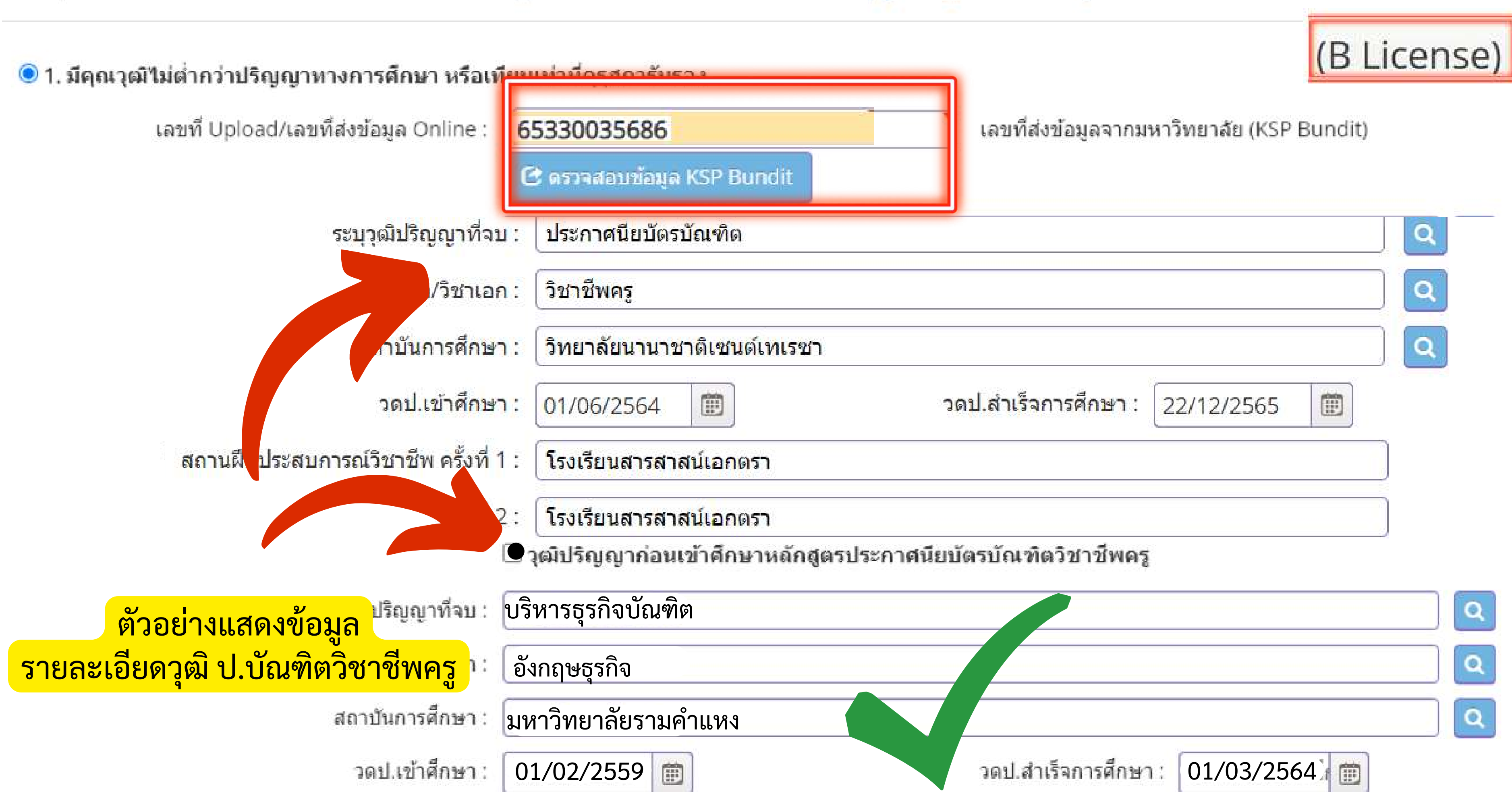

### นิสิตต้องตอบคำถาม 3 ข้อให้เรียบร้อย

ขอรับรองว่าข้าพเจ้ามีคุณสมบัติครบถ้วนตามที่พระราชบัญญัติสภาครูและบุคคลากรทางการศึกษา พ.ศ.2546 ข้อบังคับคุรุสภาว่าด้วยใบอนุญาตประกอบวิชาชีพ พ.ศ. 2559 และข้อบังคับคุรุสภา ว่าด้วยใบอนุญาตประกอบ วิชาชีพ (ฉบับที่ 2) พ.ศ. 2562 กำหนดไว้ทุกประการ และขอแจ้งประวัติ ดังนี้

เคยเป็นผู้มีความประพฤติเสื่อมเสีย หรือบกพร่องในศีลธรรมอันดี หรือไม่

|                                              | ◯ ไม่เคย                   | 🔾 เคย |        |
|----------------------------------------------|----------------------------|-------|--------|
| 2. เป็นผู้ไร้ความสาม <mark>า</mark> รถหรือเส | สมือนไร้ความสามารถ หรือไม่ |       |        |
|                                              | ◯ ไม่เดย                   | 🔾 เคย |        |
| 3. เคยต้อ <mark>งโทษจำคุกในค</mark> ดี (ร    | ะบุ)                       |       |        |
|                                              | ◯ ไม่เคย                   | ◯ เคย | ระบุ : |

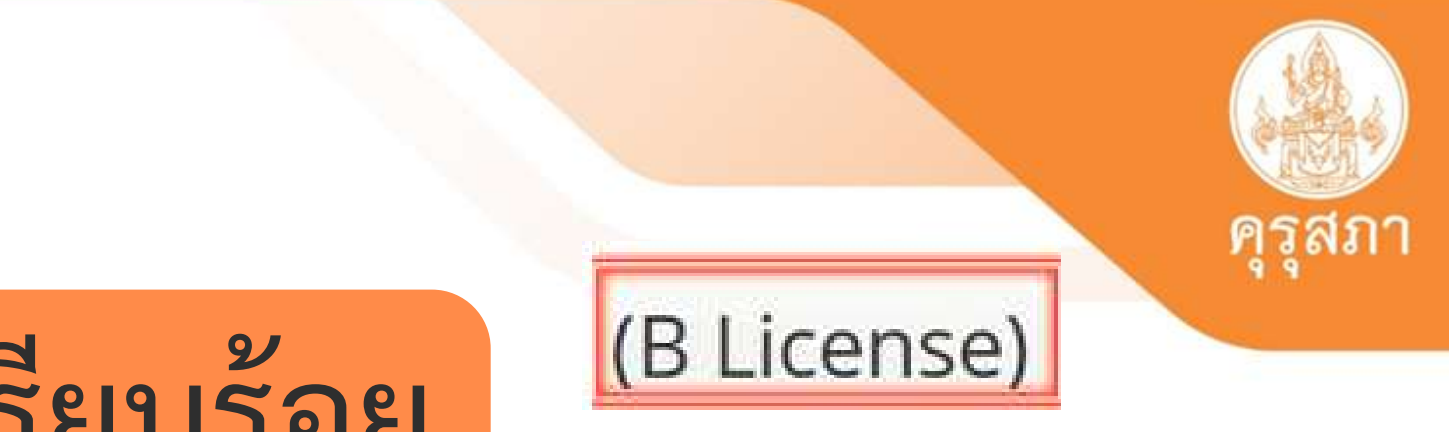

ระบุ

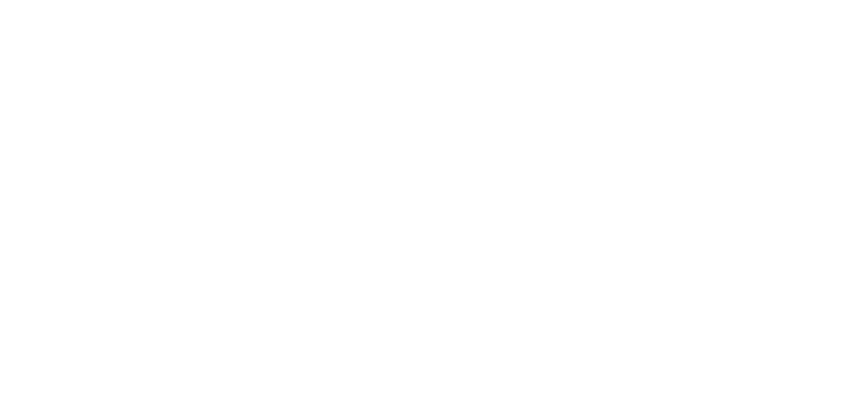

### ตัวอย่างแสดงการตอบคำถาม 3 ข้อ

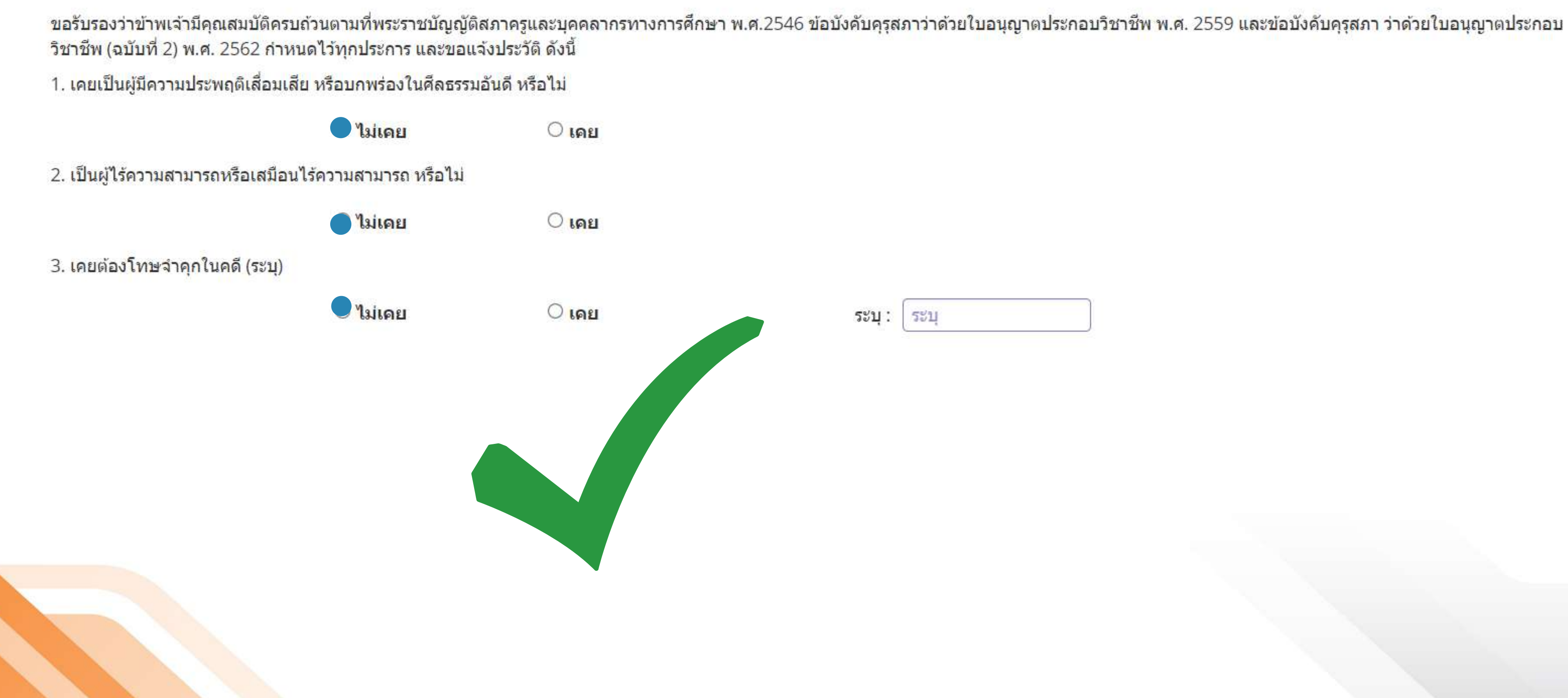

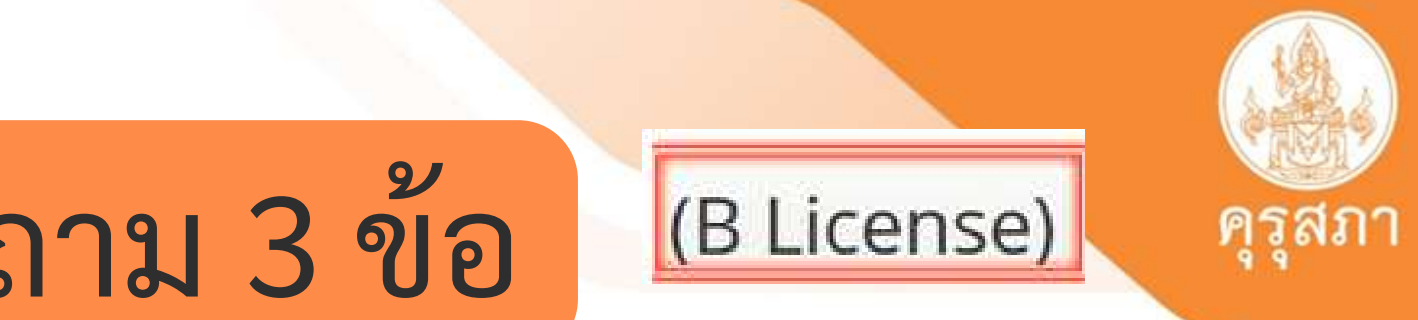

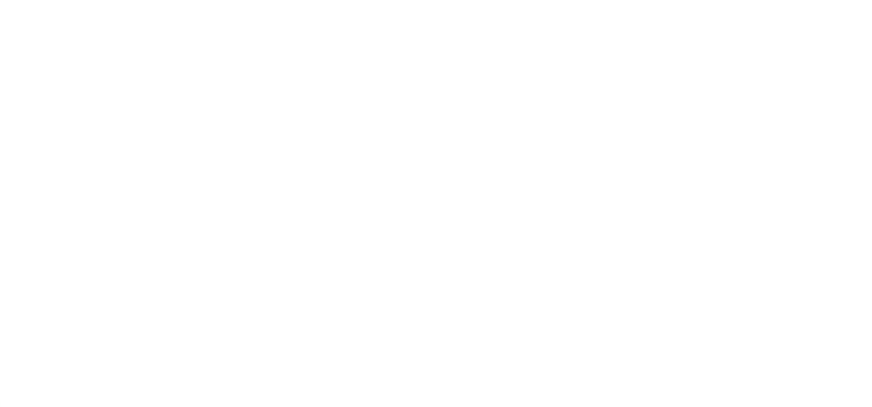

### ์ ตัวอย่างแสดงการตอบคำถาม 3 ข้อ ที่ไม่ผ่านการตรวจสอบ

ขอรับรองว่าข้าพเจ้ามีคุณสมบัติครบถ้วนตามที่พระราชบัญญัติสภาครูและบุคคลากรทางการศึกษา พ.ศ.2546 ข้อบังคับคุรุสภาว่าด้วยใบอนุญาตประกอบวิชาชีพ พ.ศ. 2559 และข้อบังคับคุรุสภา ว่าด้วยใบอนุญาตประกอบ วิชาชีพ (ฉบับที่ 2) พ.ศ. 2562 กำหนดไว้ทุกประการ และขอแจ้งประวัติ ดังนี้

เคยเป็นผู้มีความประพฤติเสื่อมเสีย หรือบกพร่องในศีลธรรมอันดี หรือไม่

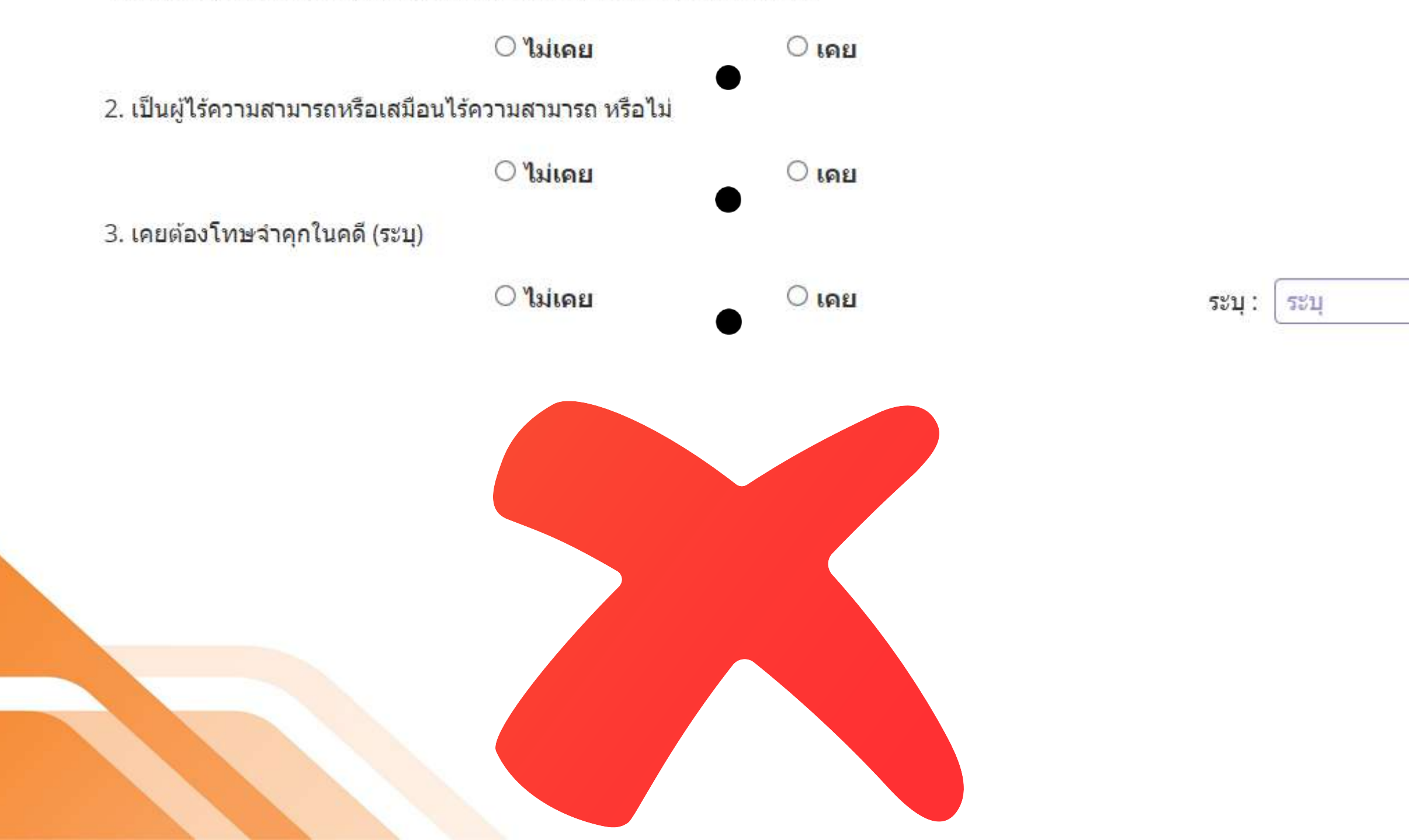

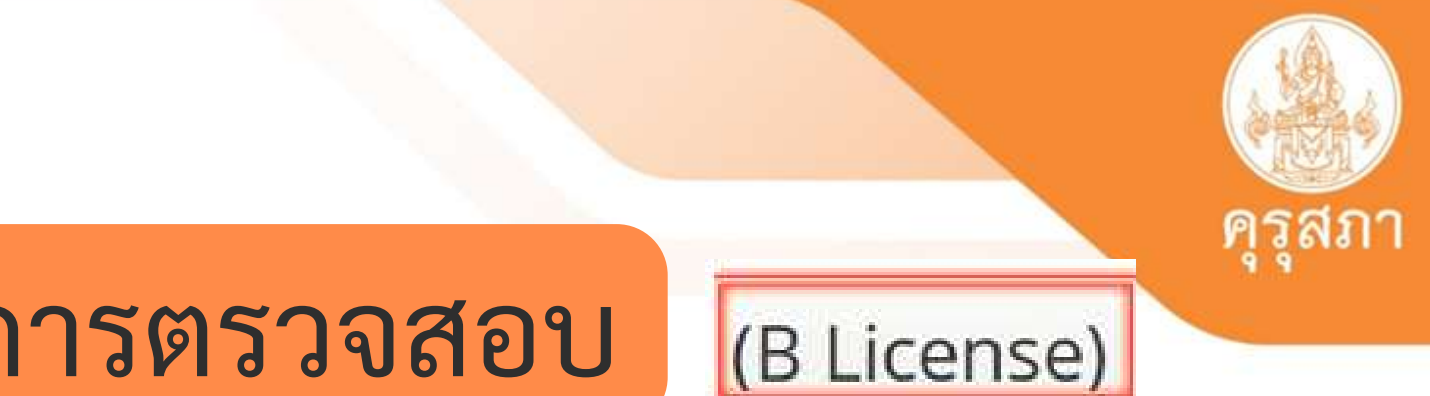

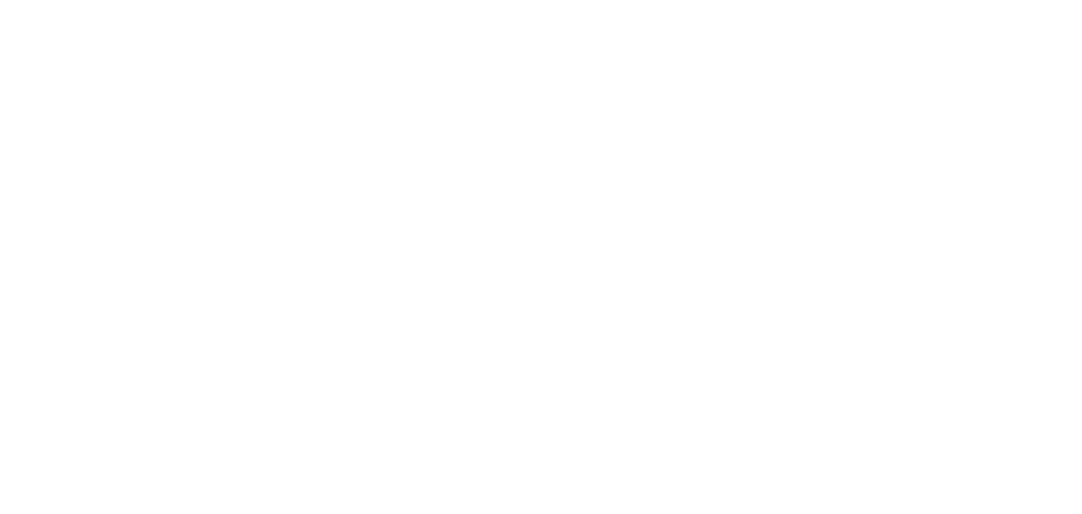

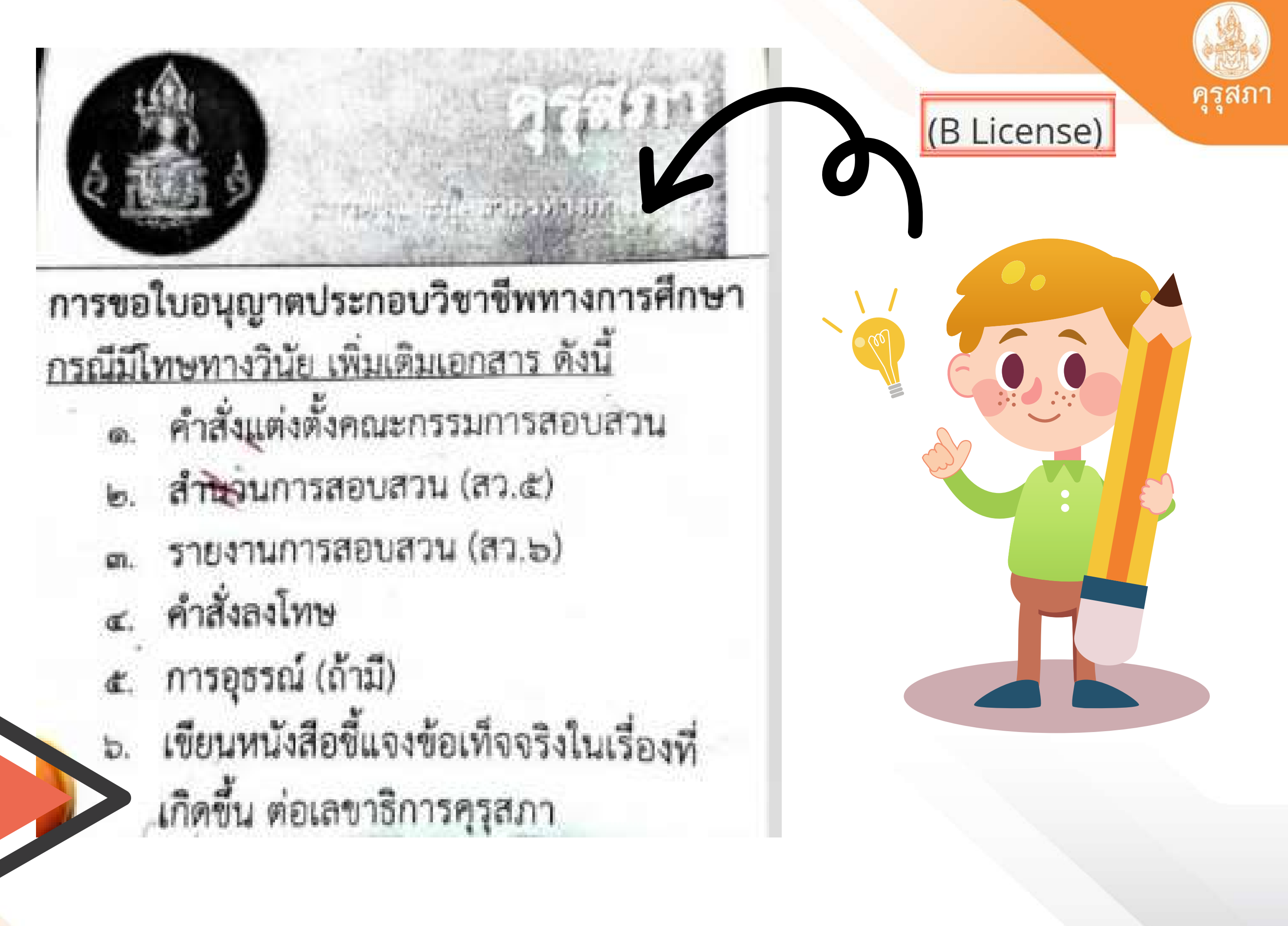

## เอกสารแนบของผู้เข้าศึกษาปีการศึกษา 2561

### แนบเอกสารหลักฐานประกอบแบบคำขอ (ไฟล์แนบต้องเป็นรูปแบบ PDF File เท่านั้น และมีขนาดไม่เกิน 2 MB ยกเว้นรูปถ่าย)

| ที่ | รายการ                                                                                                    | แฟัม | ขอเอกสารเพิ่มเดิม | สถานะ | * |
|-----|----------------------------------------------------------------------------------------------------|------|-------------------|-------|---|
| 1   | หลักฐานยืนยันตัวตนที่ออกโดยหน่วยงานราชการ เช่น บัตรประจำตัวประชาชน หรือทะเบียนบ้าน<br>หรือบัตรประจำดัวพนักงานของรัฐ ฯลฯ เป็นด้น                                                            |      |                   |       | Ø |
| 2   | หลักฐานแสดงคุณวุฒิ ดังนี้ ปริญญาบัตรหรือหนังสือรับรองคุณวุฒิที่สำเร็จการศึกษาซึ่งผ่านการ<br>อนุมัติจากสภามหาวิทยาลัย และใบรายงานผลการศึกษา (Transcript)                                    |      |                   |       | C |
| 3   | หลักฐานการผ่านการรับรองคุณวุฒิจากคุรุสภา หรือหลักฐานผ่านการรับรองความรู้ตามมาตรฐาน<br>ความรู้วิชาชีพของคุรุสภา (ถ้ามี)                                                                     |      |                   |       | C |
| 4   | หลักฐานผ่านการรับรองการปฏิบัติการสอนในสถานศึกษาไม่น้อยกว่าหนึ่งปีตามที่คุรุสภากำหนด                                                                                                    |      |                   |       | Ø |
| 5   | หลักฐานผ่านการทดสอบและประเมินสมรรถนะทางวิชาชีพครูตามหลักเกณฑ์และวิธีการที่คุรุสภา<br>กำหนด                                                                                                 |      |                   |       | C |
| 6   | หลักฐานแสดงกลุ่มวิชาตามที่คณะกรรมการคุรุสภากำหนด                                                                                                    |      |                   |       | đ |
| 7   | รูปถ่ายสี หน้าตรงครึ่งตัว ชุดสุภาพ ไม่สวมแว่นตาดำ พื้นหลังไม่มีลวดลาย ซึ่งถ่ายไว้ไม่เกินหกเดือน<br>ประเภทไฟล์ Jpeg เท่านั้น                                                                |      |                   |       | C |
| 8   | หลักฐานแสดงคุณวุฒิไม่ต่ำระดับปริญญาตรีซึ่งสำเร็จก่อนศึกษา ป.บัณฑิต หรือหนังสือรับรอง<br>คุณวุฒิที่สำเร็จการศึกษา ซึ่งผ่านการอนุมัติจากสภามหาวิทยาลัย และใบรายงานผลการศึกษา<br>(Transcript) |      |                   |       | C |
| 9   | หลักฐานอื่น ๆ เพื่อประกอบการพิจารณา                                                                                                    |      |                   |       |   |

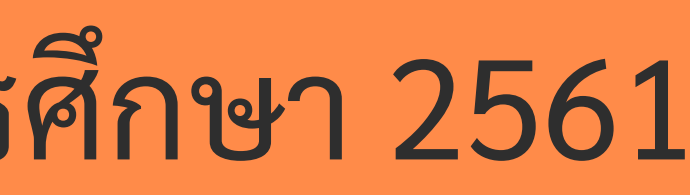

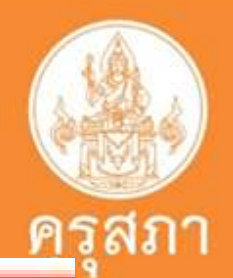

(B License)

## เอกสารแนบของผู้เข้าศึกษาปีการศึกษา 2562

แนบเอกสารหลักฐานประกอบแบบคำขอ (ไฟล์แนบต้องเป็นรูปแบบ PDF File เท่านั้น และมีขนาดไม่เกิน 2 MB ยกเว้นรูปถ่าย)

| ที | รายการ                                                                                                    |
|----|----------------------------------------------------------------------------------------------------|
|    | หลักฐานยืนยันตัวตนที่ออกโดยหน่วยงานราชการ เช่น บัตรประจำตัวประชาชน หรือทะเบียนบ้าน<br>หรือบัตรประจำตัวพนักงานของรัฐ ฯลฯ เป็นต้น                                                            |
| 2  | หลักฐานแสดงคุณ <mark>วุฒิ ดั</mark> งนี้ ปริญญาบัตรหรือหนังสือรับรองคุณวุฒิที่สำเร็จการศึกษาซึ่งผ่านการ<br>อนุมัติจากสภามหาวิทยาลัย และใบรายงานผลการศึกษา (Transcript)                     |
| 3  | หลักฐานการผ่านการรับรองคุณวุฒิจากคุรุสภา หรือหลักฐานผ่านการรับรองความรู้ตามมาตรฐาน<br>ความรู้วิชาชีพของคุรุสภา (ถ้ามี)                                                                     |
| 4  | หลักฐานผ่านการรับรองการปฏิบัติการสอนในสถานศึกษาไม่น้อยกว่าหนึ่งปีตามที่คุรุสภากำหนด                                                                                                    |
| 5  | หลักฐานผ่านการทดสอบและประเมินสมรรถนะทางวิชาชีพครูตามหลักเกณฑ์และวิธีการที่คุรุสภา<br>กำหนด                                                                                                 |
| 6  | หลักฐานแสดงกลุ่มวิชาตามที่คณะกรรมการคุรุสภากำหนด                                                                                                    |
|    | รูปถ่ายสี หน้าตรงครึ่งตัว ชุดสุภาพ ไม่สวมแว่นตาดำ พื้นหลังไม่มีลวดลาย ซึ่งถ่ายไว้ไม่เกินหกเดือน<br>ประเภทไฟล์ Jpeg เท่านั้น                                                                |
| 8  | หลักฐานแสดงคุณวุฒิไม่ต่ำระดับปริญญาตรีซึ่งสำเร็จก่อนศึกษา ป.บัณฑิต หรือหนังสือรับรอง<br>คุณวุฒิที่สำเร็จการศึกษา ซึ่งผ่านการอนุมัติจากสภามหาวิทยาลัย และใบรายงานผลการศึกษา<br>(Transcript) |
| 9  | หลักฐานอื่น ๆ เพื่อประกอบการพิจารณา                                                                                                    |

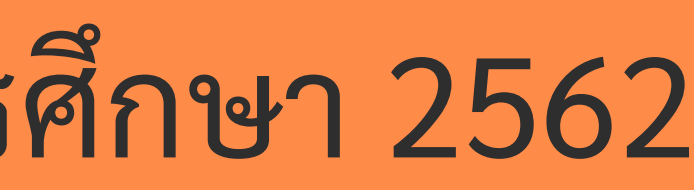

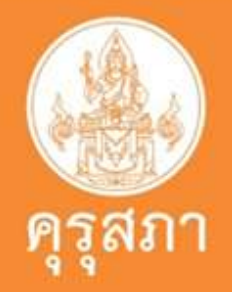

(B License)

| แฟัม               | ขอเอกสารเพิ่มเติม | สถานะ       | * |
|--------------------|-------------------|-------------|---|
|                    |                   |             | Ø |
|                    |                   |             | C |
|                    |                   |             | Ø |
|                    |                   |             | Ø |
| <mark>ผลก</mark> า | ารทดสอบ+ผลก       | ารประเมินตน | ľ |
|                    | -                 |             | Ø |
|                    |                   |             | Ø |
|                    |                   |             | Ø |
|                    |                   |             | C |

### เอกสารแนบของวุฒิทางการศึกษาเข้าศึกษาก่อนปีการศึกษา 2562 ประกาศนี้ยบัตรบัณฑิตวิชาชีพครู 2561

แนบเอกสารหลักฐานประกอบแบบคำขอ (ไฟล์แนบต้องเป็นรูปแบบ PDF File เท่านั้น และมีขนาดไม่เกิน 2 MB ยกเว้นรูปถ่าย) (B License)

| ที่ | รายการ                                                                                                    |  |
|-----|----------------------------------------------------------------------------------------------------|--|
| 1   | หลักฐานยืนยันตัวตนที่ออกโดยหน่วยงานราชการ เช่น บัตรประจำตัวประชาชน หรือทะเบียนบ้าน<br>หรือบัตรประจำตัวพนักงานของรัฐ ฯลฯ เป็นต้น                                                            |  |
| 2   | หลักฐานแสดงคุณวุฒิ ดังนี้ ปริญญาบัตรหรือหนังสือรับรองคุณวุฒิที่สำเร็จการศึกษาซึ่งผ่านการ<br>อนุมัติจากสภามหาวิทยาลัย และใบรายงานผลการศึกษา (Transcript)                                    |  |
| 3   | หลักฐานการผ่านการรับรองคุณวุฒิจากคุรุสภา หรือหลักฐานผ่านการรับรองความรู้ตามมาตรฐาน<br>ความรู้วิชาชีพของคุรุสภา (ถ้ามี)                                                                     |  |
| 4   | หลักฐานผ่านการรับรองการปฏิบัติการสอนในสถานศึกษาไม่น้อยกว่าหนึ่งปีตามที่คุรุสภากำหนด                                                                                                    |  |
| 5   | หลักฐานผ่านการทดสอบและประเมินสมรรถนะทางวิชาชีพครูตามหลักเกณฑ์และวิธีการที่คุรุสภา<br>กำหนด                                                                                                 |  |
| 6   | หลักฐานแสดงกลุ่มวิชาตามที่คณะกรรมการคุรุสภากำหนด                                                                                                    |  |
| 7   | รูปถ่ายสี หน้าตรงครึ่งตัว ชุดสุภาพ ไม่สวมแว่นตาดำ พื้นหลังไม่มีลวดลาย ซึ่งถ่ายไว้ไม่เกินหกเดือน<br><mark>ประเภทไฟล์ Jpeg เท่าน</mark> ั้น                                                  |  |
| 8   | หลักฐานแสดงคุณวุฒิไม่ต่ำระดับปริญญาตรีซึ่งสำเร็จก่อนศึกษา ป.บัณฑิต หรือหนังสือรับรอง<br>คุณวุฒิที่สำเร็จการศึกษา ซึ่งผ่านการอนุมัติจากสภามหาวิทยาลัย และใบรายงานผลการศึกษา<br>(Transcript) |  |
| 9   | หลักฐานอื่น ๆ เพื่อประกอบการพิจารณา                                                                                                    |  |

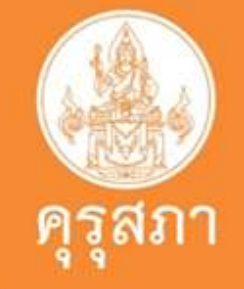

| แฟัม  | ขอเอกสารเพิ่มเดิม             | สถานะ                    | * |
|-------|-------------------------------|--------------------------|---|
|       |                               |                          | Ø |
| ายละเ | อียดวุฒิ ป.บัณฑิ              | <mark>ตวิชาชีพครู</mark> | Ø |
|       |                               |                          | C |
|       |                               |                          |   |
|       |                               |                          | C |
|       |                               |                          | Ø |
|       |                               |                          |   |
| รายละ | <mark>เอียดวุฒิปริญญ</mark> า | าตรี                     | ß |
|       |                               |                          | C |

## เอกสารแนบของคุณวุฒิ ประกาศนียบัตรบัณฑิตวิชาชีพครู 2562

### แนบเอกสารหลักฐานประกอบแบบคำขอ (ไฟล์แนบต้องเป็นรูปแบบ PDF File เท่านั้น และมีขนาดไม่เกิน 2 MB ยกเว้นรูปถ่าย)

| ที่ | รายการ                                                                                                    |   |
|-----|----------------------------------------------------------------------------------------------------|---|
|     | หลักฐานยืนยันตัวตนที่ออกโดยหน่วยงานราชการ เช่น บัตรประจำตัวประชาชน หรือทะเบียนบ้าน<br>หรือบัตรประจำดัวพนักงานของรัฐ ฯลฯ เป็นต้น                                                            |   |
| 2   | หลักฐานแสดงคุณ <mark>วุฒิ ดังนี้ ปริญญาบัตรหรือหนังสือรับรองคุณวุฒิที่สำเร็จการศึกษาซึ่งผ่านการ<br/>อนุมัติจากสภามหาวิทยาลัย และใบรายงานผลการศึกษา (Transcript)</mark>                     | 4 |
| 3   | หลักฐานการผ่านการรับรองคุณวุฒิจากคุรุสภา หรือหลักฐานผ่านการรับรองความรู้ตามมาตรฐาน<br>ความรู้วิชาชีพของคุรุสภา (ถ้ามี)                                                                     |   |
| 4   | หลักฐานผ่านการรับรองการปฏิบัติการสอนในสถานศึกษาไม่น้อยกว่าหนึ่งปีตามที่คุรุสภากำหนด                                                                                                    |   |
| 5   | หลักฐานผ่านการทดสอบและประเมินสมรรถนะทางวิชาชีพครูตามหลักเกณฑ์และวิธีการที่คุรุสภา<br>กำหนด                                                                                                 | ผ |
| 6   | หลักฐานแสดงกลุ่มวิชาตามที่คณะกรรมการคุรุสภากำหนด                                                                                                    |   |
|     | รูปถ่ายสี หน้าตรงครึ่งตัว ชุดสุภาพ ไม่สวมแว่นตาดำ พื้นหลังไม่มีลวดลาย ซึ่งถ่ายไว้ไม่เกินหกเดือน<br>ประเภทไฟล์ Jpeg เท่านั้น                                                                |   |
| 8   | หลักฐานแสดงคุณวุฒิไม่ต่ำระดับปริญญาตรีซึ่งสำเร็จก่อนศึกษา ป.บัณฑิต หรือหนังสือรับรอง<br>คุณวุฒิที่สำเร็จการศึกษา ซึ่งผ่านการอนุมัติจากสภามหาวิทยาลัย และใบรายงานผลการศึกษา<br>(Transcript) |   |
| 9   | หลักฐานอื่น ๆ เพื่อประกอบการพิจารณา                                                                                                    |   |

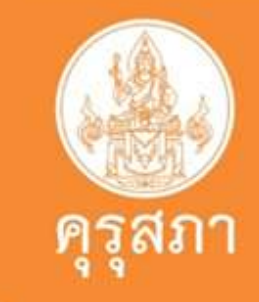

(B License)

| แฟัม  | ขอเอกสารเพิ่มเติม            | สถานะ                    | *   |
|-------|------------------------------|--------------------------|-----|
|       |                              |                          | Ø   |
| ายละเ | อียดวุฒิ ป.บัณฑิ             | <mark>ตวิชาชีพครู</mark> |     |
|       |                              |                          | ľ   |
|       |                              |                          | Ø   |
| ลการท | ดสอบ+ผลการปร                 | ะเมินตนหน้าเว็บ•         | 1 🖉 |
|       |                              |                          |     |
|       |                              |                          |     |
| รายละ | <mark>ะเอียดวุฒิปริญญ</mark> | าตรี                     | Ø   |
|       |                              |                          | ľ   |

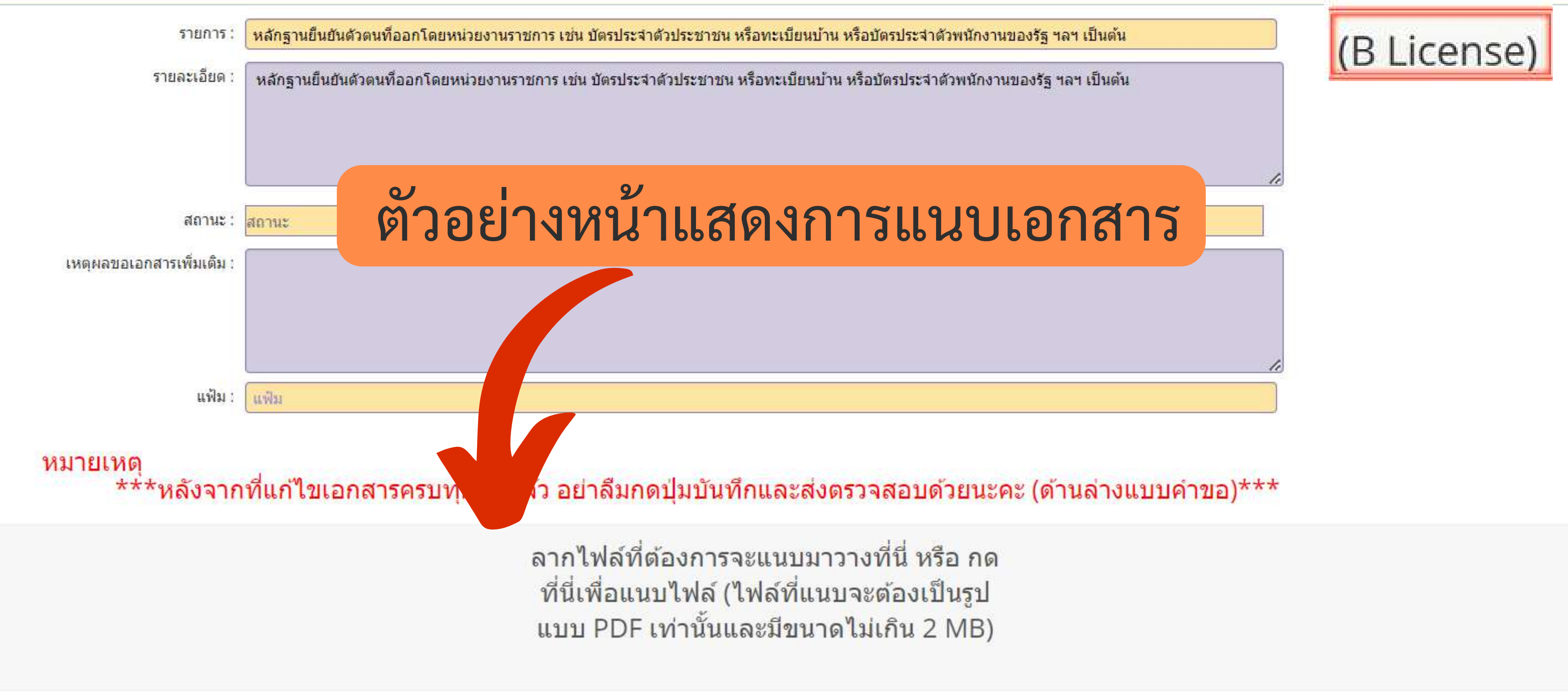

😂 เริ่มใหม่ 🗄 อับโหลดแฟม

🥎 กลับ

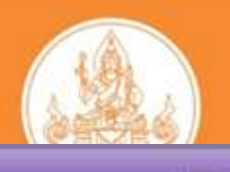

# ้หมายเหตุ \*\*\*หลังจากที่แก้ไขเอกสารครบทุกข้อแล้ว อย่าลืมกดปุ่มบันทึกและส่งตรวจสอบด้วยนะคะ (ด้านล่างแบบคำขอ)\*\*\*

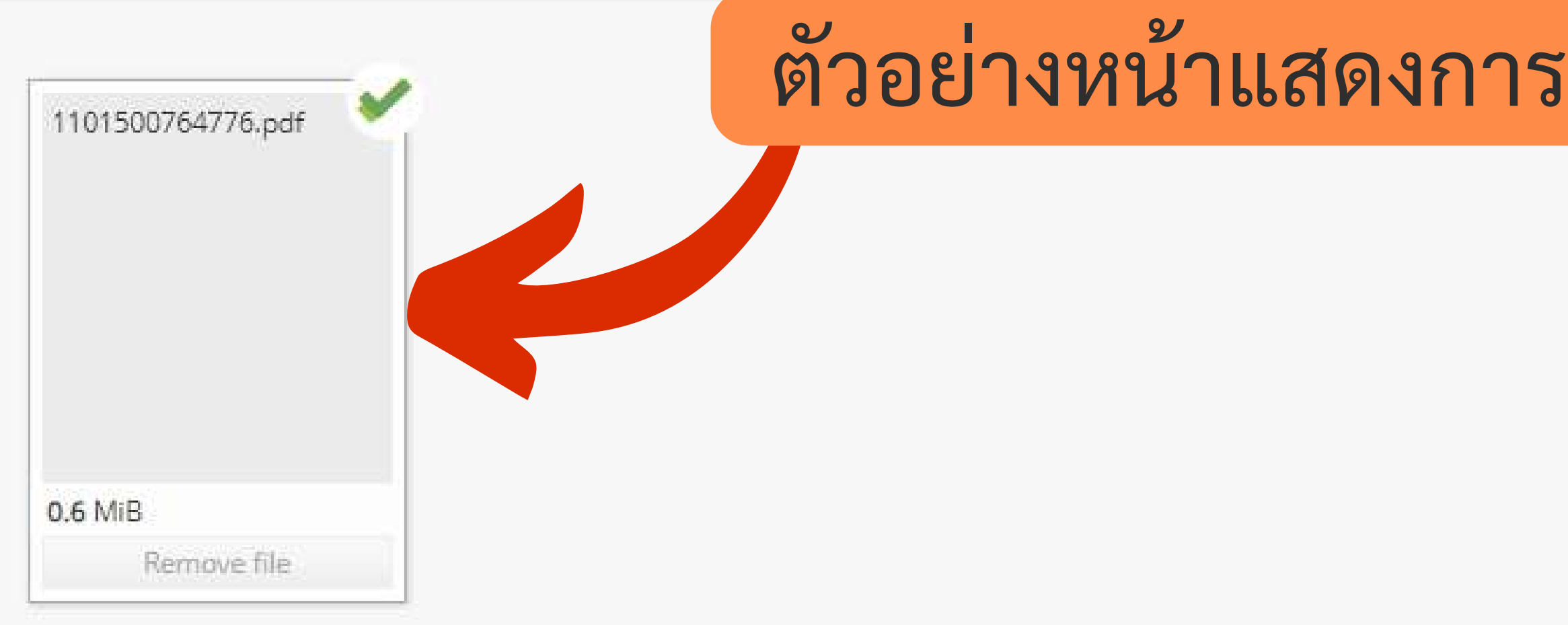

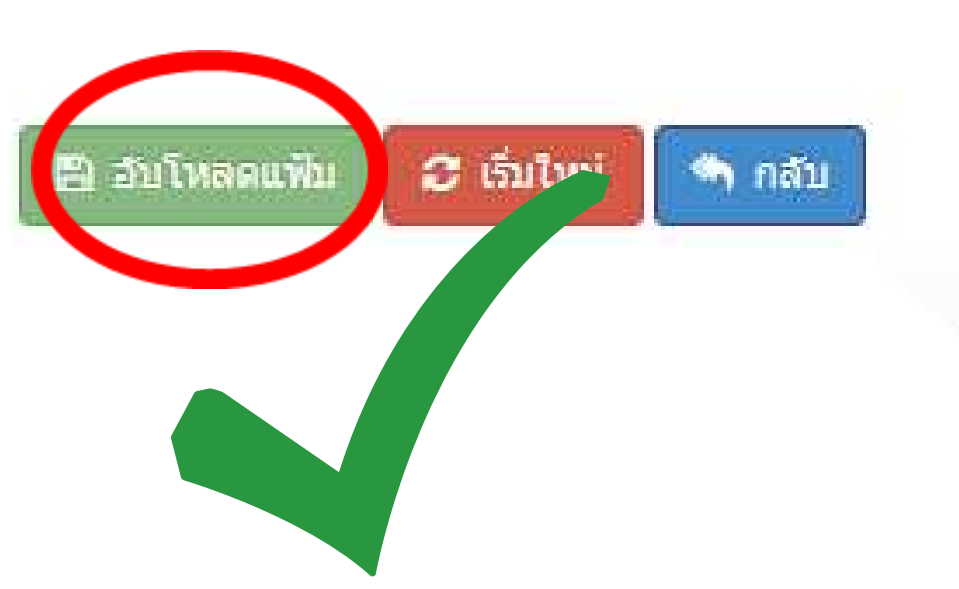

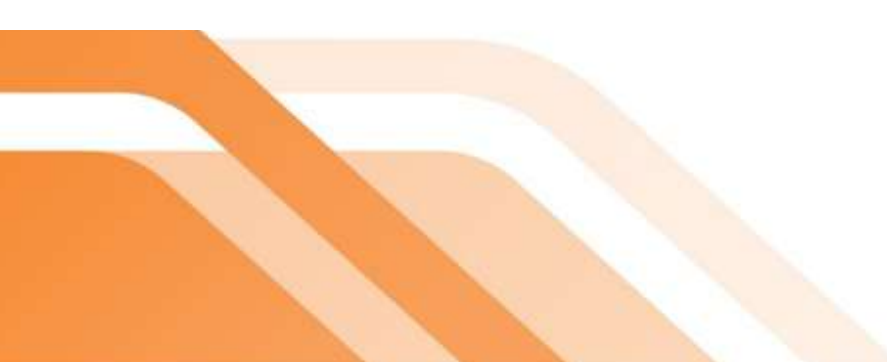

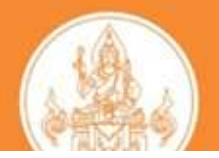

### ตัวอย่างหน้าแสดงการแนบเอกสารเรียบร้อยแล้ว

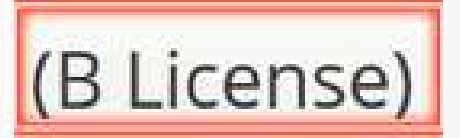

# โปรดระมัดระวังอย่าให้ขนาดไฟล์เกิน 2 MB

แนบเอกสารหลักฐานประกอบแบบคำขอ (ไฟล์แนบต้องเป็นรูปแบบ PDF File เท่านั้น และมีขนาดไม่เกิน 2 MB ยกเว้นรูปถ่าย)

### เพราะระบบ self - service จะไม่ให้นิสิตแนบเอกสารเพื่อยื่นขอขึ้น ทะเบียนๆ

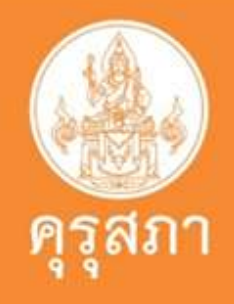

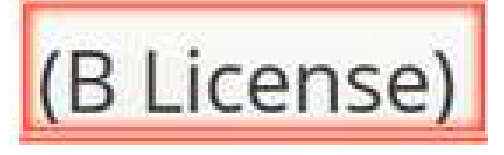

### หลักฐานยืนยันตัวตนที่ออกโดยหน่วยงานราชการ เช่น บัตรประจำตัว ประชาชน หรือทะเบียนบ้าน หรือบัตรประจำตัวพนักงานของรัฐ ฯลฯ เป็นต้น

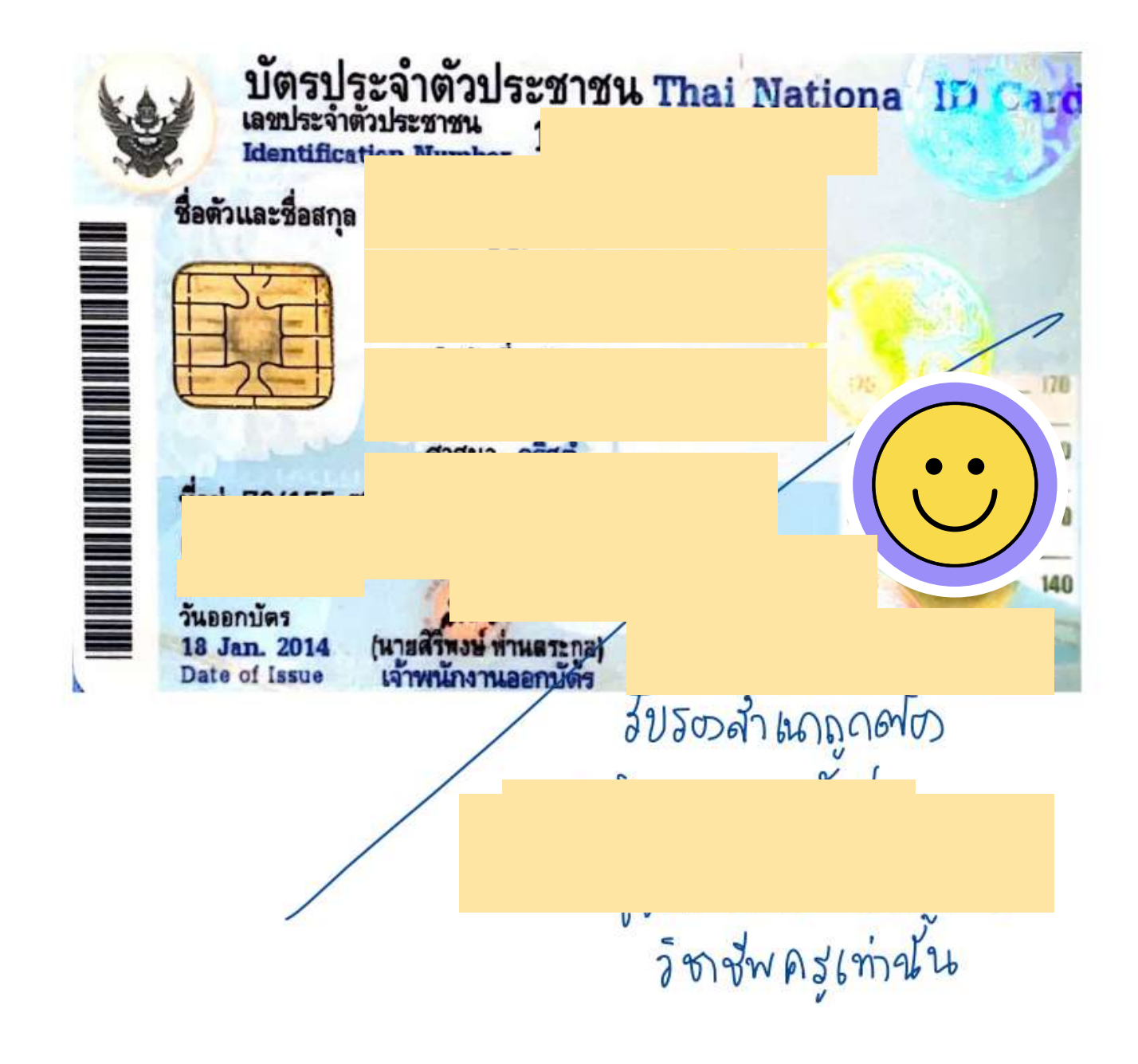

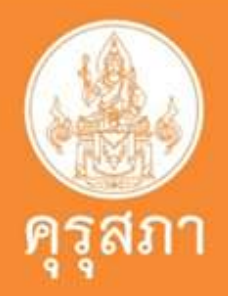

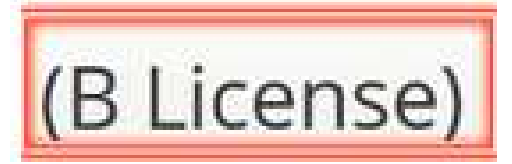

| 0 9 P.J     |                              | <u>.</u>       |              | R.       |
|-------------|------------------------------|----------------|--------------|----------|
| and a       |                              |                | 10.01        | e 🔛      |
|             | นังสือสำคัญแสดงกา            | รจดทะเบียนเป   | ลี่ยนชื่อสกล |          |
|             |                              |                |              |          |
|             | 5.8. XXXXX                   |                |              |          |
| anaforasis  | ALCHIER THA                  |                |              |          |
| uhjuma      |                              |                |              |          |
| Carda       |                              |                |              | 62       |
| Labour Her  | heren .                      | ATTRISC        |              |          |
| anna Zann   | 100                          |                |              | 122      |
| นารของโล    | Maggammadouil                | องวันที่       |              | 5.2      |
| Robertoniki | lest vice นี้ได้ได้มีสารกรรณ |                |              | 1993     |
|             | inshira.                     | (15.50TRALITS) | #3           |          |
|             | een se                       |                |              |          |
|             |                              |                |              |          |
|             |                              |                |              |          |
| 14 I        | iminesaine                   |                | กไฟกอาะเมือน | <b>6</b> |
|             | นอั                          |                |              |          |
|             | 100                          | redenskol      |              |          |

# หลักฐานการเปลี่ยนชื่อ - นามสกุล

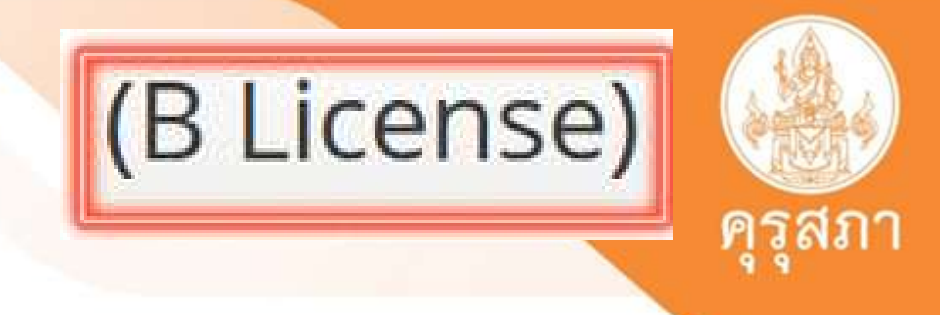

ถ้านิสิตมีการเปลี่ยนชื่อหรือนามสกุล ให้แนบหนังสือสำคัญแสดงการจดเปลี่ยนชื่อสกุล

## 2.หลักฐานแสดงคุณวุฒิ ดังนี้ ปริญญาบัตรหรือหนังสือรับรองคุณวุฒิ ที่สำเร็จการศึกษาซึ่งผ่านการอนุมัติจากสภามหาวิทยาลัย และใบรายงานผลการศึกษา (Transcript)

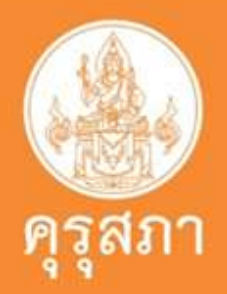

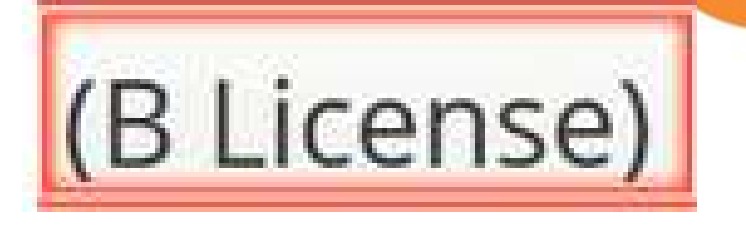

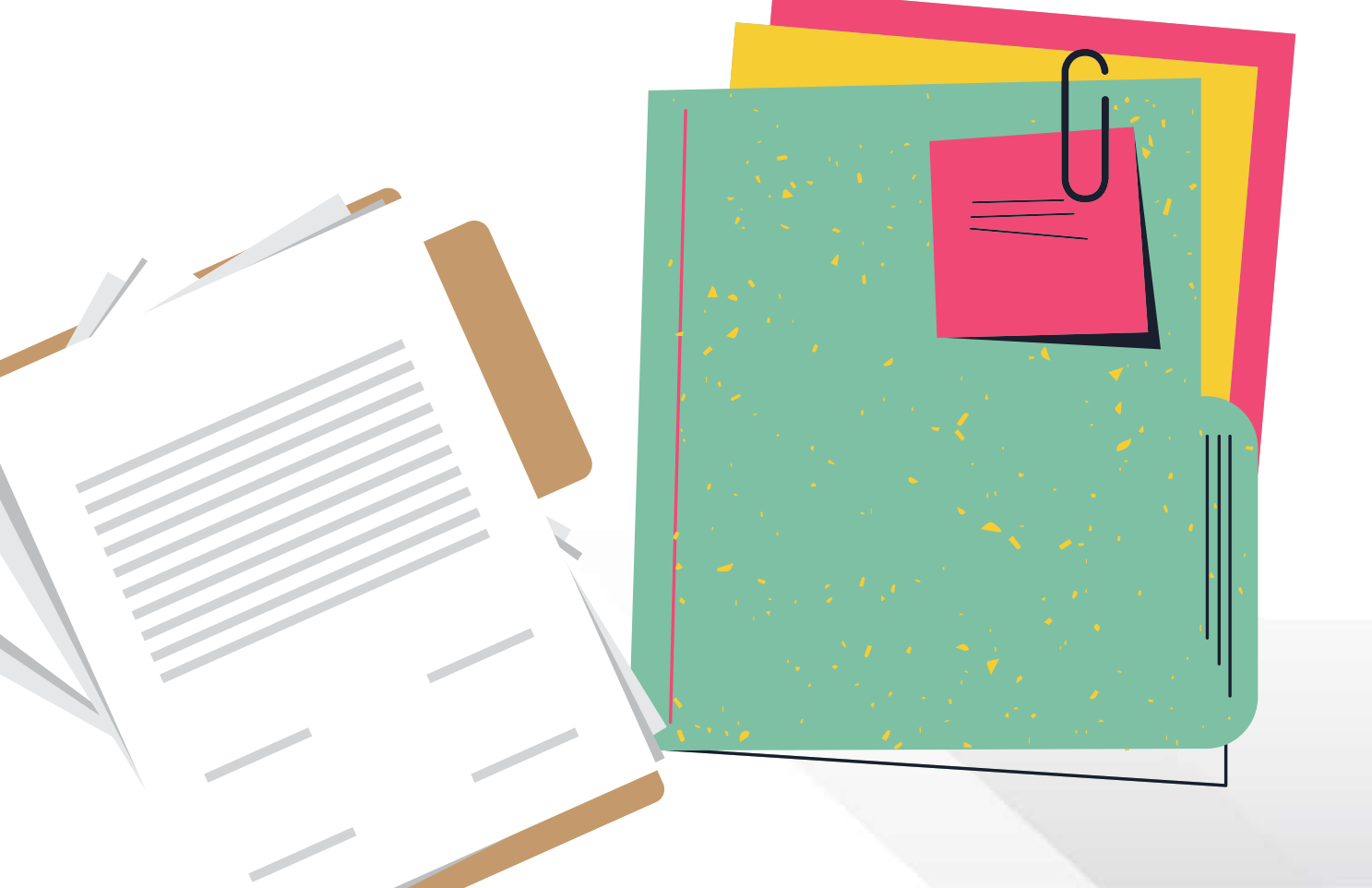

# เอกสารสำคัญและหลักฐานแนบของแต่ละหลักสูตร

### 1.ปริญญาเอก

- ใบรายงานผลการศึกษา
  - หนังสือรับรองคุณวุฒิที่ผ่านสภาอนุมัติแล้วเท่านั้น

## 2.ปริญญาโท

- ใบรายงานผลการศึกษา
- หนังสือรับรองคุณวุฒิที่ผ่านสภาอนุมัติแล้วเท่านั้น

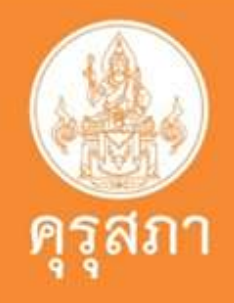

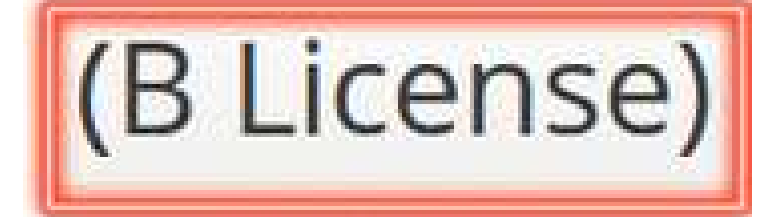
# เอกสารและหลักฐานแนบของแต่ละหลักสูตร

### 3.ประกาศนี้ยบัตรบัณฑิตวิชาชีพครู

- ใบรายงานผลการศึกษา
- หนังสือรับรองคุณวุฒิที่ผ่านสภาอนุมัติแล้วเท่านั้น
- <u>แนบวุฒิปริญญาตรีอื่นก่อนเข้าศึกษา ป.บัณฑิตวิชาชีพครู</u> ถ้าวุฒิปริญญาตรีอื่นสำเร็จจากต่างประเทศ ต้องมีหนังสือรับรองวุฒิจาก อว.หรือ สกอ. เดิมแนบเพิ่มด้วย

# 4.ปริญญาทางการศึกษา 4 ปี / 5 ปี

- ใบรายงานผลการศึกษา
- หนังสือรับรองคุณวุฒิที่ผ่านสภาอนุมัติแล้วเท่านั้น

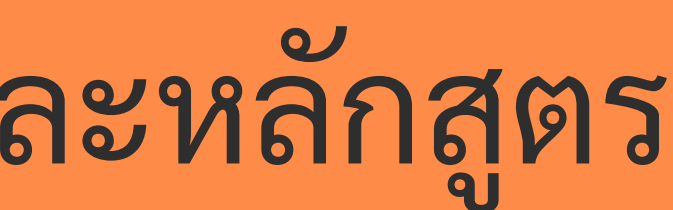

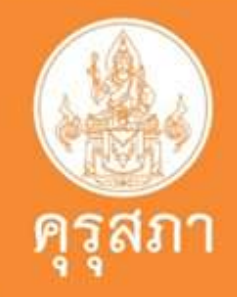

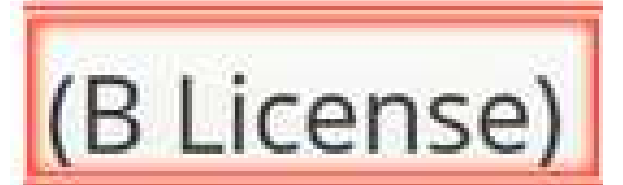

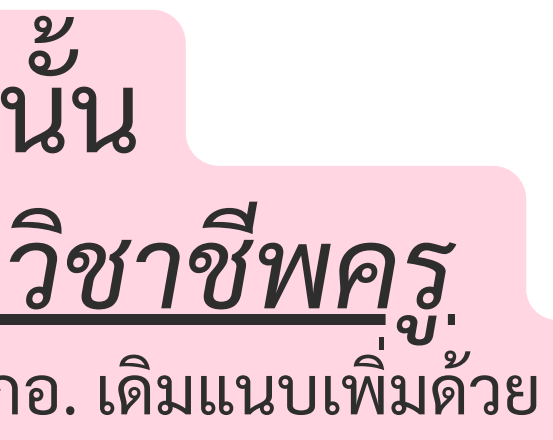

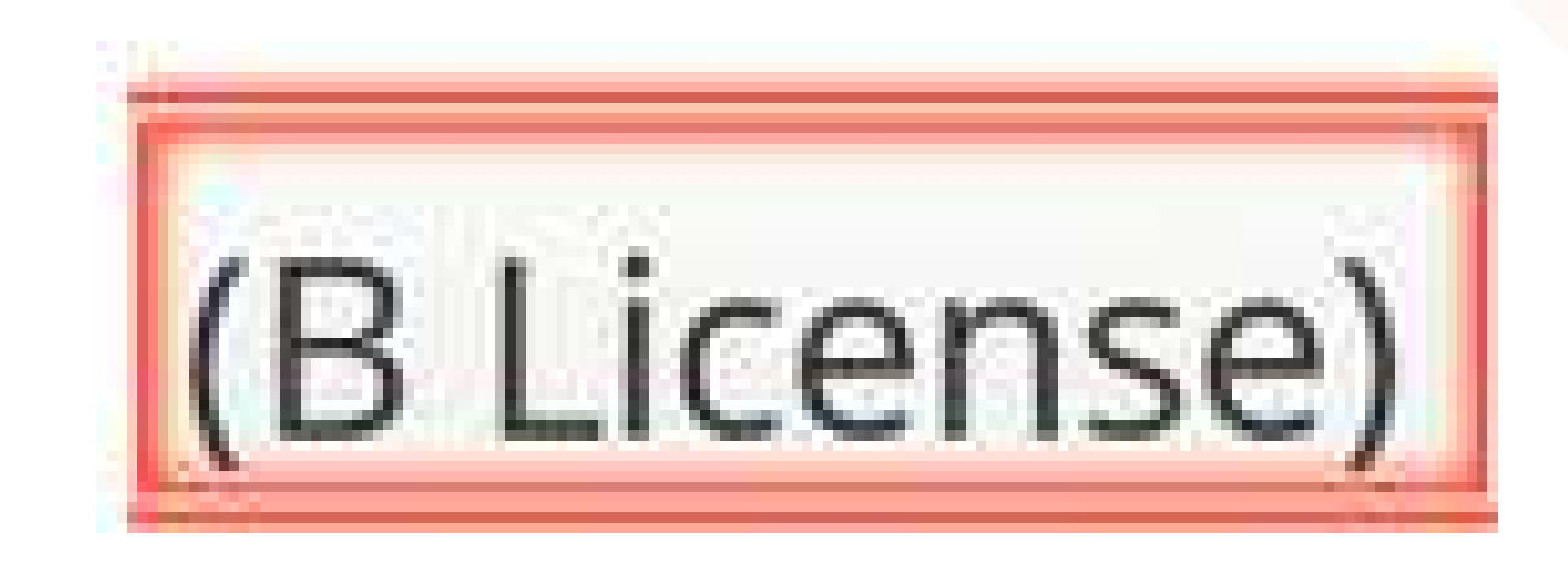

# ตัวอย่างแสดงเอกสารหลักฐานแนบในระบบ

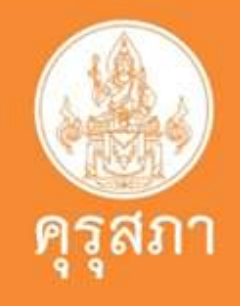

| איאראיף<br>מאוידרי<br>נעוידני<br>נ | รณ์มหาวิทยาลัย<br>เรณ์มหาวิทยาลัย<br>เมหานคร 10330<br>ประเทศไทย | ชื่อ นางสร<br>เลขประจำตั<br>ทัญชาติ<br>เริ่มศึกษา<br>วุฬถการศึกษา<br>ศณะ<br>ภาพวิชา/โปร<br>สาขาวิชา<br>ชื่อปริญญา |                 |             |                           |                |                                                                                                    |                        |      | 34 39167 27 |
|------------------------------------|-----------------------------------------------------------------|----------------------------------------------------------------------------------------------------|-----------------|-------------|---------------------------|----------------|----------------------------------------------------------------------------------------------------|------------------------|------|-------------|
| รหัสรายวิร                         | 1                                                               | สื่อวิชานรีสกุ                                                                                                    | i estan         | 13-15       | เหม่วยกิด แกะ             | เล รหัสรายวิท  | สายเรียงชื่อเรื่อง เป็นเป็นสายเสียง                                                                                                    | 1000                   | 196  | พน่วยกิด เก |
|                                    | 101-10-10-10-10-10-10-10-10-10-10-10-10-                        | and the second                                                                                                    | anto            |             | 12.00                     | 1000           | annual Annual Count                                                                                                    | ana 1823               | 1.33 | MISSION     |
| 2309100                            | ทวัพยากระณชาติ.                                                 | ALL LANDER AND THE LANDER                                                                                         | 1 2000          |             | 3.00 A                    | 2110191        | การศิลษิณนัตกรรม                                                                                                    | min zberz              |      | 3.00        |
| 2601115                            | การบัญชีการเงิน                                                 |                                                                                                    |                 |             | 3.00 W                    | 2801111        | การปัญชีธุรกิจ                                                                                                    |                        |      | 3.00        |
| 2719111                            | กาษาไทย                                                         |                                                                                                    |                 |             | 2.00 A                    | 2604362        | การเงินส่วนบุคคล                                                                                                    |                        |      | 3.00        |
| 2761154                            | การสอนการใช้แป้นพื่น                                            | พันด่ะ โปรแกรมตอมพีวเต                                                                                            | e4              |             | 2.00 B                    | 2716303        | การพัฒนาหลักสูตรขึ้นนำ                                                                                                    |                        |      | 2.00        |
| 2900111                            | มสรษฐศาสตร์ 1                                                   |                                                                                                    |                 |             | 300 A                     | 2725398        | ภาษาอังกฤษสำหรับสรุ                                                                                                    |                        |      | 2 00        |
| 3900106                            | กิรกรรมก็พำแบคมินตั                                             | H.                                                                                                    |                 |             | 1.00 A                    | 2750281        | การพัฒนาครัพยากรถวระวัยนรู้สามธ์รอาศัย                                                                                                    |                        |      | 2.00        |
| 3900109                            | กิจกรรมกิฬาบริตจ์                                               |                                                                                                    |                 |             | 1.00 A                    | 2751496        | ทักษะการสืบสารทางธุรกิจศึกษา                                                                                                    |                        |      | 2.00        |
| 3906102                            | นั่นสนาการชันนา                                                 |                                                                                                    |                 |             | 2.00 A                    | 2757307        | การวัดพละประเมินผลการเรียนรู้                                                                                                    |                        |      | 2.00        |
| 5500111                            | กาษายกกฤษณ์ยการเร                                               | เลาวิเทธวะสม เ                                                                                                    |                 |             | 3.00 0                    | 19.00          | 19.00 3.82 100.00                                                                                                    | 100.00                 | 3.70 | 369.50      |
| IN DO.                             | 1740 3                                                          | 1/10                                                                                                    | 100             | 0.00        | 82.90                     |                | macon Bounsison Son                                                                                                    | State candle           |      |             |
|                                    | m                                                               | สถาวริกษาปลาย ปีการสี่ง                                                                                           | 191 2560        |             |                           | 2603244        |                                                                                                    | Minia ( 2002           |      | 5.00        |
| 2313213                            | สังหรือการสายการ                                                | and the second second second                                                                                      |                 |             | 3.00 A                    | 2700300        | ปกีบสีการวิชาชีพคร 2                                                                                                    |                        |      | 100         |
| 2001115                            | การบัญชีการเงิน                                                 |                                                                                                    |                 |             | 3.00 A                    | 2716302        | การอยุกผมบนตะการจัดการเรียนการสอน                                                                                                    |                        |      | 2.00        |
| 2746191                            | หลักการศึกษาและควา                                              | ແຕ່ມທາງ                                                                                                    |                 |             | 3.00 A                    | 2750178        | การเรียนรู้คลยคชีวิต                                                                                                    |                        |      | 3.00        |
| 2759214                            | จิตวิทยาที่มฐานการศึก                                           | หมา                                                                                                    |                 |             | 3.00 B                    | 2751304        | วิธีวิทยาการละมรุงกิจศึกษา                                                                                                    |                        |      | 3.00.       |
| 2900112                            | เสรษฐศาสตร์ 2                                                   |                                                                                                    |                 |             | 3.00 B                    | 2751312        | การจัดการสำนักงานและเทคโนโลยี                                                                                                    |                        |      | 2.00        |
| 3700104                            | ບວລພື້ສສະຊົມແບບສາກການີ້.                                        | รณาการสำหรับคนรุ่นใหม่                                                                                            |                 |             | 3.00 A                    | 275:395        | การวิเคราะทัพดักสูครและสาระการเรียนรู้ธุรไ                                                                                                    | กราหิง                 |      | 200 /       |
| 5500112                            | กาษาอังกฤษเพื่อการเรื                                           | leนรู้ในชีวิตจริง 2                                                                                               |                 |             | 2.00 C                    | 2756305        | การวิจัยและสถิสีเพียพัฒนาการเรียนรู้                                                                                                    |                        |      | 3.00 /      |
| 21.00                              | 21.00 3                                                         | 1.50 38.00                                                                                                    | 38.00           | 3.58        | 138,00                    | 2765214        | การขอกแบบการเรียนการสอนผ่านผู้ระ                                                                                                    |                        |      | 3.00 /      |
|                                    | No Parts                                                        | in the second                                                                                                    |                 |             |                           | 22.00          | 22:00 3.93 122.00                                                                                                    | 122.00                 | 3.74 | 456.00      |
|                                    | 171                                                             | สถารสถาสน มีการศึกษ                                                                                               | 1 2561          |             |                           | 13153          |                                                                                                    |                        |      |             |
| 0123101                            | การเขณสมพนา                                                     |                                                                                                    |                 |             | 3 00 5-                   | 0000000        | พยากมาสายการการการการการการการการการการการการการก                                                                                                    | Cace Linu              |      |             |
| 2602101                            | การมนุขยนแพ น<br>ดารมริเมืองมังเสียรกับ                         | 1800 C                                                                                                    |                 |             | 3.00 A                    | 2222111        | การ คนอยา ฉละลาร เ                                                                                                    |                        |      | 3.00        |
| 2736210                            | สารเรียบระเทศตายาก                                              | day.                                                                                                    |                 |             | 2 00 8                    | 2602504        | หลักการจัดการรถิสระหว่างประเทศ                                                                                                    |                        |      | 3.00        |
| 2751123                            | การศึกษาสำหรับผู้บริโ                                           | ля.                                                                                                    |                 |             | 2.00 B                    | 2602416        | กละหย์ทางธุรกิจ                                                                                                    |                        |      | 3.00        |
| 2751387                            | หลักธุรกิจสึกษา                                                 |                                                                                                    |                 |             | 2.00 A                    | 2602417        | การเป็นผู้ประกอบการธุรกิจ                                                                                                    |                        |      | 300 /       |
| 2759216                            | ຈັກວິການາລ້າຫຈັບກຽມສະ                                           | สารสุดิกษาพิเศษ                                                                                                   |                 |             | 3.00 A                    | 2747405        | การะดู้น้ำในการบริหารและการประกับคุณกา                                                                                                    | minia                  |      | 200 /       |
| 3401234                            | ความรู้เปื้องต้นเกี่ยวกับ                                       | สญหมายธุรริจ                                                                                                    |                 |             | 3 00 A                    | 2751402        | ประเด็จและและให้แทระธุรกิจศึกษา                                                                                                    |                        | /    | 2.00        |
| 2100                               | 2100 3                                                          | .76 59.00                                                                                                    | 59.00           | 3.64        | 215.00                    | 4000208        | เสรษฐศาสตร์เกษตรเบื้องสัน                                                                                                    | /                      | -    | 3.00 /      |
|                                    |                                                                 |                                                                                                    |                 |             |                           | 22.00          | 22.00 3.93 144.00                                                                                                    | 144.00                 | 3.77 | 542.50      |
|                                    | na                                                              | ดการศึกษาปลาย ปีการศึก                                                                                            | min 2561        |             |                           |                |                                                                                                    | /                      |      |             |
| 2602313                            | การจัดการและองค์กา                                              | 1                                                                                                    |                 |             | 3.00 A                    | mass           | ภาคการศึกษาปลาย Do                                                                                                    | Arnen 2563             |      |             |
| 2605311                            | หลักการขลาด                                                     |                                                                                                    |                 |             | 3.00 A                    | 2751305        | พรุษของทนเวลสภาใจบูลพูแคน                                                                                                    |                        |      | 3.00 /      |
| 2700200                            | านี้ไกษณะวรางสุดหรัว (                                          |                                                                                                    |                 |             | 100 A                     | 2751311        | กลระการสอบริยาสุขกิจ                                                                                                    |                        |      | 2.00 /      |
| 0787840                            | กาษาเทยสาหรบครู<br>สิจกรรมของสิงในประวั                         |                                                                                                    |                 |             | 2.00 A                    | 2751494        | ร้ายสนครามอนามพร้านการสืบสวัยสุ                                                                                                    |                        |      | 3.00 /      |
| 2748301                            | การสึกษากับกระบ                                                 | ง<br>โตน์ถวามโคนเหลี่ตั้งถึง                                                                                      |                 |             | 2.00 A                    | 2701498        | การเกณาการให้เรากระบารกระดัง นี้คุณกระการ                                                                                                    |                        |      | 300         |
| 2765124                            | การออกจากการโหน                                                 | สมพิวเตอร์ช่วยเรลา                                                                                                |                 |             | 500 A                     | 2765406        | เทคโนโลโด้ด เวล่าหวันนวัดการแกรรคิดนา                                                                                                    |                        |      | 100         |
| 2765201                            | นวัดกวรมและเทคโนโส                                              | มีดารสนเทศทางการศึกษา                                                                                             |                 |             | 3.00 B                    | 14.00          | 14.00 4.00 158.00                                                                                                    | 158.00                 | 3.79 | 598.50      |
| 5500252                            | พัฒนาทักษะกาษายังก                                              | ฤษ                                                                                                    |                 |             | 3.00 C                    |                |                                                                                                    |                        |      | 1.222       |
| 22.00                              | 22.00                                                           | 1.73 01.00                                                                                                    | 81.00           | 3.67        | 297.00                    |                | Tursa Paulona                                                                                                    | 6                      |      | Russia      |
|                                    |                                                                 |                                                                                                    |                 |             |                           | 1/             | an sas a restricted                                                                                                    | le <sup>p</sup>        |      |             |
|                                    |                                                                 |                                                                                                    |                 |             | /                         |                | · · · · ·                                                                                                    |                        |      |             |
| + + +.40<br>+ = 5.50               | POINTS                                                          | I - DECOMPLETE<br>H - MISSING<br>P - IN PRODUCTS                                                                  | CA<br>CS<br>CPA | - CREDIT AT | NUMPER ANT                | 1000           |                                                                                                    |                        |      |             |
| C+ = 2 50                          | 2:0110.0                                                        | S - SATISFACTURY                                                                                                  | DAX             | CUMBLATES   | e ca                      |                | A STATE OF THE STATE OF THE STA | 14                     |      |             |
| D+ - 1.50                          | the start                                                       | V = VISITOR                                                                                                    | GPAX .          | - CUNULATIN | e ora                     | 1              | an                                                                                                    | 012                    |      |             |
| D - 1.00<br>F - 0.00               |                                                                 | # = #2THOR/MW<br>X = ND REPORT                                                                                    | GPX             | · CUMULATIN | G GRADE POINT             |                | Card Street Street Stre | a                      | 6    |             |
| 1000                               |                                                                 |                                                                                                    | 1000            |             | 1 Carton                  |                | (ศาสตราจารย ตร.มาน:                                                                                                    | ะ ศรยุทธศกไ            | 0    |             |
| GRADUATIC<br>FIRST GLAS            | 04 1040<br>19 HONORS 044                                        | A OF 2 00 IS REQUIRED<br>WINOT LESS THAN 3 50 & NOT                                                               | nu -            |             |                           | - and the      | พายทะเบียน มายทะเบียน                                                                                                    |                        |      |             |
| SECOND CI                          | LASS HONORS                                                     | A NOT LESS THAN 3.25 & NO P                                                                                       | e)J             |             |                           |                | วันที่ 29 เมษายน                                                                                                    | 2565                   |      |             |
| A lateral line is the same         | 7                                                               | Contraction of the second second                                                                                  |                 | 10222-00222 | Contraction of the second | and the second | S. annound and the                                                                                                    | 11 P 11 P 11 P 11 P 12 |      | meter to    |

| สระเทศสาร<br>คระเทศสาร                          | ani<br>1                         |               |
|-------------------------------------------------|----------------------------------|---------------|
| missfeel are                                    | caliena                          |               |
| 8.00 8.00<br>CA C6                              | 4.00 174.00<br>GPA CAX           | 174.00<br>CEX |
|                                                 | erietriseneriterie Orisie        | hen 25        |
| កតិសាមីល្អី និងសេរ<br>2008 003                  | 100 160.00                       | 100 00        |
| any and any any any any any any any any any any | สมรับเรียง<br>เทศการศึกษาสิน     | n 2564        |
| danwaren .                                      | สียงวิญญา                        |               |
| พริกพมิสารครั้ง<br>534 รุณากอกมรุก              | ยาสั้น ภาคริขา(โป<br>50 สาขาริขา |               |
| Y                                               | าณีการศึกษ<br>คณะ                |               |
| 12                                              | เป็นศึกษา                        |               |
| 200.0 80                                        | เสชประจำส่<br>วัฒนาวิ            |               |

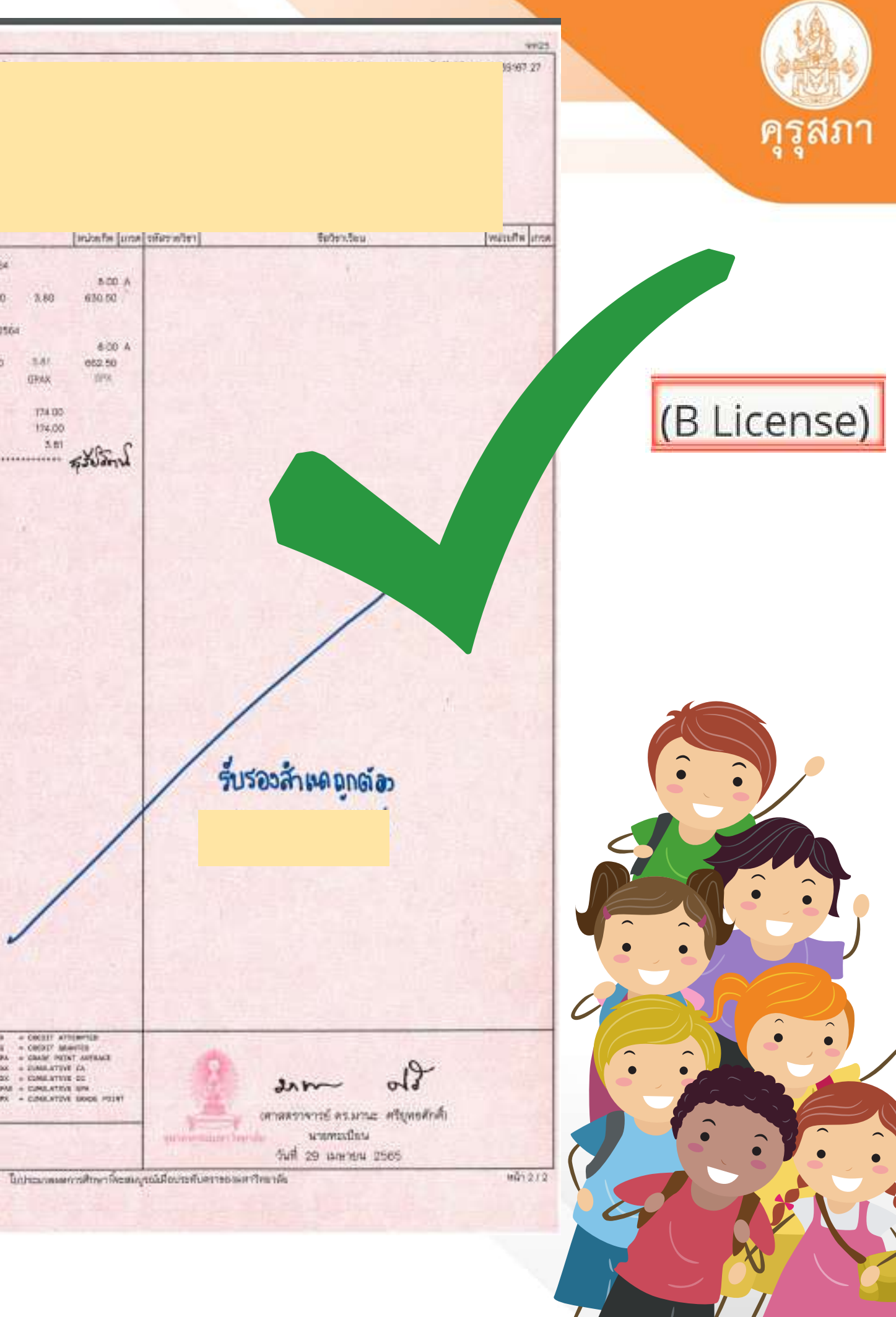

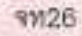

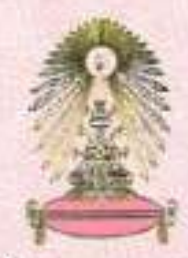

สำนักงานการทะเบียน จุฬาลงกรณ์มหาวิทยาลัย

1 602401/2565

หนังสือสำคัญฉบับนี้ให้ไว้เพื่อแสดงว่า

เลขประจำตัวนิสิต

### เลขประจำตัวประชาชน

สอบได้ตามหลักสูตร <sub>ค</sub>้<sub>นุกาสครบนมาค ตางาร</sub>า ธุรกิจศึกษา วิชาเอกธุรกิจศึกษ โดยอนุมัติของสภาจุฬาลงกรณ์มหาวิทยาลัยให้เป็น ครุศาสตรบัณฑิต (เกียรตินิยมอันดับหนึ่ง ตั้งแต่วันที่ 21 เมษายน 2565

รับรองสำเนกถูกต้อง

ออกให้ ณ วนท 29 เมษายน 2565

มา ปรี (ศาสตราจารย์ ตร.มานะ ศรียุทธศักดิ์) นายทะเบียน

หนังสือรับรองฉบับนี้จะสมบูรณ์เมื่อประทับตราของมหาวิทยาลัย

1530192156472 lin

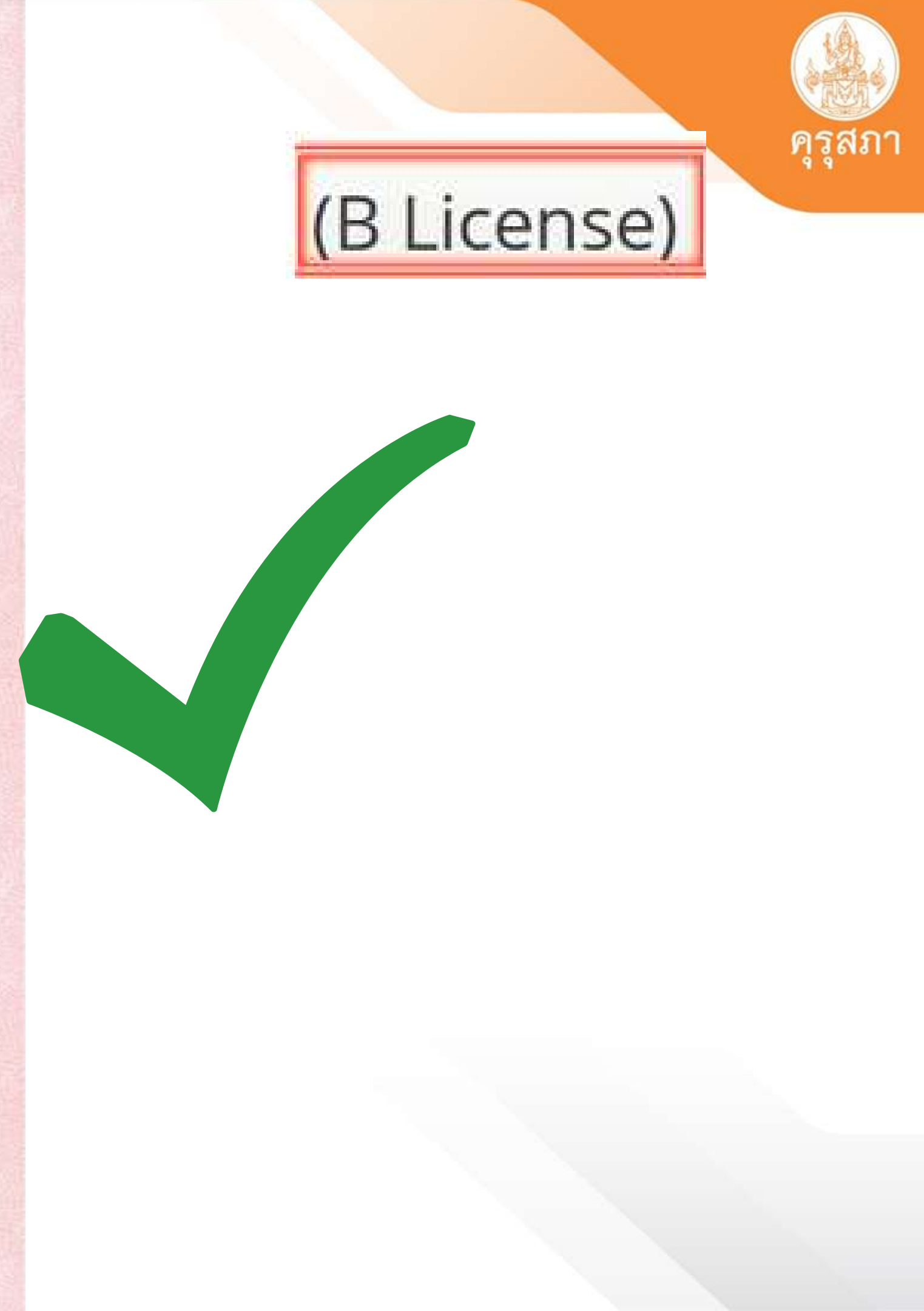

## ตัวอย่าง : เอกสารแสดงผลการทดสอบ แนบในเอกสารแนบข้อ 5

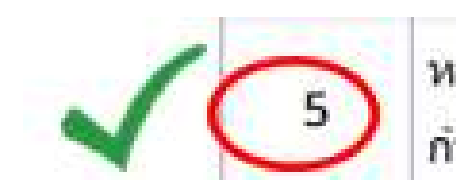

หลักฐานผ่านการทดสอบและประเมินสมรรถนะทางวิชาชีพครูตามหลักเกณฑ์และวิธีการที่คุรุสภา กำหนด

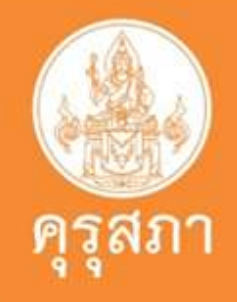

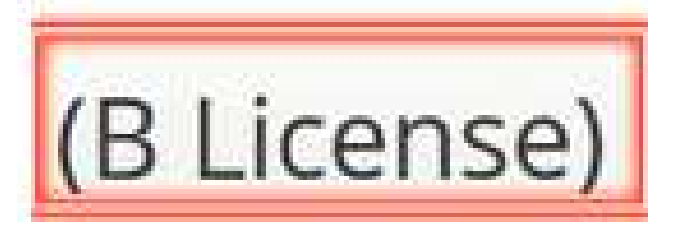

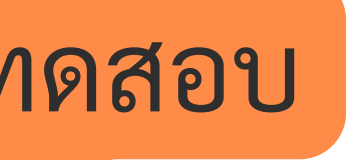

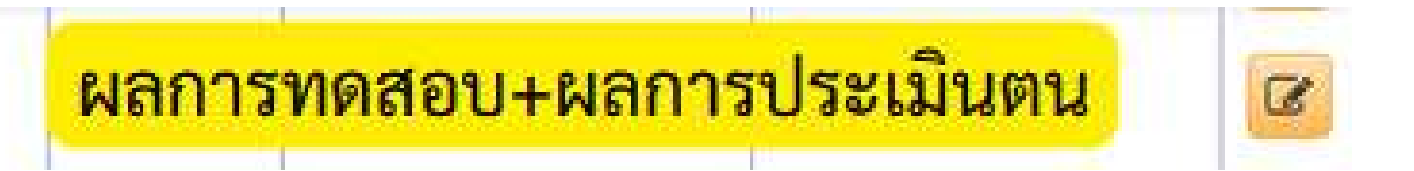

## 2.ตัวอย่างแสดงผลการทดสอบตามที่คุรสภากำหนด

### ผลการทดสอบรายบุคคล

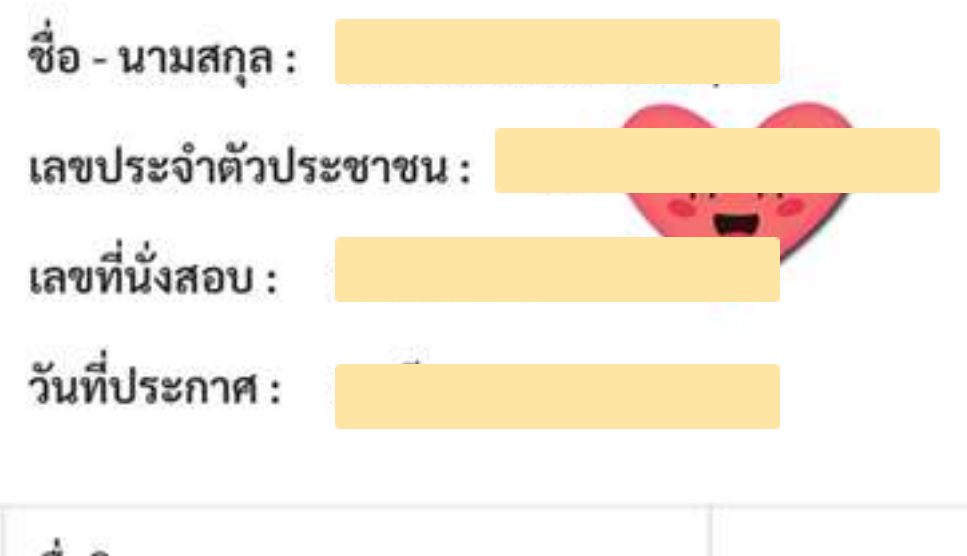

| ชื่อวิชา                            | ผลการทดสอบ |
|-------------------------------------|------------|
| การใช้ภาษาไทยเพื่อการสื่อสาร        | ผ่าน       |
| การใช้ภาษาอังกฤษเพื่อการสื่อสาร     | ไม่ผ่าน    |
| การใช้เทคโนโลยีดิจิทัลเพื่อการศึกษา | ผ่าน       |
| วิชาชีพครู                          | ผ่าน       |

| รหัสวิชา | วิชา                                    | ผลการทดสอบ |
|----------|-----------------------------------------|------------|
| 101      | วิชาชีพครู                              | ผ่าน       |
| 102      | วิชาการใช้ภาษาไทยเพื่อการสื่อสาร        | ผ่าน       |
| 103      | วิซาการใช้ภาษาอังกฤษเพื่อการสื่อสาร     | ผ่าน       |
| 104      | วิชาการใช้เทคโนโลยีดิจิทัลเพื่อการศึกษา | ผ่าน       |

หมายเหตุ: 1. ใบแจ้งผลการทดสอบรายบุคคลฯ เป็นไปตามประกาศคณะกรรมการคุรุสภา เรื่อง รายชื่อ ผ่านเกณฑ์การทดสอบและประเมินสมรรถนะทางวิชาชีพครูฯ ครั้งที่ 2/2565 2. สามารถนำผลการทดสอบและประเมินที่ผ่านเกณฑ์ในวิชานั้น ๆ เพื่อขอรับใบอนุญาต

ประกอบวิชาชีพครู ได้ภายใน 3 ปี นับแต่วันที่ประกาศผลการทดสอบและประเมิน

หน้าแสดงการตรวจสอบผลการทดสอบของแต่ละบุคคล

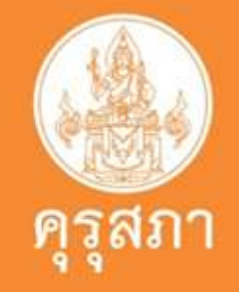

## (B License)

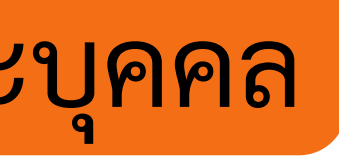

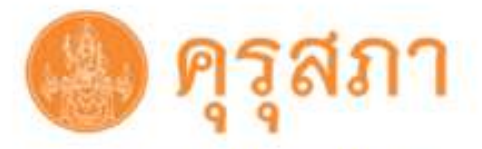

ผลการทดสอบรายบุคคล

การทดสอบและประเมินสมรรถนะทางวิชาชีพครู ด้านความรู้และประสบการณ์วิชาชีพ ตามมาตรฐานวิชาชีพครู ครั้งที่ 2 ประจำปี พ.ศ. 2565

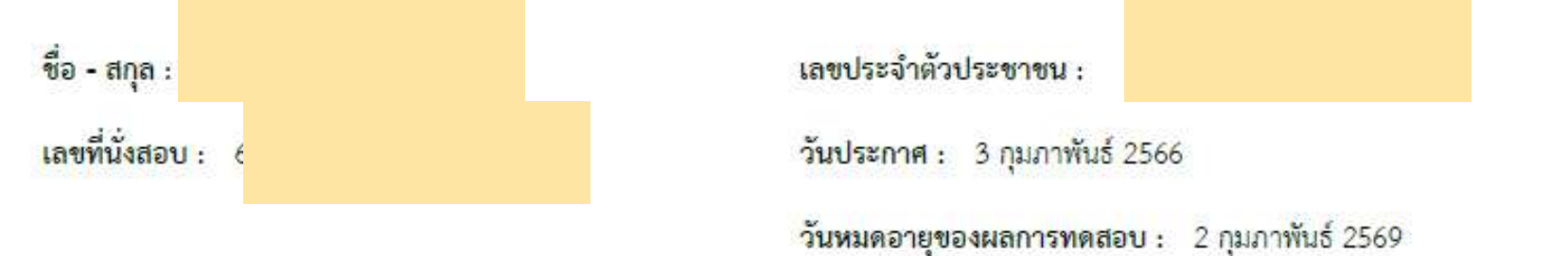

| รหัสวิชา | วิชา                                    | ผลการทดสอบ |
|----------|-----------------------------------------|------------|
| 101      | วิชาชีพครู                              | ไม่ผ่าน    |
| 103      | วิชาการใช้ภาษาอังกฤษเพื่อการสื่อสาร     | ไม่ผ่าน    |
| 104      | วิชาการใช้เทคโนโลยีดิจิทัลเพื่อการศึกษา | ไม่ผ่าน    |

 หมายเหตุ: 1. ใบแจ้งผลการทดสอบรายบุคคลฯ เป็นไปตามประกาศคณะกรรมการคุรุสภา เรื่อง รายชื่อ ผ่านเกณฑ์การทดสอบและประเมินสมรรถนะทางวิชาชีพครูฯ ครั้งที่ 2/2565
 สามารถนำผลการทดสอบและประเมินที่ผ่านเกณฑ์ในวิชานั้น ๆ เพื่อขอรับใบอนุญาต ประกอบวิชาชีพครู ได้ภายใน 3 ปี นับแตวันที่ประกาศผลการทดสอบและประเมิน

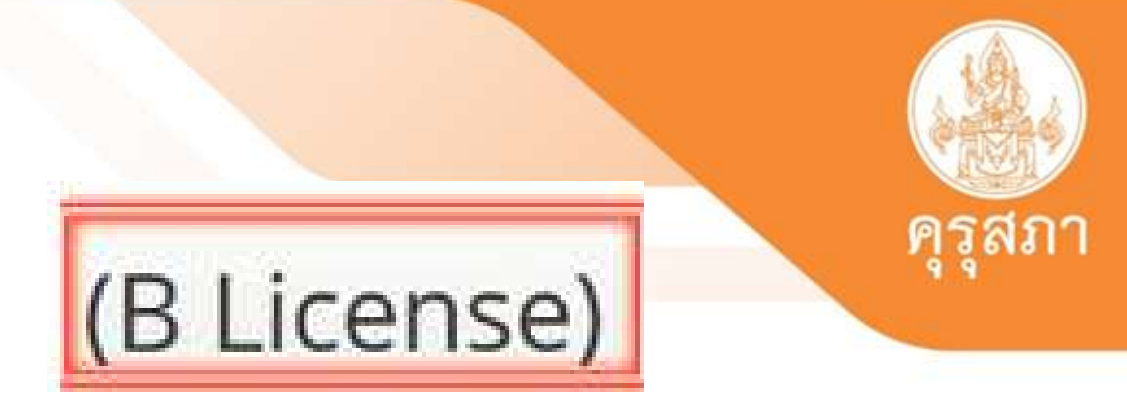

### ตัวอย่าง : เอกสารแสดงผลการทดสอบ แนบในเอกสารแนบข้อ 5

# 3. ผลการประเมินสมรรถนะทางวิชาชีพคร

ส่วนที่ 2 วิธีการและเครื่องมือฯ : การรายงานผล

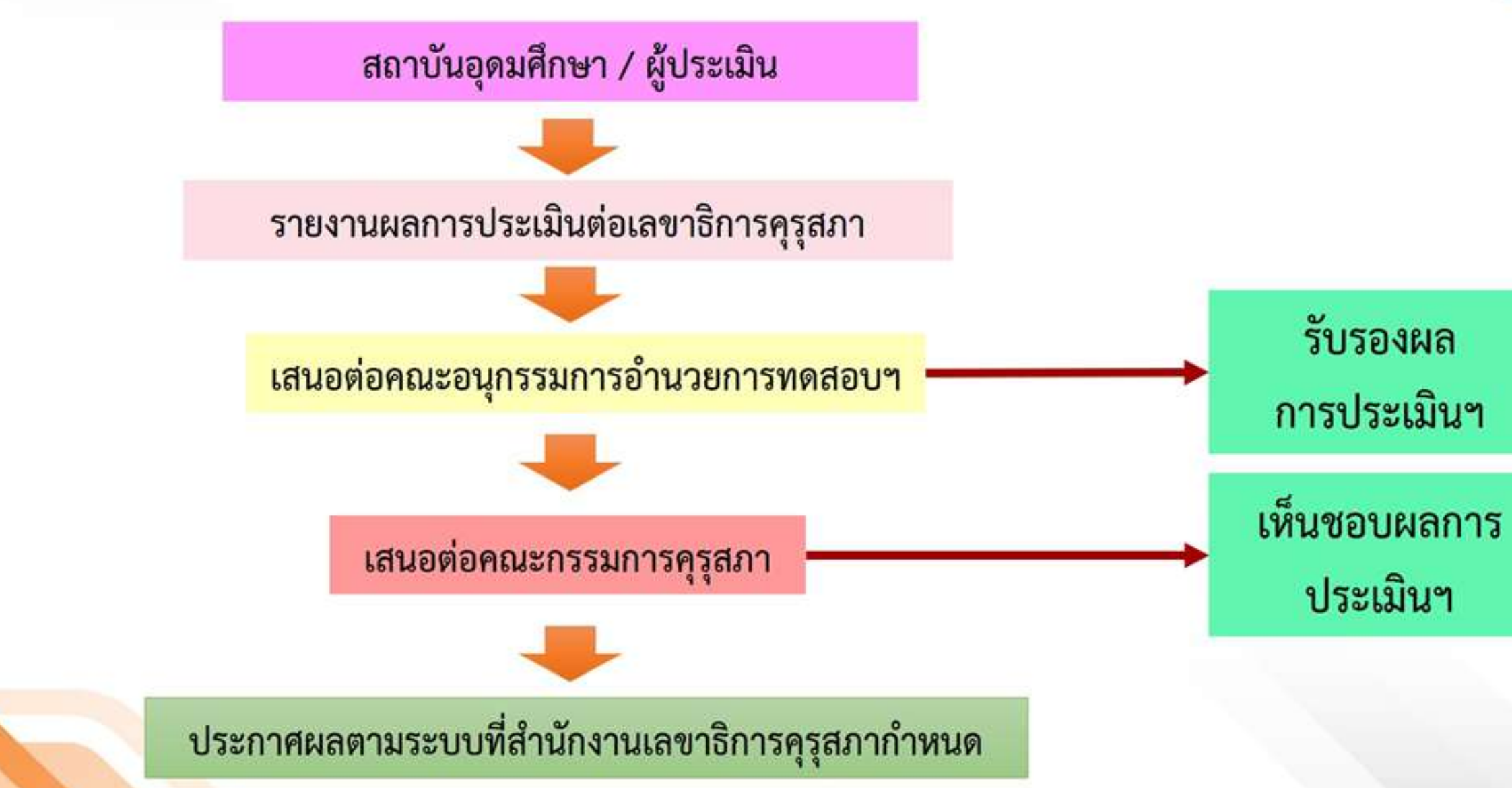

### ระยะเวลาในการดำเนินการประมาณ 1-2 เดือน

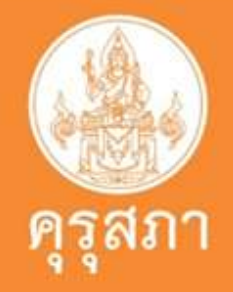

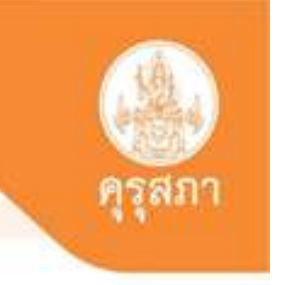

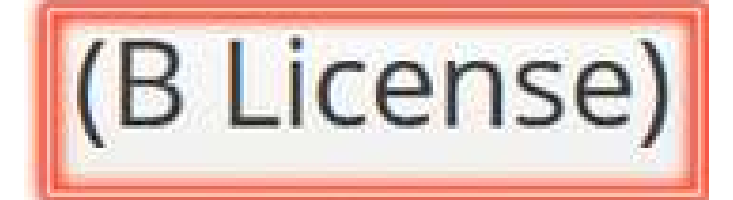

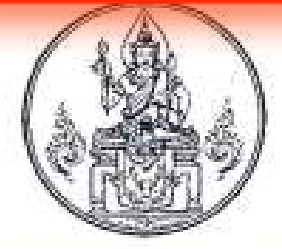

ประกาศคณะกรรมการคุรุสภา เรื่อง รายชื่อผู้ผ่านเกณฑ์การทดสอบและประเมินสมรรถนะทางวิชาชีพครู ด้านการปฏิบัติงานและการปฏิบัติดน ตามมาตรฐานวิชาชีพครู ครั้งที่ ๑/๒๕๖๖

บัดนี้ คณะอนุกรรมการอำนวยการทดสอบและประเมินสมรรถนะทางวิชาชีพครูเพื่อขอรับ ใบอนุญาตประกอบวิชาชีพครู ในการประชุมครั้งที่ ๙/๒๕๖๕ เมื่อวันพุธที่ ๓๐ พฤศจิกายน ๒๕๖๕ และครั้งที่ ๑/๒๕๖๖ เมื่อวันศุกร์ที่ ๒๙ มกราคม ๒๕๖๖ และคณะกรรมการคุรุสภา ในการประชุม ครั้งที่ ๑/๒๕๖๖ เมื่อวันจันทร์ที่ ๓๐ มกราคม ๒๕๖๖ ได้มีมติรับรองและเห็นขอบผลการทดสอบและประเมิน สมรรถนะทางวิชาชีพครู ด้านการปฏิบัติงานและการปฏิบัติคน ตามมาตรฐานวิชาชีพครู ครั้งที่ ๑/๒๕๖๖ เรียบร้อยแล้ว จึงขอประกาศรายชื่อผู้ผ่านเกณฑ์การทดสอบและประเมินตั้งกล่าว จำนวน ๙,๓๐๓ คน ตามเอกสารแนบท้ายประกาศ

ทั้งนี้ ผู้ผ่านเกณฑ์การทดสอบและประเมินฯ สามารถใช้ผลการทดสอบและประเมินฯ ประกอบการขอรับใบอนุญาตประกอบวิชาชีพครู ตามหลักเกณฑ์และวิธีการที่กำหนดในข้อบังศับคุรุสภาต่อไป

อนึ่ง หากปรากฏข้อเท็จจริงภายหลังว่า ผู้ผ่านเกณฑ์การทดสอบและประเมินฯ ผู้โดเป็นผู้ขาดคุณสมบัติตามประกาศคณะกรรมการคุรุสภา เรื่อง หลักเกณฑ์และวิธีการทดสอบและประเมิน สมรรถนะทางวิชาชีพครู พ.ศ. ๒๕๖๓ และที่แก้ไขเพิ่มเติม (ฉบับที่ ๒) พ.ศ. ๒๕๖๔ หรือผลการทดสอบ และประเมินสมรรถนะทางวิชาชีพครู ด้านการปฏิบัติงานและการปฏิบัติตน ตามมาตรฐานวิชาชีพครูไม่ถูกต้อง คณะอนุกรรมการอำนวยการทดสอบและประเมินสมรรถนะทางวิชาชีพครูเพื่อขอรับใบอนุญาตประกอบ วิชาชีพครู โดยความเห็นชอบของคณะกรรมการคุรุสภา จะดำเนินการยกเลิกผลการทดสอบและประเมินฯ ของผู้นั้น การพิจารณาตัดสินของคณะกรรมการคุรุสภาถือเป็นที่สิ้นสุด

ประกาศ ณ วันที่ 🕅 กุมภาพันธ์ พ.ศ. ๒๕๖๖

ุ(นางสาวตรีนุข เทียนทอง) รัฐมนตรีว่าการกระทรวงศึกษาธิการ ประธานกรรมการคุรุสภา

| ลำดับ              |        |
|--------------------|--------|
| କାର୍ଣ୍ଣାପଭ         | นาง    |
| କଙ୍କାର             | นาง    |
| କଙ୍କାଡକ            | นาง    |
| କଙ୍କବଙ             | นาง    |
| କଙ୍କାରଙ୍କ          | นาย    |
| କାଇୀଡାର            | นาง    |
| හන්වත්             | ุ่นาง  |
| କର୍ଟ୍ଟେବ୍ଟର        | นาง    |
| କର୍ଣ୍ଣ୭ଟ           | 1114   |
| କଣ୍ଟଳଠ             | นางสาว |
| କାର୍ଣ୍ଣକାର         | นางการ |
| നമ്തില             | นาง    |
| କାର୍ଦ୍ଦମନା         | นาง    |
| କଙ୍କକଙ୍            | นาง    |
| କାର୍ଙ୍କକାର୍ଡ୍      | นาง    |
| ମାହିରାର            | นาง    |
| କାଇଂକାର୍ଶ          | นาง    |
| ണ്ടെണ്ണംട്         | นาง    |
| କଙ୍କକଟ             | นาง    |
| କାଇଁ ଛେ ୦          | นาง    |
| କାଇଂଇଂଭ            | นาง    |
| ೧೯೯೪               | นาง    |
| ണത്തിന             | นาง    |
| କାଇଁହାଇଁ           | นาง    |
| <i>କର</i> ାର୍ଜ୍ ଜି | นาง    |
| ෨ඤ්‍               | นาง    |
| କାଇ(ଇ/ମା           | นาง    |
| ೫೯೯೯               | นาง    |
| କାଇଂହେଁକ           | นาง    |
| କଙ୍କେତ             | นาง    |
| କାଇଁଥିଲେ           | นาง    |
| ణడడోల              | บาง    |
|                    |        |

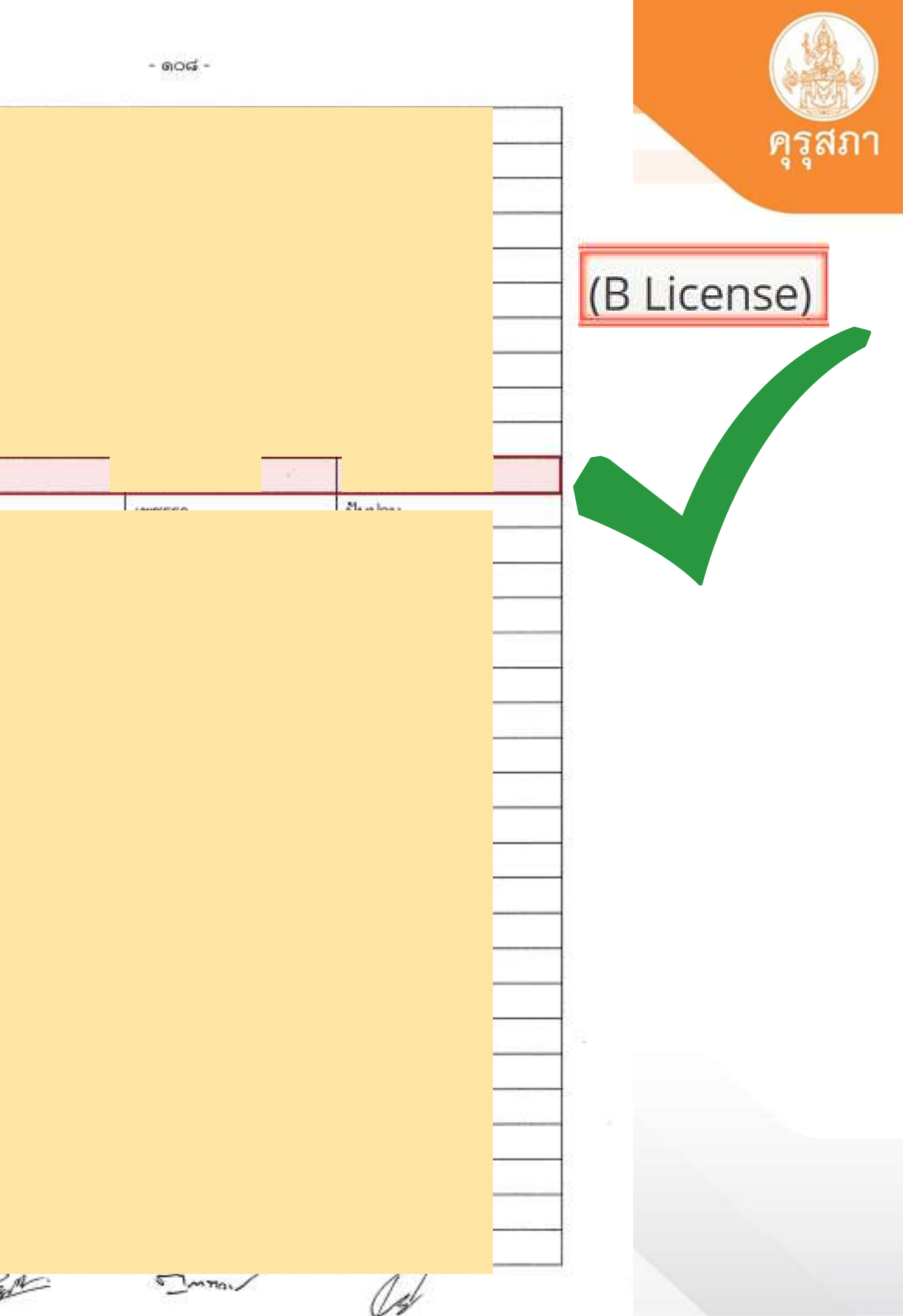

### การตรวจสอบข้อมูลผลการทดสอบตามที่คุรุสภากำหนดและ ผลการประเมินสมรรถนะทางวิชาชีพคร (B License)

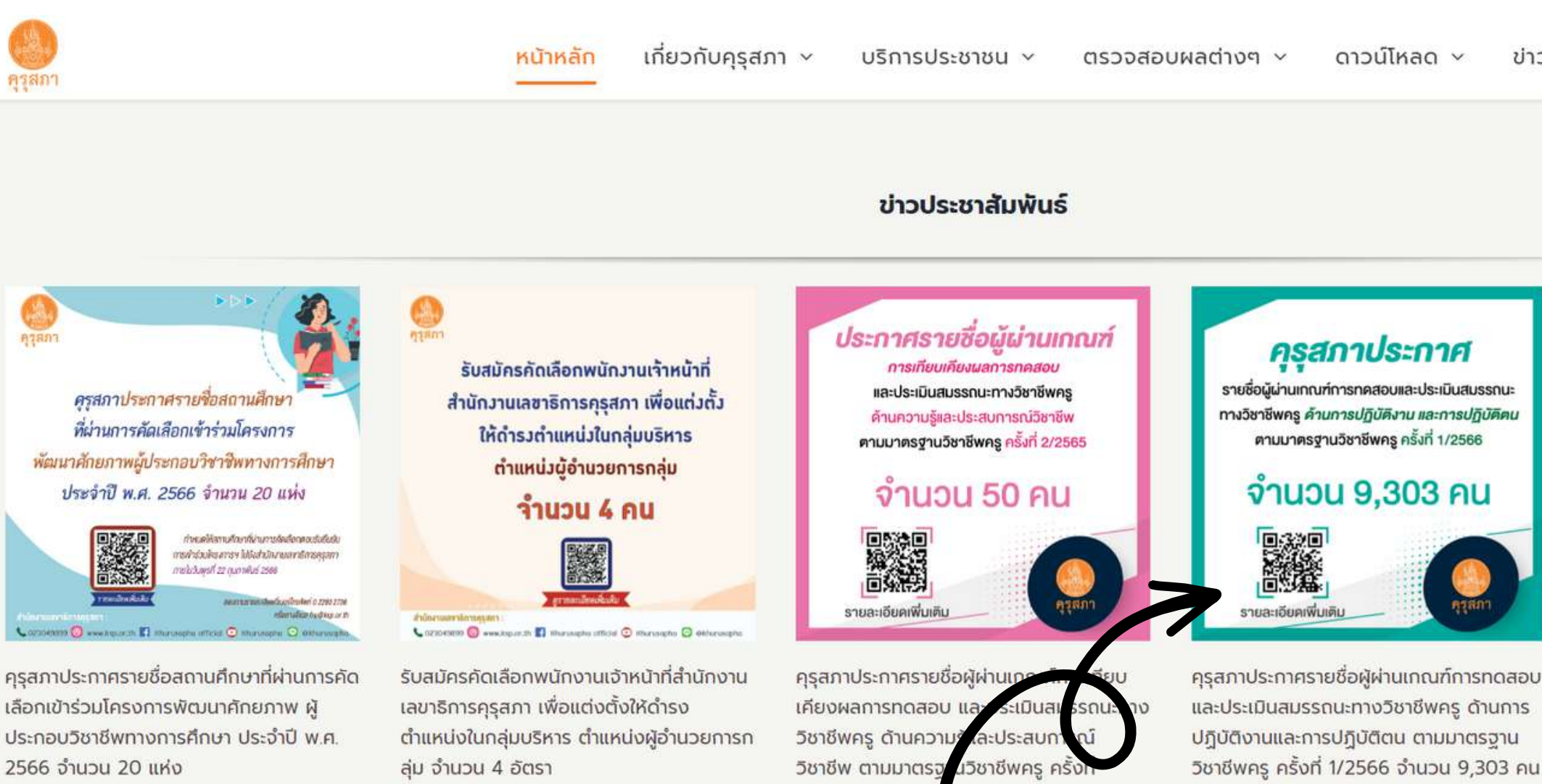

By Thanyarat | February 15th, 2023

### 3. ผลการประเมินสมรรถนะทางวิชาชีพครู

1/2566 จำนวน 5 คน

By Thanyarat | February 1st, 2023

By Thanyarat | February 13th, 2023

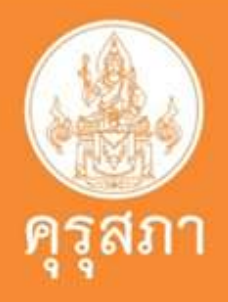

ข่าวกา

### 2.ผลการทดสอบตามที่คุรุสภากำหนด

By Thanyarat | February 1st, 2023

### ครุสภาประกาศ

รายชื่อผู้ผ่านเกณฑ์การทคสอบและประเมินสมรรถนะ ทางวิชาชีพครู ค้านความรู้และประสบการณ์วิชาชีพ ตามมาตรฐานวิชาชีพครู ครั้งที่ 2/2565

### จำนวน 4 วิชา

รายละเอียดเพิ่มเติม

ครุสภาประกาศรายชื่อผู้ผ่านเกณฑ์การทดสอบ และประเมินสมรรถนะทางวิชาชีพครู ด้านความ รู้และประสบการณ์วิชาชีพ ตามมาตรฐาน วิชาชีพครู ครั้งที่ 2/2565 จำนวน 4 วิชา By Thanyarat | February 1st, 2023

# ต้องมีรายชื่อประกาศหน้าเว็บไซต์ของคุรุสภาเท่านั้น

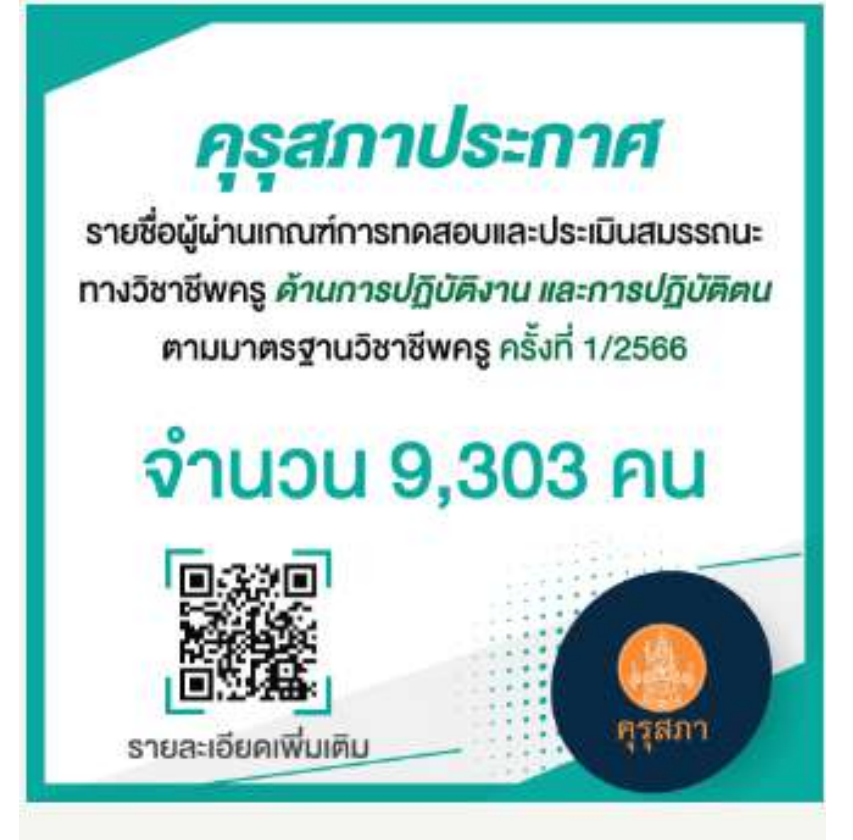

คุรุสภาประกาศรายชื่อผู้ผ่านเกณฑ์การทดสอบ และประเมินสมรรถนะทางวิชาชีพครู ด้านการ ปฏิบัติงานและการปฏิบัติตน ตามมาตรฐาน วิชาชีพครู ครั้งที่ 1/2566 จำนวน 9,303 คน By Thanyarat | February 1st, 2023

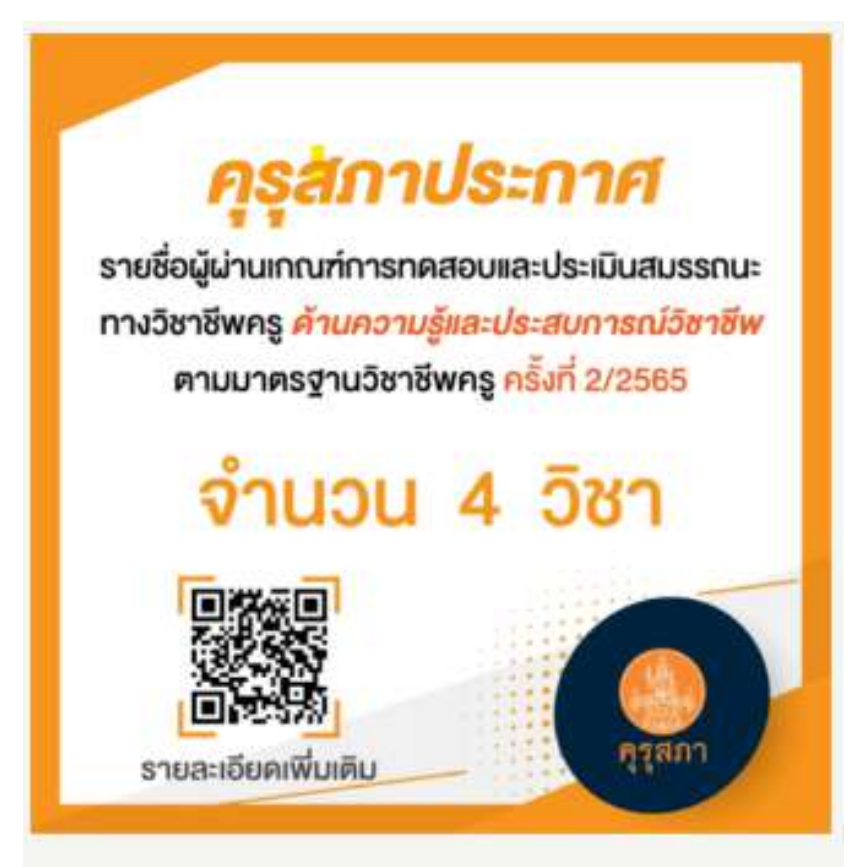

คุรุสภาประกาศรายชื่อผู้ผ่านเกณฑ์การทดสอบ และประเมินสมรรถนะทางวิชาชีพครู ด้านความ รู้และประสบการณ์วิชาชีพ ตามมาตรฐาน วิชาชีพครู ครั้งที่ 2/2565 จำนวน 4 วิชา By Thanyarat | February 1st, 2023

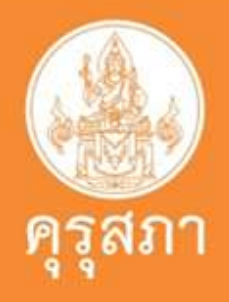

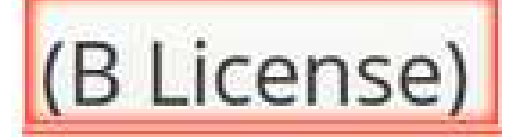

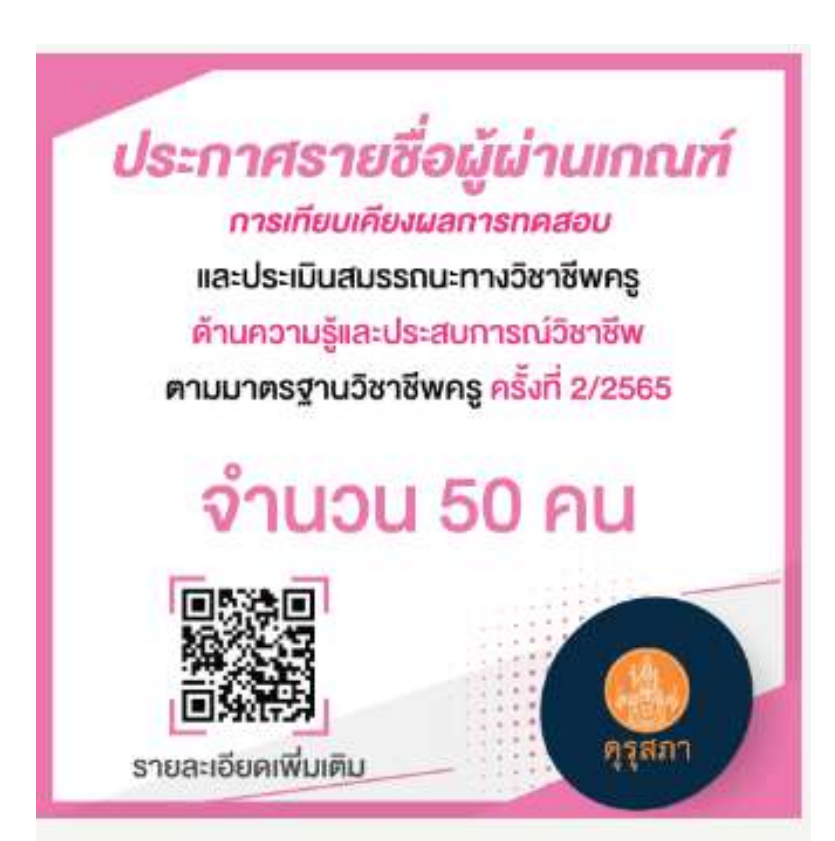

คุรุสภาประกาศรายชื่อผู้ผ่านเกณฑ์การเทียบ เคียงผลการทดสอบ และประเมินสมรรถนะทาง วิชาชีพครู ด้านความรู้และประสบการณ์ วิชาชีพ ตามมาตรฐานวิชาชีพครู ครั้งที่ 1/2566 จำนวน 50 คน By Thanyarat | February 1st, 2023

# ภาพแสดงการที่ไม่ผ่านการตรวจสอบข้อมูลจากระบบคุรุสภา

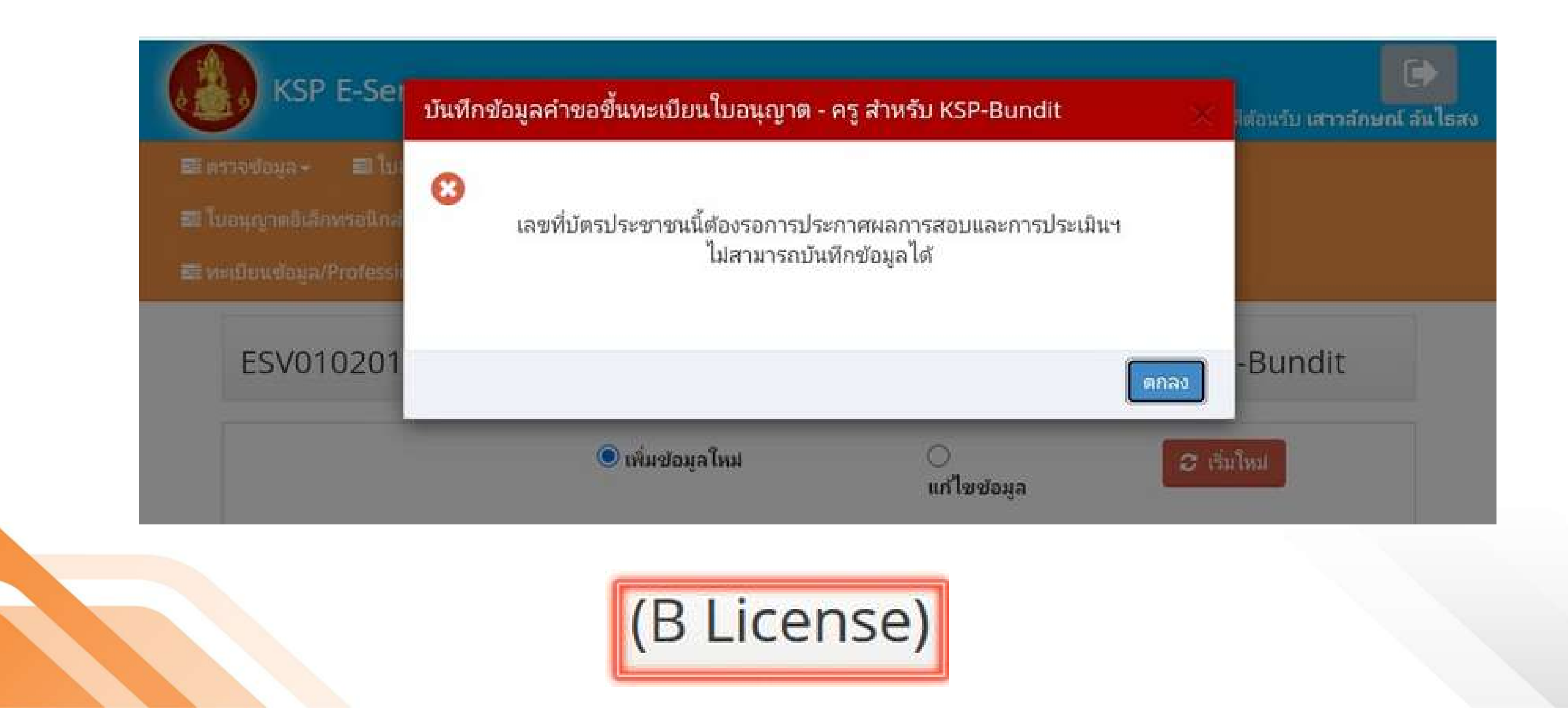

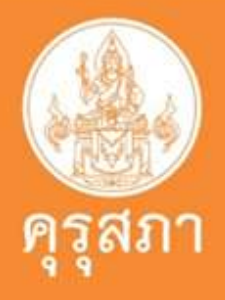

## เมื่อไม่ผ่านการตรวจสอบจากระบบคุรุสภาต้องดำเนินการอย่างไร

1.ติดต่อมหาวิทยาลัย/สถาบันการศึกษาของนิสิต เพื่อตรวจสอบรายชื่อผู้สำเร็จการศึกษา

2.ตรวจสอบผลการทดสอบของนิสิตว่าครบถ้วนสมบรณ์

3.ตรวจสอบและติดตามมหาวิทยาลัยว่าได้ส่งผลการประเมินสมรรถนะ ทางวิชาชีพครูเรียบร้อยแล้วหรือไม่อย่างไร

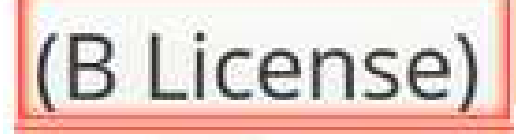

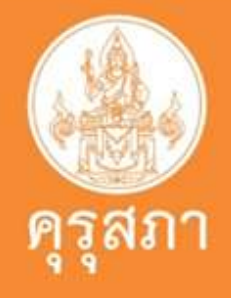

### ตัวอย่าง : เอกสารแสดงผลการทดสอบ แนบในเอกสารแนบข้อ 8

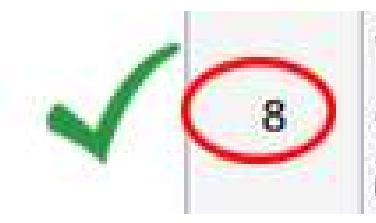

หลักฐานแสดงคุณวุฒิไม่ด่ำระดับปริญญาตรีซึ่งสำเร็จก่อนศึกษา ป.บัณฑิต หรือหนังสือรับรอง คุณวุฒิที่สำเร็จการศึกษา ซึ่งผ่านการอนุมัติจากสภามหาวิทยาลัย และใบรายงานผลการศึกษา (Transcript)

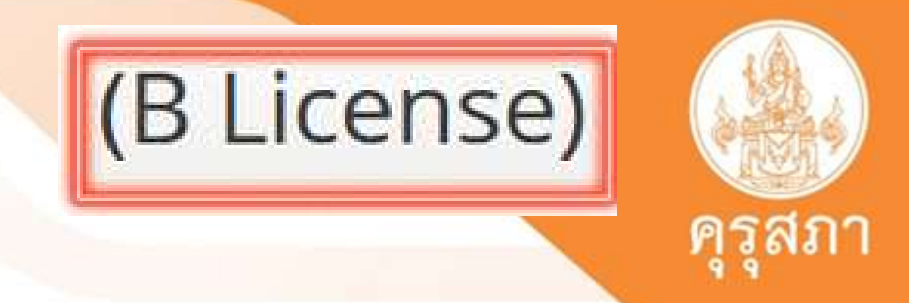

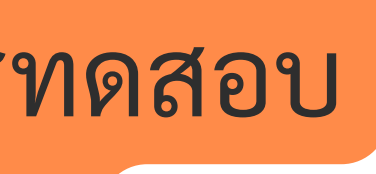

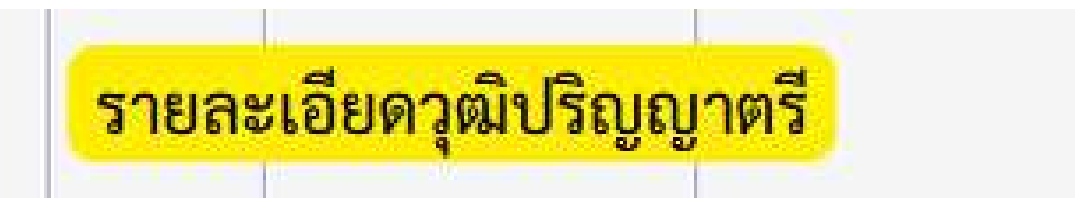

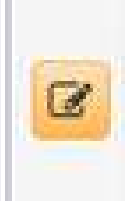

# ตัวอย่าง : เอกสารวุฒิปริญญาตรีอื่น

|                                                         | and a sunstal                                                                                                   | มหาวิทย<br>      | ขาลัยร<br><sup>สุนภิท</sup> 23 | สรีนครินทรวิโร<br><sub>กรุงเททมหาร</sub> 10110<br>ส   | ฒ              | /           |                                                      | Sunstanting of the second                                                                         | มา                                     |
|---------------------------------------------------------|----------------------------------------------------------------------------------------------------|------------------|--------------------------------|-------------------------------------------------------|----------------|-------------|------------------------------------------------------|---------------------------------------------------------------------------------------------------|----------------------------------------|
| เลขประจำ<br>วันเกิด :<br>วันที่รับเข้<br>วันที่ต่าเรื่อ | ด้วมิสิต: 59103010205<br>27 พฤศจิกายน 2540<br>หลึกษา: 15 สีงหาคม 2559<br>มการศึกษา: 20 พฤษภาคม 2563             |                  |                                |                                                       | H1             | 25 1 ann 2  | เลขประจั<br>วันเติด :<br>วันที่รับเช่<br>วันที่สำเร็ | เพิ้วนิสิต: 59103010205<br>27 พฤศจิกายน 2540<br>ให้ถิงมา: 15 สิงหาคม 255<br>ธถาวพืดพา: 20 พฤษภาคม | 9<br>1 2563                            |
| วุฒิก่อนเข้<br>หมายเหตุ                                 | ำพึกษา: มับขมศึกษาปีที่6<br>:                                                                                   |                  |                                | /                                                     |                |             | วูฒิก่อนเร<br>หมายกรดุ                               | ภ์พึกษา: บัรชมฟิกมาปีที่ง<br>:                                                                    | Ser                                    |
| -                                                       | ວາຍວິສາ                                                                                                    | พม่ายใด ระสัมพัน |                                | 2000                                                  | หน่วยอือ       | า ระดับขั้น |                                                      | າມດີຫາ                                                                                            | mindu                                  |
|                                                         | ภากค้น ปีการสึกษา 2550                                                                                          | HHADINI JUNDA    | 01014                          | การและที่ 1                                           | 1              | C+          |                                                      | ก่าระดับขั้นเคลื่อสะสน                                                                            | 2.11 หม่วยอิตสะสม                      |
| multi                                                   | ภมิศาสตร์ประเทศไทย                                                                                              | 1 0              | 01/241                         | การนิตราะท์ระบบสิ่มเวลล์คม                            | 3              | B+          |                                                      | HIVEN D & MANDUL-UN                                                                               | 2.33 110 1010102.010                   |
| 1112                                                    | อมิศาสตร์กายภาพเบื้องคับ                                                                                        | 3 6              |                                | และการประเด็นตอกระทบ                                  | -              |             |                                                      | 0100.1                                                                                            | มาที่อนา 2562                          |
| 121334                                                  | กมีศาสตร์เศรษฐกิจ                                                                                               | 1 0              | 01/243                         | กมีสิ่งแวดล้อน                                        | 3              | c           | 011411                                               | อามาจังกอนนั้นสะสำนัก                                                                             | 1131111112202                          |
| 1111                                                    | คณิคศาสคร์ เ                                                                                                    | 4 D              | £11322                         | อมีอากาศวิทยา                                         | 3              | D+          | 202411                                               | มัดอมีสาขอร์                                                                                      |                                        |
| 1112                                                    | วรรณกรรมไทยปรีทรรคน์                                                                                            | 3 В              | anna S                         | ๆ ทักษะทางนาฏศิลป์ไทย เ                               | 3              | С           | 03/412                                               | สัมหาเกมีสาสลร์และคนิ                                                                             | T NUMBER                               |
| u#3141                                                  | າກັກນະກາວງັສາງສາມເທສ                                                                                            | × ZaBALAS        | 201222                         | ภาษาอังกฤษเพื่อประสิทธิภาพ                            | 3              | D+          | -                                                    | สาระดับขั้นเฉลื่อประจำก                                                                           | กรุงกุษน้ำหลือที่ได้                   |
| 12151                                                   | การศึกษาทั่วไปเพื่อทัฒนามนุษย์                                                                                  | 3 0/ Pm.         | e)                             | การสื่อสาร 2                                          |                |             |                                                      | กำระดับขั้นเฉลี่ยสะสน                                                                             | 2.36 หน่วยกิดสะสม                      |
|                                                         | คำระดับขั้นเฉลี่ยประจำภาค 2.50 หน่ว                                                                             |                  |                                | เฉลี่ยประจำกาก 2.07                                   | หน่วงกิดที่ได้ | 21.00       |                                                      |                                                                                                   | 2.30 //11/00/00/00                     |
|                                                         | คำระดับขั้นเถลียสะสม 2.50 หนุ่ง                                                                                 |                  |                                | ເຊລີຍສະສນ 2.18                                        | หน่วงกิดสะสม   | 85.00       |                                                      | การปลากวิ                                                                                         | โการซึกษา 2562                         |
|                                                         |                                                                                                    |                  |                                |                                                       | *              |             | 61413                                                | การฝึงงาน                                                                                         | 1111110014204                          |
|                                                         | การปลาย ปีการที่กุฬา 2551                                                                                       |                  | 1.4                            | กากกับ ปีการที่กุบุ่ว                                 | YELL           |             | 10-12                                                | สำระดับขั้นเคลื่อประจำด                                                                           | ก 400 หม่วยสิตส์ได้ เ                  |
| A#113                                                   | ปรัชญาและแนวคิดทางภูมิศาสตร์ ๆ 🖓                                                                                | BUCHLEISEN       | DUSE!                          | Unanter and Andrew                                    | 3              | C           |                                                      | ด่าระดับขั้นเฉลื่อสะสบ                                                                            | 240 หน่วยก็สสรสบ                       |
| nu141                                                   | ทรัพยากรรรรมราคิ สีมเวคลังมและ 00                                                                               | 7 109 D to 1 1   | nu311                          | การวิจัยและสถิติสำหรับ                                | 3              | C           |                                                      |                                                                                                   | 2.40 110 201010 212                    |
|                                                         | การจัดการ                                                                                                    | 1. 1.            | 1.1.1                          | นักภูมิศาสตร์                                         |                |             |                                                      | กิจกรรม                                                                                           | 17.4.1                                 |
| nu211                                                   | การแปลดวามหมายจากแผนที                                                                                          | 3 C+             | nu312                          | การรับรู้ระยะใกลจากภาพ เ                              | 3              | 8           |                                                      | ***************************************                                                           | าแสดมแลการศึกษา                        |
| nu213                                                   | หลักภูมิศาสตร์ภูมิภาค                                                                                           | 3 C              | nu344                          | การเปิดขนแปลงสภาพภูมอากาศไล                           | an 3           | в           |                                                      |                                                                                                   | Y                                      |
| um3145                                                  | dauttenue toatenas                                                                                              | 3 A              | 100351                         | การแผนท 2                                             | 3              | D           |                                                      |                                                                                                   | 1.                                     |
|                                                         | สร้างสรรค์                                                                                                    |                  | 111433                         | กุมสาสครายองเทอาเขานเวส                               |                | 8+          |                                                      |                                                                                                   | 1 1 1                                  |
| um1251                                                  | มนุษยกบสุรคม                                                                                                    | 3 C+             | 30113351                       | การพลุนาบุคลกกาพ<br>ส่วระดับนั้นแต่มีเซโตรส่วอวด 2.67 | Aring and      | B+          |                                                      |                                                                                                   | /                                      |
| um 3252                                                 | สุนทรอศาสตรเพอรวด                                                                                               | 3 8              |                                | คำระดับขั้นเฉลือบระจนเพ 257                           | หน่วยถึงสาย    | 21.00       |                                                      |                                                                                                   | 1:30                                   |
|                                                         | in the dual and the start of the start                                                                          | 00000 00 21.00   |                                | ниенрунинореан 2.20                                   | N M STONDED R  | 105.00      |                                                      |                                                                                                   | 10.50                                  |
|                                                         | HITEMESTINAIOGEON 2.00 HUS                                                                                      | 00000000 43.00   | 1.1.1.1                        | annian Tanian                                         | 1.2661         |             |                                                      | /                                                                                                 |                                        |
|                                                         | F naturilaritan 2860                                                                                            | 1. Da.           | 00214                          | I Sommon in Sommon In                                 | 14301          |             |                                                      | /                                                                                                 | 1.4                                    |
|                                                         | International Strand                                                                                            | 0 OU             | 011315                         | เหล่ารวมสำหรับนักกษีสาสตร์ เ                          | ,              | C           |                                                      | /                                                                                                 | 10 1 1 1 1 1 1 1 1 1 1 1 1 1 1 1 1 1 1 |
| milli                                                   | การ เบรแกรมคอมพายคร                                                                                             |                  | 01(32)                         | กษีสาสอร์ดินและการเกมลา                               |                | C+          |                                                      | /                                                                                                 | · · · ·                                |
| 01/2321                                                 | การอานสาทรรมกูมคาสกร                                                                                            | 1 6              | 01431                          | การวามเผนและการจัดการ                                 | 3              | 0+          |                                                      | /                                                                                                 |                                        |
| 111/2/21                                                | รรณาสถาสมเทศที่สาสตร์ 1                                                                                         | 1 0              |                                | การท่องที่ความเป็อง                                   |                | 0           |                                                      | 1                                                                                                 |                                        |
| 14213                                                   | ระบบถ เวลสากกระการการ เ                                                                                         | 3 0              | 10104                          | จิตวิทยาพื้นราน                                       | 1              | c           |                                                      |                                                                                                   |                                        |
| 80741                                                   | วิธีการพระสกิติ เ                                                                                               | 1 D+             | มศาว371                        | ตวามคิดสร้างสรรค์กับนวัตกรรม                          | 1              | 8+          |                                                      |                                                                                                   |                                        |
| 000175                                                  | กาษาดังกฤษเพื่อประสิทธิกาท                                                                                      | 3 D+             |                                | และเทคโนไลซี                                          |                |             |                                                      |                                                                                                   |                                        |
|                                                         | การสื่อสาร (                                                                                                    |                  | 1                              | ก่าระดับขั้นเฉลี่ยประจำกาก 2.75                       | หน่วงกิดที่ได้ | 18.00       |                                                      |                                                                                                   |                                        |
|                                                         | ค่าระดับขั้นเฉลื่อประจำภาค 1.43 หน่ว                                                                            | อกิลที่ได้ 21.00 |                                | สิ้นสุดแสดงราชวิชาไนแ                                 | ผ่นที่ 1       |             |                                                      |                                                                                                   |                                        |
|                                                         | กำระดับขึ้นเฉลี่ยสะสม 2.22 หน่ว                                                                                 | ยกิดสะสม 64.00   |                                | 0                                                     |                |             |                                                      |                                                                                                   |                                        |
|                                                         | And a second and the second second second second second second second second second second second second second |                  |                                | alle                                                  |                |             |                                                      |                                                                                                   |                                        |
|                                                         | กากปลาย ปีการทึกษา 2560                                                                                         |                  |                                | (นายบัญชา นิ่มปร                                      | crazd)         |             |                                                      |                                                                                                   |                                        |
|                                                         |                                                                                                    |                  |                                |                                                       |                |             |                                                      |                                                                                                   |                                        |
| 111214                                                  | การไปรแกรมวิชาลเมลิก                                                                                            | 3 D+             |                                | นายทะเบยน                                             | ·              |             |                                                      |                                                                                                   |                                        |

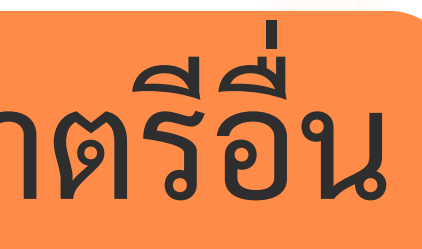

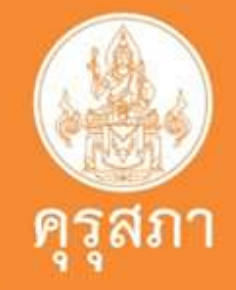

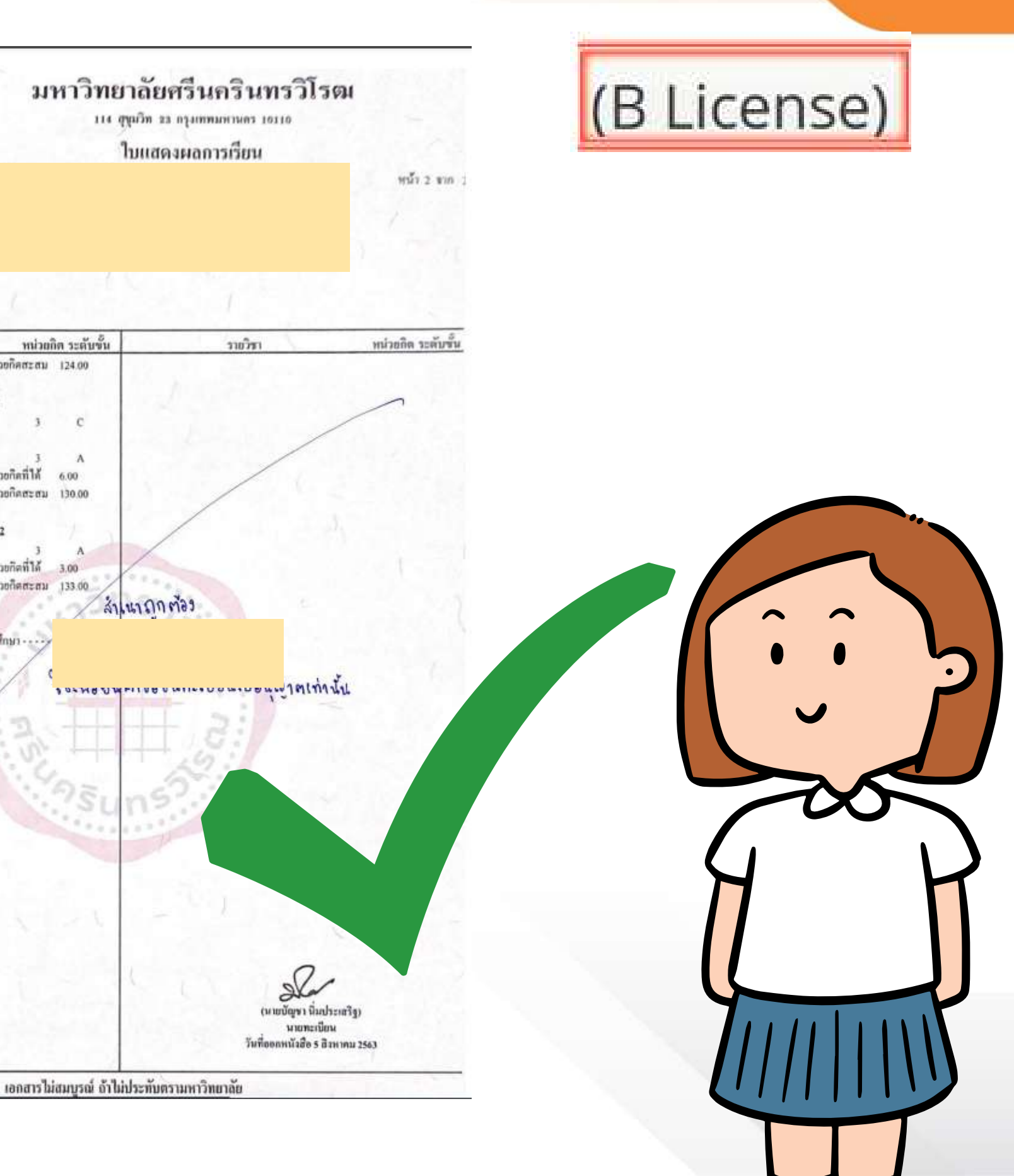

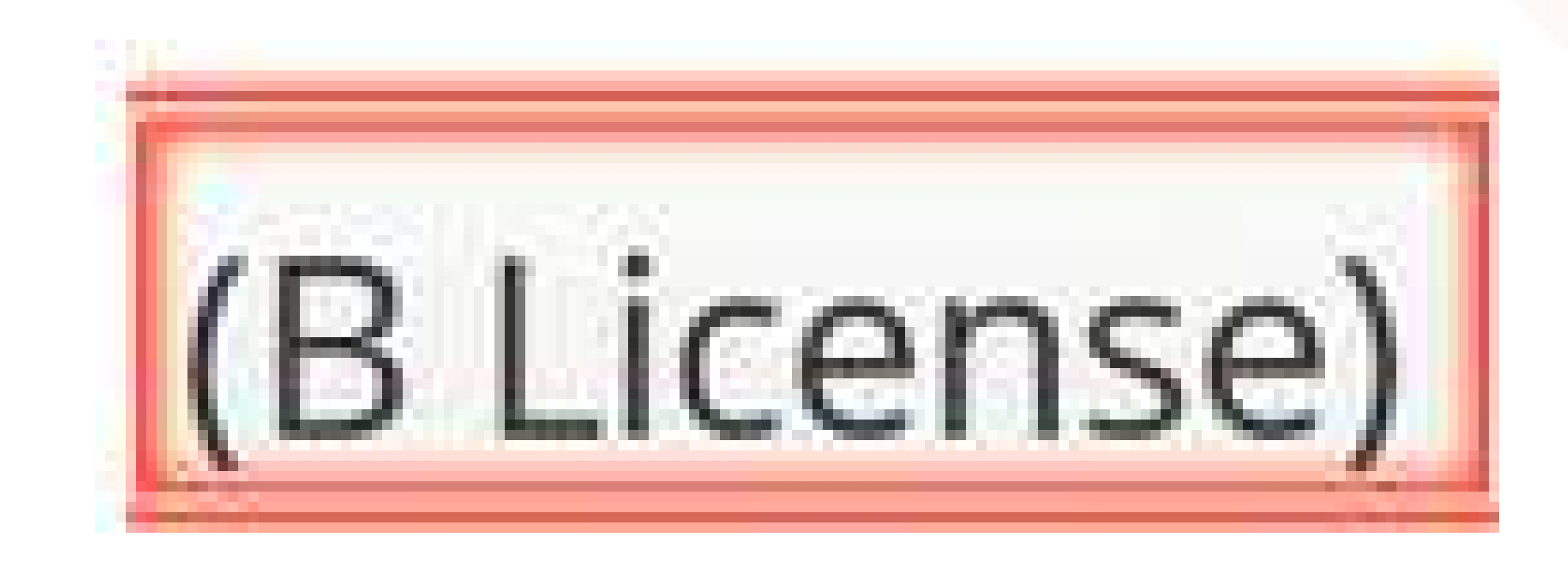

## ตัวอย่าง : เอกสารไม่ผ่านการตรวจสอบ

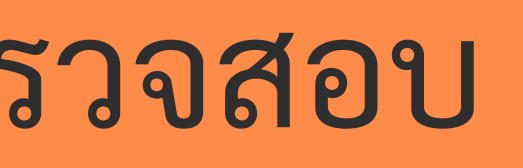

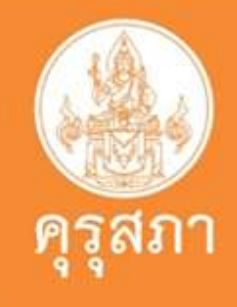

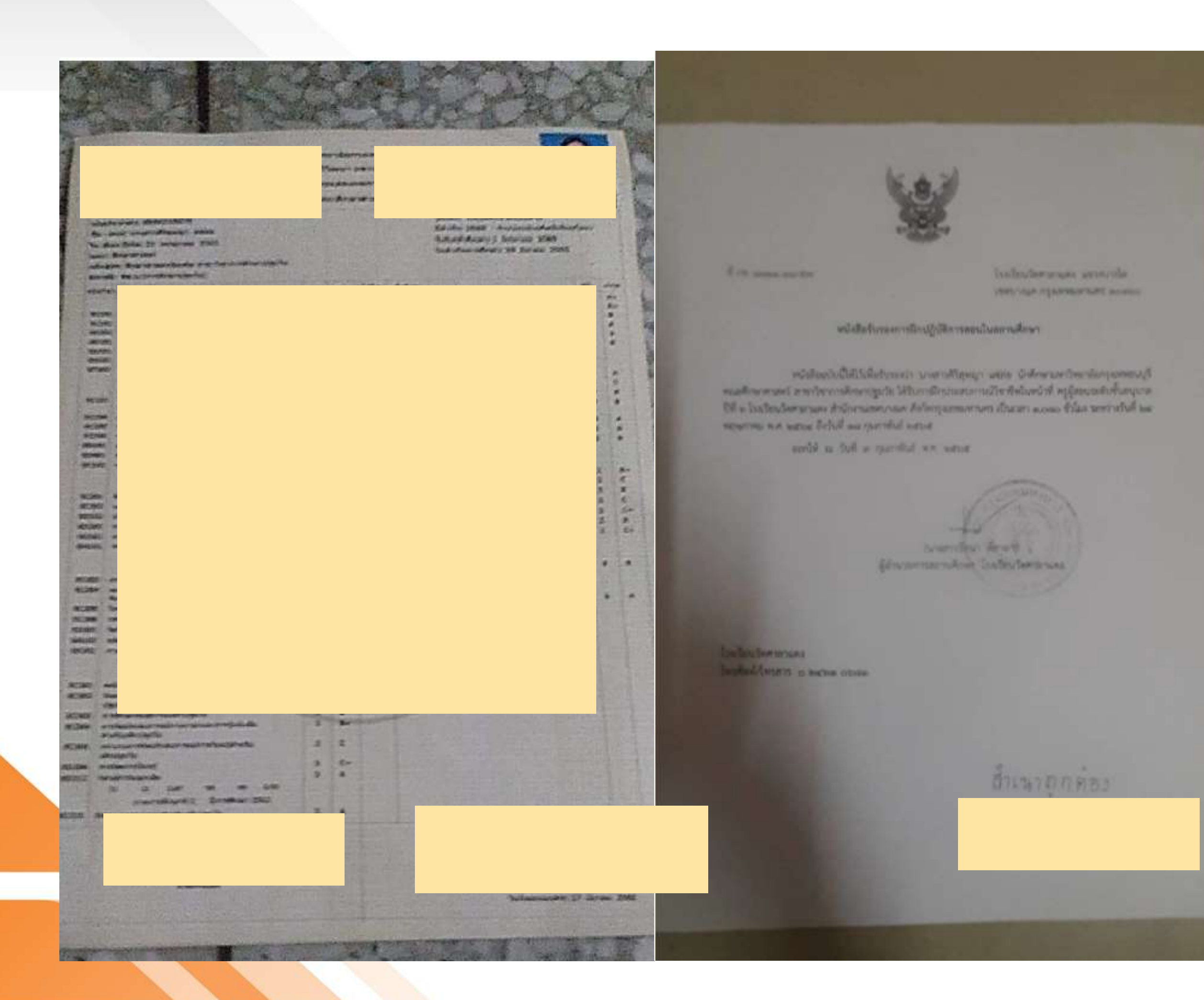

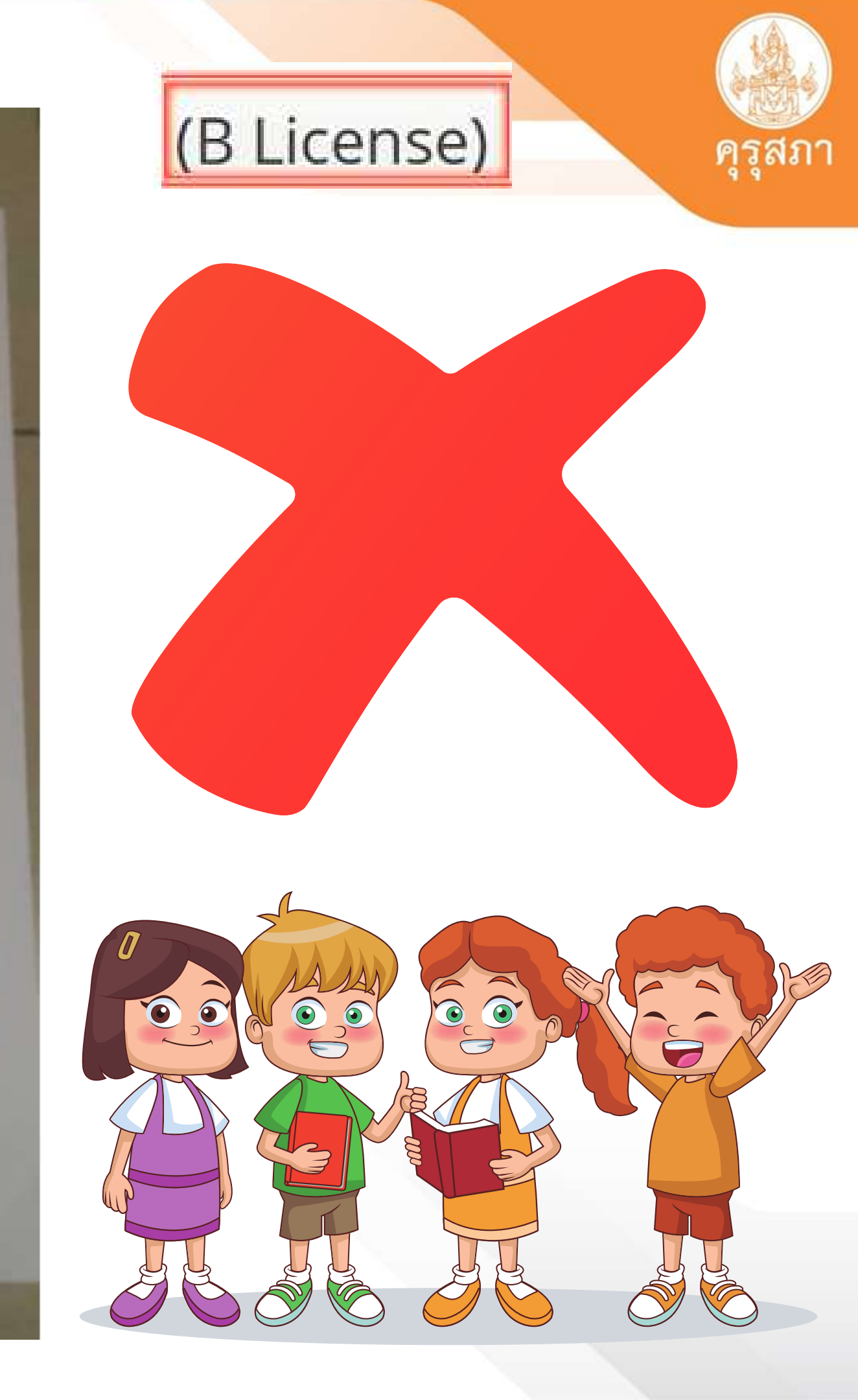

# เอกสารขอขึ้นทะเบียนรับใบอนุญาตประกอบวิชาชีพ

1. ไฟล์สำเนาบัตรประชาชน/สำเนาทะเบียนบ้าน อย่างใดอย่างหนึ่ง (รับรองสำเนาถูกต้อง ให้เรียบร้อย) รูปแบบไฟล์ .pdf 2. ไฟล์รูปถ่าย (รูปสุภาพ) รูปแบบไฟล์ .jpg 3. ไฟล์ใบรายงานผลการศึกษา (Transcript) **ฉบับภาษาไทย** (รับรองสำเนาถูกต้องให้เรียบร้อย) รูปแบบไฟล์ .pdf 4.สำเนาหนังสือรับรองคุณวุฒิฯ (รับรองสำเนาถูกต้องให้เรียบร้อย) รูปแบบไฟล์ .pdf

เอกสารทุกอย่างที่เป็น <mark>สำเนา (ถ่ายเอกสาร)</mark> ให้เซ็นชื่อรับรองสำเนาถูกต้องด้วยทุกฉบับ

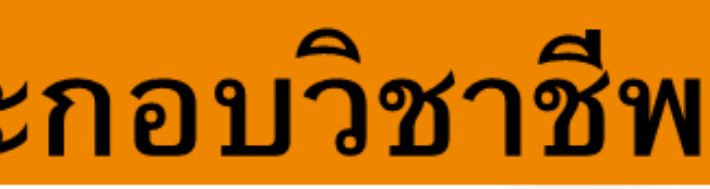

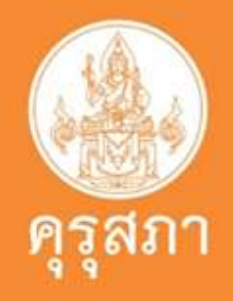

## แต่ละไฟล์ขนาดไฟล์ต้องไม่เกิน 2 MB

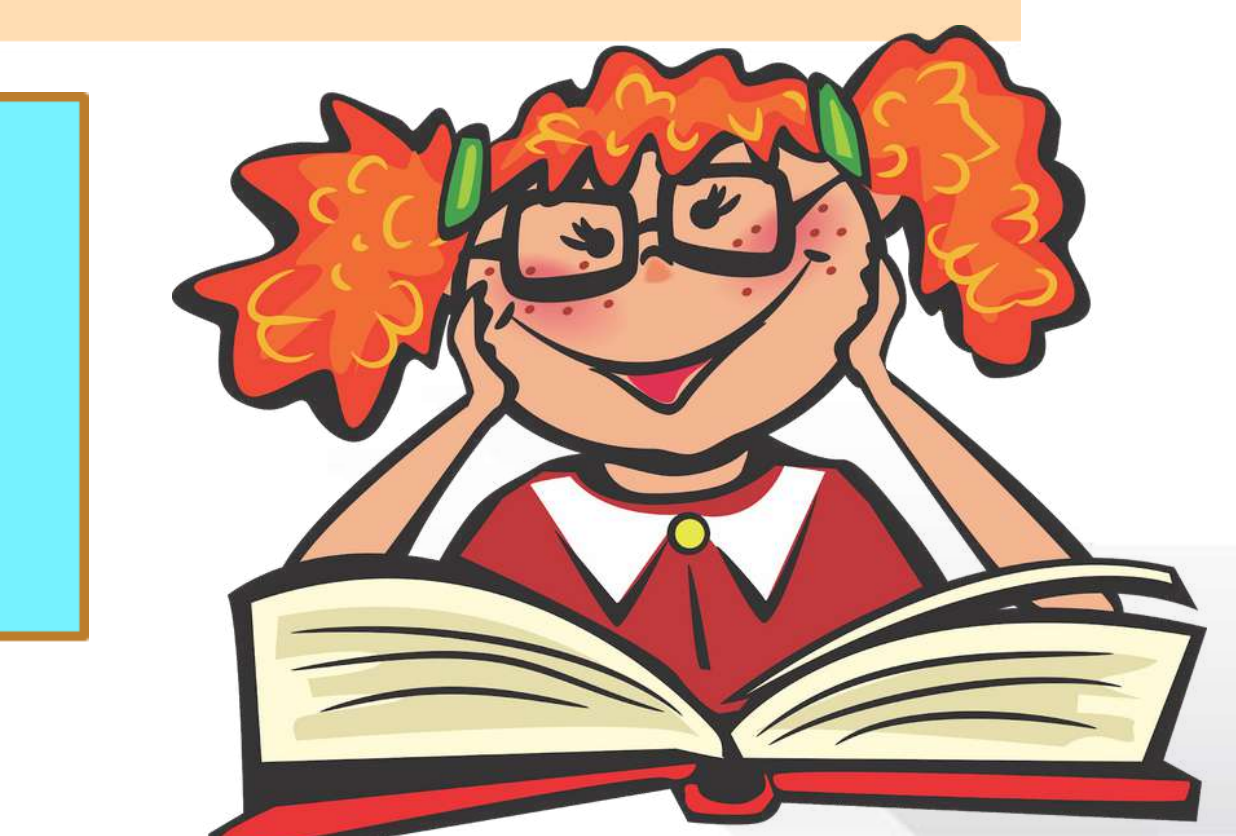

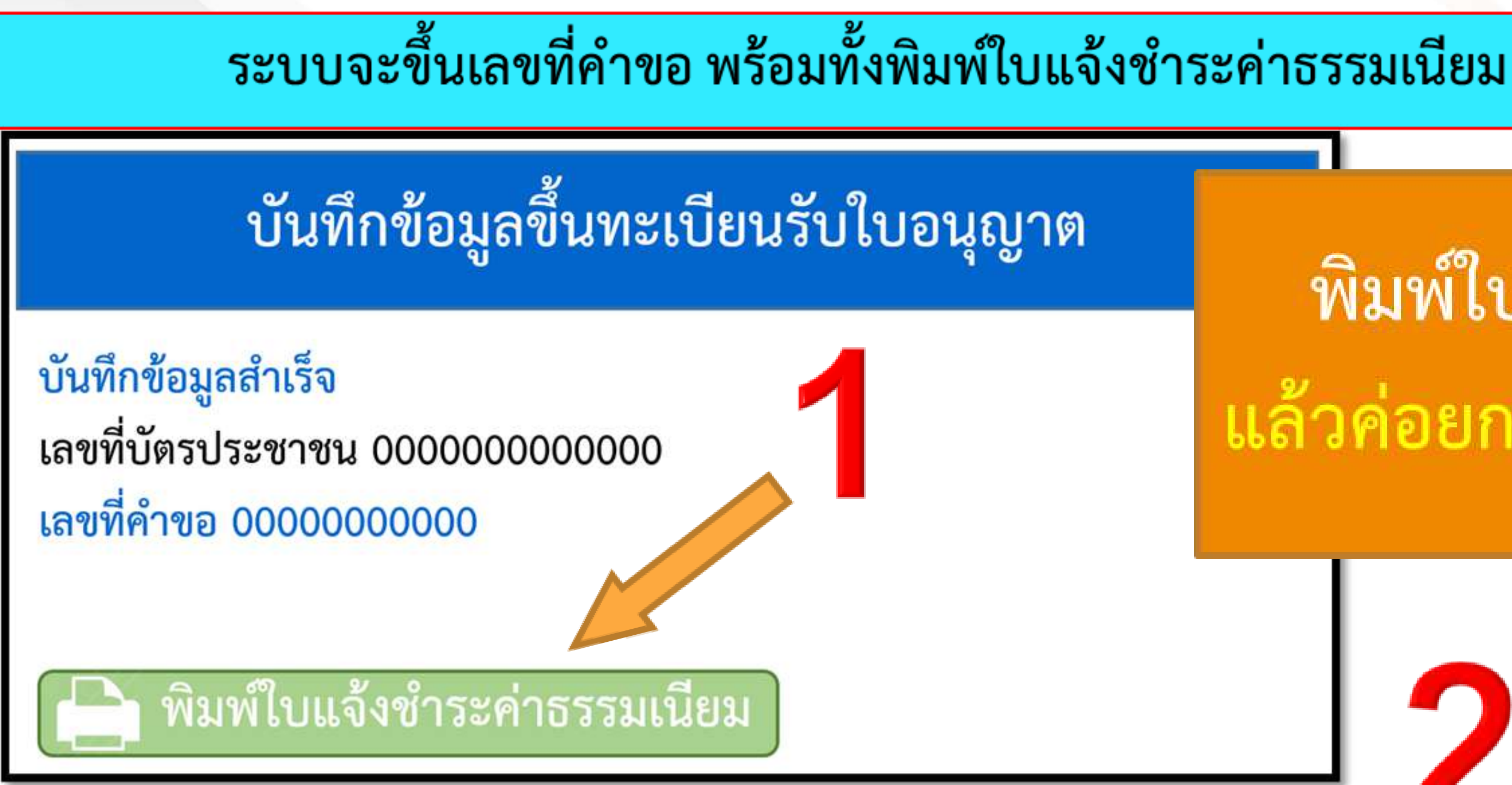

เมื่อข้อมูลถูกบันทึกและส่งแบบคำขอไปแล้วจะเข้าไปแนบไฟล์ไม่ได้ ฉะนั้นชำระเงินแล้วให้เก็บใบเสร็จไว้ที่ตนเอง

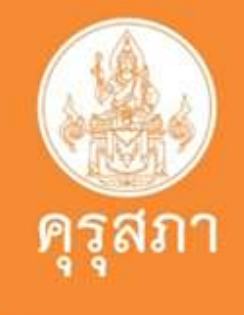

# พิมพ์ใบเสร็จ ก่อน แล้วค่อยกด ปิดหน้าต่าง

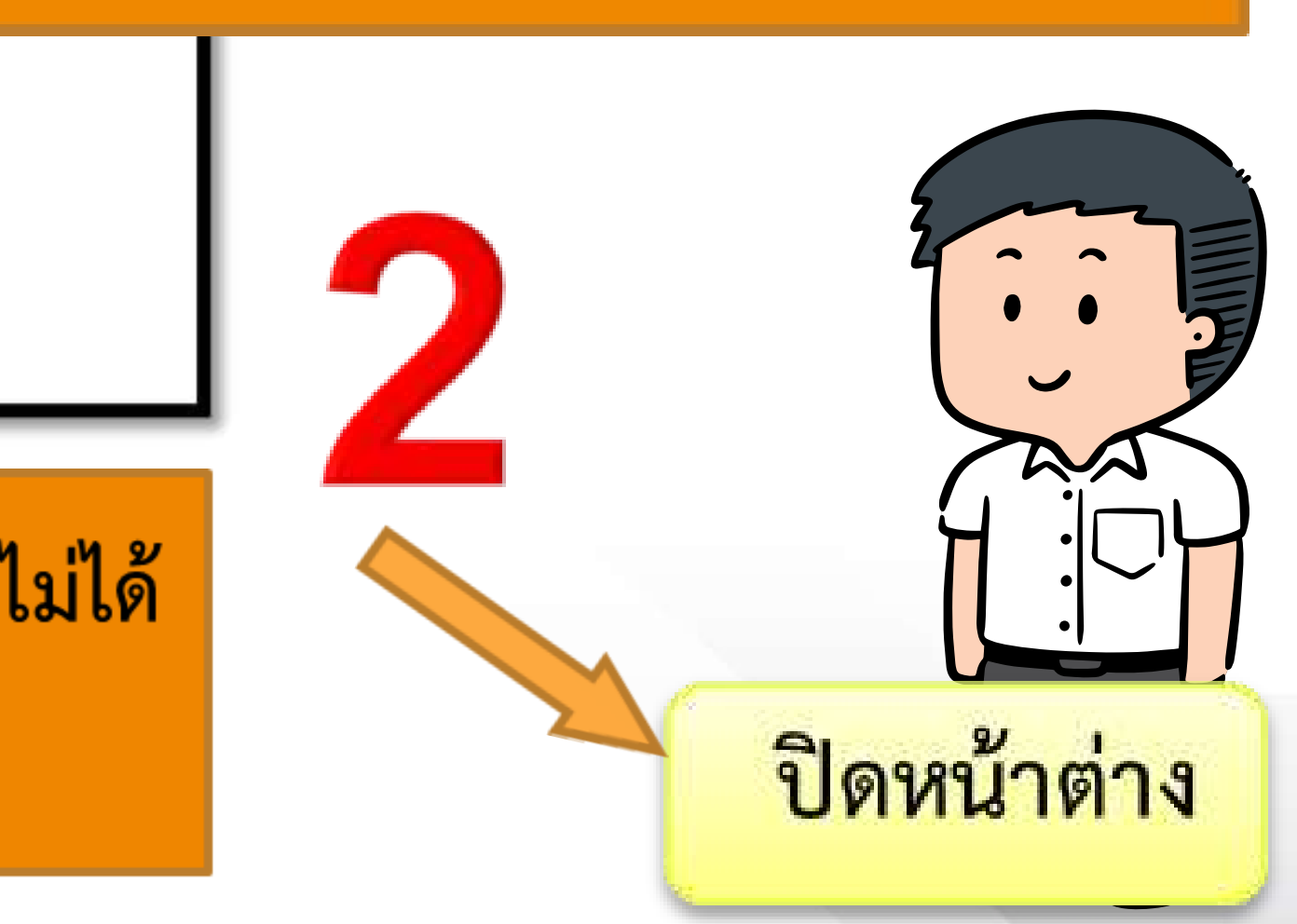

# ตัวอย่างใบแจ้งค่าธรรมเนียมผู้ประกอบวิชาชีพ

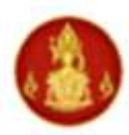

สำนักงานเลขาธิการคุรุสภา

The Secretariat of the Teachers' Council of Thailand ใบแจ้งการขำระเงินค่าธรรมเนียมผู้ประกอบวิชาชีพทางการศึกษา BILL PAYMENT SLIP

(ส่วนที่ 1 สำหรับผู้ชำระเงิน) For customer วันที่/ Date 20/03/2566 เลขที่คำขอ 66400019103

ประเภทวิชาชีพ : คร License Type : Teacher

เลขประจำตัวประชาชน 1459900858772 ID No. ประเภทคำขอ : ขึ้นทะเบียนใบอนุญาตปฏิบัติหน้าที่ครู ชื่อ - นามสกล นายกิตติธัช สีอ่อน Name MR.KITTITHAT SEE-ON Ref2 : 166400019103040566

| NO.                               | รายการ/Description                                                                                                    |                                         | จำนวนเงิน/Amount (Baht)  |           |  |
|-----------------------------------|----------------------------------------------------------------------------------------------------|-----------------------------------------|--------------------------|-----------|--|
| 1                                 | ขึ้นทะเบียนใบอนุญาตปฏิบัติหน้าที่ครู Registration Fee - Provisional Teaching                                                                                                    |                                         |                          | 500       |  |
|                                   | Ctrl                                                                                                    | ) •                                     |                          |           |  |
|                                   |                                                                                                    |                                         |                          |           |  |
|                                   | รวมจำนวนเงิน Amount in Words ห้าร้อยบาทถ้วน                                                                                                    |                                         |                          | 500       |  |
| กำหน<br>ข้อมูล<br>Pleas<br>regist | ดซำระเงินภายในวันที่ 04/05/2566 เท่านั้น หากพ้นวันที่กำหนดไว้<br>เลขที่คำขอนี้จะถูกยกเลิก<br>e make the payment within 04/05/2023, If the payment overdue, your<br>ration application will be cancelled and you need to make a new bill payment. | ผู้รับเงิน Rec<br>วันที่ Date<br>(ลงลาเ | eived by.<br>ยมือชื่อและ | ระทับตรา) |  |

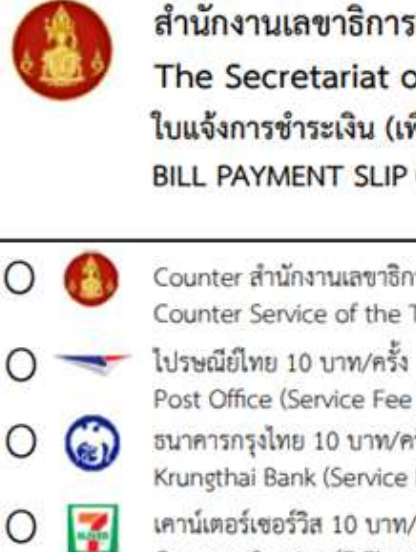

Post Office (Service Fee ธนาคารกรุงไทย 10 บาท/ค Krungthai Bank (Service เคาน์เตอร์เซอร์วิส 10 บาท/ Counter Service (7-Eleve

จำนวนเงินตัวอักษร Amount in Wo

สำหรับเจ้าหน้าที่รับชำระเงิน For Off

099400000008110 1459900858772 166400019103040566 50000 หากท่านซำระค่าธรรมเนียมหรือค่าดำเนินการแล้ว ไม่คืนเงินทุกกรณี ตามข้อบังคับคุรุสภา ว่าด้วยใบอนุญาตประกอบวิชาชีพ พ.ศ. 2565 ข้อ 23 Fees Non-Refundable: All registration fees and processing fees paid shall not be refundable

ให้ชำระเงินภายในวันที่ระบุในแบบชำระเงินค่าธรรมเนียม หากไม่ชำระภายในกำหนดจะต้องยื่นแบบคำขอใหม่ โดยให้ติดต่อเจ้าหน้าที่ครูสภา ในสำนักงานศึกษาธิการจังหวัด

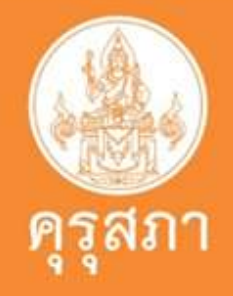

| and For receiving organization                                  |  |  |  |  |
|-----------------------------------------------------------------|--|--|--|--|
| ชำระเงินภายในวันที่ 04/05/2566 เท่านั้า<br>Due Date 04/05/202   |  |  |  |  |
| นามสกุล นายกตตธช สออน<br>ประจำตัวประชาชน (Ref1) : 1459900858772 |  |  |  |  |
| ี่ข้างอิง (Ref2) : 166400019103040566                           |  |  |  |  |
| จำนวนเงินทั้งหมด Total Amount 500 Baht                          |  |  |  |  |
|                                                                 |  |  |  |  |

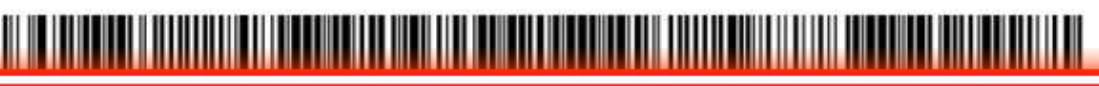

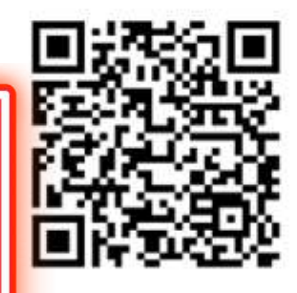

## ตัวอย่างใบแจ้งค่าธรรมเนียมผู้ประกอบวิชาชีพ

กำหนดข่าระเงินกายในวันที่ 04/05/2566 เท่านั้น หากพันวันที่กำหนดไว้ ข้อมูลเลขที่คำขอนี้จะถูกแกเลิก

Please make the payment within 04/05/2023, If the payment overdue, your

registration application will be cancelled and you need to make a new bill payment

หากท่านข่าระค่าธรรมเมียมหรือค่าดำเนินการแล้ว ไม่คืนเงินทุกกรณี ตามข้อบังคับคุรุสภา ว่าด้วยใบอนุญาตประกอบวิชาชีพ พ.ศ. 2565 ข้อ 23

Fees Non-Refundable: All registration fees and processing fees paid shall not be refundable. under any circumstances.

ให้ชำระเงินภายในวันที่ระบุในแบบชำระเงินค่าธรรมเนียม หากไม่ชำระภายในกำหนดจะต้องยื่นแบบคำขอใหม่ โดยให้ติดต่อเจ้าหน้าที่ครูสภา ในสำนักงานศึกษาธิการจังหวัด

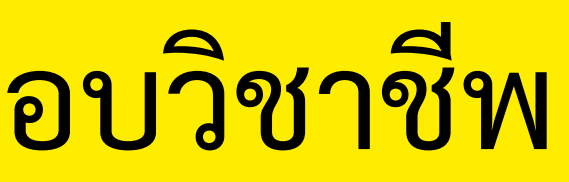

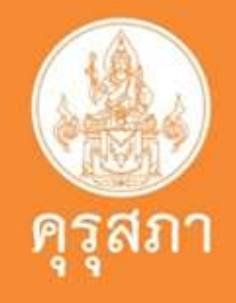

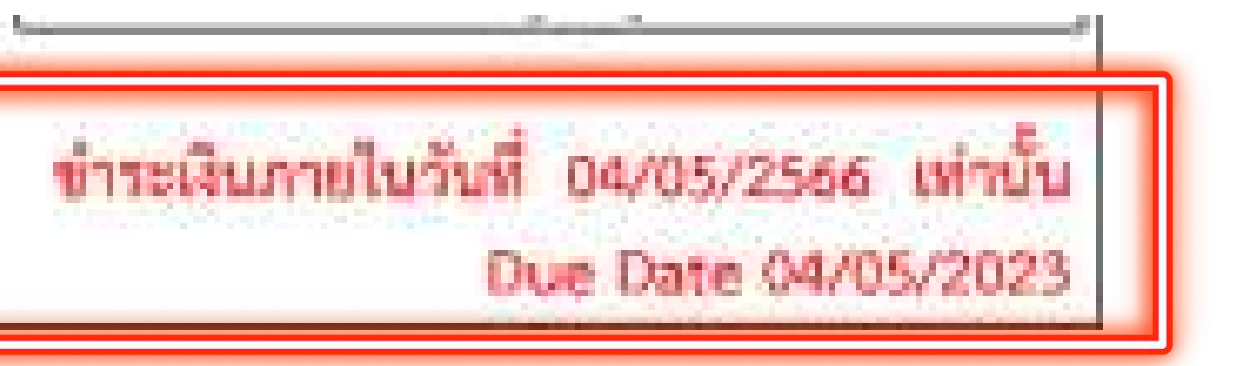

การจัดชื่อจัดอ้าง **ดาวม**ีหลด HURSON เกี่ยวกับกุรุสกา บริการประชาชน ตรวจสอบผลต่างๆ

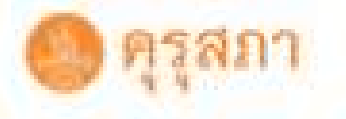

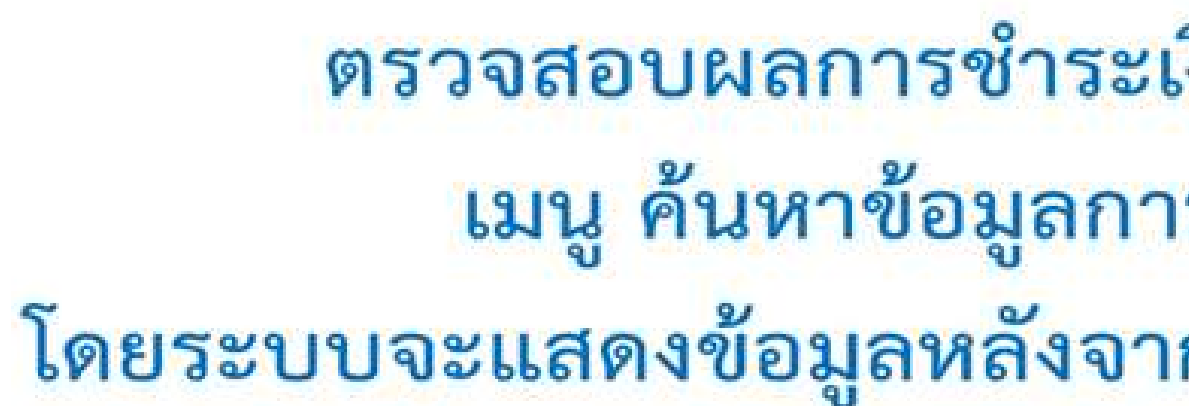

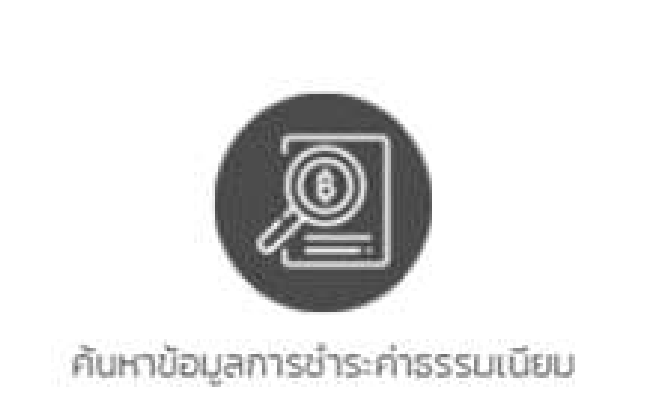

### ตรวจสอบการช่าระเงินค่าธรรมเนียมใบอนุญาต

| e. 1. e. e.          |  |
|----------------------|--|
| กรุณาเลอกบระเภทวชาชพ |  |

| ข้อมูลการ | ช่าระเงิน          |                            |         |                 |                          |     |
|-----------|--------------------|----------------------------|---------|-----------------|--------------------------|-----|
| ลำดับ     | เลขบัตร<br>ประชาชน | ชื่อ <mark>นามสกุ</mark> ล | วิชาชีพ | ประเภท          | ช่าระผ่านระบบ            | วัเ |
| 1         |                    |                            | ครู     | ขึ้น<br>ทะเบียน | Counter Service 7-<br>11 | 3   |

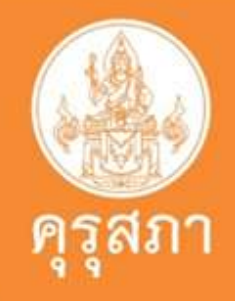

### ตรวจสอบผลการชำระเงินได้ที่ <u>www.ksp.or.th</u> เมนู ค้นหาข้อมูลการชำระค่าธรรมเนียม โดยระบบจะแสดงข้อมูลหลังจากวันที่ชำระเงินแล้ว 1 วันทำการ ดรวจสอบ v ธนานัติ/ใบเสร็จเลขที่/ จำนวน นที่ชำระ เงิน ธนาคาร 500 ก.พ. 564

## ตัวอย่าง: กรณีไม่ผ่านการตรวจสอบจากเจ้าหน้าที่

1.เอกสารที่แนบมาไม่เรียบร้อย ขาดความสมบรณ์ของเอกสาร ไม่มีข้อมูลแสดงวันที่ในใบรายงานผลการศึกษา เช่น วันเข้า - วันสำเร็จการศึกษา

2.ข้อมูลระหว่างในเอกสารสำคัญทางการศึกษา ไม่ตรงกับในระบบ ที่มหาวิทยาลัยส่งข้อมูลผู้สำเร็จการศึกษาในระบบที่คุรุสภารับรอง • วันที่เข้าศึกษานละวันที่ กับที่มหาวิทยาลัยกรอกข้อมูลมา

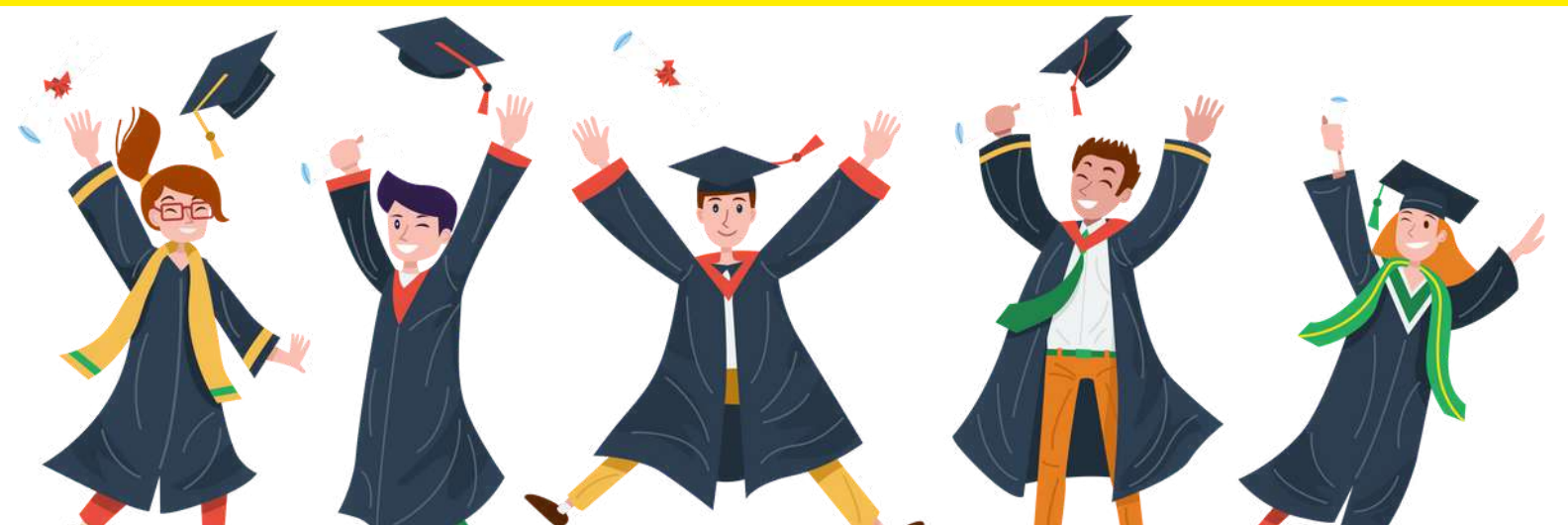

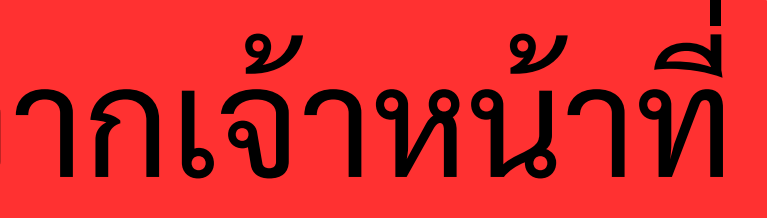

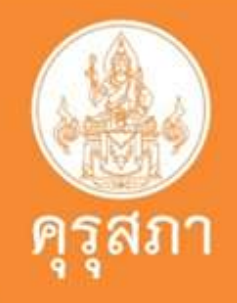

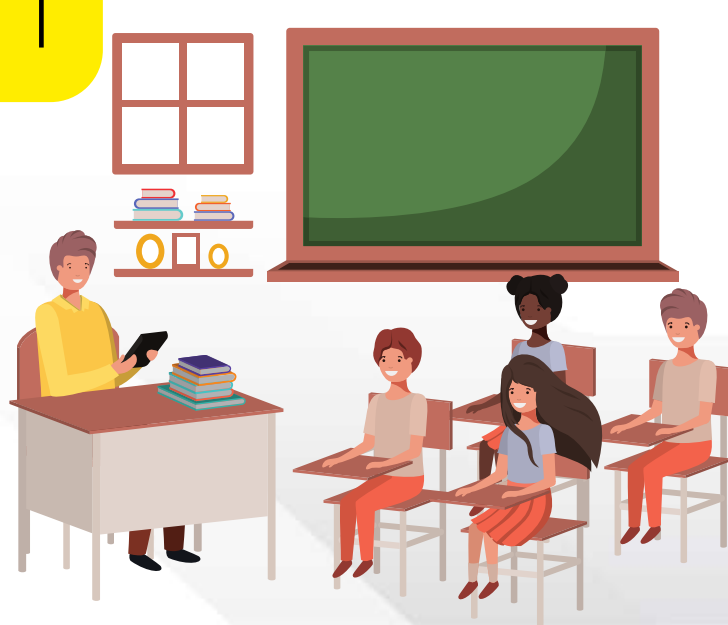

## ข้อสังเกตุและข้อควรระวัง

1.คำขอขึ้นทะเบียนรับใบอนุญาตที่ยื่นเข้ามาในระบบสารสนเทศ ของคุรุสภา จะมีอายุในระบบฯ<u>**ประมาณ 30 วัน**</u>หลังจากนั้นต้อง ดำเนินการยื่นคำขอเข้ามาอีกครั้ง

2.ใบแจ้งค่าธรรมเนียมผู้ประกอบวิชาชีพ **มีอายุ 45 วัน** นับจากวันที่ยื่น ในระบบฯ หากไม่ดำเนินการชำระค่าธรรมเนียมภายในเวลาที่กำหนด ไม่สามารถจ่ายค่าธรรมเนียมได้ ต้องติดต่อเจ้าหน้าที่ครุสภาเพื่อดำเนิน การขยายอายุใบแจ้งในระบบๆ

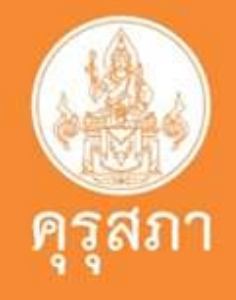

# ตัวอย่างแสดงหน้ากรณีเร่งด่วนทั้ง ใบ P และ ใบ B

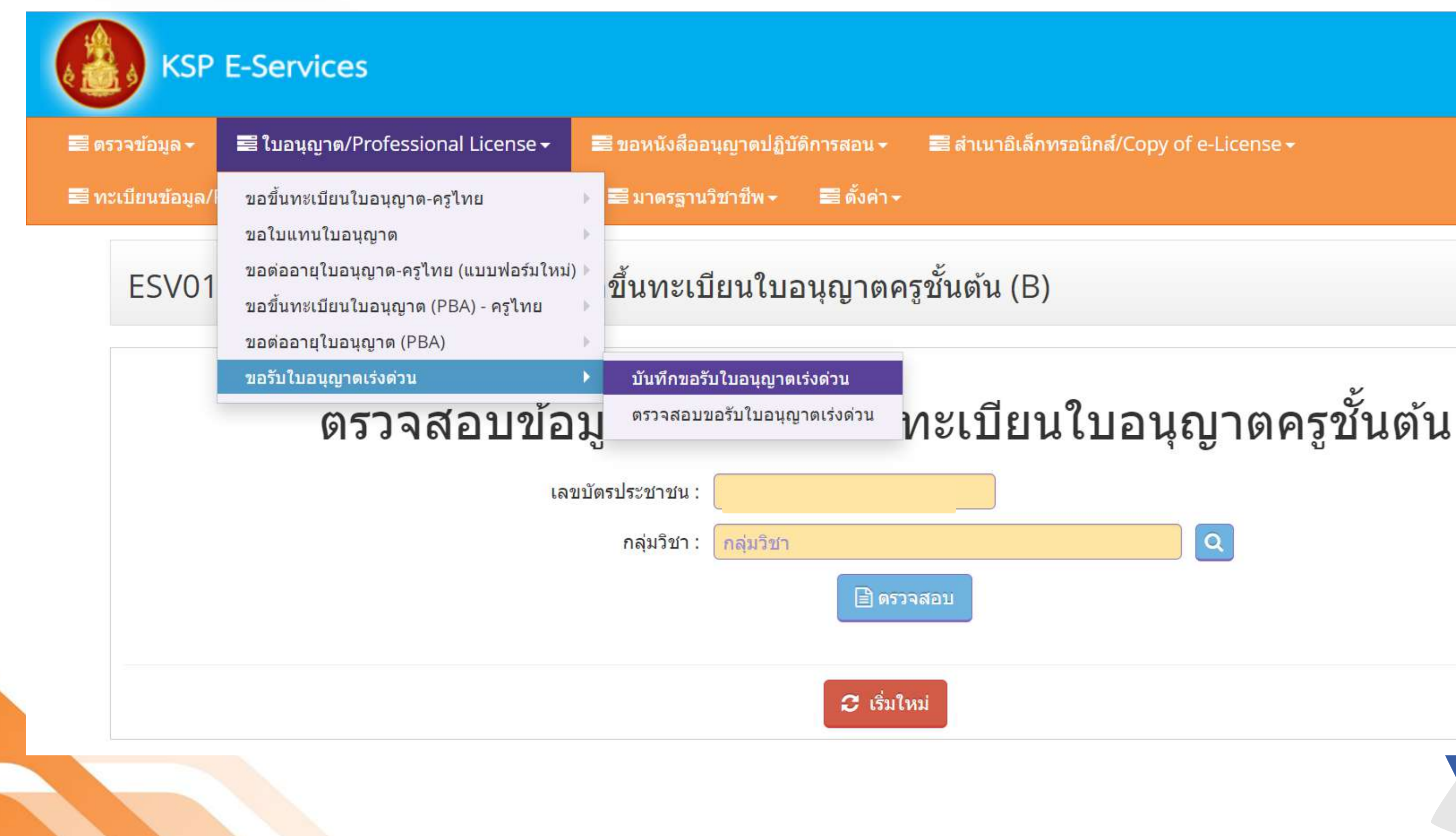

ยินดีต้อนรับ ปียะพงษ์ ผิวอ่อน

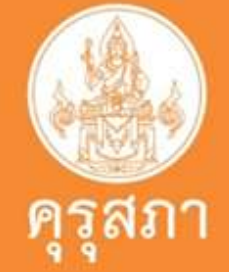

# ตัวอย่างแสดงหน้าบันทึกข้อมูล

### ESV010208100 : บันทึกข้อมูลคำขอขึ้นทะเบียนใบอนุญาตครูชั้นต้น (B)

🔘 เพิ่มข้อมูลใหม่

กลุ่มวิชาที่ขอรับใบอนุญาตประกอบวิชาชีพตามที่คณะกรรมการคุรุสภากำหนด

### ชื่อกลุ่มวิชา :1. การศึกษาปฐมวัย

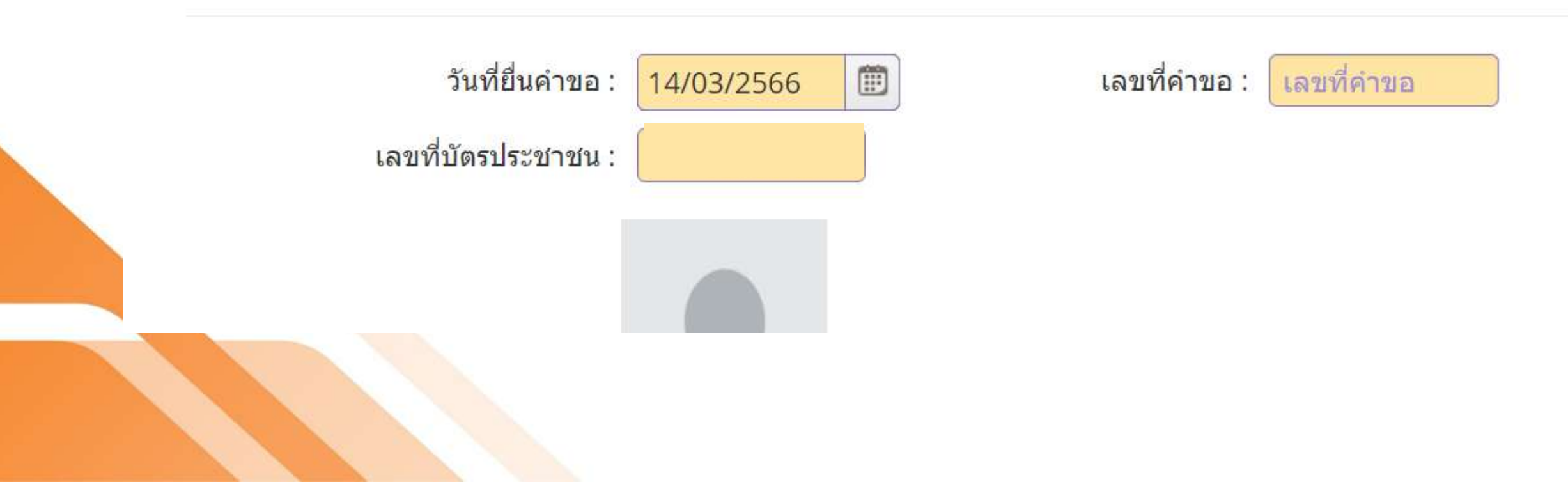

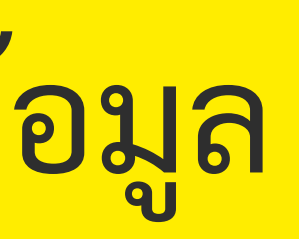

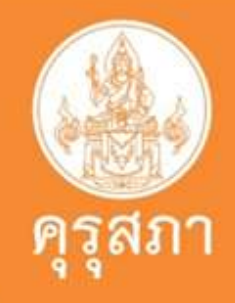

🔾 แก้ไขข้อมูล

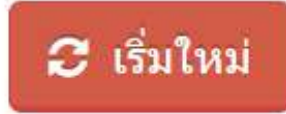

# เมื่อบันทึกข้อมูลกรณีเร่งด่วนเรียบร้อยแล้ว ให้ติดต่อเจ้าหน้าที่คุรุสภาจังหวัดในระบบของท่านเพื่อ ดำเนินการต่อไป

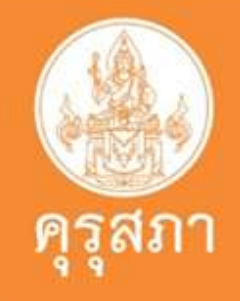

# ใบอนุญาตประกอบวิชาชีพครูชั้นสูง (Advanced Teaching License : A-License)

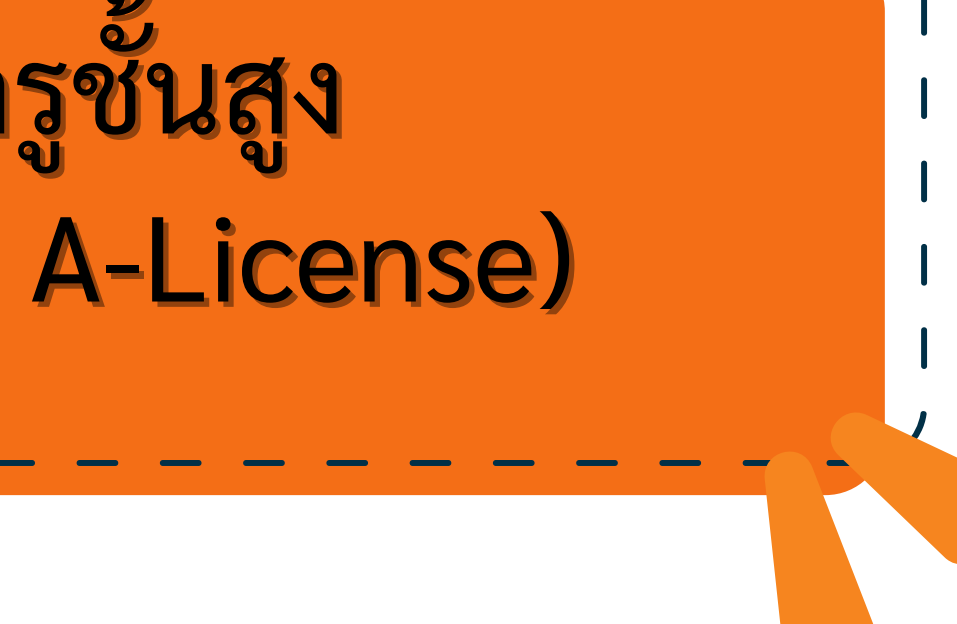

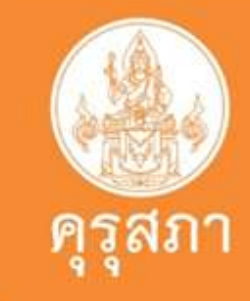

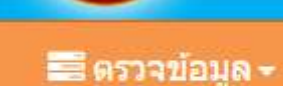

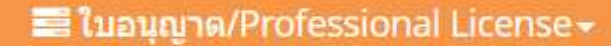

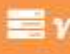

### 📰 ตั้งค่า 🗸

ESV010208150 : บันทึกข้อมูลคำขอขึ้นทะเบียนใบอนุญาตครูชั้นสูง (A)

### ตรวจสอบข้อมูลเพื่อใช้ขอขึ้นทะเบียนใบอนุญาตครูชั้นสูง

| เลขบัตรประชาชน : |             |
|------------------|-------------|
| กลุ่มวิชา :      | ึกลุ่มวิชา  |
|                  | 🖹 ตรวจสอบ   |
|                  | 🛛 เริ่มใหม่ |

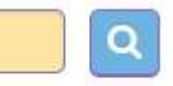

### ESV010208150 : บันทึกข้อมูลคำขอขึ้นทะเบียนใบอนุญาตครูชั้นสูง (A)

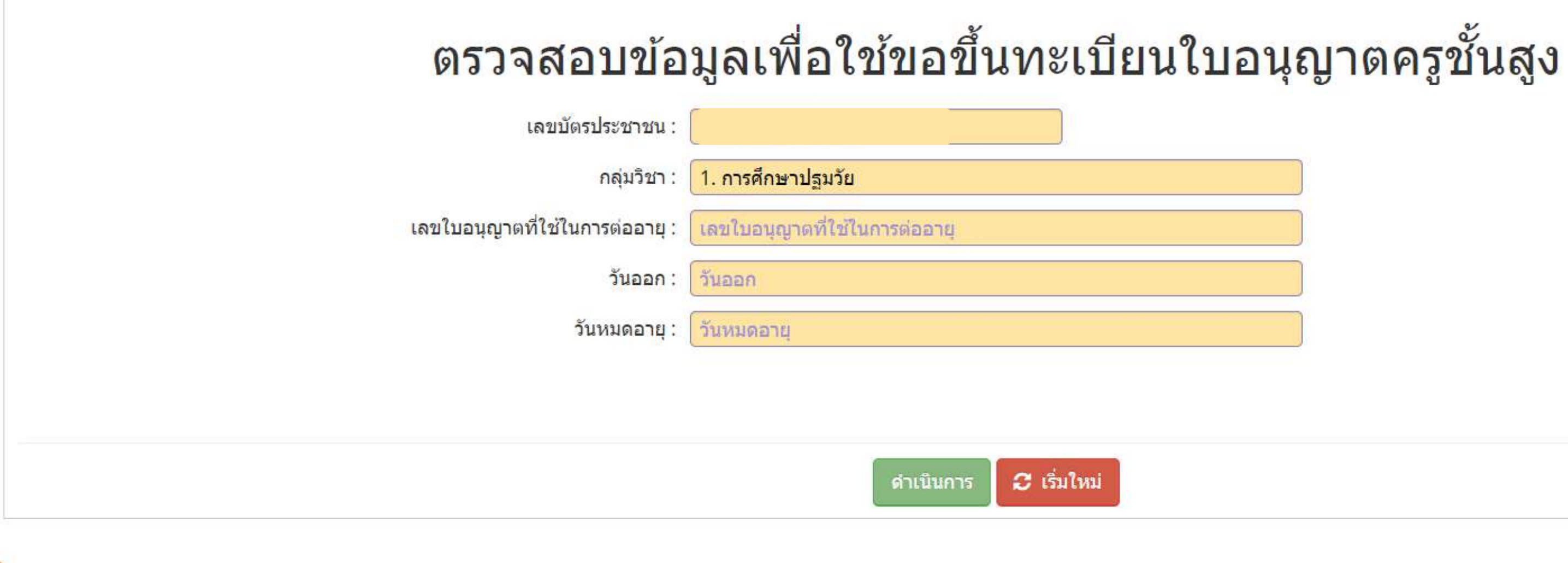

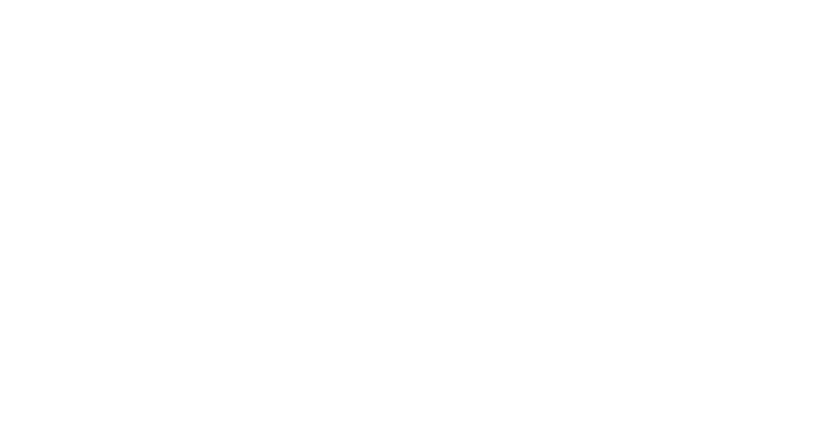

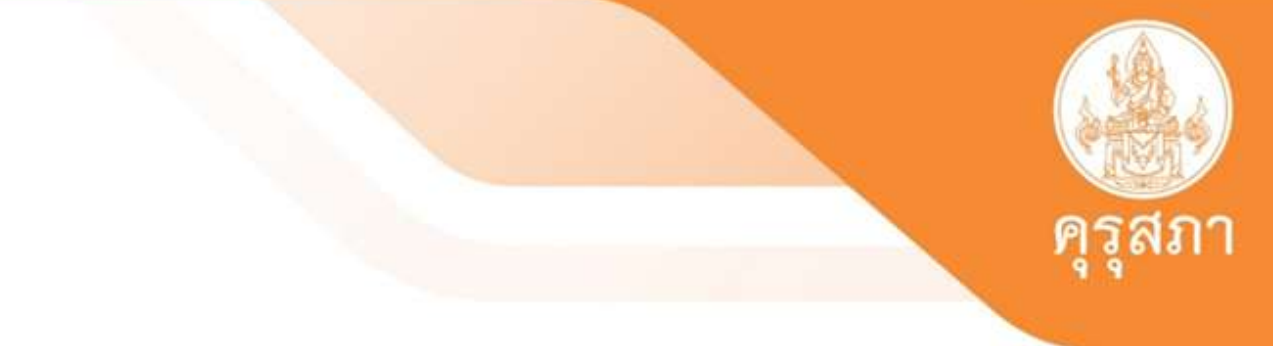

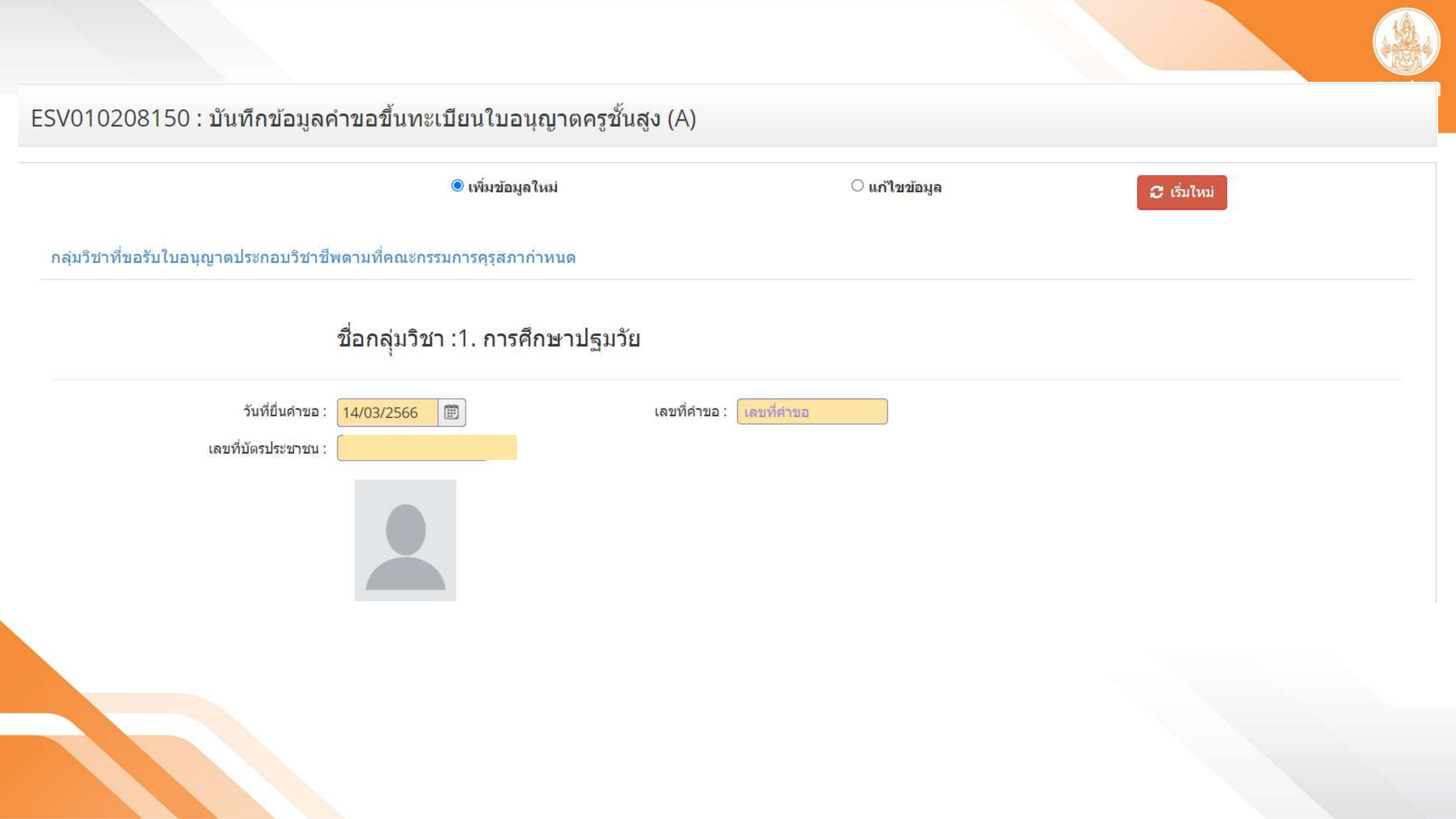

- 1. คุณสมบัติตามมาตรฐานวิชาชีพครูชั้นสูงเพื่อขอขึ้นทะเบียนรับใบอนุญาตประกอบวิชาชีพ ข้อใดข้อหนึ่ง ดังนี้
- 1. มีคุณวุฒิไม่ต่ำกว่าปริญญาทางการศึกษา หรือเทียบเท่าที่คุรุสภารับรอง
- 2. มีคุณวุฒิปริญญาอื่นที่ผ่านการรับรองคุณวุฒิจากคุรุสภา
- 3. มีคุณวุฒิปริญญาอื่นและผ่านการรับรองความรู้ตามมาตรฐานความรู้วิชาชีพของคุรุสภา

### 2 ผ่านเกณฑ์การประเมินตามระดับคุณภาพของมาตรฐานในการประกอบวิชาชีพตามหลักเกณฑ์ วิธีการ และเงื่อไขที่คณะกรรมการคุรุสภากำหนด

| ครั้งที่ :   | ครั้งที่                     |                                  | <mark>เมื่อวันที่</mark> : <mark>เมื่อวันา</mark> |
|--------------|------------------------------|----------------------------------|---------------------------------------------------|
|              | กรณีจ <mark>บหลัก</mark> สูต | รประก <mark>าศ</mark> นียบัตรบัณ | ฑิตวิชาชีพครู <mark>โปรดระบุวุฒิปริญญาต</mark>    |
| วิทยฐานะ : ( | วิทยฐานะ                     | •                                | <mark>เมื่อวันที่</mark> : <mark>เมื่อวันท</mark> |

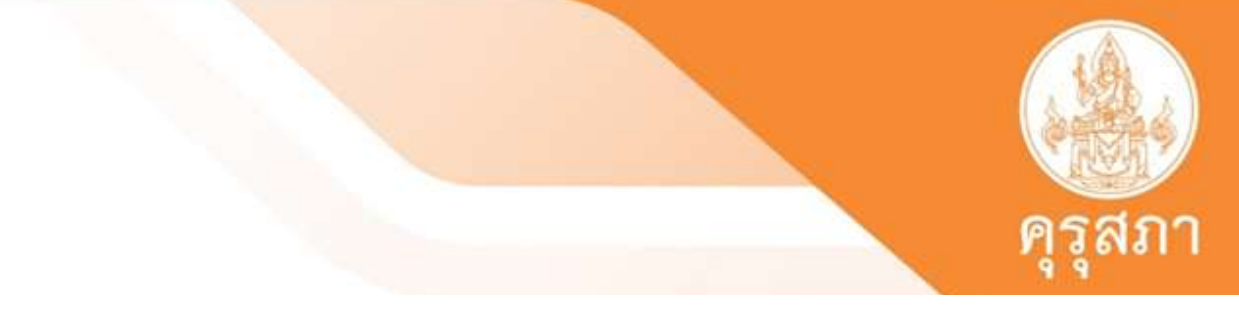

| ที่ |   |
|-----|---|
| ท   | [ |

### เรีอื่นก่อนเข้าศึกษา

| ที่ | Ê |
|-----|---|
|-----|---|

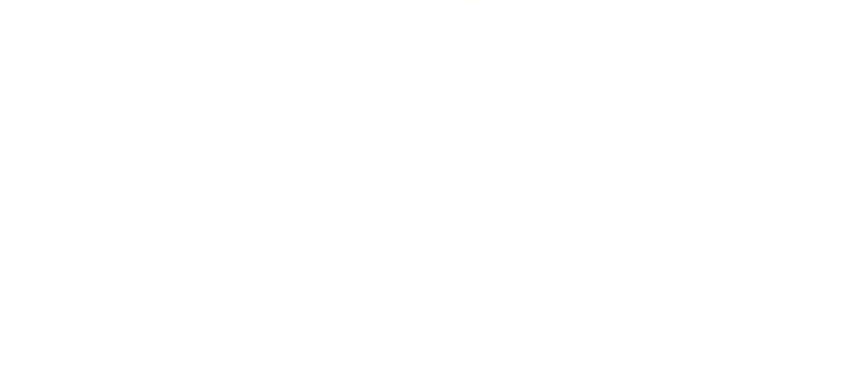

| ขอรับรองว่าข้าพเจ้ามีคุณส<br>เลขาธิการคุรุสภา ว่าด้วยกา | มบัติครบถ้วนตามที่พระราชบั<br>ารขอรับใบอนุญาตและการขอ | บูญัติสภาครูและบุคคลากรทางการศึกษา พ.ศ.2546 ข้อบังคับ<br>ต่ออายุใบอนุญาตประกอบวิชาชีพ พ.ศ. 2565 กำหน <mark>ดไว้ทุ</mark> กปร | คุรุสภาว่า<br>ระการ แล |
|---------------------------------------------------------|-------------------------------------------------------|----------------------------------------------------------------------------------------------------|------------------------|
| 1. เคยเป็นผู้มีความประพฤต                               | ติเสื่อมเสีย หรือบกพร่องในศี <mark>ย</mark>           | ธรรมอันดี หรือไม่                                                                                                    |                        |
|                                                         | ◯ ไม่เคย                                              | 0 เคย                                                                                                    |                        |
| 2. เป็นผู้ไร้ความสามารถหรื                              | ร่อเสมือนไร้ความสามารถ หรื                            | <mark>ไ</mark> ม่                                                                                                    |                        |
|                                                         | ◯ ไม่เคย                                              | 0 เดย                                                                                                    |                        |
| <ol> <li>เคยต้องโทษจำคุกในคดี</li> </ol>                | ถ <mark>ี (ระบุ)</mark>                               |                                                                                                    |                        |

() เคย

◯ ไม่เคย

นบเอกสารหลักฐานประกอบแบบคำขอ (ไฟล์แนบต้องเป็นรูปแบบ PDF File เท่านั้น และมีขนาดไม่เกิน 2 MB ยกเว้นรูปถ่าย)

| ที่ | รายการ                                                                                                    | แฟัม | ขอเอกสารเพิ่มเดิม | สถานะ | * |   |
|-----|----------------------------------------------------------------------------------------------------|------|-------------------|-------|---|---|
| 1   | หลักฐานยืนยันตัวตนที่ออกโดยหน่วยงานราชการ เช่น บัตรประจำตัวประชาชน หรือทะเบียนบ้าน หรือบัตรประจำ<br>ตัวพนักงานของรัฐ ฯลฯ เป็นต้น                        |      |                   |       | Ø | 4 |
| 2   | หลักฐานแสดงคุณวุฒิ ดังนี้ ปริญญาบัตรหรือหนังสือรับรองคุณวุฒิที่สำเร็จการศึกษาซึ่งผ่านการอนุมัติจากสภา<br>มหาวิทยาลัย และใบรายงานผลการศึกษา (Transcript) |      |                   |       | ľ |   |
| 3   | หลักฐานการผ่านเกณฑ์การประเมินตามระดับคุณภาพของมาตรฐานในการประกอบวิชาชีพตามที่คุรุสภากำหนด                                                               |      |                   |       | Ø |   |
| 4   | หลักฐานแสดงกลุ่มวิชาตามที่คณะกรรมการคุรุสภากำหนด                                                                                                    |      |                   |       | I |   |
| 5   | รูปถ่ายสี หน้าตรงครึ่งตัว ชุดสุภาพ ไม่สวมแว่นตาดำ พื้นหลังไม่มีลวดลาย ซึ่งถ่ายไว้ไม่เกินหกเดือน                                                         |      |                   |       | C |   |
| 6   | หลักฐานอื่น ๆ เพื่อประกอ <mark>บการพิจารณา</mark>                                                                                                    |      |                   |       | C |   |

ระบุ: ระบุ

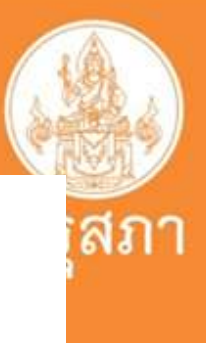

าด้วยใบอนุญาตประกอบวิชาชีพ พ.ศ. 2565 และระเบียนสำนักงาน ะแจ้งประวัติดั<sub>้</sub>งนี้

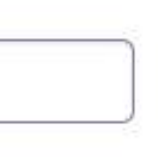

## สถานะแสดงคำขอในระบบ Self - service ระบบ KSP Bundit

1.บันทึกและตรวจสอบเบื้องต้น- ผ่านการตรวจสอบเบื้องต้น 2.ขอเอกสารเพิ่มเติม - เอกสารหรือข้อมูลไม่สมบรณ์ 3.ตรวจสอบและก่อนน้ำเสนอกลั้นกรอง 4.เตรียมข้อมูลประมวลผลกลั่นกรอง 5.เตรียมข้อมูลนำเสนอ (กมว.) 6.เตรียมข้อมูลพิมพ์ใบอนุญาต

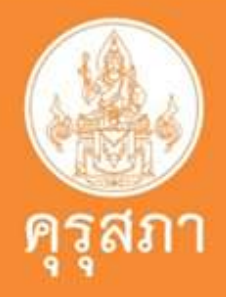

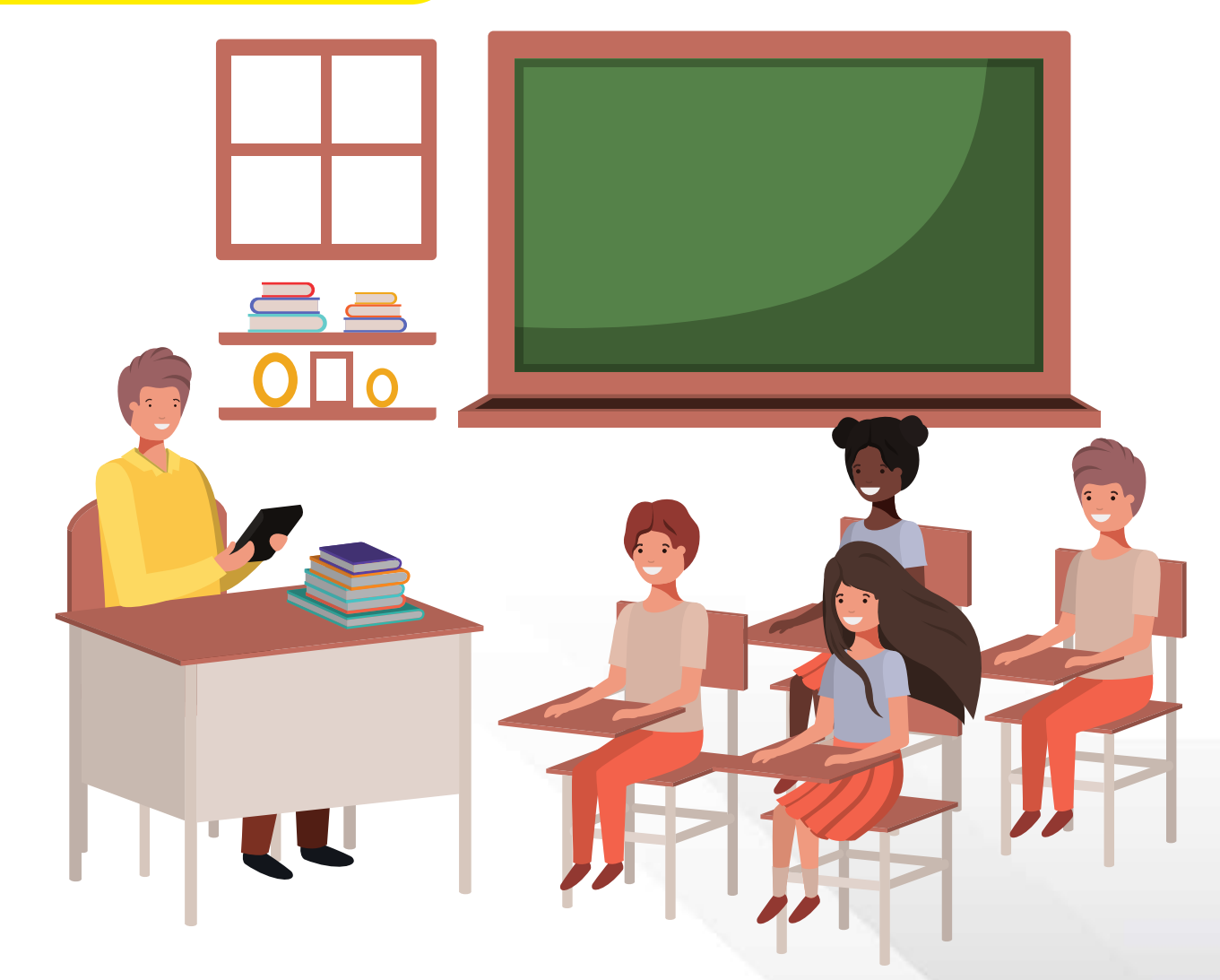

### นิสิตสามารถพิมพ์ ใบอนุญาตอิเล็กทรอนิกส์

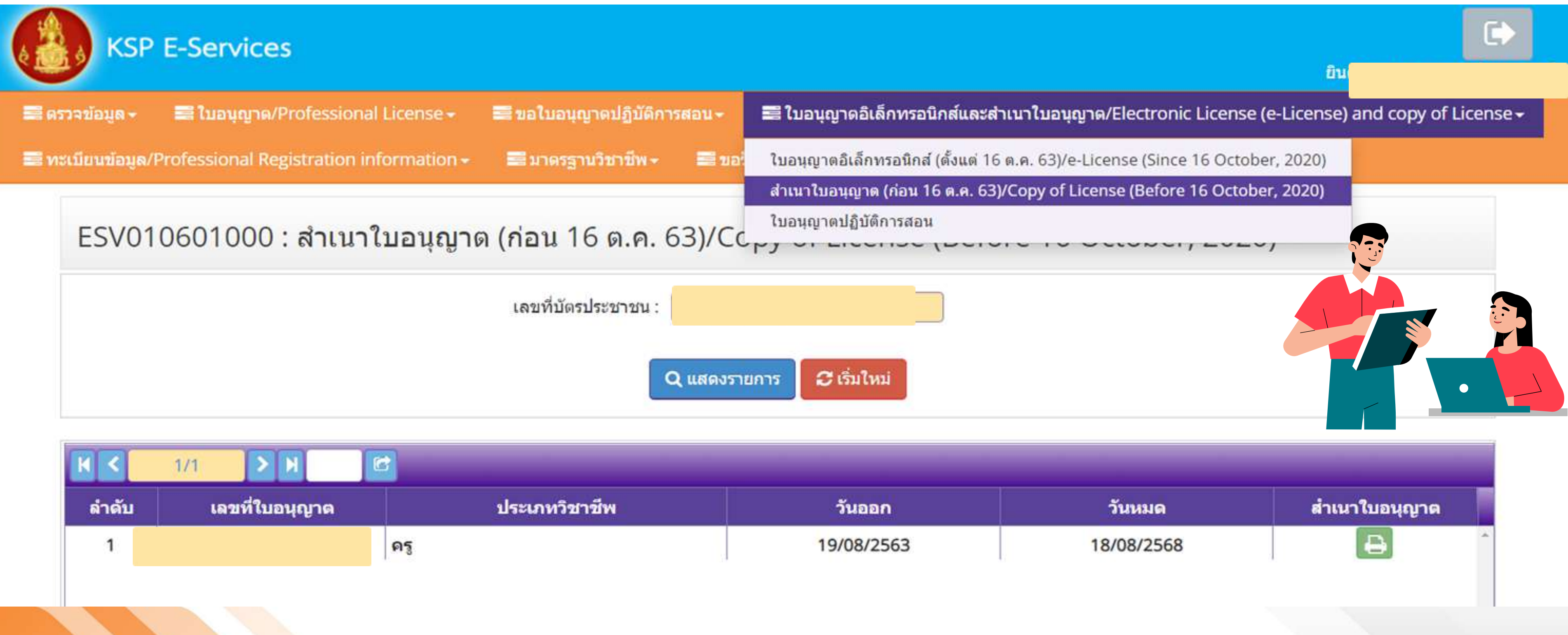

|       | 1/1 > N        |               |            |
|-------|----------------|---------------|------------|
| ลำดับ | เลขที่ใบอนุญาต | ประเภทวิชาชีพ | วันออก     |
| 1     |                | ครู           | 19/08/2563 |

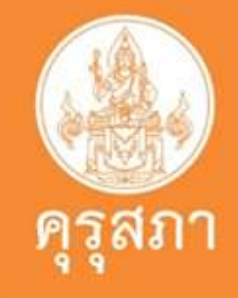

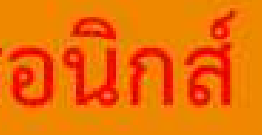

## ตัวอย่าง

ใบอนุญาตเลขที่ License No.

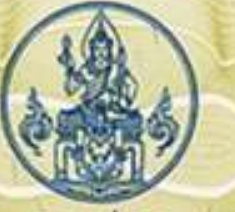

สมาชิกประเภทสามัญ เลขที่

Ordinary Member No.

### ครสภา

The Teachers' Council of Thailand อาศัยอำนาจตามความในพระราชบัญญัติสภาตรูและบุคลากรทางการศึกษา พ.ศ. ๒๕๔๖ ออกใบอนุญาตนี้ให้ By virtue of the Teachers and Educational Personnel Council Act B.E. 2546 (2003) Issues this License to

นางสาว

MISS

ประเภทวิชาชีพ ครู . ผีสิทจิประกอบวิชาชีพภายใต้บทบังคับแห่งกฎหมายและข้อบังคับของคุรุสภา ตั้งแต่ วันที่ ๔ กุมภาพันธ์ ๒๔๖๙ ถึง วันที่ ๗ กุมภาพันธ์ ๒๔๖๙ To practice the profession as a teacher

under the law and regulations of the Teachers' Council of Thailand Issued on 8 February 2021 Valid until 7 February 2026

> ประจานกรรมการมาตรฐานวิชาชีพ Chairperson of the Professional Standards Committee

### เจ้าหน้าที่ Official

ผู้อำนวยการสำนักทะเบียนและใบอนุญาตประกอบวิชาชีพ Director of Bureau of Registration and Licensing

นายกระเบียน Registrar

เลขาอิการคุรุสภา Secretary-General The Teachers' Council of Thailand

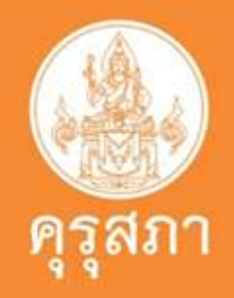

grom Hoopen

นางมณฑา แส่งขั้น

นายดิศกุล เกษมสวัสดิ์
## <u>ตัวอย่าง</u> ใบอนุญาตประกอบวิชาชีพ

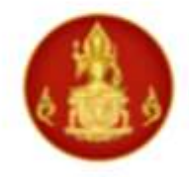

คุรุสภา The Teachers' Council of Thailand

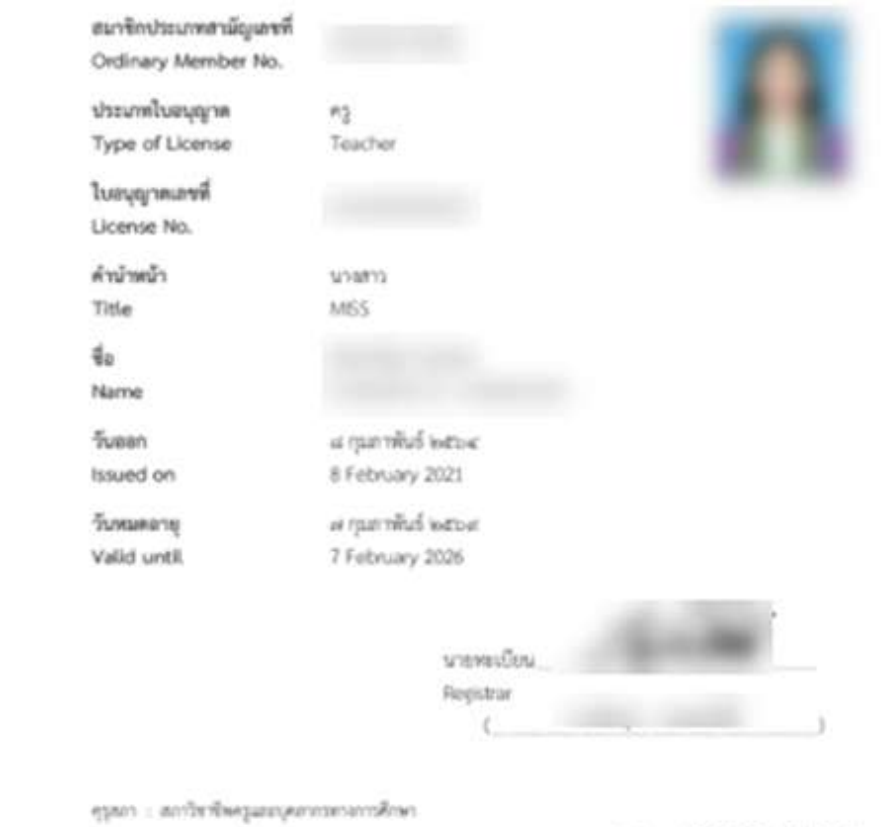

Call Center : o leeson instate

5.4 05/03/2564 13:15:47

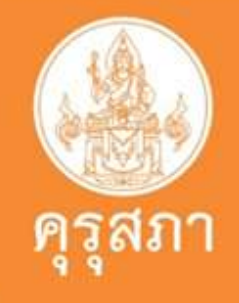

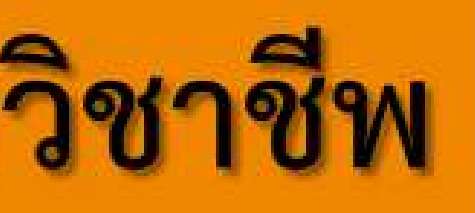

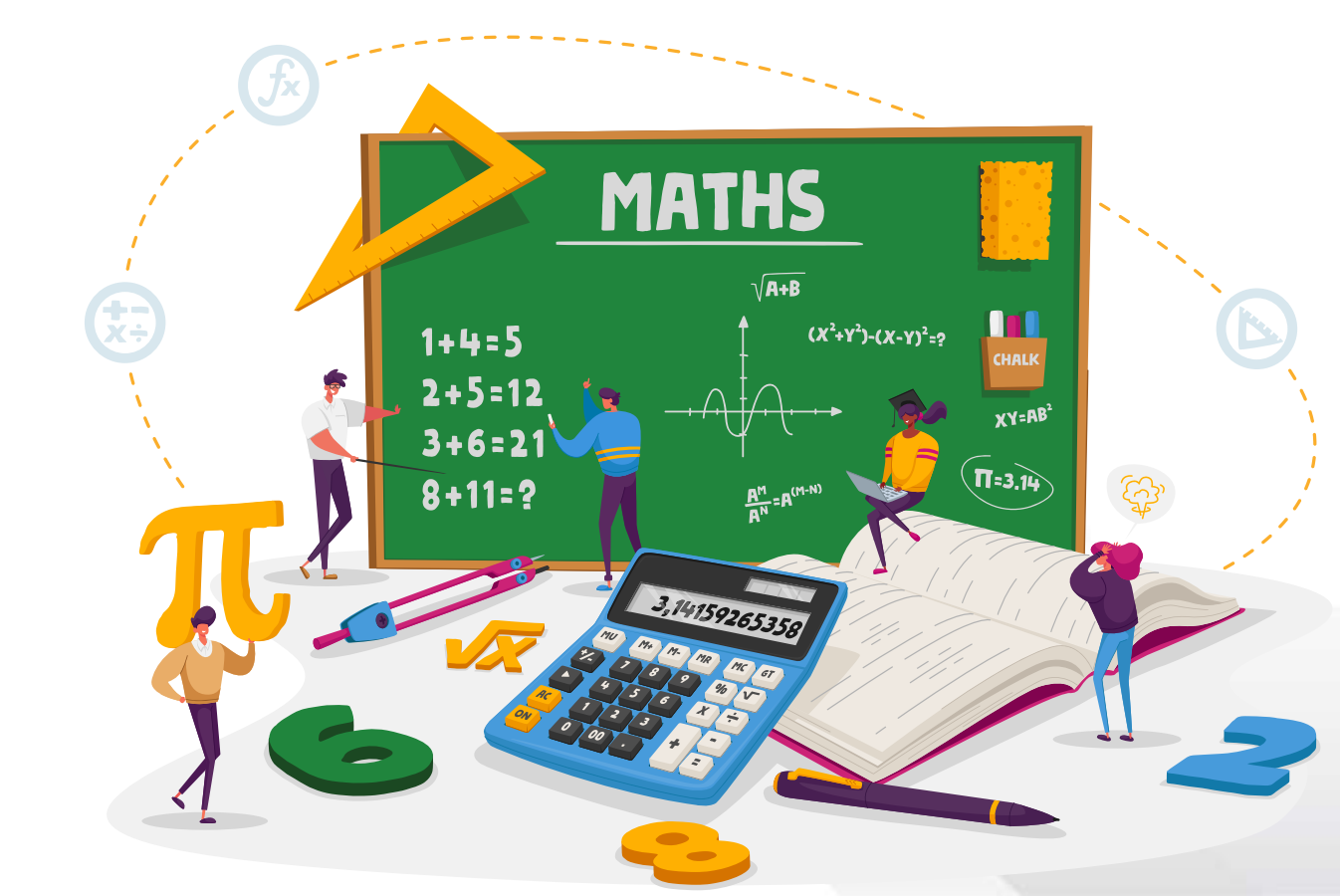

### วิธีการยื่นคำขอเปลี่ยนแปลงหรือแก้ไขข้อมูลทางทะเบียน (self – service)

- เมนู "ทะเบียนข้อมูล"(self service)
  - ทางทะเบียน เปลี่ยนแปลง/แก้ไขข้อมูล ทางทะเบียน

ารุสภา

 เลือกเมนู "ทะเบียนข้อมูล" 2. เลือก "ขอเปลี่ยนแปลง/แก้ไขข้อมูล 3. เลือก "วิชาชีพ" ที่ต้องการ - ผู้บริหารสถานศึกษา

- ผู้บริหารการศึกษา
- ศึกษานิเทศก์

## ์ตัวอย่างหน้าแสดงข้อมูล วิธีการยื่นคำขอเปลี่ยนแปลงหรือแก้ไขข้อมูลทางทะเบียน

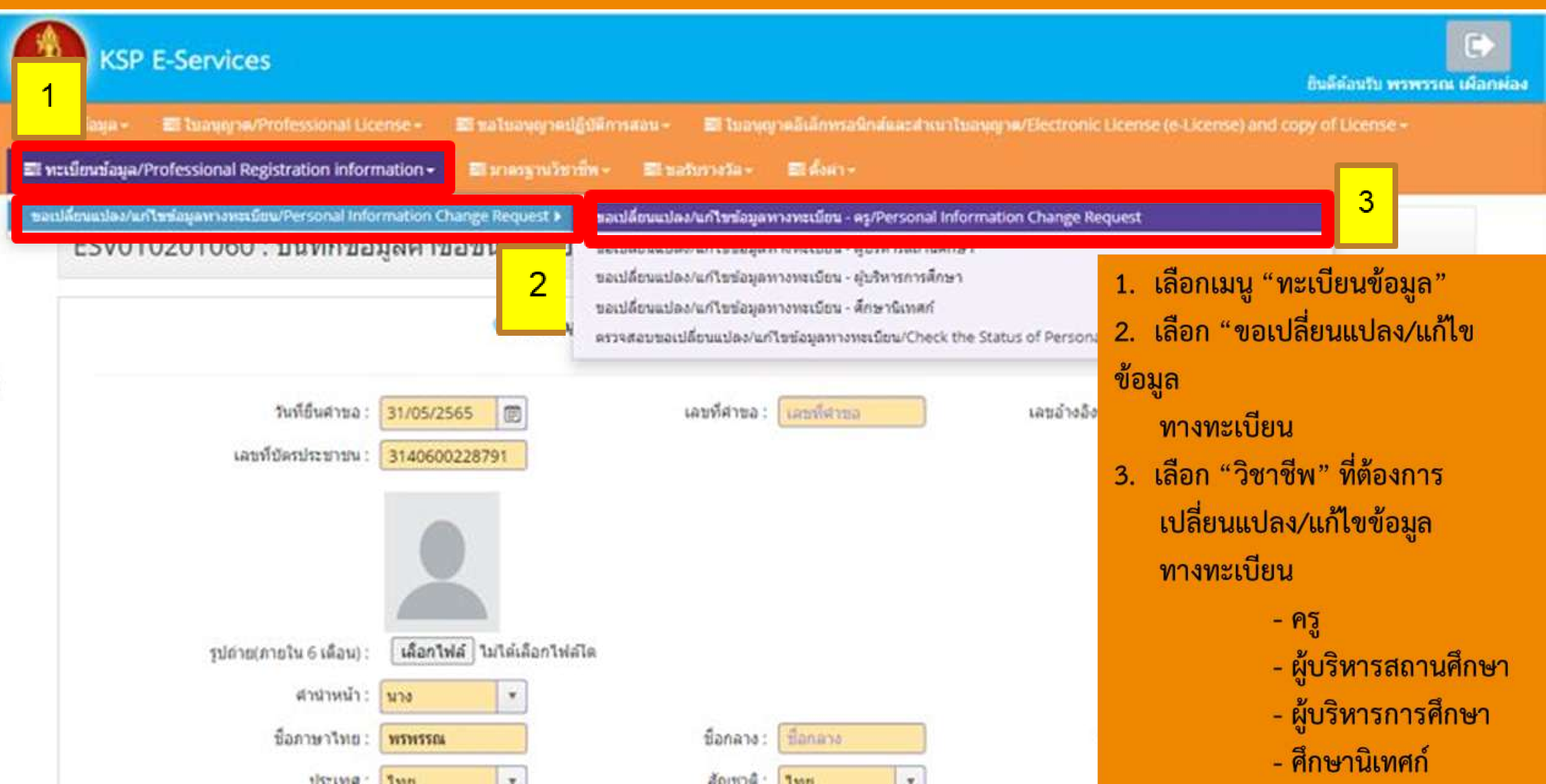

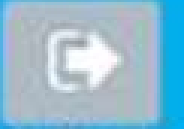

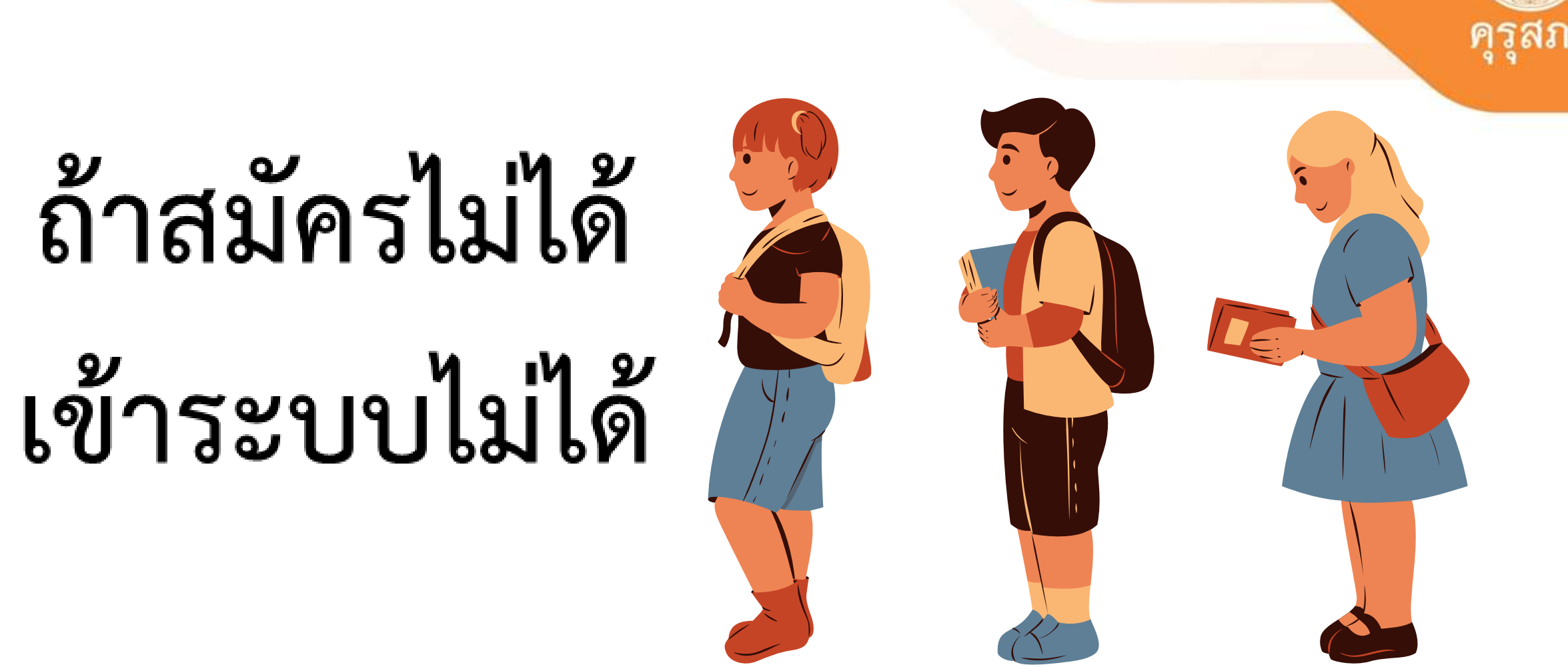

กลุ่มพัฒนาระบบเทคโนโลยีสารสนเทศ โทร 02-280-6169 เมล์ itksp@ksp.or.th

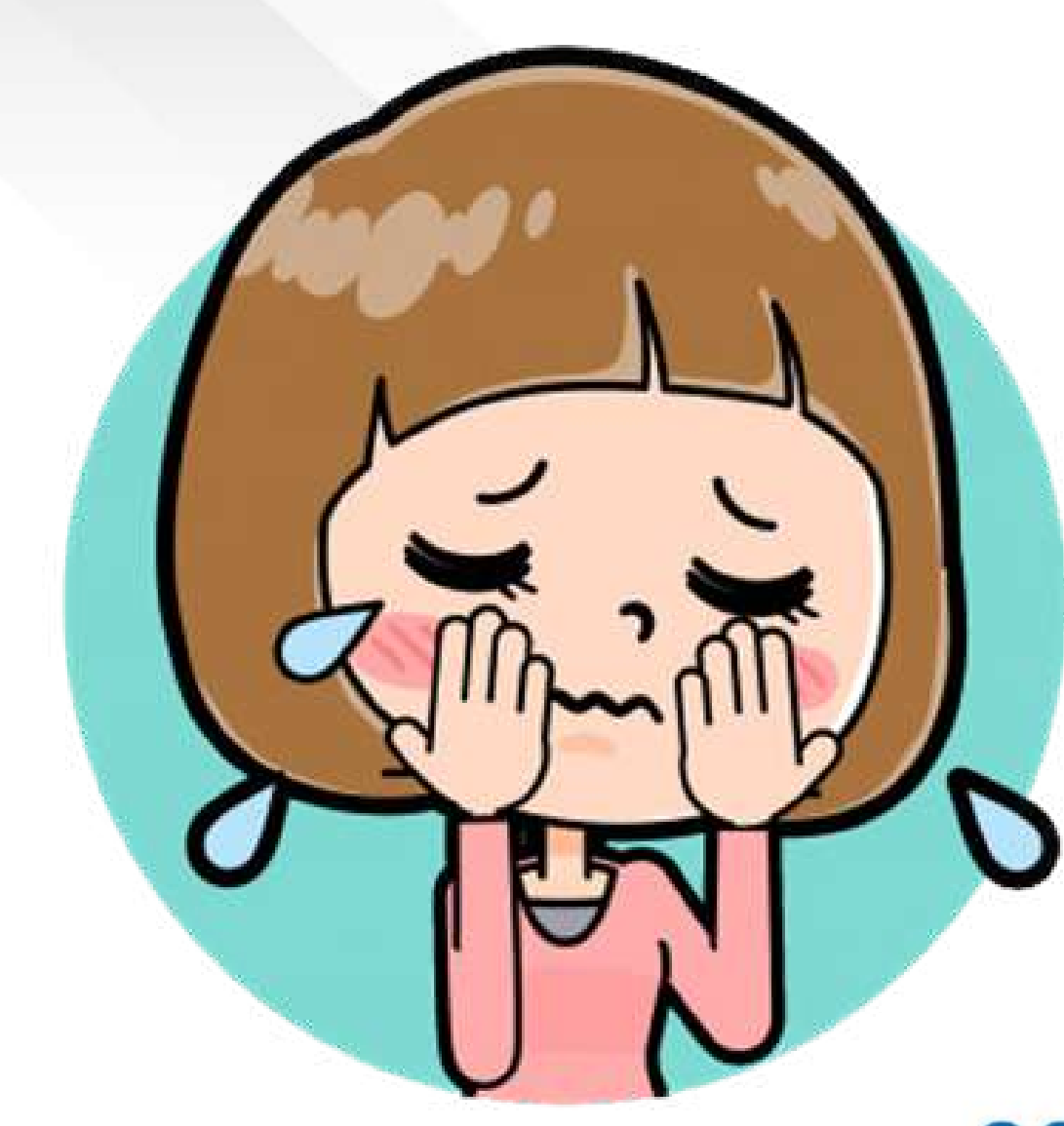

# การใช้งานระบบ KSP Self Service (ปัญหาทางเทคนิค)

### ขั้นตอนการยื่นคำขอขึ้นทะเบียนรับใบอนุญาตประกอบวิชาชีพครู ้ผ่านระบบอิเล็กทรอนิกส์ (กรณีสำเร็จการศึกษาในหลักสูตรที่คุรุสภาให้การรับรอง)

้ผู้ที่สำเร็จการศึกษาในหลักสูตรที่คุรุสภาให้การรับรอง ที่มีความประสงค์ยื่นคำขอขึ้นทะเบียนรับใบอนุญาต ประกอบวิชาชีพครู สามารถยื่นคำขอขึ้นทะเบียนไบอนุญาตประกอบวิชาชีพครู ผ่านระบบบริการอิเล็กทรอนิกส์ (KSP Self-Service) เพื่อเป็นหลักฐานในการประกอบวิชาชีพ ตามพระราชบัญญัติสภาครูและบุคลากรหางการศึกษา พ.ศ. ๒๕๔๖ โดยมีขึ้นดอนดังนี้

### ขั้นตอนที่ 🖌 ตรวจสอบรายชื่อผู้สำเร็จการศึกษาในหลักสูตรที่คุรุสภาให้การรับรอง

ดรวจสอบรายชื่อผู้สำเร็จการศึกษาในหลักสูตรที่คุรุสภาให้การรับรอง ผ่านมหาวิทยาลัย/สถาบัน เพื่อขอรับเลขที่ส่งข้อมูลผู้สำเร็จการศึกษา กรณีผู้สำเร็จการศึกษาที่เข้าศึกษาตั้งแต่ปีการศึกษา ๒๕๖๒ จะต้องผ่านการทดสอบ ๕ วิชา และประเมินสมรรถนะตามที่คุรุสภากำหนด

### ขั้นตอนที่ 🖌 เข้าใช้งานระบบบริการอิเล็กทรอนิกส์

การยื่นคำขอขึ้นทะเบียนใบอนุญาตประกอบวิชาชีพครู ให้ยื่นผ่านระบบบริการอิเล็กทรอนิกส์ด้วยตนเอง KSP Self-Service (https://selfservice.ksp.or.th)

\* กรณียังไม่เคยสมัครสมาชิก ให้ลงทะเบียนสมัครสมาชิกใหม่ก่อน แล้วดำเนินการล็อกอินเข้าสู่ระบบ

### ขั้นตอนที่ ๓ ยื่นคำขอขึ้นทะเบียนรับใบอนุญาตประกอบวิชาชีพครู

การยื่นคำขอขึ้นทะเบียนรับใบอนุญาตประกอบวิชาชีพครู สามารถยื่นคำขอผ่านระบบ e-service โดยให้เลือกอื่นคำขอขึ้นทะเบียนใบอนุญาต KSP-Bundit

เข้าเมนู ใบอนุญาต 🆐 ขอขึ้นทะเบียนใบอนุญาต - ครูไทย 🥠 บันทึกข้อมูลคำขอ ขึ้นพะเบียนใบอนุญาต - ครู สำหรับ KSP-Bundit

ให้บันทึกข้อมูลและแนบเอกสารประกอบคำขอ เพื่อตรวจสอบคุณสมบัติและเอกสารประกอบคำขอ ในการออกใบอนุญาตประกอบวิชาชีพ

### ขั้นตอนที่ ๔ ข้าระค่าธรรมเนียมค่าขึ้นทะเป็ยนใบอนุญาตประกอบวิชาชีพครู

หลังจากบันทึกกำขอขึ้นทะเบียนใบอนุญาตประกอบวิชาชีพครูแล้ว ให้พิมพ์ใบแจ้งชำระกำธรรมเนียม ซึ้นทะเบียนใบอนุญาตประกอบวิชาชีพครู เสือกเมนู ใบอนุญาต 🕪 ขอขึ้นทะเบียนใบอนุญาต - ครูไทย 븢 ตรวจสอบ ข้อมูลขอขึ้นทะเบียน และคลิ๊กปุ่ม 🔝 เพื่อพิมพ์ใบแจ้งการชำระค่าธรรมเนียม

้ ช่องทางการชำระค่าธรรมเนียมสามารถชำระค่าธรรมเนียมชื้นทะเบียนใบอนุญาตประกอบวิชาชีพครู ได้ 🛛 ช่องทาง ได้แก่

- ๑. เคาน์เตอร์ธนาคารกรุงไทย (ระบบยังไม่รองรับการจำระผ่าน mobile Banking)
- เคาน์เตอร์ไปรษณีย์ไทย
- ๓. เคาน์เตอร์เซอร์วิส (ร้านเชเว่นอีเลฟเว่น)

\* จุดบริการชำระค่าธรรมเนียมจะส่งข้อมูลการรับชำระค่าธรรมเนียมให้คุรูสภา ภายใน ๑ - ๓ วันทำการ

### ขั้นตอนที่ ส:

หลังจากยิ่นคำขอขึ้นทะเบียนใบอนุญาตประกอบวิชาชีพครูและชำระค่าธรรมเนียมขึ้นทะเบียนใบอนุญาต ประกอบวิชาชีพครูแล้ว เจ้าหน้าที่จุดบริการงานคุรุสภา ณ สำนักงานศึกษาธิการจังหวัด ในพื้นที่จังหวัดที่ท่านอยู่ จะดำเนินการตรวจสอบคุณสมบัติและเอกสารแนบประกอบ โดยจะดำเนินการภายใน ๕ - ๗ วันทำการ และแจ้งผล การตรวจสอบผ่านระบบ e-service

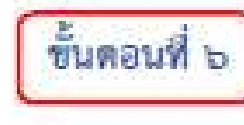

เสนอพิจารณาอนมัติ

หลังจากผ่านการครวจสอบและชำระค่าธรรมเนียมเรียบร้อยแล้ว สำนักงานเลขาธิการครุสภาจะดำเนินการ เสนอคณะกรรมการมาตรฐานวิชาชีพ พิจารณาอนุมัติการขึ้นทะเบียนใบอนุญาตประกอบวิชาชีพครูให้แก่ผู้ที่ยื่นคำขอและ ้ผ่านการตรวจสอบคุณสมบัติและเอกสารหลักฐาน **โดยจะใช้ระยะเวลาดำเนินการ ๑๙ วันทำการ ห**ลังจากที่ตรวจสอบคำขอ และชำระค่าธรรมเนียมถูกต้องเรียบร้อยแล้ว

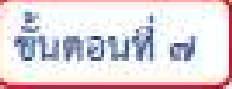

หลังจากคณะกรรมการมาตรฐานวิชาชีพพิจารณาอนุมัติแล้ว สำนักงานเลขาธิการครูสภา จะดำเนินการประกาศรายชื่อผู้ผ่านการอนุมัติออกใบอนุญาตประกอบวิช<mark>า</mark>ชีพ ผ่านเว็บไซด์ของคุรุสภา เมนู ตรวจสอบ ผลด่าง ๆ 💼 ดรวจสอบสถานะใบอนุญาต (http://www.ksp.or.th/service/license\_search.php)

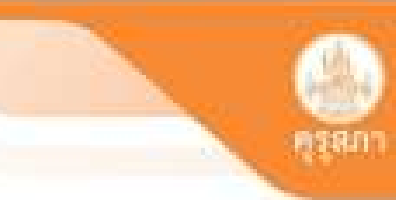

### ตรวจสอบคุณสมบัติการขึ้นทะเบียนใบอนุญาตประกอบวิชาชีพและเอกสารประกอบ

### ประกาศรายชื่อผู้ได้รับการอนุมัติ

สามารถพิมพ์ใบอนุญาตประกอบวิชาชีพอิเล็กทรอนิกส์ด้วยตนเองได้ทันที ผ่านระบบ KSP Self-Service

(รายละเอียดศึกษาในคู่มือการใช้งาน การพิมพ์ใบอนุญาตประกอบวิชาชีพอิเล็กทรอนิกส์)

## คำถามที่พบบ่อยๆ

## 1.จะได้รับการอนุมัติเมื่อไร -ต้องเช็คข้อมูลของตนเองในระบบ ไม่เกิน 30 วันทำการ

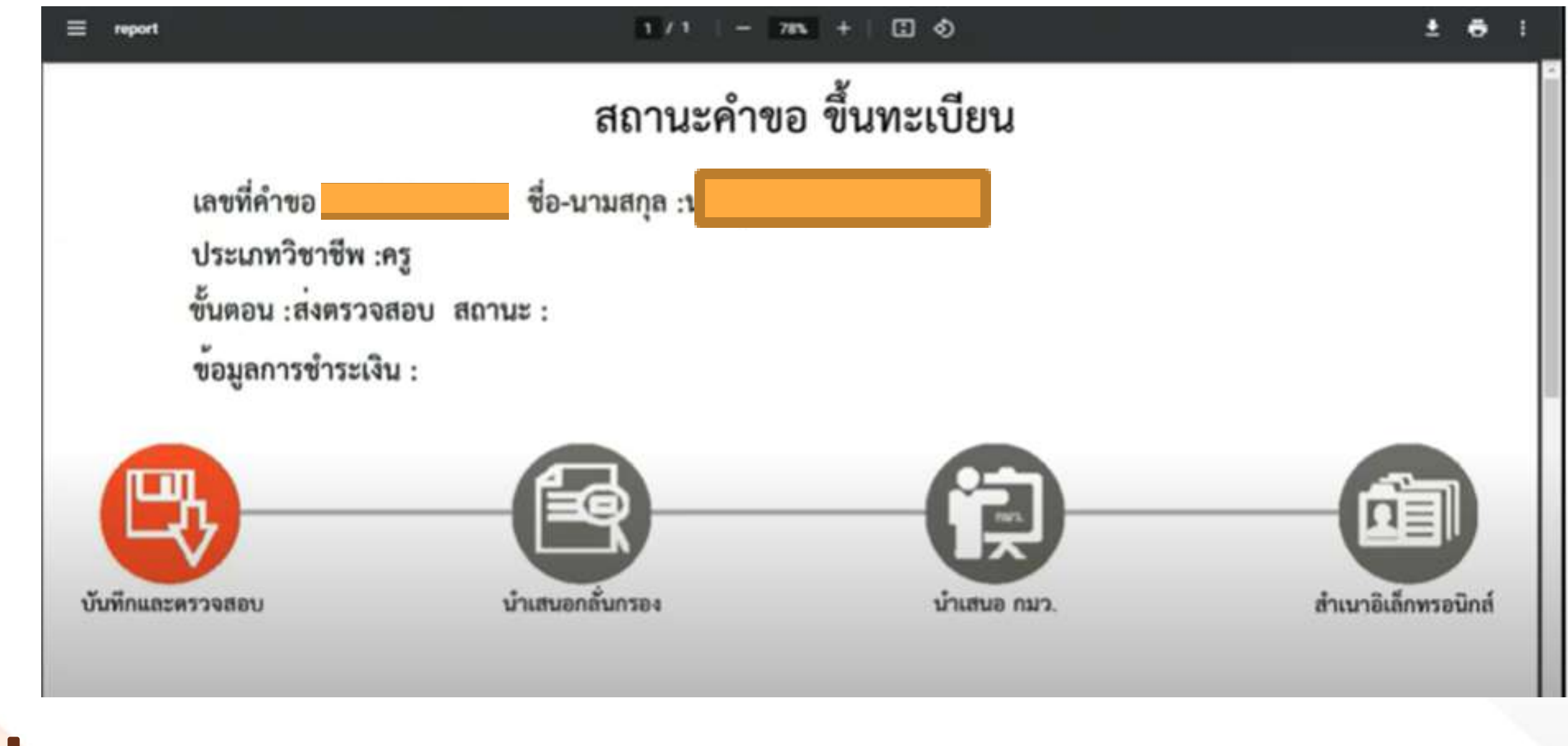

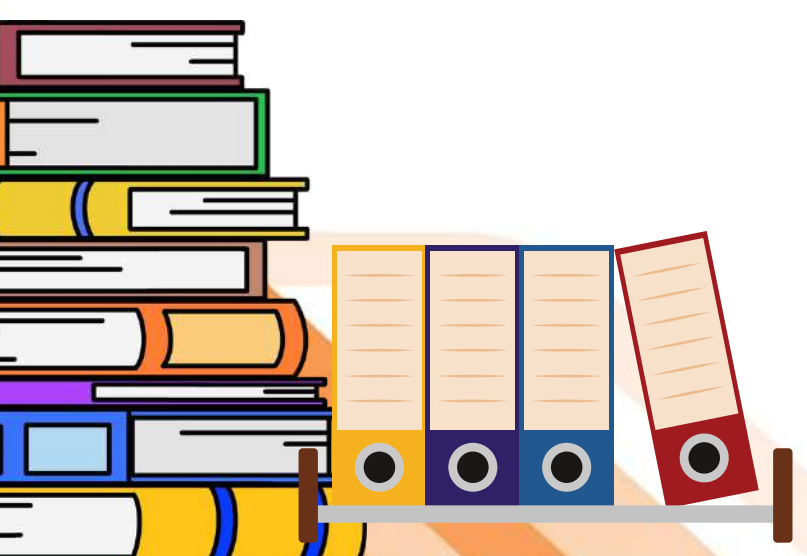

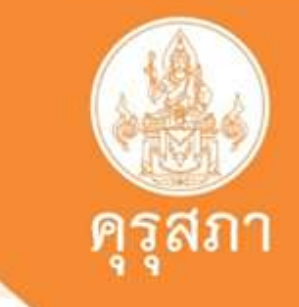

## คำถามที่พบบ่อยๆ

2. หากเกิดปัญหาหรือต้องการติดต่อสอบถาม ต้องติดต่อที่ไหน อย่างไร คุรุสภาจังหวัดนั้นๆ ตามที่อยู่ในระบบคำขอขึ้นทะเบียนรับใบอนุญาตประกอบ วิชาชีพครูของท่าน

3.หากต้องการใช้หลักฐานในการสมัครสอบแข่งขั้นต่าง ๆ ต้องดำเนินการเช่นไร - แนบประกาศสมัครสอบและบันทึกข้อความและรีบแจ้งข้อมูลตามรายละเอียด ตามประกาศฯนี้กับคุรุสภาจังหวัดในระบบของท่าน คุรุสภาจังหวัดจะเร่งดำเนินการแจ้ง ข้อมูลและส่งเรื่องมาดำเนินการที่คุรุสภาส่วนกลาง ตามลำดับ

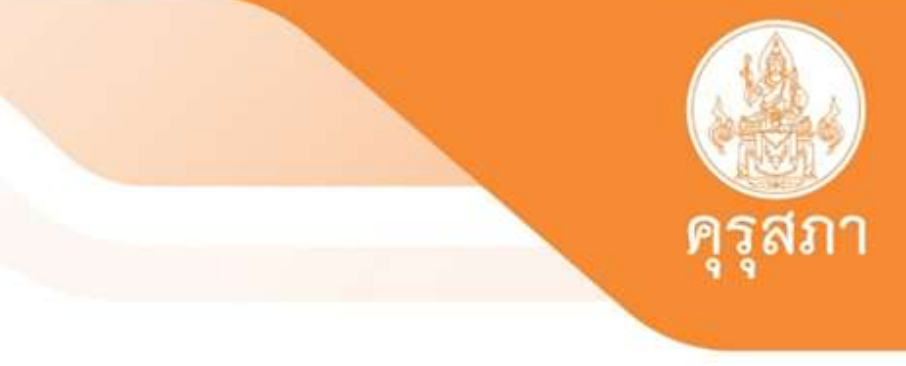

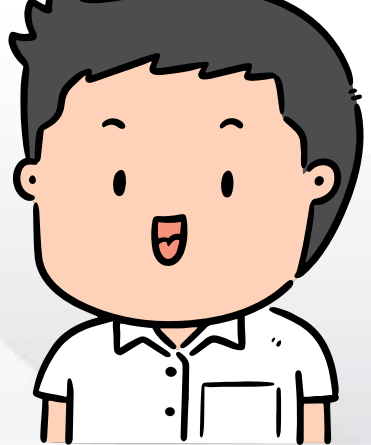

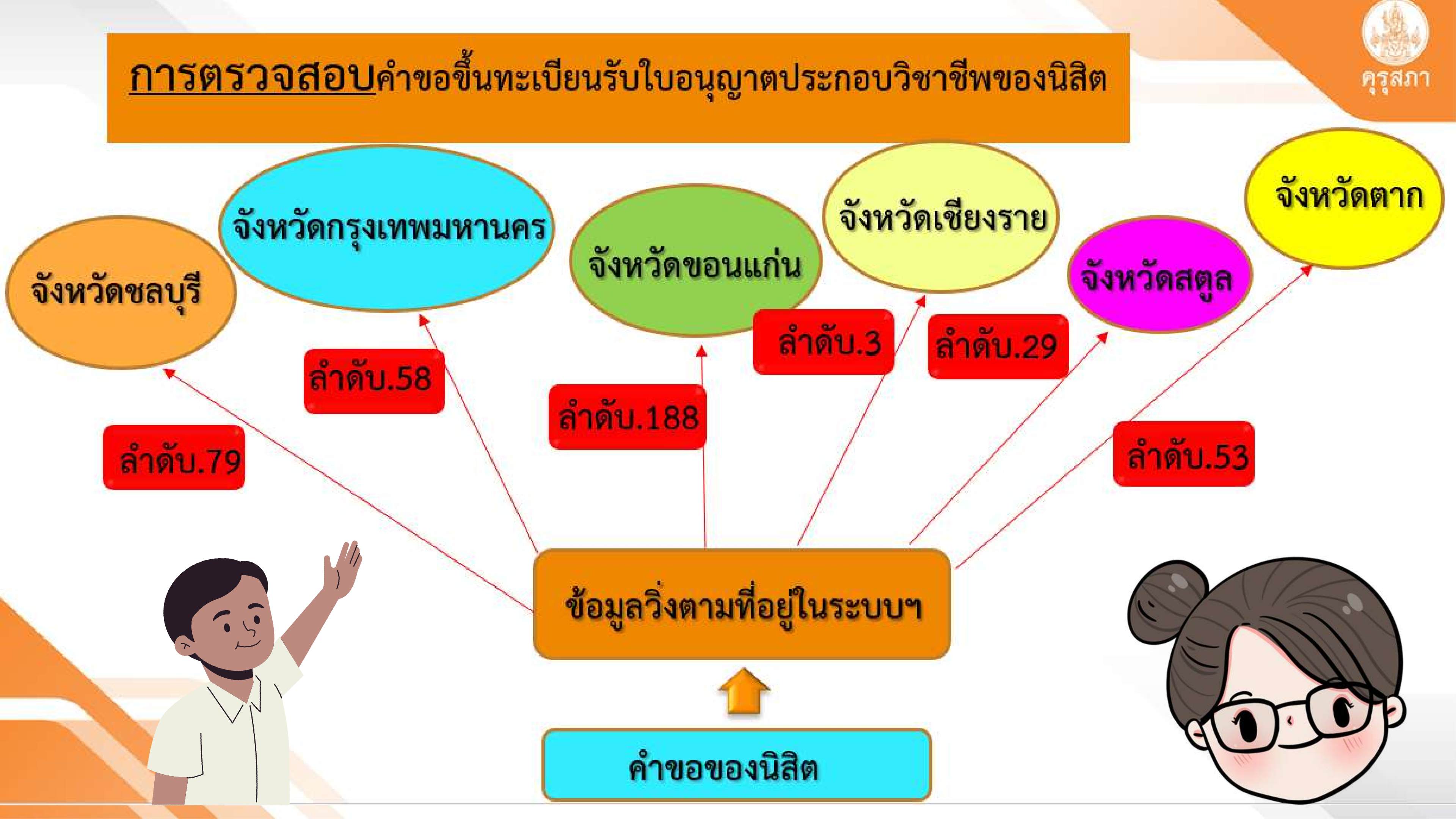

## ช่องทางการติดต่อคุรุสภา

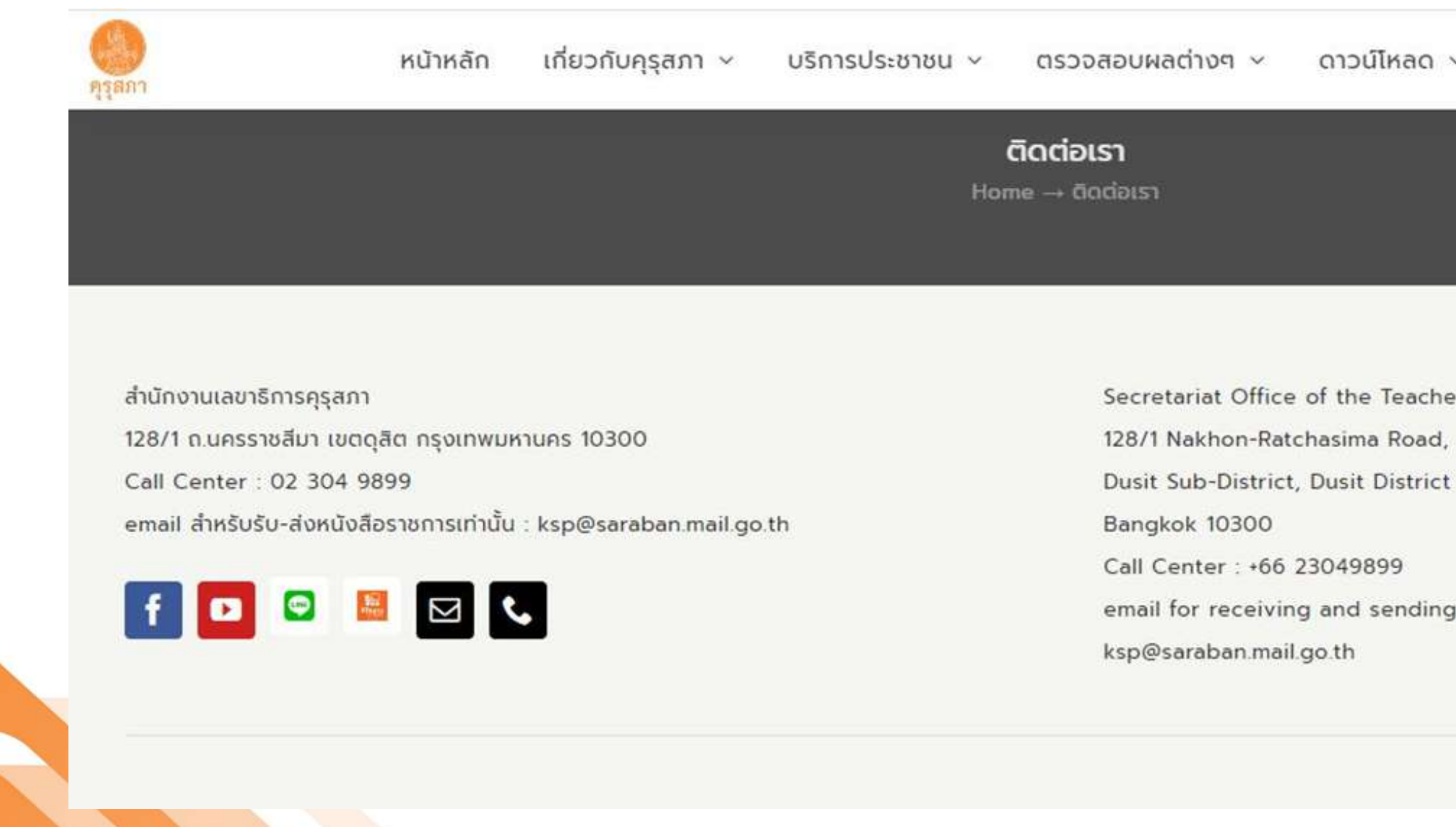

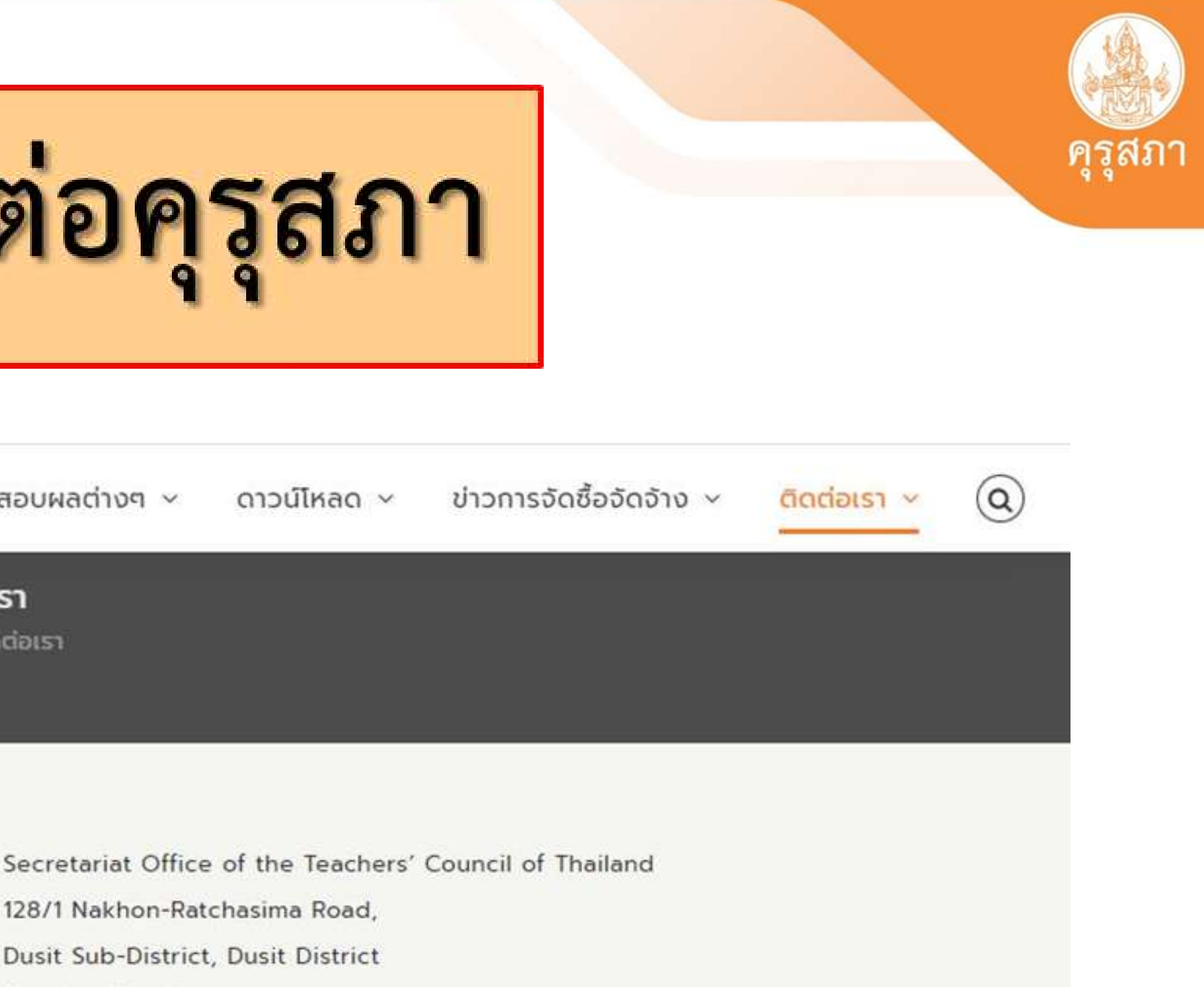

email for receiving and sending government documents only :

### ช่องทางการติดต่อเจ้าหน้าที่คุรุสภาประจำศึกษาธิการจังหวัด

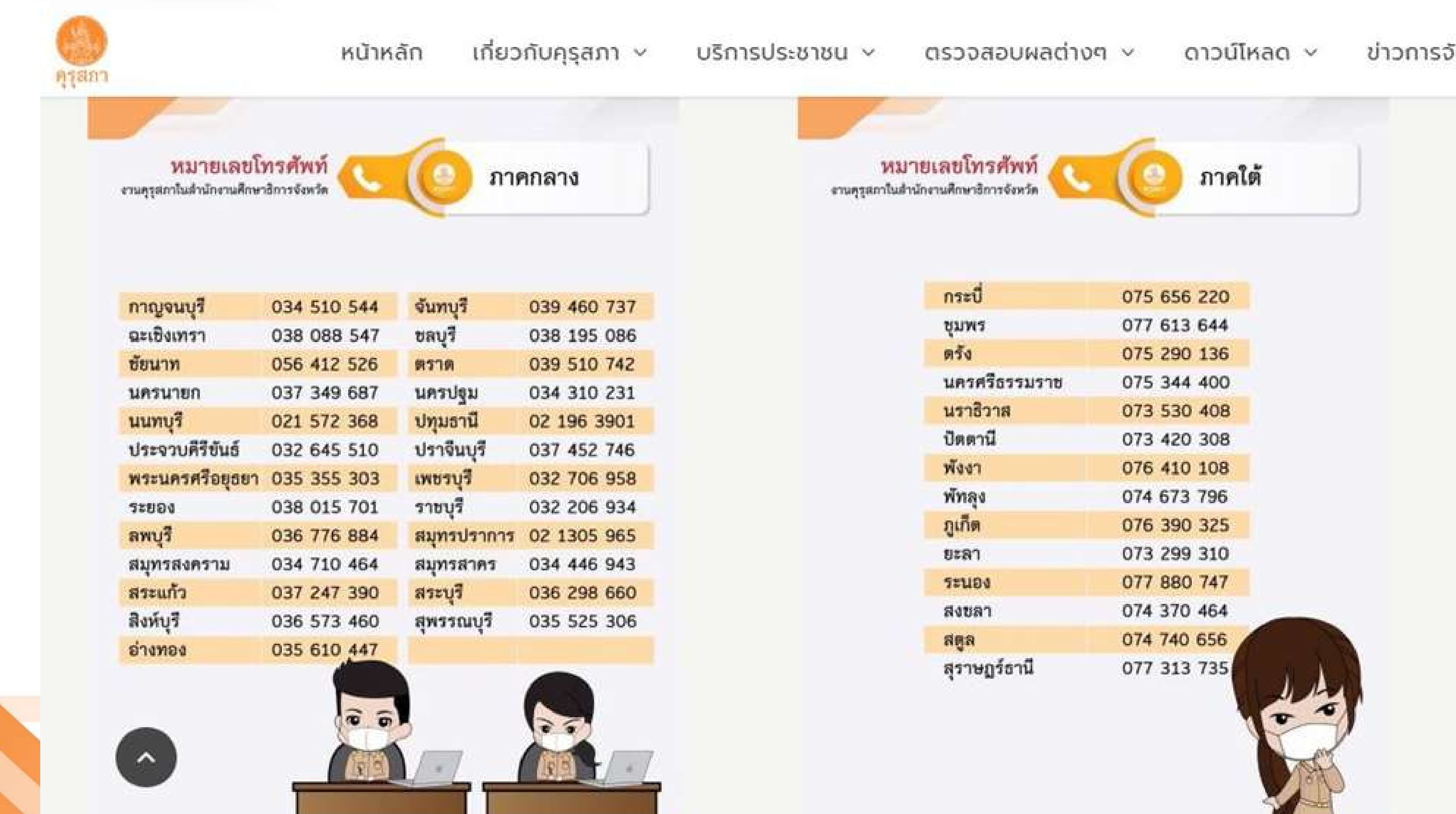

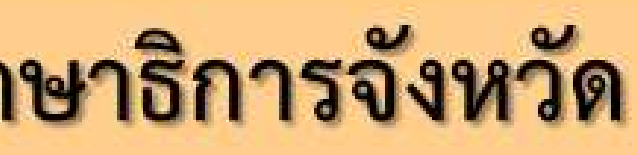

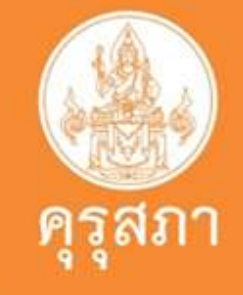

ข่าวการจัด

### ช่องทางการติดต่อเจ้าหน้าที่คุรุสภาประจำศึกษาธิการจังหวัด

| งานคุรุสภาใ | มายเลขโทรศัพท์ 🎸 |             | มันออก<br>นือ | <mark>หม</mark><br>งานคูรูสภาในสำ | ายเลขโทรศัพท์ 🄇 | ภาคเหเ      |
|-------------|------------------|-------------|---------------|-----------------------------------|-----------------|-------------|
|             | กาฬสินค์         | 043 840 533 |               |                                   |                 | ~           |
|             | ทอาแด่น          | 043 424 509 |               |                                   | ก้านพงเพชร      | 055 741 833 |
|             | ทัยกมิ           | 044 056 284 |               |                                   | เชียงราย        | 053 727 230 |
|             | นครพบบ           | 042 530 820 |               |                                   | เชียงใหม่       | 053 111 612 |
|             | นตรราหสีบา       | 044 300 106 |               |                                   | ตาก             | 055 508 520 |
|             | ปีงกาฬ           | 042 490 530 |               |                                   | นครสวรรค์       | 056 200 617 |
|             | บรีรับต์         | 044 634 518 |               |                                   | น่าน            | 054 718 946 |
|             | มหาสารคาม        | 043 750 620 |               |                                   | พะเขา           | 054 430 931 |
|             | มกดาหาร          | 042 620 937 |               |                                   | พิจิตร          | 056 619 683 |
|             | ยโสธร            | 045 756 628 |               |                                   | พิษณุโลก        | 055 906 423 |
|             | ร้อยเอ็ด         | 043 501 508 |               |                                   | เพชรบูรณ์       | 056 713 342 |
|             | 187              | 042 870 614 |               |                                   | แพร่            | 054 520 807 |
|             | สรีสะเกษ         | 045 826 500 |               |                                   | แม่ฮ่องสอน      | 053 615 933 |
|             | สกลนคร           | 042 707 856 |               |                                   | ลำปาง           | 054 260 306 |
|             | สรินทร์          | 044 558 469 |               |                                   | ลำพูน           | 053 096 286 |
|             | หนองคาย          | 042 414 529 |               |                                   | สุโขทัย         | 056 615 675 |
|             | หนองบัวลาก       | 042 315 412 |               |                                   | อุตรดิตถ์       | 055 479 646 |
|             |                  | (           | VV            |                                   |                 | -           |

สำนักงานเลขาธิการคุรุสภา

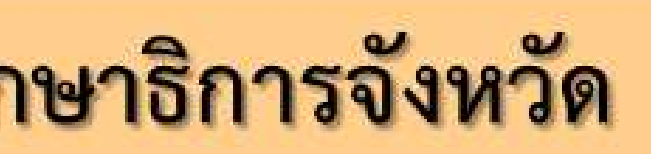

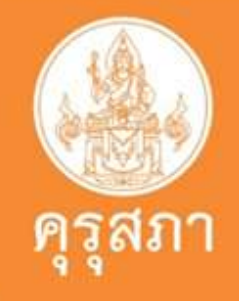

v'

## คำถามที่พบบ่อยๆ

4. คุรุสภาจะจัดส่งบัตรและใบอนุญาตวิชาชีพครู -ไม่มีการจัดส่งบัตรและใบอนุญาตประกอบวิชาชีพครูให้แล้ว เพราะเป็น .."ใบอนุญาตประกอบวิชาชีพครูอิเล็กทรอนิกส์"

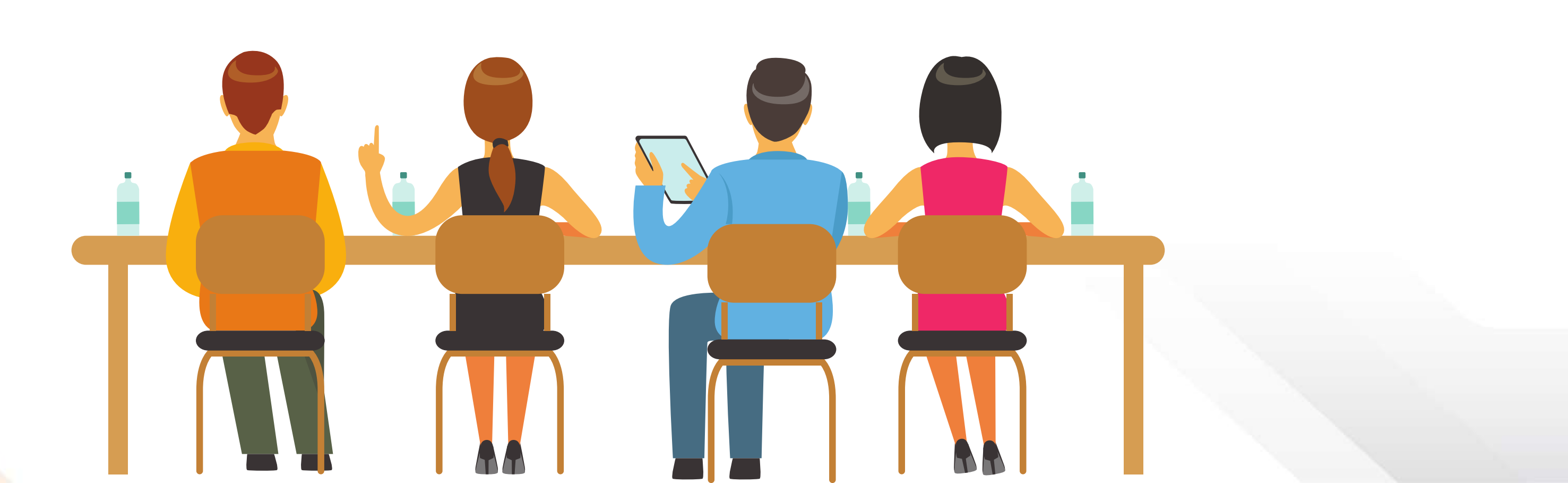

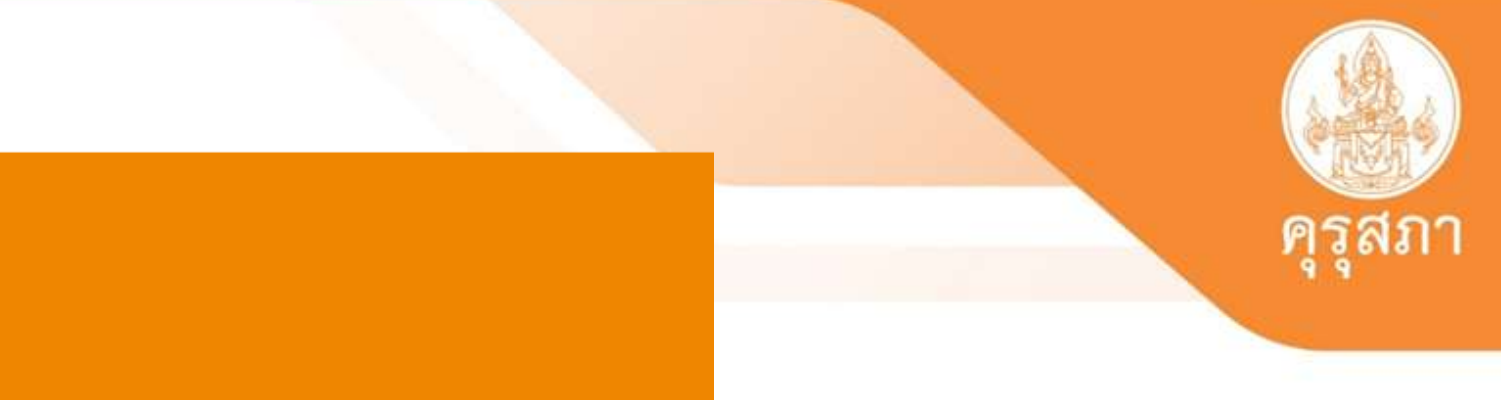

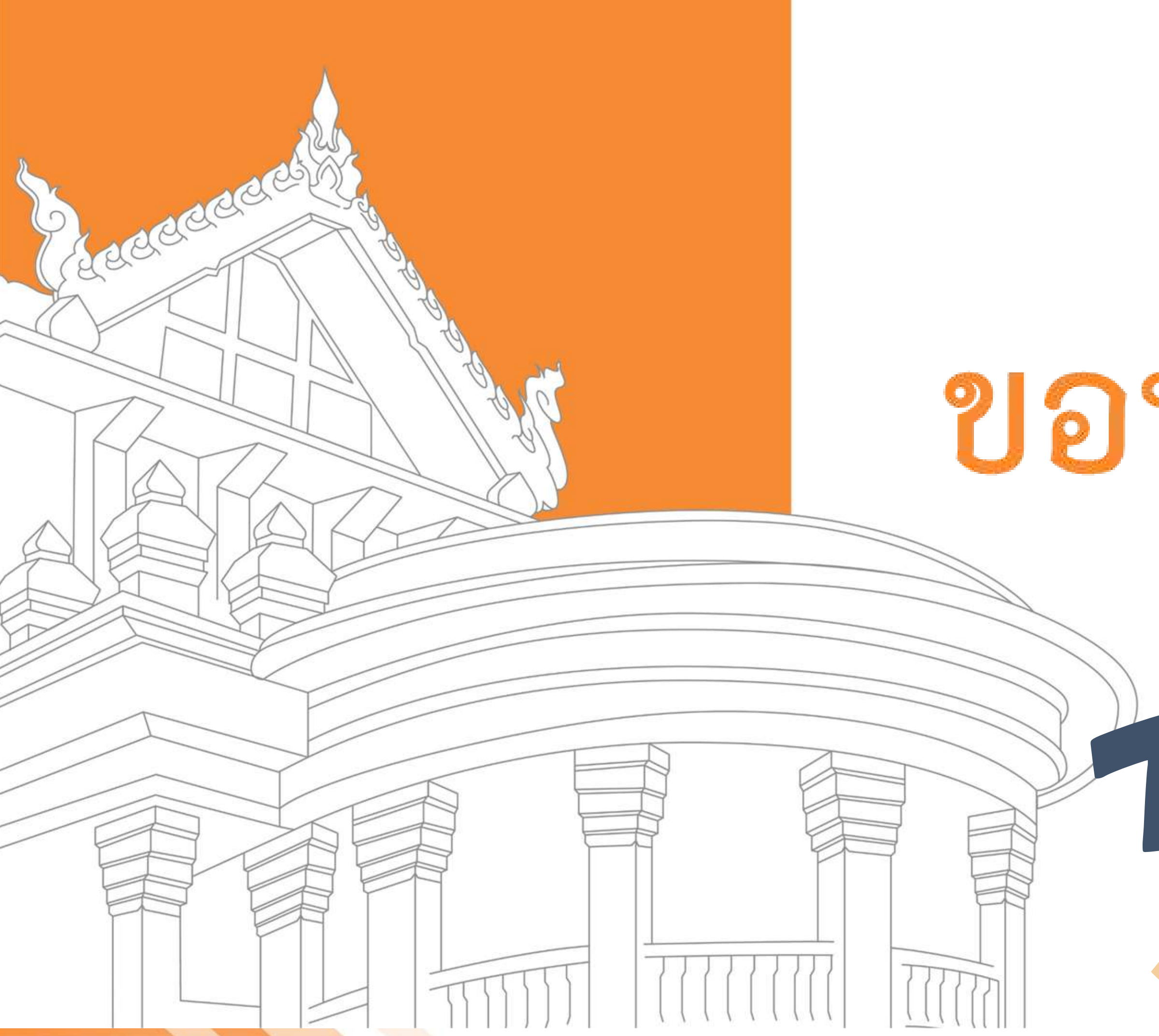

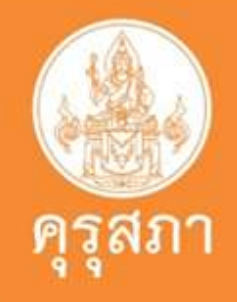

# ขอบคุณค่ะ

## THANK YOU SO MUCH